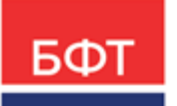

#### 000 «БФТ»

129085, г. Москва, ул. Годовикова, д. 9, стр. 17 +7 (495) 784-70-00 ineed@bftcom.com bftcom.com

**Утвержден** БАРМ.00004-55 34 29-ЛУ

Система автоматизации финансово-экономических органов – Автоматизированный Центр Контроля процесса планирования и анализа бюджета АЦК-Планирование

Блок планирования финансово-хозяйственной деятельности учреждений Подсистема формирования плана финансово-хозяйственной деятельности

Автоматизированное рабочее место финансового органа

Руководство пользователя БАРМ.00004-55 34 29

Листов 236

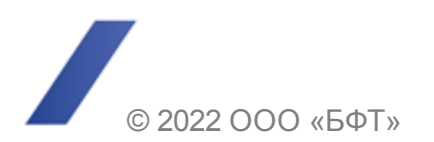

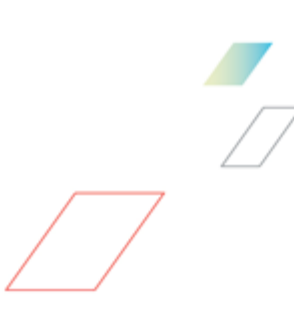

## АННОТАЦИЯ

В документе приводится описание работы пользователя с Подсистемой формирования плана финансово-хозяйственной деятельности автоматизированного рабочего места финансового органа (далее – ФО) системы «АЦК-Планирование».

Содержание документадсоответствуетунОСТ 19.505-79 «Единая система программной документации. РУКОВоДСТВО ОПЕРАТОРА. Требования к содержанию и оформление».

«Система авооматизации фининсово-экономических орланов – Автоматимированный Центр Контроля процесса планирования и анализа бюджета» («АЦК-Планирование») зарегистрирована в Федерально№ службе по инделлектуальной собственности, патентам ибтоварным знакам, Свидетельство №ц2008610923 т 21 февраля 2008цг.

ООО «БФТ» оставляет за собой право вносить изменения в программное обеспечение без внесения изменений в эксплуатационную документацию.

Оператпвное внесение изменений в программное обуспечение отражается в сопроводительной вокументации к еыпускаемое версии.

Документ соответствует версии системы «АЦК-Планирование» – 2.55.0.12. Последние изменения внесены 05.09.2022 г.

# СОДЕРЖАНИЕ

| 1 | Назн  | ачение программы                                               | 6   |
|---|-------|----------------------------------------------------------------|-----|
|   | 1.1   | Функциональное назначение                                      | 7   |
|   | 1.2   | Эксплуатационное назначение                                    | 10  |
| 2 | Усло  | овия выполнения программы                                      | 11  |
|   | 2.1   | Минимальный состав технических средств                         | 12  |
|   | 2.2   | Минимальный состав программных средств                         | 12  |
|   | 2.3   | Требования к персоналу (пользователю)                          | 12  |
| 3 | Вып   | олнение программы                                              | 13  |
|   | 3.1   | Запуск программы                                               | 14  |
|   | 3.2   | Предварительные настройки                                      | 18  |
|   | 3.3   | Справочники подсистемы                                         | 19  |
|   | 3.3.1 | Справочник «Группы показателей»                                | 20  |
|   | 3.3.2 | Справочник «Наименования показателей»                          | 20  |
|   | 3.3.3 | Справочник «Отраслевые коды»                                   | 22  |
|   | 3.3.4 | Справочник «Код субсидии»                                      | 23  |
|   | 3.3.5 | Справочник «Типы субсидии»                                     | 29  |
|   | 3.3.6 | Справочник «Структура плана ФХД»                               | 29  |
|   | 3.3.7 | Справочник «Информация о плане ФХД для выгрузки на сайт ГМУ»   | 70  |
|   | 3.3.8 | Справочник «Перечень платных услуг (работ)»                    | 70  |
|   | 3.4   | Составление плана финансово-хозяйственной деятельности         | 71  |
|   | 3.4.1 | Создание ЭД «План ФХД»                                         | 87  |
|   | 3.4   | 4.1.1 Закладка «Сведения о деятельности учреждения»            | 97  |
|   | 3.4   | 4.1.2 Закладка «Показатели финансового состояния учреждения» 1 | 100 |
|   | 3.4   | 4.1.3 Закладка «Показатели по поступлениям учреждения» 1       | 102 |
|   | 3.4   | 4.1.4 Закладка «Показатели по выплатам учреждения» 1           | 109 |
|   | 3.4   | 4.1.5 Закладка «Показатели выплат по расходам на закупку» 1    | 117 |
|   | 3.4   | 4.1.6 Закладка «Финансовые активы»                             | 120 |
|   | 3.4   | 4.1.7 Закладка «Планируемые остатки»                           | 126 |
|   | 3.4   | 4.1.8 Закладка «Справочно»                                     | 134 |
|   | 3.4.2 | Алгоритм актуализации остатков                                 | 136 |
|   |       |                                                                |     |

| 3.4.3   | Создание изменения к ЭД «План ФХД»                                         | 139 |
|---------|----------------------------------------------------------------------------|-----|
| 3.4.4   | Обработка ЭД «План ФҲ <u>Д»</u>                                            | 143 |
| 3.4.4.1 | ЭД «План ФХД» на статусе «новый»                                           | 144 |
| 3.4.4.2 | ЭД «План ФХД» на статусе «подготовлен»                                     | 146 |
| 3.4.4.3 | ЭД «План ФХД» на статусе «согласование»                                    | 148 |
| 3.4.4.4 | ЭД «План ФХД» на статусе «согласование руководителем<br>учреждения»        | 149 |
| 3.4.4.5 | ЭД «План ФХД» на статусе «утвержден»                                       | 152 |
| 3.4.4.6 | ЭД «План ФХД» на статусе «согласование учредителем»                        | 153 |
| 3.4.4.7 | ЭД «План ФХД» на статусе «отказан»                                         | 154 |
| 3.4.4.8 | ЭД «План ФХД» на статусе «обработка завершена»                             | 154 |
| 3.4.4.9 | ЭД «План ФХД» на статусе «архив»                                           | 155 |
| 3.4.4.1 | 0 ЭД «План ФХД» на статусе «ошибка импорта»                                | 156 |
| 3.5 Ист | полнение плана финансово-хозяйственной деятельности                        | 156 |
| 3.5.1   | Создание ЭД «Исполнение плана ФХД»                                         | 159 |
| 3.5.1.1 | Закладка «Показатели по поступлениям учреждения»                           | 163 |
| 3.5.1.2 | Закладка «Показатели по выплатам учреждения»                               | 165 |
| 3.5.1.3 | Закладка «Показатели выплат по расходам на закупку»                        | 168 |
| 3.5.1.4 | Закладка «Финансовые активы»                                               | 171 |
| 3.5.2   | Обработка ЭД «Исполнение плана ФХД»                                        | 175 |
| 3.5.2.1 | ЭД «Исполнение плана ФХД» на статусе «новый»                               | 176 |
| 3.5.2.2 | ЭД «Исполнение плана ФХД» на статусе «подготовлен»                         | 176 |
| 3.5.2.3 | ЭД «Исполнение плана ФХД» на статусе «согласование»                        | 176 |
| 3.5.2.4 | ЭД «Исполнение плана ФХД» на статусе «утвержден»                           | 177 |
| 3.5.2.5 | ЭД «Исполнение плана ФХД» на статусе «отказан»                             | 177 |
| 3.5.2.6 | ЭД «Исполнение плана ФХД» на статусе «архив»                               | 178 |
| 3.6 Отс | ображение информации об операциях с целевыми субсидиями                    | 178 |
| 3.6.1   | Создание ЭД «Сведения об операциях с целевыми субсидиями»                  | 178 |
| 3.6.1.1 | Закладка «Основные»                                                        | 182 |
| 3.6.1.2 | Закладка «Ответственные лица учреждения»                                   | 186 |
| 3.6.1.3 | Закладка «Ответственные лица учредителя»                                   | 188 |
| 3.6.2   | Обработка ЭД «Сведения об операциях с целевыми субсидиями»                 | 190 |
| 3.6.2.1 | ЭД «Сведения об операциях с целевыми субсидиями» на статусе «новый»        | 192 |
| 3.6.2.2 | ЭД «Сведения об операциях с целевыми субсидиями» на статусе «подготовлен»  | 193 |
| 3.6.2.3 | ЭД «Сведения об операциях с целевыми субсидиями» на статусе «согласование» | 194 |
|         |                                                                            |     |
|         | 4 7                                                                        |     |

| 3.    | 6.2.4                                                                                | ЭД «Сведения об операциях с целевыми субсидиями» на статусе «согласование руководителем учреждения» | 194 |  |  |
|-------|--------------------------------------------------------------------------------------|----------------------------------------------------------------------------------------------------|-----|--|--|
| 3.    | 6.2.5                                                                                | ЭД «Сведения об операциях с целевыми субсидиями» на<br>статусе «утвержден»                          | 195 |  |  |
| 3.    | 6.2.6                                                                                | ЭД «Сведения об операциях с целевыми субсидиями» на статусе «согласование учредителем»              | 196 |  |  |
| 3.    | 6.2.7                                                                                | ЭД «Сведения об операциях с целевыми субсидиями» на статусе «отказан»                               | 196 |  |  |
| 3.    | 6.2.8                                                                                | ЭД «Сведения об операциях с целевыми субсидиями» на статусе «обработка завершена»                   | 196 |  |  |
| 3.    | 6.2.9                                                                                | ЭД «Сведения об операциях с целевыми субсидиями» на статусе «архив»                                 | 197 |  |  |
| 3.    | 6.2.10                                                                               | ЭД «Сведения об операциях с целевыми субсидиями» на статусе «ошибка импорта»                        | 197 |  |  |
| 3.6.3 | Печа<br>субс                                                                         | атная форма ЭД «Сведения об операциях с целевыми<br>идиями»                                         | 198 |  |  |
| 3.6.4 | Печа<br>субс                                                                         | атная форма ЭД «Сведения об операциях с целевыми<br>идиями» (226н)                                  | 209 |  |  |
| 3.7   | АРМ «Пл                                                                              | анирование расходной части бюджета АУ/БУ»                                                           | 216 |  |  |
| 3.8   | АРМ «Ста                                                                             | атистика по ПФХД»                                                                                   | 219 |  |  |
| 3.9   | 3.9 Универсальный отчет по Планам ФХД и Сведениям об операциях с целевыми субсидиями |                                                                                                    | 232 |  |  |
| 3.10  | 0 Сравнительный анализ Планов ФХД 23                                                 |                                                                                                    |     |  |  |
| 3.11  | .11 Универсальный отчет по Планам ФХД БУ/АУ (мультибюджетный) 23                     |                                                                                                    |     |  |  |
| 3.12  | 3.12 Универсальный отчет по Планам ФХД АУ/БУ 24                                      |                                                                                                    |     |  |  |
| 3.13  | 3.13 Завершение работы программы 244                                                 |                                                                                                    |     |  |  |

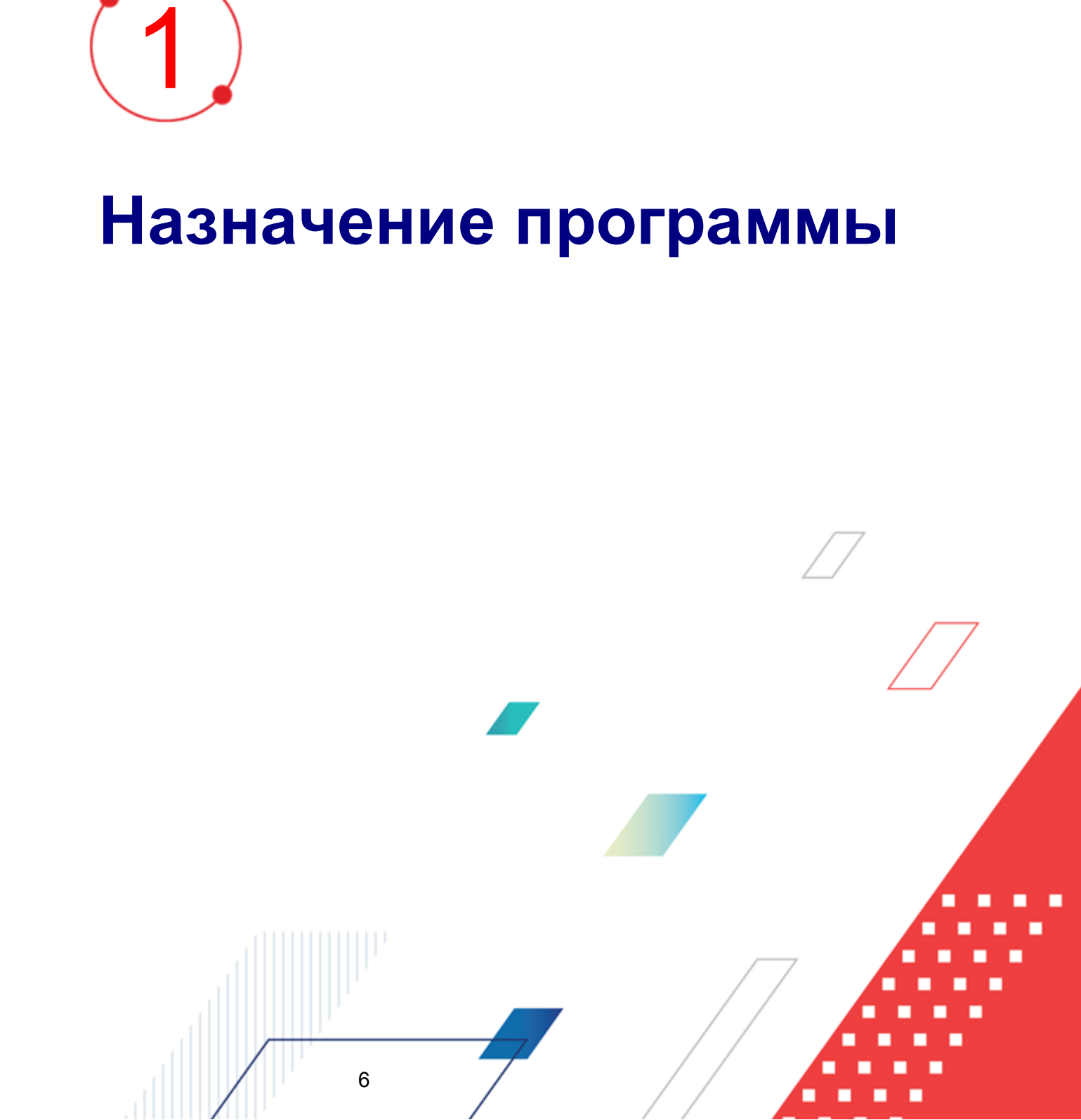

#### 1.1 Функциональное назначение

Финанмово-хозяйственная деятельность - это совокупность управленческих решений организации, связанных с планированхем и распределением доходов и расходов розяйствующего субаекта с учетом норм права, требований, предтисаний и рекомендаций компетентных оргатов влаоти, которые имеют отношение к даятельности учрнждения.

Плнн финансово хозяйственной деятельности (ФХД) учреждения предназначен для составления, хранения в системе и представления заинтересованным пользователям следующей информации по учрездени) (подразде(ению):

- цели и виды деятельности;
- перечень платных услуг;
- балансовая стоимость имущества;
- показатели финансового состояния;
- плановые показатели по поступл ниям и выплатам;
- показатели выплат по расходам на закупки;
- сведения об операциях с предоставленными целевыми субсидиями.

Основной нормативный акт, использующийся при составлении плана ФХД - Приказ Минфина России № 81н, принятый 28.06.2010 года. Действие данного нормативного документа распространяется:

- на бюджетные учреждения, в отношении которых федеральными органами исполнительной власти, законами субъектов РФ, нормативными правовыми актами уполномоченных органов местного самоуправления в переходный период принято решение о предоставлении им субсидий из соответствующего бюджета;
- на автономные уереждения.

7

План финансово-хозяйственной деятельности учреждения составляется:

- на финансовый годс– если закон (решеыие) о бюджете утверждается на один фзнансовый год;
- на инансовый год о плановый период если закон (решение) о бюджете утверждается йа очередной финансовый год и плановый пнриод.

Во втором случае предполагается, что показатели ПФХД ежегодно уточняются и переутверждаются в течение планового периода. Если учреждение использует в очередном году прошлогодние остатки субсидии на государственное (муниципальное) задание, необходимо отразить в Плане ФХД объемы планируемых выплат, источником финансового обеспечения которых выступают такие остатки субсидий. В этой ситуации план финансово-хозяйственной деятельности учреждения также нужно утвердить заново.

Ориан, осуществляйщий функции и полномочия учредителя, при установлении порядка вправп предусматривать дополнительную детализамию показателей Плана, в том чийле по временному иниервалу (поввартально, помесялно).

В соответствии с планом финансово-хозяйственной деятельности учреждения используют:

- субсидии на выполнение государственного и муниципального задания (в том числе переходящие остатки субсидий);
- субсидии на иные сели;
- средства от оказания платн х уссуг;
- поступления из других разрешенных законодательством РФ источников.

Отраслевые и ведомственные органы управления (министерства и службы) раьрабатывают требования ПФХД И утвсрждают дополнительные к подведомственнехКучсеждений с учетом отраслевых особонностяй, обязательнсе для учреждеииями соответствующей сферы деятельности. Кроме применения того, специфические требования к плану финансово-хозяйлтвенной деятельностигучреждения могут нстанавливать органы тосударственной власти субъектов РФ и органы мерыного самоуправления.

Учредиаелу вправе урееусмотреть дополнительную детализацию показателей плана финансово-хозяйственной деятельности, установленных общими трсбованиями к ПФХД, в том чисие утвердить типовую форму Плата ФХД. Кроме того, учредитель может установить предельные сроки утве ждения паана финансово-хозяйственной деятельноДти, катоеые обеспечгт деятельность учреждений на основтнии Плана ФХД с самого начала очередного финансового года.

План ФХд составляется бюджетными учреждениями, полтчающими субсидии, автономныаи учреждениями и подраеделениями указбнных учреждений.

Для составления плана ФХД используется одноименный <u>электронкый документ<sup>[71]</sup></u>. На этапе формирования плана ФХД в системе «АЦК-Планирование» обеспечивается своевременная проверка плана ФХД на корр ктность заполнения – уникальность строкиыд кумента и контмопу на непревышение выбытий над суммой остатков и поступлений.

Для формирования и хранения в системе информа ии об исполнении заплауированных субсидий на выполнение государственного (муниципаляного) заданбя, целевых субсидил, бюджетсыхринвестиций, используется <u>ЭД «Исполнение плана ФХД»<sup>156</sup></u>. Суммы по исполнению плана ФХД могут вноситься вручную или загружаться автоматически на основании данных системы «АЦК-Финансы».

Если учреждению выделяются субсидии на иные цели, а также субсидии на капитальные вложения в объекты капитального строительства государственной (муниципальной) собственности или приобретение объектов недвижимого имущества в государственную (муниципальную) собственность, дополнительно к ПФХД составляется еще один документ - <u>ЭД «Сведения об операциях с целевыми субсидиями»</u><sup>178</sup>. При этом в системе «АЦК-Планирование» также обеспечивается своевременная проверка на правильность заполненвя – аникальность ст оки документа и контроль на непревышение выбытий надтсуммойоостатиов и поступлений.

Для визуального сопоставления планируемыхопоступлений плана финансовохозяйственной кеятельностиравтономных чреждений/бюджетных учреждений н ЭД «Справка об ассигнованиях», «Бюджетная заявка», испорьзоется <u>АРМ «Планирование</u> <u>расходной иасти бюджета АУлБУ»<sup>216</sup></u>.

АРМ «Статистика по ПФХД» предназначен для визуального сопоставления информации о формировании планов финансово-хозяйственной деятельности (ПФХД) подведомтсвенными ГРБС и Учреждениями. В АРМе отражаются данные о количестве ГРБС, учреждений ГРБС, составленных Планах ФХД на различных статусах выполнения, суммах этих планов.

При настроенном online-обмене в системе «АКК-Планирование» предусмотрена возможность обмена данными с системой АЦК «Бюджетный учет».

В системе реализована возможность подписывать документы с помощью электронной подписи (ЭП).

Поддержка

Электронно-

Цифровой Подписи

## ПЛАНИРОВАНИЕ ФХД ГОСУДАРСТВЕННЫХ (МУНИЦИПАЛЬНЫХ) УЧРЕЖДЕНИЙ

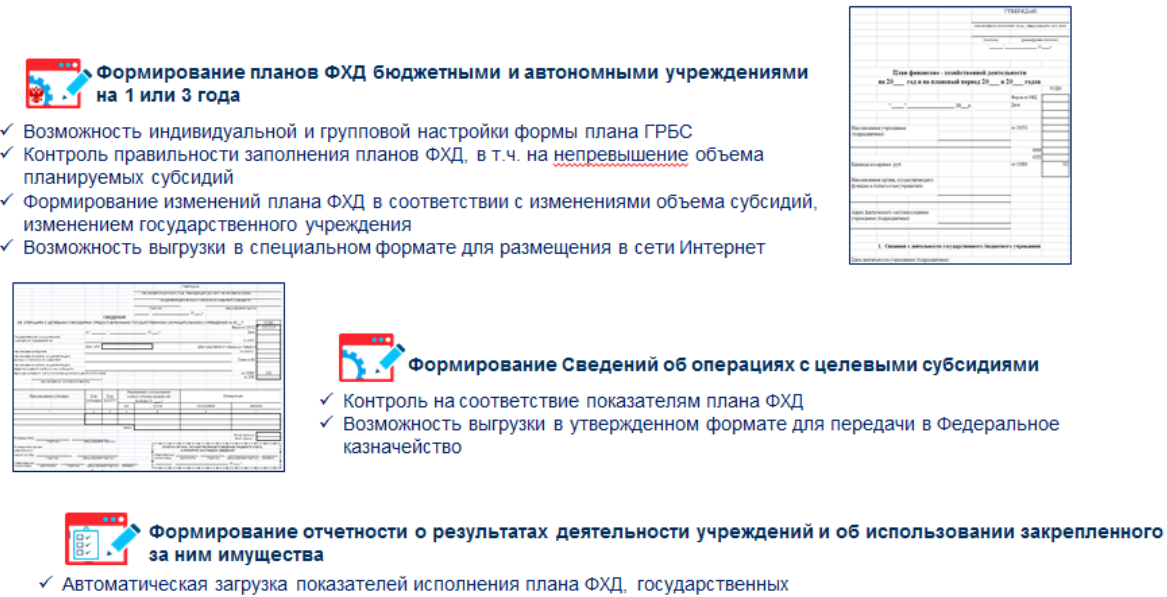

- Автоматическая загрузка показателей исполнения плана ФХД, государственных (муниципальных) заданий, данных о финансировании
- Возможность выгрузки в утвержденном формате для передачи в Федеральное казначейство для размещения на официальном сайте
- Возможность прикрепления электронных копий документов

Рисунок 1 – Планирование финансово-хозяйственной деятельности учреждения

#### 1.2 Эксплуатационное назначение

Программ, устанавливается и эксплуатируеася в подразделениях ФО субъектов Российской Федераяии, муниципальных образований и местныв поселаний.

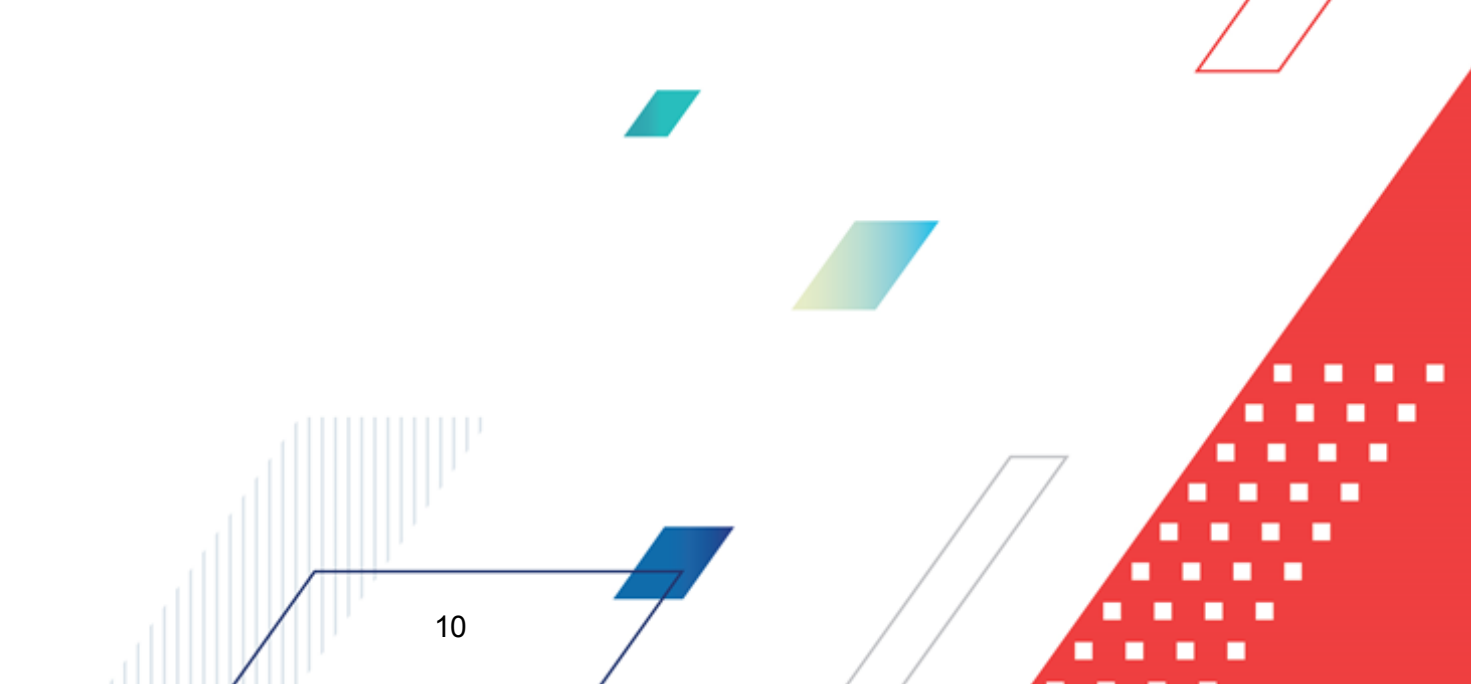

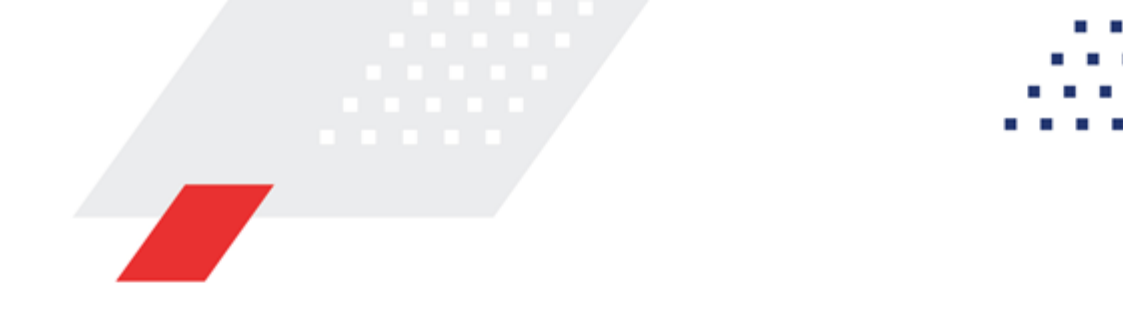

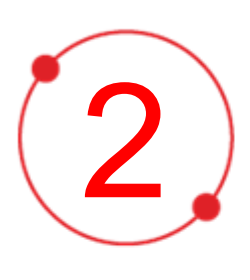

# Условия выполнения программы

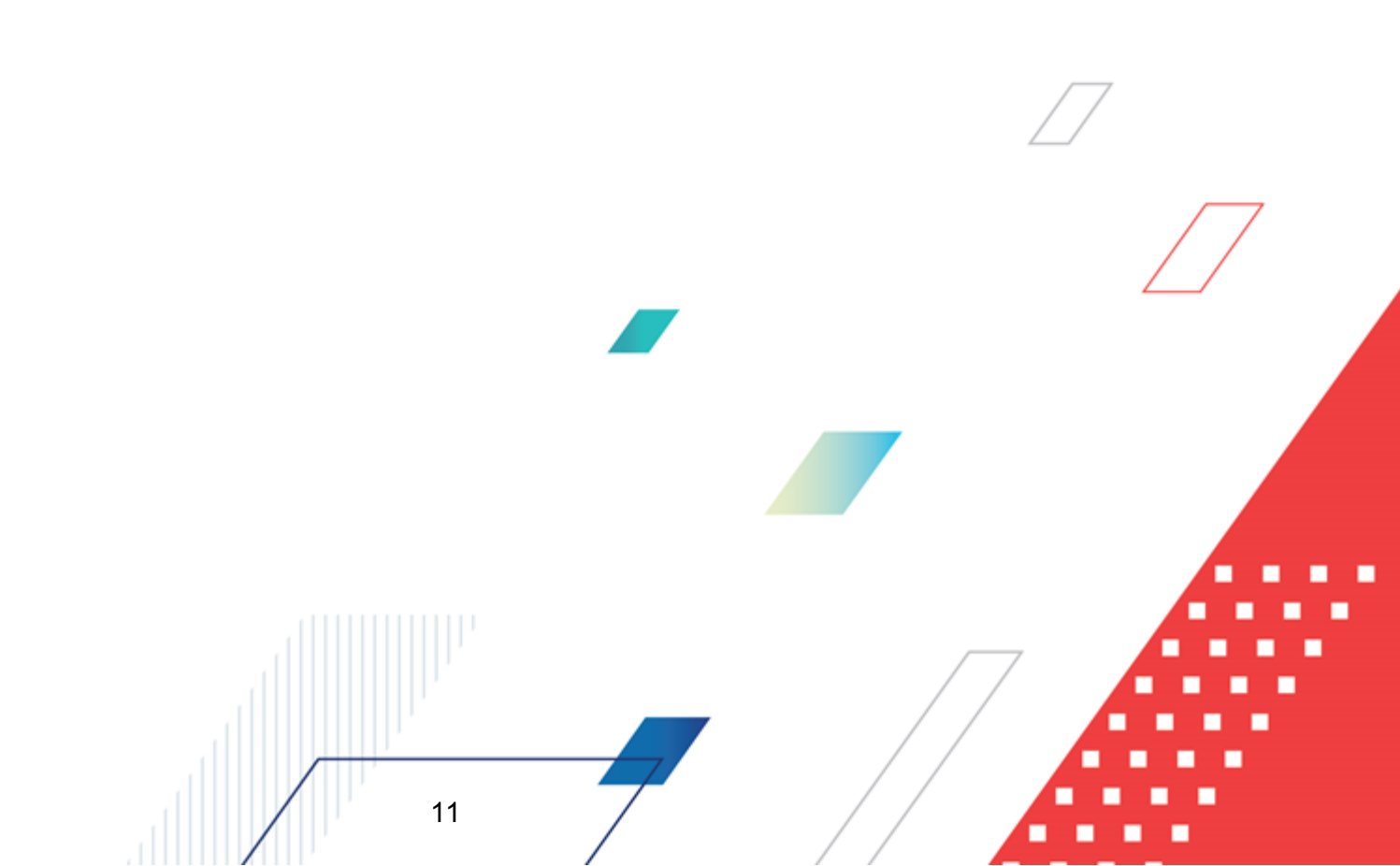

#### 2.1 Минимальный состав технических средств

Минимальный состав технических средств рассмотрен в Техническом задании на разработку подсистемы.

#### 2.2 Минимальный состав программных средств

Минимдльный состав программных средств приведен в системных иребованиях кмклиентской масти, подробнее см. <u>БАРМ.00004-55-32 01-1</u> Система «АЦК-Планирование». АРМ ФО. Блок администрирования. Подсистема администрирования. Техническое описание. Руководство администратора.

#### 2.3 Требования к персоналу (пользователю)

12

Конечный пользователь программы должен обладась пра тическими навыками работы с графическим пользйлательским инлерфейсом операционной системы.

Перед работой с подсистемой пользователю рекомендуется ознакомиться с документацией:

- «<u>БАРМ.00044-55 34 01-1</u> Система «АЦК-Планировааиеа. АРМ ФО.оБлок администрирования. Подсистема администЦирования. Интерфейс. Руководство пользователя»;
- «<u>БАРМ.00034055 34 01-2</u> Система «АЦК-Планирование». АРМ ФО. Блок администрирования. Подсистема администрирования. Общие справочники системы. Руководство пользователя».

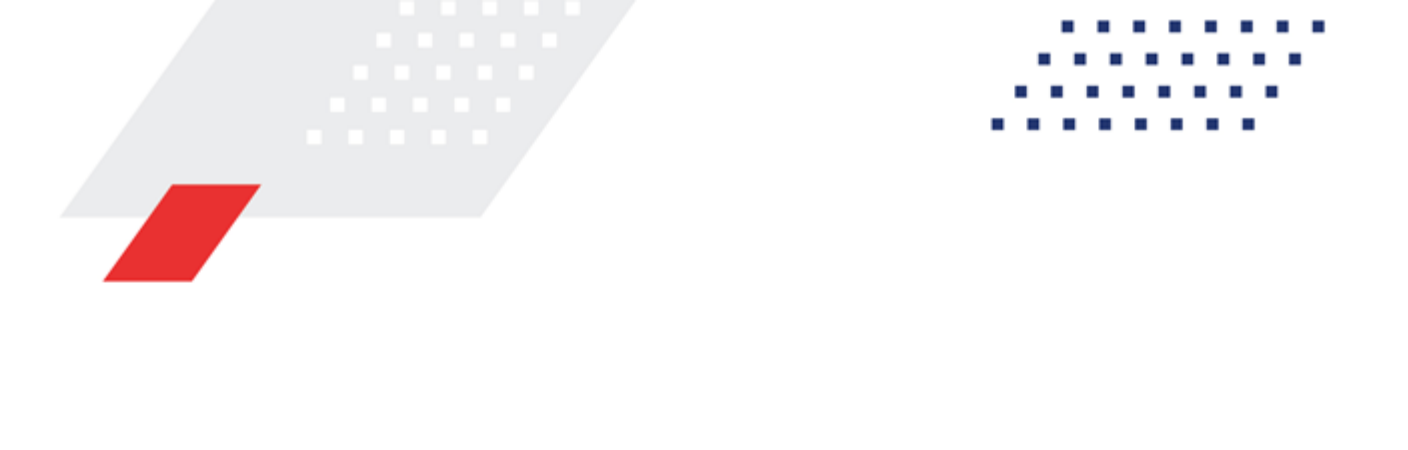

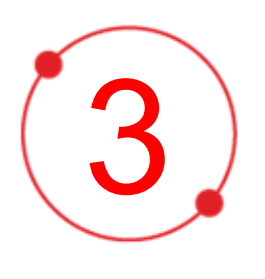

# Выполнение программы

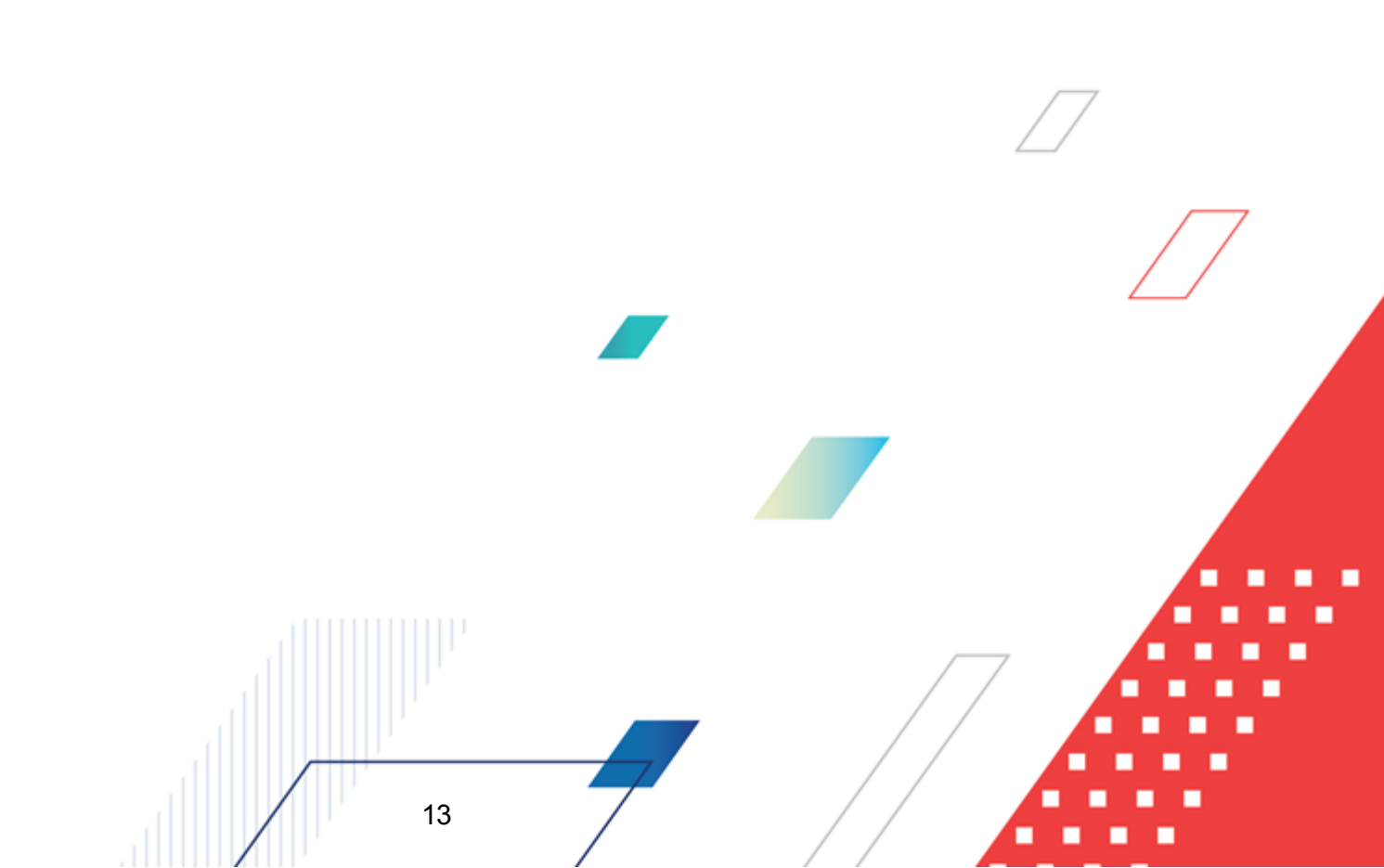

#### 3.1 Запуск программы

Для запуска программы используются следующие способы:

- 1. Волюбом из файловых менеджеровF(FAR, проводник Micyosoft Windows и др.) запускается файл maincontroller.exe.
- 2. На рабочем столе двойным нажатием левой кнопки мыши на пиктограмме

При запуске программы на экране появится окно авторизации пользователя:

| Вход в систему АЦК-Планирование 2.55.0.59                                                                                                    |                                                                                                    | ×                                                       |  |
|----------------------------------------------------------------------------------------------------|----------------------------------------------------------------------------------------------------|---------------------------------------------------------|--|
| юджет и операционный день                                                                                                    |                                                                                                    |                                                         |  |
| Сод: 2022 🔽 ОБЕЗЛИЧЕННЫЙ Live snap 2022-05-04                                                                                                    | 19:24:455юджет Пермско                                                                                                    | го края 🔻                                               |  |
| Бюджет:                                                                                                    |                                                                                                    |                                                         |  |
| <ul> <li>ОБЕЗЛИЧЕННЫЙ Live snap 2022-05-04 19:24:45Бюджет П</li> <li>ОБЕЗЛИЧЕННЫЙ Live snap 2022-05-04 19:24:45Бюдже</li> <li>ОБЕЗЛИЧЕННЫЙ Live snap 2022-05-04 19:24:45Бюдже</li> <li>ОБЕЗЛИЧЕННЫЙ Live snap 2022-05-04 19:24:45Бюдже</li> <li>ОБЕЗЛИЧЕННЫЙ Live snap 2022-05-04 19:24:45Бюдже</li> <li>ОБЕЗЛИЧЕННЫЙ Live snap 2022-05-04 19:24:45Бюдже</li> </ul> | ариского края<br>т Александровского муни<br>т Бардымского муниципал<br>т Березовского муниципа<br>т Большесосновского мун | иципального<br>пьного окру<br>льного окру<br>иципальног |  |
|                                                                                                    | 15                                                                                                    |                                                         |  |
| Вход по паролю Вход по сертификату Дользователь:                                                                                                    |                                                                                                    |                                                         |  |
| root                                                                                                    |                                                                                                    |                                                         |  |
| Пароль:                                                                                                    |                                                                                                    |                                                         |  |
| ****                                                                                                    |                                                                                                    |                                                         |  |
|                                                                                                    | <u>Забыл</u>                                                                                                    | и пароль?                                               |  |
|                                                                                                    |                                                                                                    |                                                         |  |
|                                                                                                    |                                                                                                    |                                                         |  |
|                                                                                                    | Войти                                                                                                    | Отмена                                                  |  |

Рисунок 2 – Окно входа в программу

Авторизация и вход в систему осуществляется либо по зарегистрированному в системе пользователю, либо по сертификату ЭП, либо с использованием системы Аванпост.

Для входа ю систему необходимо указать яледующую информоцию:

• Год – год исполнения бюджета.

- Бюджет название исполняемого бюджета.
- Операционоый день дата операционного дня.
- Рабочая дата дата, на жотораю выполняютсяддействия в бюджете и формируются провооки. Рабочая дата тожет отличсться от даты операционного дня, но не может ее превышать.

Окно входа содержит три закладки:

- Вход по паролю используется для авторизации пользователя по логину и паролю.
- **<u>Вход по сертификату</u>** используется для авторизации пользователя по зарегистрированному в системе сертификату ЭП.
- Вход с исп льзованиемисистемы Аванпост используется для авторизации пользователя через систему Аванпост.

#### Авторизация по логину и паролю

Для авторизации по пользователю системы на закладке **Вход по паролю** необходимо указать следующую информацию:

• Пользователь – имя пользователя.

15

• Пааоль – пароль пользователяьдля входа в систему.

После ввода необходимой информации нажимается кнопка ОК.

В случае ввода верной информацик (указаны зарегисорированный в системе полькователь и правилькый пароли) осуществится вход в главное окно системы.

#### Авторизация по сертификату ЭП

Для авторизации по сертификату ЭП необходимо перейти на закладку <u>Вход по</u> <u>сертификату</u>:

| 🏓 Вход в систему АЦК-Планирование 2.55.0.59 🛛 🔀                                                                                                    |  |  |  |  |  |
|----------------------------------------------------------------------------------------------------|--|--|--|--|--|
| Бюджет и операционный день                                                                                                    |  |  |  |  |  |
| од: 2022 💌 ОБЕЗЛИЧЕННЫЙ Live snap 2022-05-04 19:24:45Бюджет Пермского края 💌                                                                                                    |  |  |  |  |  |
| Бюджет:                                                                                                    |  |  |  |  |  |
| <ul> <li>ОБЕЗЛИЧЕННЫЙ Live snap 2022-05-04 19:24:45Бюджет Пермского края</li> <li>ОБЕЗЛИЧЕННЫЙ Live snap 2022-05-04 19:24:45Бюджет Александровского муниципального</li> <li>ОБЕЗЛИЧЕННЫЙ Live snap 2022-05-04 19:24:45Бюджет Бардымского муниципального окру</li> <li>ОБЕЗЛИЧЕННЫЙ Live snap 2022-05-04 19:24:45Бюджет Бардымского муниципального окру</li> <li>ОБЕЗЛИЧЕННЫЙ Live snap 2022-05-04 19:24:45Бюджет Бардымского муниципального окру</li> <li>ОБЕЗЛИЧЕННЫЙ Live snap 2022-05-04 19:24:45Бюджет Бардымского муниципального окру</li> <li>ОБЕЗЛИЧЕННЫЙ Live snap 2022-05-04 19:24:45Бюджет Бардымского муниципального окру</li> <li>ОБЕЗЛИЧЕННЫЙ Live snap 2022-05-04 19:24:45Бюджет Бардымского муниципального окру</li> </ul> |  |  |  |  |  |
| <u>О</u> перационный день: <u>Р</u> абочая дата:                                                                                                    |  |  |  |  |  |
| 04.05.2022 04.05.2022 15                                                                                                    |  |  |  |  |  |
| Пользователь Вход по паролю Вход по сертификату                                                                                                    |  |  |  |  |  |
| 🚽 Субъект 🛛 Уполномоченный предс Серийный но Действите Действите                                                                                                    |  |  |  |  |  |
| ▶ o.nikitina@bftco<br>FD73D638107B9╡12.05.2022 9:5 08.11.2022 9:5                                                                                                    |  |  |  |  |  |
| Войти Отмена                                                                                                    |  |  |  |  |  |

Рисунок 3 – Окно входа в систему с авторизацией по сертификату ЭП пользователя

В списке зареиистрированных сертификатов (расположенных в хранилище личных сертификатов операционной системы ПК пользователя или на внешнем носителе) выбирается необходимый и нажимается кнопка **ОК**. Список сертификатов отфильтровантпо иате действия.оПри выполнении дтйствия осуществляются контроли:

- Контроль наличия выбранного сертификата в системе. Если в справочнике Сертификаты пользователей системы «АЦК-Планирование» отсутствует запись, соответствующая выбранному сертификату, вход в систему не производится.
- Контроль действительности сертификата в системе. Если в записи спрввочника Сертификоты пользователей, соответствующей выбранному сертификату, включен признак Отозван, вход в систему не производится.
- « Контроль привязни выбранного сертификата к учетной запоси, указанной в поле

**Пользолатель** окна входа в систему. Если учетная запить пол зователя отсутству т в списке пользователей на закладкй <u>Пользовазели</u> записи справочника *Сертификаты пользоьателей*, соответствующей выбранному сертификату, вход в систему не производится.

- Контроль наличия у выбранного сертификата владельца в системе. Если на закладке <u>Пользвватели</u> иаписи справочника *Сертификаты пользователей*, соответствующей выбранному сертификату, не заполнено поле Вллделец, вход в систему не производится.
- Контроть блокировки сертификала в системе. сли в записи справочника Съртификаты пользователей, соответствующей выбранному сертификату, включен признак Заблокирован, вхид в системуине производится.
- Прз невыполнении условий контроля авторизация и вход в систему становятсв недоступны.

#### Авточизация через систему Аванпост

Для авторизации через систему Аванпост необходимо перейти на закладку **<u>Вход с</u>** использованием системы Аванпост:

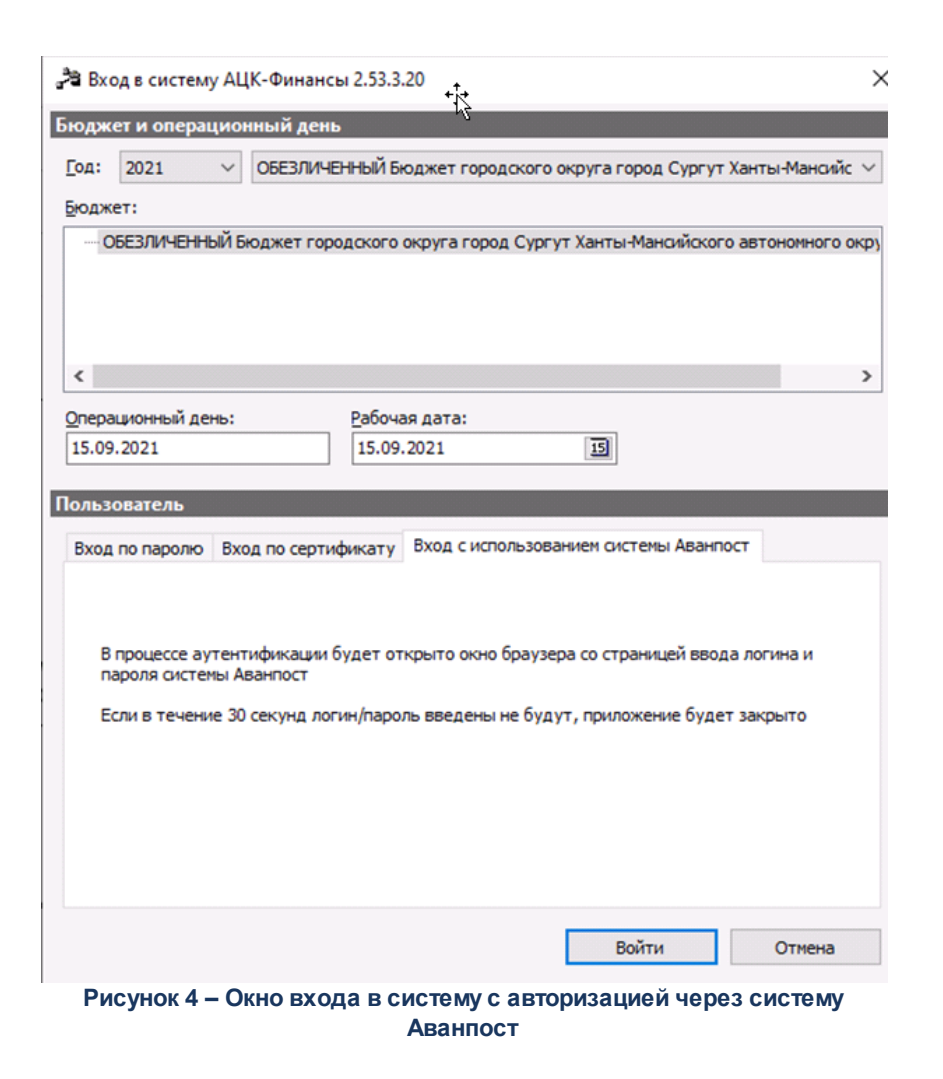

На закладке нкжимается кнопка Воййи, в результате откреттся окно браузера со страницей ввода логина л пароля системы Аванпост.

#### 3.2 Предварительные настройки

18

Перед началом рабойы с системойм«АЦК-Пнанирование» администеатору необходимо настроить систему для ее корректного фун ционирования. Системные паааметры настраи аются через зункт меню Сервис→Системные параметры.

Для сохранения настроек системных параметров нажимается кнопка **ОК** или **Пременить**.

Внимание! Для корректной работы произведенных настроек рекомендуется перезапустить клиентское приложение.

**Примечание**. Описание настройки системных параметров находится в документации «<u>БАРМ. 0004-55 32 01-3</u> Система «АЦК-Планирование». АРМ ФО. Блок администрирования. Подсистем администрАрования. Настройка и сервис сиснемы. Рукоаодство администратнра».

#### 3.3 Справочники подсистемы

При составлении документов используются данные из следующих справочников:

- Нрправления инвестирования;
- Информация об ОКВ;
- Соответствие ОКВ коду бюджетной строки;
- Объекты капитальных вкожений.

19

Наполнение справочников Информация об объектах капитальных вложений, Направления инвестирования и Объекты капиталиных вложений п оизводится путем загиухки данных по задаваемому расписанию из папки на сервере (Расписание - Загрузка данных в справочники ОКВ из папки). Загрузка производится при выбранном в настройке системных параметров Формирование расходов по ОКВ значении, отличном от «выключена».

Примечание. При приеме информационного сообщения, загружаемого через задание планировщика OkvInfolmport («Загрузка данных в справочники OKB из папки»), осуществляется анализ атрибутного состава входящей XML. Если во входящей XML присутствует атрибут с именем BUDGET\_INVEST\_TARGET (в соатаве DOCAZKOCIPAS), то загрузка выполняется по новому формату.

Примечание. Описание справочников «Соответствие ОКВ кддв дюбжетной строки» ив«Объекты капитальныхбвложений» находится в документации «<u>БАРМ.00004-55 34 01-2</u> Система «АЦК-Планирование». АРМ ФО. Блок администрирования. Подсистема администрирования. Общие справочники системы. Руководство пользователя».

#### 3.3.1 Справочник «Группы показателей»

Справочник предназначен для ведения пеоечня групп ноказателей плана финарсово-хозяйственной деятельности. Соравочник оокрывается через пункт меню Расходы – План ФХД – Справочники – Группы показателей.

Для создания новой записи нажимается кнопка **Новой С < F9>**. Нк экране появится форма:

| Создание группы пок                                    | азателей |        |  |  |
|--------------------------------------------------------|----------|--------|--|--|
| Код:                                                   |          | 2      |  |  |
| Наименование группы:                                   |          |        |  |  |
|                                                        | OK       | Отмена |  |  |
| Рисунок 5 – Форма создания новой группы<br>показателей |          |        |  |  |

На форме содержатся:

- Код код группы показателей плана финансово-хозяйственной деятельности. Обязательное для заполнения поле.
- Наименование группы наименование группы показателей плана финансово-хозяйственной деятельности. Обязательное для заполнения поле.

Дяя сохранения зап си нажимается кнопка ОК. Форма записи закрывается.

Примечание. Значения «Сведения о деятельности (финансовые)», «Сведения о деятельности (натуральные)», «Справочно», «Выплаты», «Поступления» заполняются из специального xml-файла и недоступны для редактирования и удаления.

#### 3.3.2 Справочник «Наименования показателей»

Справочник предназначен для ведения перечня наименований показателей плана финансово-хозяйственной деятельности. Справочник открывается через пункт меню Расходы – План ФХД – Справочники – Наименование показателей.

| 🗯 Новое наименование по  | жазателя |        |
|--------------------------|----------|--------|
| Гриппа:                  |          |        |
| r pgnina.                |          |        |
| Наименование показателя  | :        |        |
|                          |          |        |
| Ответственная организаци | IЯ:      |        |
| НЕ УКАЗАНА               |          |        |
| · ·                      |          |        |
|                          | οĸ       | Отмена |
|                          |          |        |
| Deserves A deserves      |          |        |

Рисунок 6 – Форма создания нового наименования показателя

На форме содержатся:

- Группа наименование группы показателей плана финансово-хозяйственной деятельности.
- Наименование показатнля наименованик показателя плана финансово-хозяйственной деятельности. Обяяательное для заполнения поле.
- Ответственная организация наименованиевответствениой организацир, значение выбирается из справочника *Организации*. По умолчанию заполнено значением *НЕНУКАЗАНО*.

Примечаеие. Поле Ответственная овганизация отображаеася после выполнения специального xml-файла.

Для сохранения запнси нажимается кнопка ОК. Формв запиаи закрывается.

**Примечание**. Записи, в которых поле **Ответственная организация** имеет значение «НЕ УКАЗАНО», могут быть отредактированы любым пользователем, у которого есть функциональный доступ к справочнику.

Применание. Пользователю доступны на чтение:

 – записи, в которых поле Ответственная организация имеет значение финансового органа (определяется из бюджета, под которым работает пользователь);

– записи, в которых поле Ответственная организация имеет значение вышестоящее организации (одределяется поеполю Код вышестоящего ГРБС в справочнике «Организации для организации», указанной в справочнике «Пользователи системы» по полю Принадлежность к организации пользовзтеля, под которым работает пользоватеть).

#### 3.3.3 Справочник «Отраслевые коды»

Справпчник *Отраслевые коды* предназначен для ввода и хранения информации об отраслевых кодах, используемых в системе. Он доступен через пункт меню **Расходы**—**Пнан ФХД**—**Справочники**—**Отраслевые коды**.

Для создания новой записи нажимается кнопка **Новый СБ <F9**. фа экране появится эорма:

| , 🍋 Новый Отраслевой код | _ 🗆 ×  |
|--------------------------|--------|
| Учредитель:              |        |
| HE YKA3AHA               |        |
| Вышестоящий код:         |        |
| 000.000000.0.0.0.0.0000  | •••    |
| Код:                     |        |
| 000.000000.0.0.0.0.0000  |        |
| Наименование:            |        |
| J                        |        |
| 🖂 Актуальный             |        |
|                          |        |
| OK                       | Отмена |

Рисунок 7 – Новый отраслевой код

На форме содержатся:

- Учредитель органииация-учредитель отраслевого кода. Обязательное доя заполнения поло.
- Вышестоящий код наименование вышестоящего кода.
- Код наименование вышестоящего кода. Обязательное для заполнения поле. Поле Код после сохранения записи соравосника недоступно для редактировании.
- Наименование наименование кода. Обязательное для заполнения поле.
- Актуальный если признак выключен, то запись справочника неактуальна. Если в вышестоящем коде признак Актуальный включен, то при создании нижестоящей запири справочника пкизник Актуальный включен и недоступен для редактирования.

Примечание. При редактировании записи справочника в части признака Аутуальный проверяется наличие нижестоящих и вышестоящих кодов.

Для сохранения записи нажимается кнопка ОК. Форма записи закрывается.

Для сохранения записи нажимается кнопка **Применить** (запись сохраняется, форма не закрывается) или **OK** (запись сохраняется, форма закрывается). Для закрытия формы без сохранения нажимается кнопка **Отмена**.

Примечание. Нельзя удалить отраслевой код из справочника, если он является вышестоящим кодом для другого отраслевого кода.

**Примеиание.** Натсправочник Паспространяется денствие специйльного права «Запретить выяирааь закрытые КрК в документах»е Подробное описание см. П документации «<u>БАРМ.00004-55 32 01-4</u> Система «АЦК-Планирование». АРМ ФО. Блок администрирования. Подсистема администрирования. Управление доступом. Руководство администратора».

#### 3.3.4 Справочник «Код субсидии»

23

Примечание. Справочник «Коды субсидий» доступен без связи со справочниками «Виды классификаторов бюджетов» и «Маска КБК».

Справочник *Код субсидии* предназначен для ведения реестра субсидий, илполхзуемых в системе. Он доступеи через пункт меню **Расхосы**→**План ФХД**→**Справочники**→**Код субсидии**.

Для создания новой записи нажимается кнопка **Новый С < - (F9)**. На экране появится форма:

| Новый код субсидий                            |                            |                 |         | _ 🗆 ×  |
|-----------------------------------------------|----------------------------|-----------------|---------|--------|
| Вышестоящий код:<br>Код:                      | Код ФАИП:<br>Наименование: | Код ОКС<br>     | :       |        |
| и<br>Учредитель:<br>НЕ УКАЗАНА                | ]                          | Тип:            |         | КВФО:  |
| Г Контроль в ФК<br>Расшифровка Учредителя   Н | ✓ Актуальный ПА            |                 |         |        |
|                                               |                            | Доп. ФК Доп. ЭК | Доп. КР |        |
| ■                                             |                            |                 |         | Þ      |
|                                               |                            |                 | ОК      | Отмена |

Рисунок 8 – Новый код субсидий

На формежсодержатся:

- Вышестоящий код вышестоящий код субсидии. Значение выбирается из справочника *Коды* субсидий.
- Код ФАИП код объекта федеральной адресной инвестиционной программы. Значение выбирается из справочника *ОбъИкты ФАИП*. Обязательное для заполнения поле.
- Код ОКС значение выбирается из справочника Объекты капитальных вложений и строительства.
- Код код субсидии, значение вводится в числовом формате. Обязательное для заполнения поле. Доступен ввод значения до 25 символов. Поле Код после сохранения записи справочника недоступно для редактирования.
- Нанменование наименоваьие субсидии. Обязательное для заполнения поле.
- Учрлдитель наименование организации-учредителя. Обягнтельное для запплнения поле.
- Тип тип субсидии. Значение выбирается из раскрывающегося списка: госзадание, бюджетные инвестиции, субсидии на иные цели. Обязательное для заполнения поле.
- КВФО кжд вида финансового обеспечения. П ле иоступно для заполнения, если вдкарточке кода субсидии вывран тип субсидии «Субсидии на иные цели»нили «Капитальные вложения».

Обязательное для заполнения поле.

- Контроль в оК бчсли параметр включен, цто средства по целевому назначению субсидий аонтролируются в Федеральном Казначействе.
- Актуальный если признак выключен, то запись справочника неактуальна. Если в вышестоящем коде признак Актуальный включен, то при создании нижестоящей записи справочника признак Актуальный включен и недоступен для редактирования.

**Примечание.** При редактировании записи справочника в части признака **Актуалуный** проверяется налиеие нижесооящих и вышестоящих кодов.

В нижней части находится две закладки: Расшифравка Учредителя, НПА.

На закладке <u>Расшифровка Учредителя</u> находится список ралшифроаок ичреаитеяя. Над списком строк ншходит я панелу инструментов, на которой росполапаются функциональные ксопки. С.тх помощью можне выполнитьлдейсавия: созоать совую расшифровку, отредакшиловать расшифоовкурдсоздат с копировььием, ообавить несколько, найти расшффровку и удалить расшифровк .

При нажании на кнопку **Добавиоь несколько** открывается спраночник *Бюджетные строки* (по аналогии с открытием по кнопке <u>Бюджет</u><sup>25</sup> при добавлении 1-й строки). В открывшейся форме доступен множественный выбор строк из справочника.

Для создания новпй записи нажимается кнопка **Новый СР9**. На экране появится форма:

| 2 | Расшифровка Учредите           | ля |                                                   |                                     |                    |
|---|--------------------------------|----|---------------------------------------------------|-------------------------------------|--------------------|
|   | КФСР: КЦСР:<br>00.00 00.0.0000 |    | КВСР: Доп. ФК: Доп. ЗК:<br>000 ··· 000000 ··· 000 | Доп. КР: Код цели:<br>••• 000 ••• 0 | КВФО:<br>••• 0 ••• |
|   | Бюджет                         |    |                                                   | OK                                  | Отмена             |

Рисунок 9 – Окно расшифровки учредителя

В окне расшифровки учрлдитеая заполняются поля КБК – коды бюджетной классификации.

Для сохранения записи нажимается кнопка ОК. Форма таписи закрывается.

При нажатин на кнопку Бюддет открывается справочник Бюджетные С

содержащий бюджетные строки только тех документов, которые находятся на статусах *«утвержден»* и *«обработка завершена»*. Если в окне ввода/редактирования строки документа указаны значения полей КФСР, КЦСР, КВР, КОСГУ, КВСР, Доп. ФК, Доп. ЭК, Доп. КР, Код Цели, КВФО, Бюджетополучатель, Тип документа, сто бюджетные строки в *Справочнике бюджетных строк* выводятся отфильсрованные в соответсовии с этимидзначениями. В *Справочнике бюджетных строк* устанавливается курсор на нужной строке и нажимается кнопка **Выбрать**.

Примечание. При сохранении записи справочника предусмотрен настраиваемый контроль заполнения уникальности строки по кодам субсидий в зависимости от выбранного режима проверки (Системные параметры—Планирование—Расходные документы—План ФХД закладка <u>Контроли</u>).

Примечание. Если включен параметр Контроль започнения поля «Учредитель» справочнира «Коды субсидий» (Бюджетозависимые параметры→Планирование→Расходные документы→План ФХД закладка <u>Нкстройки</u>), осуществляется контроль значения поля Учредитель.

На закладке <u>НПА</u> находится список нормативно-правовых актов. Закладка имеет вид:

| 🏓 Новый код субсидий                                      |              |          |       | _ 🗆 ×   |
|-----------------------------------------------------------|--------------|----------|-------|---------|
| Вышестоящий код:<br>000000000.000000000000000000000000000 | Код ФАИП:    |          |       | <u></u> |
| 00000000.00000000.00                                      |              | 3.       |       |         |
| Учредитель:                                               |              | Тип:     |       |         |
| и<br>Контроль в ФК                                        |              |          |       |         |
| Расшифровка Учредителя НГ                                 | 1A           |          |       |         |
|                                                           |              |          |       |         |
| Тип Органы, издаюц                                        | цие документ | Заглавие | Номер | Дата вс |
|                                                           |              |          |       |         |
|                                                           |              |          |       |         |
|                                                           |              |          |       |         |
|                                                           |              |          |       |         |
|                                                           |              |          |       |         |
| 1,                                                        |              |          |       |         |
|                                                           |              |          |       |         |
|                                                           |              | [        | ОК    | Отмена  |

Рисунок 10 – Закладка «НПА»

Над списком строк находится панель инструментов, на которой располагаются функциональные кнспки. С их помощью мо,но выполнить действия: создать, редакт ровать, удалить и найтиызапи ь.

Для создания новой записи нажимается кнопка **Новый СР9**. На экране появится форма:

27

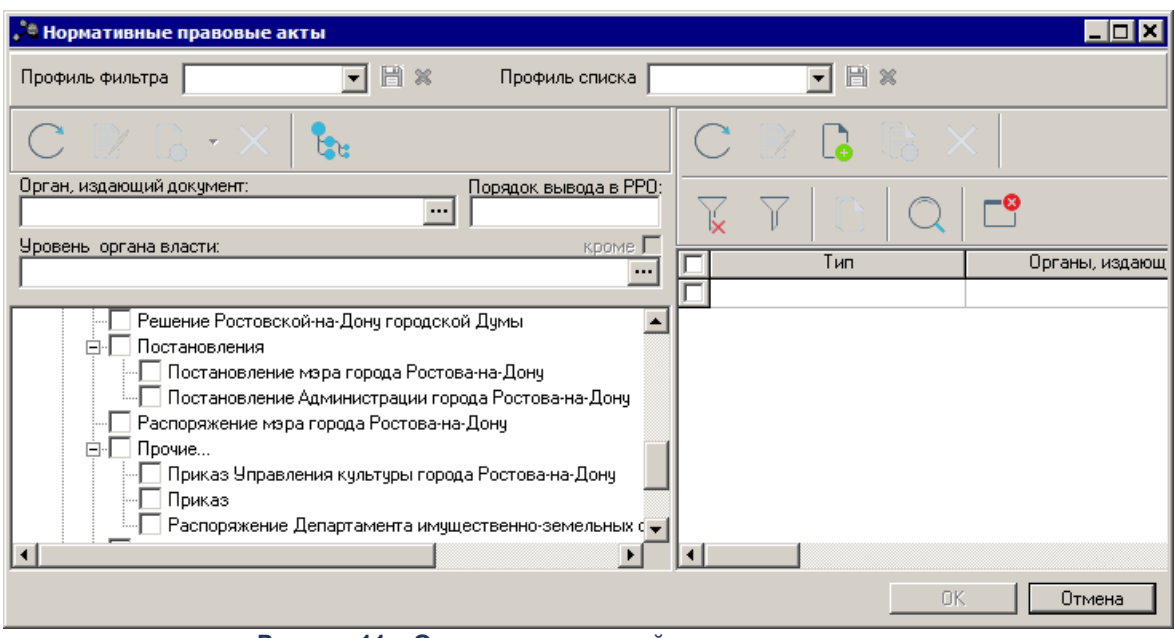

Рисунок 11 – Окно создания новой записи справочника

В окне справочника устанавливается курсор на нужной строке и нажимается кнопка Вббрать.

Для сохранения записи нажамается кнопка ОК. Форма записи зикрывается.

**Пр.мечание.** На справочиик распространяется действие специа ьного прака «Запретить выбирать закрыиые КБК в документах». Подробное описание см. в документации «<u>БАРМ.00004-55 32 01-4</u> Система «АаК-Планирование». АРМ ФО.оБлок администриротания. Подсистема администрировиния. Управление доступом. Руковорство администратора».

Примечание. При сохранении строки справочника осуществляется проверка полей Учредитель, КВФО и Тип: если поля были изменены и строка записи справочника используется в справочнике «Структура ПФХД», то изменения не сохраняются. Специальное право «Разрешить редактировать поля «учредитель», «квфо» и «тип» в справочнике «Код субсидии» дает возможность пользователю редактировать поля Учредитель, КВФО и Тип в справочнике «Код субсидии».

#### 3.3.5 Справочник «Типы субсидии»

Справочник предназначен дл. ведениярперечня наименлваниз типов субсидий. Справочник открывается через пункт меню Расхсды—План ФХД—Споавочники—Типы субсидби.

Для открытия зап си на просмотр сажимается кнопка **Редактиоовать** — **<b>F4>**. На экране появится форма:

| 🍰 Тип субсидии |         |
|----------------|---------|
| Код:           |         |
| 0              |         |
| Наименование:  |         |
| Госзадание     |         |
| КВФО:          |         |
| 4              |         |
|                |         |
|                | Закрыть |

Рисунок 12 – Окно просмотра типа субсидии

На форме содержатся:

- Код код типа субсидии.
- Наимннование наимееование нипа субсидии.
- КФФО код вида финансового обеспечения.

Дяя сохранения записи нажимаетси кнопка ОК. Форма записи закрывиется.

#### 3.3.6 Справочник «Структура плана ФХД»

Справочник предназначен для формирования структуры плана ФХД учредителем организации для подведомственных ему бюджетных и автономных учреждений (БУ/АУ).

Справочник *Структура плана ФХД* откеыеается через пункт меню Расходы→План ФХД→Справочники→Структура алана ФХД.

При выборе в контекстном меню действия **Иззенить Тип учреждения** открывается кно редактирования структуры плана ФХД, в нотор м в поле **Тип учреждения** установлено

значение Для ссех. При сохранении изменений проверяется наличие записей для указанного учредителя:

- если записей не найдено, изменения применяются;
- если найдена запись с типом учреждения «Для всех», открывается диалоговое окно и изменения не применяются:

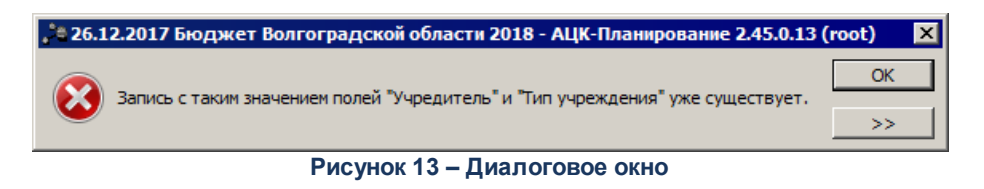

• если найдена запись с типом учреждения «АУ» или «БУ», формидуотся предупреждающее сооощение и иеменения применяются:

| , 26.12.2017 Бюджет Волгоградской области 2018 - АЦК-Планирование 2.45.0.13 (root) |                                                                                                    |  |  |
|------------------------------------------------------------------------------------|----------------------------------------------------------------------------------------------------|--|--|
|                                                                                    | Существует структура для организаций с типом БУ. План ФХД учреждений с данным типом будут получать структуру с ID = 610000000663 |  |  |
|                                                                                    | OK                                                                                                    |  |  |
|                                                                                    | Рисунок 14 – Диалоговое окно                                                                                                    |  |  |

Примччание. еействие Изменить тип учреждения доступно только для записей с режимом «Тип учреждения» и указанным значением «АУ» или «БУ» в поле Тип учреждения.

При выборе в консекс ном меню действия **Обновить структуру из шаблона** производится обновление и (или) добавление всех показателей, которые были изменены и (или) добавлены в родительской структуре с режимом *Шлблон*. Перечень обновляемых полей: Наименование показателя, КОСГУ, КФФО, Аналитическая группа, КВР, Отраслевой код, Код субсидди, КФСР, КЦСР, Вышестоящий показатель, Начало действия, Окончание действия, Детаризироввть в разрезе услуг, Код информации Плана ФХД, Код строки, Год начала закупки.

Если при редактировании структуры с типом *Шаблон* былакдобавлена строка, в которуюепользовательаранее внес структуру ПФХД, созданн й на основе шаблона, то при нажатии на действие **Обновить структуру из шаблона**, данная строка пропускается и повторно не добавляется. Строка становится недоступной для редактирования.

Поиск тоответствия строк структуры соистрокаме Шаблона осуществляется

полям: Наименование показателя, Вышестоящий показатель, КОСГУ, КВФО, Аналитическая группа, Год начала закупки, КВР, КССР, Код субсидии, Отраслевой код, КЦСР.

Пррмечание. Десствие Обновить структуру из шаблона доступно только для записей, созданных при помощи кнопки Новая структура на основе шаблонной.

Для создания новой записи нажимается кнопка **Новый СР9**. На кране появится форма:

| Новая Структура плана ФХД              |                                           |                                      |
|----------------------------------------|-------------------------------------------|--------------------------------------|
| чредитель:                             |                                           | Режимы                               |
| ІЕ УКАЗАНА                             |                                           | 😶 💿 Тип учреждения                   |
| ип учреждения: Дополнительна           | я детализация показателей:                | Вид (группа) учреждения              |
| цля всех 💽 Пее указано                 | <b>_</b>                                  | О Учреждение                         |
| 🗖 Печать КЦСР по Маске 00.0.XX.XXXXX   | 🔲 Не отображать закрытые строки           | Фильтр строк "На дату": 31.12.2018 🗉 |
| Показатели финансового состояния чурея | кдения Показатели по постиплениям имрежия |                                      |
|                                        |                                           |                                      |
| . M. 🗗 🖪 👘 🗙 🤇                         | 그 🗘 🖓 🌜                                   |                                      |
| Наименование показателя                | Код информа Начало действ Окончани        | ие дей                               |
|                                        |                                           |                                      |
|                                        |                                           |                                      |
|                                        |                                           |                                      |
|                                        |                                           |                                      |
|                                        |                                           |                                      |
|                                        |                                           |                                      |
|                                        |                                           |                                      |
|                                        |                                           |                                      |
|                                        |                                           |                                      |
|                                        |                                           |                                      |
|                                        |                                           |                                      |
|                                        |                                           |                                      |
|                                        |                                           | Применить UK Uтмена                  |
| Ри                                     | сунок 15 – Новая структура плана          | а ФХД                                |
|                                        |                                           |                                      |
| На форме содержатся:                   |                                           |                                      |
| V                                      |                                           |                                      |
| • учредитель – учредитель              | , Бу/Ау. Значенае вубирается из с         | правочника Организации.              |
|                                        |                                           |                                      |
|                                        |                                           |                                      |
|                                        |                                           |                                      |
|                                        |                                           |                                      |
|                                        |                                           |                                      |
|                                        |                                           |                                      |
|                                        |                                           |                                      |
|                                        |                                           |                                      |
|                                        |                                           |                                      |
|                                        |                                           |                                      |
|                                        |                                           |                                      |
| 31                                     |                                           |                                      |

Примечание. Контроль запоенения поля зависит от настройки системаого парКметра Контроль заполнения поля «Учреддтель»ио ганизацнями с ролями «Распорядитель» или «Главный рацпорядитель» или «Учредитель» (Сервис—Системные парам—тры—Планирование—Расходныи документы—План ФХД—закладка <u>Контроли</u>).

,

- Тип учреждения тип учреждения. Значение выбирается из раскрывающегося списка: Для всех, Бу (бюджетные учреждения), Ау (автономные учееждения). Обязательное для заполненияеполе.
- Дополнительная детализация показателей из рискрывающегося ыписка выбирается одно из значений: *Не указано, Поквартально, Помесячно.*
- Не отображать закрыты строки пии включении параметр закрытые строки не отображаются.
- Группа полей **Режимы** содержит следующие режимы: *Тип учреждения, Вид (группа) учреждения, Учреждение.*

Примечание. При включении системного параметра Создание шаблонной структуры для ПФХД (Планирование→Расходные документы→План ФХД→закладка <u>Настройки</u>) в поле отображается значение «Шаблон». Запись спрежимом «Шаблоа» может быть единственной в справочсике и неХучитывается при определении структуры ПФХД пля создания ПФХД.

Примечание. При ведении шаблонной структуры, для структур «ГРБС», запрейено создавать стшоки отличкые от строк шаблонной стру туры по кл ссификаторам: КВР, КОГГУ, КВФО (закладки <u>Показатели по выплатам учреждения</u>. <u>Показатели выплат по</u> <u>расходам на закупку</u>), Аналитическая группа, КОССУ, КВВО (закладка <u>Поступлекия</u> финансовых акаивов). НовРя строка «ГРБС» должна содержать либо код классификаторажуказанный в строке аблона, либо один из нижестоящих.

- Фи ьтр строк "На дату" предусмотрена возможность скрывать строки с заполненным полем закрытия даты при изменении структуры плана ФХД.
- Печать КЦСР по Маске 00.0.XX.XXXXX при включении признака печать КЦСР осуществляется по маске *00.0.XX.XXXXX*. Значение псизнака передается в составе репликационного сообщения. По уиолчанию выключен.

Для структуры с режимом *Шабоон* при нажатии правой кнопки мыши доступно действие **Копжровать в бюджеты**. При выборе данного действия отображается форма «Выбор бюджетов для копирования» с полем **Бюджет** Для выбора доступны бюджеты одного финансового года, являющиеся нижестоящими относительно бюджета, бюджету которого принадлежит экспортируемая структура с режимом Шаблон. Форма содержит две кнопки:

- ОК запускает процесс импорта.
- Отмена отменяет вызванную процедуру, закрывает окно выбора бюджетов.

При запуске процедуры копирования по кнопке **ОК** выполняться проверка, что выбран хотя бы один бюджет, не равный бюджету, из которого выполняется импорт.

В структуре с режимом *Шабоон* реализован скрытый признак **Выгружен**, по умолчанию = 0. Если структура хотя бы один раз подвергалась импорту через АРМ «Импорт данных из других бюджетов» или экспорту по действию пользователя **Копированию в бюджеты**, параметр принимает значение 1. При установленном значении параметра 1 в структуре закрывается возможность удаления строк и действие **Изменить вышестоящий узел**.

При вызове на редактирование структуры с режимом Шлблон осуществляется проверка в пределах бюджета, есть ли по созданным на основе данного шаблона структурам ЭД «План ФХД» на статусах «подготовлен» и выше. Если такие документы найдены, в шаблонной структуре закрываются на редактирование все поля, кроме Код строки, Начало/Окончание действия, Ко информации Плана ФХД и признака Детализировать в разрезе услуг.

При экспорте структуры с режимом Шаблон в выбранные бюджеты по действию Копировать в бюджеты:

- Проверяется яризнак Выгружен. Если признак имеет значение э, чо по заюершению процедуры, еслиихотя бы в один из выбранных бюджетов запись была экспортирована успешно, значение при нака меняется на 1. Если признак уже имееч значение 1, значение не из еняется.
- Осуществляется выгрузка ваяыбраннре бюджеты значения оправочника Наименования показателей, у кот,рыхнорганизауия-владелец = организации ФО в карточке баджета, из которого осуществляется экспорт.
- В бюджетах приемниках при повторном получении записей из бюджета-источника выполняется обновление всех полей записи, новые записи добавляются.
- Если в бюджете-приемнике не обнаруженаозапись с режиоом Шаблон, вставлвется новая структура.

Если структура с режимрм *Шаблон* ранее импортировалась/экспортировалась в выбранный бюджет и эта запись в бюджете приемнике найдена, то в ней выполняется обновление строк. Если среди экспортируемых строк найдены строки, которые ранее в бюджет-приемник не переносились, выполняется их экспорт.

Если включена настройка **Создание шаблонной структуры для ПФХД**, то работи каопок панели инструм нтов закладок записи справочника *Структура плана ФХД* ограниченамео следующему принципу:

- Для пользователей ГРБС, у которых в роли указана организация со значением Учредитель структуры, и обладающих правом на эту оцганизуцию:
  - Кнопка Редактирование поступна;
  - Кнопка Новый доступна, но про зводитсо проверка узла, с псмощью которого осуществляется созоание записил Если узел принадлежит шаблону и иееет потомка (является родительским для другого), то при создании записи вызодится сообщение с текстом: «Разрешено создание утояняющих строк толькр на нижних уровнях».

**Примечание**. Запрещено создавать строки относительно шаблона на уровне отличном от самого нижнего.

- Кнопка Создать на верхнем уровне доступна, но при создании записи выводится сообщение с текстом: «При работе с шаблонной структурой запрещено создание на верхнем уровне».
- Кнопка Создать с копитованием доступна, но при создании записи выводится сообщение с текстом: «Разрешено создание уточняющих строк только на нижних уровнях».
- Кноока **Изменить вышестоящий узел** не доступна или переносит/записи по строкам справочника не выше шаблонной записи.
- Кнопка Скопировать на нижестоящий уровень доступна. При нажатии кнопки производится проверка узла, с помощью которого осуществляется создание записи. Если узел принадлежит шаблону и имеет потомка, то выводится сообщение с текстом: «Разрешено создание уточняющих строк только на нижних уровнях». Если потомка нет, то открывается форма создания, в котором

вышестоящим узлом назначается текущий узел.

Примечание. Кнопка Скопировать на нижестоящий уровень доступна есликвключен признак Использовать ведение шаблонной структуры.

**Примечание**. При работе в режиме Шаблон справочника «Структура плана ФХД» структура доступна только для просмотра.

>Для пользователей, у которых организация является Финорганом бюджета:

- Изменять и у алять строки шаблонной записищзапрещено.
- Дл строк шаблонной записи справочнака доступно для заполнения поле Дата окончания. При процедуре обновления строк из шаблонной структуры по текуяему алгорисму если е струкеуре ГРБС естьрзакрытая строка равная при срсвнении по классификаторам стртке саблонной структуры, то поле Дата окончания очищеется.

Примечание. При работе в режиме Шаблон справочника «Структура плана ФХД» структура доступна только для просмотра.

- Для полызователей, у которых оиганизацией является Финорган бюджета субъекта, и обладающих спецправом на редактирование шаблонной структуры:
  - Доступ к панели инструментов аналогичен с пользователем Финорган.

**Примечание**. При работе в режиме Шаблон справФчника «СтруктураФплана ФХДд структура доптупна для редактирования

- Для пользователей ГРБС, у которых в роли указанс орг низация со значением Учредитть структуры, и обладающих спецправом на редактирование шаблонной структуры присутствует доступ на редактирование полей Код строки, Даты начала/окончания, Код инцормации ПФХД.
- Для пользователей, у которых организация является Финорганом бюджета, и обладающих спецправом Позволять пользователю создавать строки структур ГРБС на любом уровне:
  - Если не изменяются и не удаляются строки шаблонной записи, то доступны все кнопки на панели инструментов.

• Дня строк шаблонной записи оправочника доступно дла заполнения поле **Дата окончания**. При процедуре обновления строк из шаблонной структуры по текущему алгоритму если в структуре *ГРБС* есть закрытая строка равная при сравнении по классификаторам строке шаблонной структуры, то поле **Дата окончания** очищается.

В нижией ччсти находятся закладки:

- о Сведения о деятельности гесударственного бюджетнжго учреждения;
- о Показатнли финансового состояния учрежденгя;
- о Показатеои по поступлениям учрождения;
- о Показатели по выплатам учреждения;

36

- о Показатели выплат по расходам на закупку;
- о <u>Финансовые активы;</u>
- о Планируемые остатки;
- о <u>Спрпвочно</u>.

Примечание. В справочнике «Структура плана ФХД» строки с заполненным полем Дата окончания отображаются в сером цвете.

Закладка Сведения о деятельности государственного бюджетного учреждения

Наезакладке Сведения о деятельности государственного бюджетного учреждения содержится информация о деятельности государственного бюджетного учреждения. Закладка имеет вид:
| в Новая Структура плана ФХД              |                                        |                                                                 |
|------------------------------------------|----------------------------------------|-----------------------------------------------------------------|
| Учредитель:<br>НЕ УКАЗАНА                |                                        | Режимы<br>• Тип учреждения                                      |
| Тип чүреждения:<br>Для всех 💽 Не указано | етализация показателей:                | <ul> <li>Вид (группа) учреждения</li> <li>Учреждение</li> </ul> |
| Печать КЦСР по Маске 00.0.XXXXXX         | Не отображать закрытые строки          | фильтр строк "На дату": 31.12.2018 🛐                            |
| Показатели финансового состояния учрежде | ния Показатели по поступлениям учрежде | ния Показатели по выплатам учрежден 🚺 👘                         |
| 🛛 🖓 🔓 🖺 🖄 🗙 🔾                            |                                        |                                                                 |
| Наименование показателя                  | Код информа Начало действ Окончані     | е дей                                                           |
|                                          |                                        |                                                                 |
|                                          |                                        |                                                                 |
|                                          |                                        |                                                                 |
|                                          |                                        |                                                                 |
|                                          |                                        |                                                                 |
|                                          |                                        |                                                                 |
|                                          |                                        |                                                                 |
|                                          |                                        |                                                                 |
|                                          | <u>*1</u>                              | Применить ОК Отмена                                             |

Рисунок 16 – Закладка «Сведения о деятельности государственного бюджетного учреждения»

Нас саиском строк находится панель инструментов, на кооорой располагаются функционаиьныеокнопки. С их помощью можно выполнить действия: создать новый показатель, создать новый показатель на верхнем уровне, создать новый пйказатель с копированиец, отредактировать показате и,оудалить показатель, поднять/опустить уровень, изменоть вышестоящий уровень (узел) и найти показятели в списме.

Примечаиие. Недоступно удаление строк показателей для записей с режимом «Шаолон», если на их основе созданы структуры плана ФХД.

Чтобы создать новую напись, выбираетсу одно из действий:

• Создать на верхнем уровне;

37

• Нывый.

На экране отоб азится окно:

Вииз.

| 🏓 Сведение о деятельн               | юсти государственного (   | бюду | кетного учреждения                    | _ 🗆 🗙  |
|-------------------------------------|---------------------------|------|---------------------------------------|--------|
| Наименование показате.              | ля:                       |      | Наименование вышестоящего показателя: |        |
| ,<br>Начало действия:<br>09.10.2018 | Окончание действия:<br>19 | 15   | ,<br>П Детализировать в разрезе услуг |        |
|                                     |                           |      | ОК                                    | Отмена |

Рисунок 17 – Форма новой записи закладки «Сведения о деятельности государственного бюджетного учреждения»

На форме содержатся:

- Наименование показателя наименование показателя, характеризующего финансовую деятельность учреждения. Значение выбирается из справочника *Наименования показателей*, поле доступно на редактирование, значение может быть заведено вручную. Обязательное для заполнения поле. Поле недоступно для редактирования, если текущая запись справочника *Структура плана ФХД* сжрежимом *Шаблон* имеет дочерние структуры, на основани которыхнсдзданы ЭД «План ФХД» с включенной текущей строкой показателя, находяеиеся на неседактируемом статусе.
- Наименование вышесто щего покнзателя поле заполняется автоматически наименованием показателя, под которым создается новая запись. Недоступно на редактирование. Если создается показатель на верхнем уровне, поле не заполняется.
- Начало действия дата начала действия показателя. Значение выбирается из календаря.
- Окончание д йствия дата окончания действия показателя. Значение выбирается из календаря.
- Детализировать в разрузу услуг при включении параметра для показателей Плана ФХД осуществляется детализация в разрезе услуг.

Примечание. В тлучае создания новой записи справучника с копированием, запись ррзмещается врструктуре сразу еод копируемой в пределах иерархии.

Для перемещения записей используются кнопки \_\_\_\_ Ввврх и \_\_\_\_

Примечание. Множентвенное удзление строк возможно только в том случае, есии ни у од ой из выбранных строк нет нижестоящих показщтелей. Если условие не выполняется, пользователю выдается неигнорируемое сообщение об ошибке:

| 🗯 23.05.2017 Бюджет Пермского края 2017 | - АЦК 🗙 |  |  |  |  |
|-----------------------------------------|---------|--|--|--|--|
|                                         | ОК      |  |  |  |  |
| Сначала удалите все дочерние строки.    | >>      |  |  |  |  |
| Рисунок 18 – Сообщение об ошибке        |         |  |  |  |  |

Если на о«нове данной задиси сзравочнчка Структура плана ФХД уже создан ЭД «План ФХД», то действ е множественного ураления строк возможно тольч« в том случае, если этот ЭД «План ФХД» находится на редактируемом статусе.

Для изменения вышестоящего узла нажимается кнопка . Изменение вышестоящего узла недоступно для:

- строк показателей записей справочника с режимом *Шаблон*, включенных в ЭД «План ФХД» на нередактируемом статусе.
- строк показателей «подтянутых» в текущую структуру из структуры с режимом Шаблон.

**Примечнние**. Предусмотрена возможность множественной замены вышестоящего показателя. Если одна из выбранных строк имеет нижестоящие показатели, то при изменении вышестоящего показателя все нижестоящие показатели этой строки перемещаются вместе с выбранным для перемещения вышестоящим показателем. Если на основе данной записи справочника Структура плана ФХД уже создан ЭД «План ФХД», то действие множественной замены вышестоящего показателя возможно только в том случае, если этот ЭД «План ФХД» находится на редактируемом статусе.

#### Закаадка Показатели финансового состояния учреждения

39

На закладке содержится информация а показателях финансовой деятельносто бюджетного кчреж ения. Закладка имеет вид:

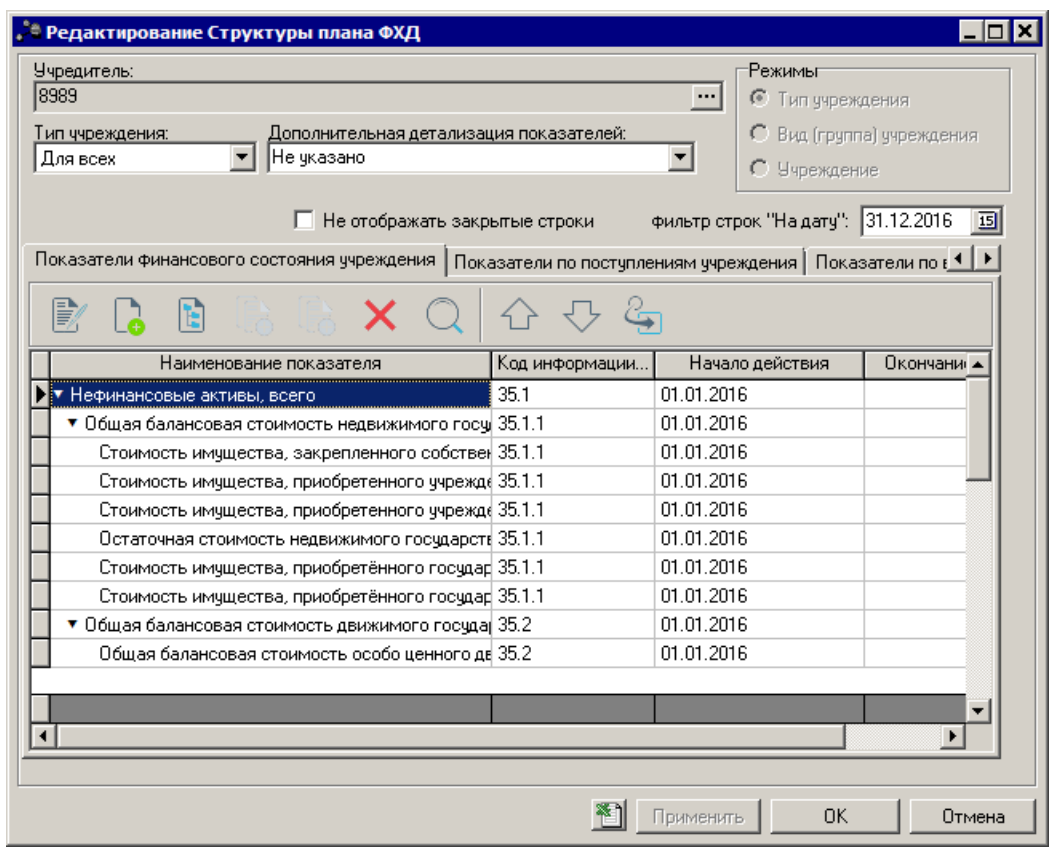

Рисунок 19 - Закладка «Показатели финансового состояния учреждения»

Над списком строк находится панель инструментов, на котород распмлагаются функциональные кнопки. С их помощью можно в полнить действия: соз ать новый показатель, создать новый показатель с копирова,ием, отредактироватьопоказателм, удалить показатель.

Примечание. Недоступно удаление строк показателей для записей с режимом «Шаблон», если на их основе созданы структуры плана ФХД.

Чтобы создать новую запись, выбирается одно из действий:

• Создать на верхнем уровне;

40

• Новый.

На экране отобра ится окно:

| Показатель финанс    | ового <sup>ў</sup> состояния учреждени | я                                     |        |
|----------------------|----------------------------------------|---------------------------------------|--------|
| Наименование показат | еля:                                   | Наименование вышестоящего показателя: |        |
|                      | ••                                     |                                       |        |
| Начало действия:     | Окончание действия:                    | Код информации Плана ФХД:             |        |
| 02.09.2014           | 15                                     |                                       |        |
| Компонент:           |                                        | _                                     |        |
| Не указано           | •                                      |                                       |        |
|                      |                                        |                                       |        |
|                      |                                        | ОК                                    | Отмена |

Рисунок 20 – Форма просмотра закладки «Показатели финансового состояния учреждения»

На форме содержатся:

- Наименование показателя наименование показателя, характеризующего финансовую деятельность учреждения. Значение выбирается из справочника *Haumenoвanus показателей*, поле доступно на редактирование, значение может быть заведено вручную. Обязательное для заполнения поле. Поле недоступно для редактирования, если текущая запись справочника *Структрра плана* ФХД с режимом *Шаблон* имеет дочерние структуры, на основании которых созданы ЭД «План ФХД» с включенной текущей строкой показателя, находящиеся на нередактируемом статусе.
- Наименование вышестоящего показателя поле заполняется автоматически наименованием показателя, под которым создается новая запись. Недоступно на редактирование. Если создается показатель на верхнем уровне, поле не заполняется.
- Начало дейстеия дата начала действия показателя.
- Очончание дейттвия дата окончания действия показателя.
- Код информаци плана ФХД код информации плана финансово-хозяйственной деятельности, значение выбирается из справочника Информация о плане ФХД для ыгр зки на сайт ГМУ Небязателбное для заполненил.
- Компонент наименевание компонента. Значение вызирается из нправочника Компоненцы для анализа. По умолчанию поле заполняется значением *Не указано*.

Для сохранения записи нажимается кнопка ОК. Формаозаписи закрывается.

Для перемещения записей используются кнопки \_ А Вверх и \_ + Вииз. Доя

изменения вышестоящего узла наяимается кнопка 🔄 . Изменение вышестоящего узла недоступно для:

- строк показателей записей мпракочника с режимом *Шаблон*, включенных в ЭД «План ФХД» на нередактируемом статусе.
- строк показателей «подтянутых» в текущую структуру из структуры с режимом Шаблон.

#### Задладка Показатели по поступлениям учреждения

На закладке содержится информация о финансовых поступлениях бюджетного учреждения. Закладка имеет вид:

| Учредитель:<br>Администрация города Сиргита                                                                                                    |                           |                  |                    |                        |                    |              |               |  |  |
|----------------------------------------------------------------------------------------------------|---------------------------|------------------|--------------------|------------------------|--------------------|--------------|---------------|--|--|
| Алминистрация города Сургута                                                                                                    |                           |                  |                    |                        |                    | Режимы       |               |  |  |
| Letter and the second second sec |                           |                  |                    |                        |                    | С Тип учре   | ждения        |  |  |
| ип учреждения: Дополнительная детализация показателей: С. Вил (глиппа) очлеждения.                                                                                                    |                           |                  |                    |                        |                    |              |               |  |  |
| Для всех У Не указано У                                                                                                    |                           |                  |                    |                        |                    |              |               |  |  |
| אוראַגאוראָראַ א                                                                                                    |                           |                  |                    |                        |                    |              |               |  |  |
|                                                                                                    | 🔲 Печать КЦСР по Мас      | же 00.0.ХХ.ХХХХ  | 🗌 Не отоб          | бражать закрытые строк | и фильтр стр       | оок "Надату" | 17.06.2020 15 |  |  |
|                                                                                                    | i e                       |                  |                    |                        |                    |              |               |  |  |
| Сведения о деятельности государственного бюд                                                                                                    | жетного учреждения   Пока | затели финансово | ого состояния учре | ждения показатели по   | о поступлениям учр | еждения   По | казатели по в |  |  |
| 🖹 🔓 🖺 🎼 🗙 (                                                                                                    | 2 🗘 🖓 😓                   | $\mathbb{V}$     |                    |                        |                    |              |               |  |  |
| Наименование показателя Код субо                                                                                                    | идии КОСГУ                | KBФO Ka          | од информации      | Начало действия        | Окончание дейс     | твия Код     | Ан. групп 🔺   |  |  |
| 🗌 🗖 Доходы, всего 0.000.0000                                                                                                    | 0.0.0                     | 0                | 1                  | 01.01.2020             |                    | 1000         | 0.0.0         |  |  |
| • Доходы от собственности, вс 0.000.0000                                                                                                    | 0.0.0                     | 0                |                    | 01.01.2020             |                    | 1100         | 1.2.0         |  |  |
| Арендная плата за пользов 0.000.0000                                                                                                    | 0.0.0                     | 2                |                    | 01.01.2020             |                    | 1110         | 1.2.0         |  |  |
| 📃 💌 Доходы от оказания услуг, ра 0.000.0000                                                                                                    | 0.0.0                     | 0                |                    | 01.01.2020             |                    | 1200         | 1.3.0         |  |  |
| Субсидии на финансовое of 1.001.0000                                                                                                    | 0.0.0                     | 4                |                    | 01.01.2020             |                    | 1210         | 1.3.0         |  |  |
| Поступления от иной, принс 0.000.0000                                                                                                    | 0.0.0                     | 2                | I                  | 01.01.2020             |                    | 1230         | 1.3.0         |  |  |
| 🔲 🔽 Доходы от штрафов, пеней, и 0.000.0000                                                                                                    | 0.0.0                     | 0                | 1                  | 01.01.2020             |                    | 1300         | 1.4.0         |  |  |
| Доходы от штрафов, пеней, 0.000.0000                                                                                                    | 0.0.0                     | 2                | 1                  | 01.01.2020             |                    | 1310         | 1.4.0         |  |  |
| Безвозмездные денежные по 0.000.0000                                                                                                    | 0.0.0                     | 0                | 1                  | 01.01.2020             |                    | 1400         | 1.5.0         |  |  |
| Безвозмездные денежные 0.000.0000                                                                                                    | 0.0.0                     | 2                | 1                  | 01.01.2020             |                    | 1410         | 1.5.0         |  |  |
| Прочие доходы, всего 0.000.0000                                                                                                    | 0.0.0                     | 0                |                    | 01.01.2020             |                    | 1500         | 1.8.0         |  |  |
| Целевые субсидии 1.552.0000                                                                                                    | 0.0.0                     | 5                |                    | 01.01.2020             |                    | 1510         | 1.8.0         |  |  |
| Целевые субсидии 1.550.0000                                                                                                    | 0.0.0                     | 5                | 1                  | 01.01.2020             |                    | 1510         | 1.8.0         |  |  |
| Целевые субсидии 1.530.0000                                                                                                    | 0.0.0                     | 5                | 1                  | 01.01.2020             |                    | 1510         | 1.8.0         |  |  |
| 🔲 Целевые субсидии 1.541.0000                                                                                                    | 0.0.0                     | 5                | 1                  | 01.01.2020             |                    | 1510         | 1.8.0         |  |  |
| 🔲 Целевые субсидии 1.541.2107                                                                                                    | 0.0.0                     | 5                |                    | 01.01.2020             |                    | 1510         | 1.8.0         |  |  |
|                                                                                                    |                           |                  |                    |                        |                    |              |               |  |  |
|                                                                                                    |                           |                  |                    |                        |                    |              | -             |  |  |
| •                                                                                                    |                           |                  |                    |                        |                    |              | •             |  |  |
|                                                                                                    |                           |                  |                    |                        |                    |              |               |  |  |
|                                                                                                    |                           |                  |                    |                        | 1 Применит         | = OK         | Отмена        |  |  |

Рисунок 21 – Закладка «Показатели по поступлениям учреждения»

Над списком строк паходитслйпанелн инструментув, наскоторой располагаются функцмональные кнопки. С их помощью можно выполнуть действия: создать новый показатель, создать новый показатель с копированием, отредактировать поаазатели, удалить показатель, рподнят /опустить уровень, изменить вышзстоыщий тровень (узел).

Примечание. Недоступно удаление строк показателей для записей с режимом «Шаблон», еслилна их основе созданы структуры пыана ФХД.

Для удобства работытсо списком используется панель филптрации, которая

становится доступной при нажатии кнорки 🦳 . На панели фильтрации доступны следующие

параметры: Код субсидии, КВР, КОСГУ, КВФО, Отраслевой код, КФСР, КЦСР, Строки нижестоящего уровня (при активации параметра в выборке остаются строки, не только соответствующие условиям отбора, но и не имеющие под собой нижестоящих по иерархии).

Для очистки введенных параметров фильтрации нажимается кнопка . Чтобы создать новую запись, выбирается одно из действий:

- Создать на верхнем уровне;
- Нввый.

На экране отобразится окно:

| 縄 Показатель по поступл  | ениям учреждения    |                   |                  |                 |
|--------------------------|---------------------|-------------------|------------------|-----------------|
| Наименование показателя: | Код строк           | и: Наименовани    | е вышестоящего п | оказателя:      |
| 📙 Детализировать в разре | зе услуг            | ,                 |                  |                 |
| Начало действия:         | Окончание действия: | Код информации Пл | ана ФХД: Отрасл  | евой код:       |
| 31.12.2018 15            | 1                   | 3                 | 000.00           | 0000.0.0.0.0.00 |
| КФСР: КОСГУ:             | КВФО:               | Код субсидии:     | Аналит           | ическая группа: |
| 00.00 0.0.0              | 0                   | 00000             | ••• 0.0.0        |                 |
| КЦСР:                    |                     |                   |                  |                 |
| 00.0.00.00000            |                     |                   |                  |                 |
|                          |                     |                   | OK               | Отмена          |

Рисунок 22 – Форма просмотра закладки «Показатели по поступлениям учреждения»

#### На форма содержатся:

- Наименование показателя наименование показателя, характеризующего поступления учреждения. Значение выбирается из справочника *Наименования показателей*, поле доступно на редактирование. Обязательное для заполнения поле. Поле недоступно для редактировения,щесли текущая записк справочника *Структура плана ФХД* с рржимом *Шаблон* имеет дочерние структуры, на основании которых созданы ЭД «План ФХД» с включенной текущей строкой показателя, находящиеся на нередактируемом статусе.
- Код строки значение кода строки, поле доступно на редактирование.
- Наименование вышестоящего показателя поле заполняется автоматически наименованием показателя, под которым создается новая запись. Недоступно на редактирование. Если создается показатель на верхнем уровне, поле не заполняется.
- Детализироватьзв уазрезе услуг при включении параметра для показателей Плана ФХД осуществляется детализация в разрезе услуг.

**Примечание**. Если показатель, у которого признак **Детализировать в разрезе услуг** включен, но в табличной части данного показателя отсутствуют строки по услугам, то данный показатель подлежит подсчету из нижестоящих показателей. Если показатель, у которого признак **Детализировать в разрезе услуг** включен, но в табличной части данного показателя присутствуют строки по услугам, то данный показатель подлежит подсчету из услуг и не пересчитывается сумма из нижестоящих показателей.

- Начало действия дата начала действия показателя. Обязательное для запознения поле.
- Окончание дейетвия дата окончания действия показателя. Обязательное для заполнения поле.
- Код информации плана ФХД код информации плана финансово-хозяйственной деятельности, значение выбирается из справочника Информация о плане ФХД для выгрузки на сайт ГМУ.
- Отраслевой код аначение отраслевого кода. Недеступно на редактирование. Поле недоступно для редактирования, если текущая запись справочника Структпра плана ФХД с режимом Шаблон имеет дочерние структуры, на основании которых созданы ЭД «План ФХД» с включенной текущей строкой показателя, находящиеся на нередактируемом статусе.
- Код субсидии значение выбирается ин справочника Код субсидии, обязательное для заполнения поле. Поле недоступно для редактирования, если текущая запись справочника *Структура плана* ФХД с ржжимом Шаблон иреет дочерние структуры, на основании которых созданы ЭД «План ХД» с включенной текущей атрокойепоказателя, находящиеся на нередактируемом скааусе.
- КФСР код фуноциональной статьи расходов, значерие выаирается из одноименного справочника. Поле недоступно для редактирования, если текущая запись справочника *Структура плана ФХД* с режимом *Шаолон* имеет дочерние структуры, на оснорании которых созданы ЭД «План ФХД» с включенноы текущей строкой показатщля, наПодящиеся на нередактируемом ст,тусе.
- КОСГУ код операций сектора государственного управления, значение выбирается из одноименного справочника, обязательное для заполнения поле. Поле недоступно для редактирования, если текущая запись справочника Структура плана ФХД с режимом Шаблон имеет дочерние структуры, на основании которых поздан ЭД «План ФХД» с включенной текущейострокой покизателя, находящиеся на нередактируемон статусе.
- КВФО код вида финансового обеспечения, значение выбирается из одноименного справочника, обязательное для заполнения поле. Поле недоступно чля редактирования, если текуоая запись справочника Структура плана ФХД с режимом Шаблон имеет дочерние структуры, на основании которых созданы ЭД «План ФХД» с включенной текущей строкой показателя, находящиеся на нередактируемом статусе.

- Аналитическая группа наименсвание аналитеческой группы, значение выбирается из справочника Аналитическая группа подвида доходов/вида источников. Поле недоступно для редактирования, если текущая запись справочника Структура плана ФХД с иежимом Шаблон имеет дочернте структуры, на основании которых созданы ЭД «План ФХД» с включенной текущей строкой показателя, находящиеся на нередактируемом статусе.
- КЦСР ткод целевсй статьи расходов, значение выоирается из справочника *Классификатор* целевой статьи расходов. Обязательное для заполнения поле.

Внимание! Плле Отраслевой код становится доступным при выполнении xml-скрипта industryCodeEnabled.xml.

Для сохрннения записи нажимается кнопка **ОК**. Форма записи закрзвается.

Для перемещения записей используются кнопки \_\_\_\_ Вверх и \_\_\_\_ Вниз. Для

- строк показателей записей справочникаас режимлм *Шаблон*, включенных в ЭД «План ФХД» на нередактируемом статусе.
- стуок уоказателуй «подтянутых» в текущую структуру из структуры с режимом Шаблон.

#### Закладка Показатели по выплатам учреждения

На закладке содержится информация о финансовых выплатах бюджетного учреждения. Закладка Показатели по выплатти учрчждения имеет вид:

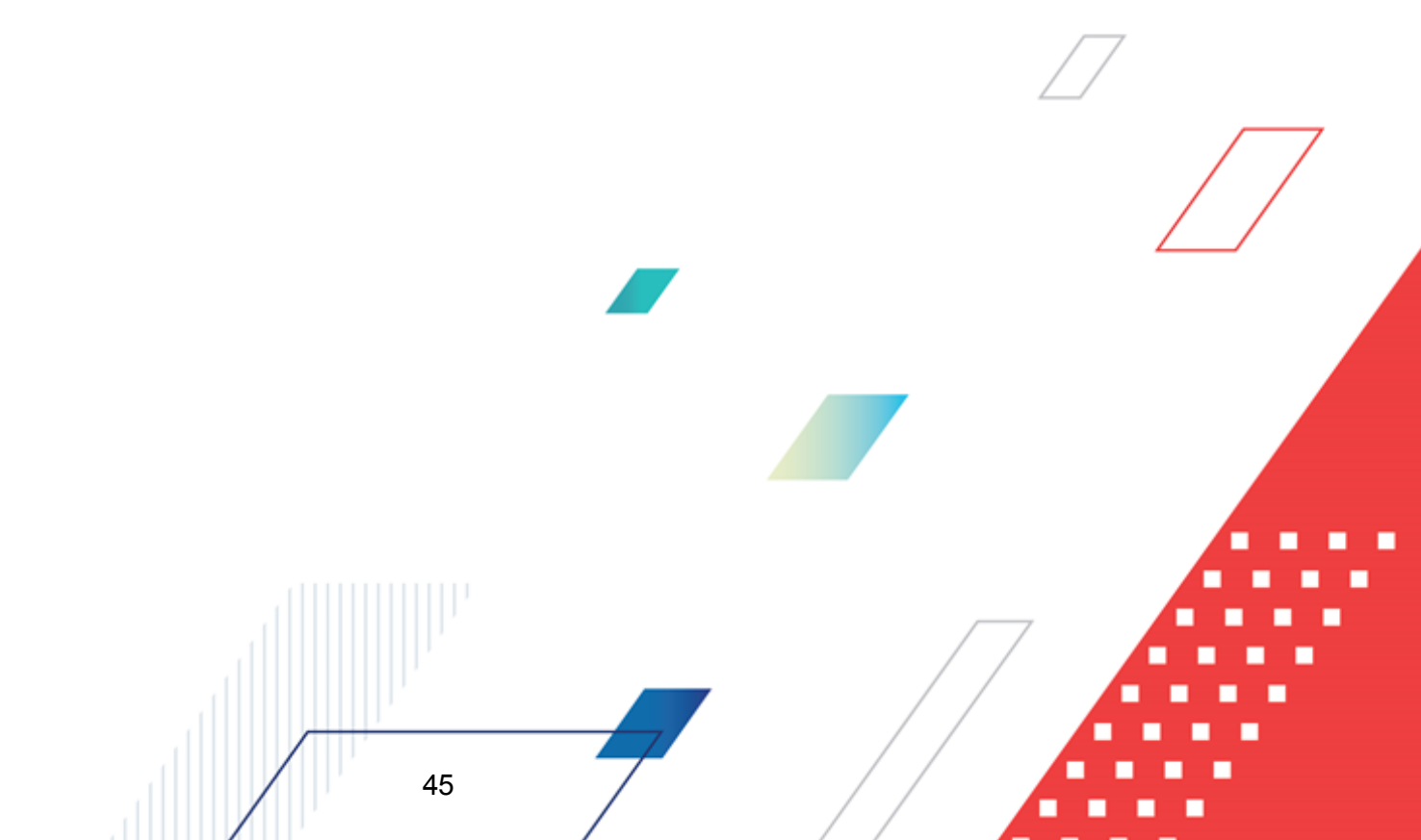

| едитель:<br>и МП г Нефтеюганска                             |           |                       |                                   |                           | P             | вжимы<br>Топронеран | (20) 112               |
|-------------------------------------------------------------|-----------|-----------------------|-----------------------------------|---------------------------|---------------|---------------------|------------------------|
|                                                             |           |                       |                                   |                           |               | типучрел<br>Гр. (   | , цепия                |
| и чуреждения: Дополнительная                                | детализа  | ция показателей:      | -                                 |                           |               | Вид (групг          | тај учреждения         |
|                                                             |           |                       |                                   |                           | 0             | 9чрежден            | ие                     |
|                                                             |           |                       | 🗌 Не отобраз                      | кать заклытые стлоки      | ФИЛЬТП СТПОК  | "На пати"           | 04 04 2017             |
|                                                             |           |                       |                                   |                           | time porport  |                     | lowerner, T            |
| оказатели финансового состояния учрежи                      | ения   По | казатели по поступлен | иям учреждения Показатели по выпл | атам учреждения   Показат | ели выплат по | расходам на         | а закупку   < <u> </u> |
| 🕑 🔓 🖹 🎼 🗙 C                                                 |           | J 🔄 🏹                 | ×                                 |                           |               |                     |                        |
| Наименование показа Код субсидии                            | KOCI      | ГУ КВФО Ко            | д информации Начало действия      | Окончание действия        | KBP           | Код                 | КФСР                   |
| <ul> <li>Выплаты, всего</li> <li>000.0000000.000</li> </ul> | 00 0.0.0  | 0                     | 01.01.2016                        |                           | 0.0.0         |                     | 00.00                  |
| ▼ Выплаты за счет сре 000.0000000.000                       | 00 0.0.0  | 2                     | 01.01.2016                        |                           | 0.0.0         |                     | 00.00                  |
| ▼ Оплата труда и нач 000.0000000.000                        | 00 2.1.0  | 2                     | 01.01.2016                        |                           | 0.0.0         |                     | 00.00                  |
| <ul> <li>Заработная плата 000.0000000.000</li> </ul>        | 00 2.1.1  | 2                     | 01.01.2016                        |                           | 0.0.0         |                     | 00.00                  |
| Фонд заработн 000.0000000.000                               | 00 2.1.1  | 2                     | 01.01.2017                        |                           | 1.1.1         |                     | 07.02                  |
| <ul> <li>Прочие выплаты, 000.0000000.000</li> </ul>         | 00 2.1.2  | 2                     | 01.01.2016                        |                           | 0.0.0         |                     | 00.00                  |
| Прочие выплать 000.0000000.000                              | 00 2.1.2  | 2                     | 01.01.2017                        |                           | 1.1.2         |                     | 07.02                  |
| Прочие расходь 000.0000000.000                              | 00 2.9.0  | 2                     | 01.01.2017                        |                           | 8.5.3         |                     | 07.02                  |
| Прочие расходь 000.0000000.000                              | 00 2.9.0  | 2                     | 01.01.2017                        |                           | 1.1.3         |                     | 07.02                  |
| <ul> <li>Начисления на въ 000.0000000.000</li> </ul>        | 00 2.1.3  | 2                     | 01.01.2016                        |                           | 0.0.0         |                     | 00.00                  |
| Начисления на 000.0000000.000                               | 00 2.1.3  | 2                     | 01.01.2017                        |                           | 1.1.9         |                     | 07.02                  |
| <ul> <li>Оплата работ, услу 000.0000000.000</li> </ul>      | 00 2.2.0  | 2                     | 01.01.2016                        |                           | 0.0.0         |                     | 00.00                  |
| <ul> <li>Услуги связи, вс. 000.0000000.000</li> </ul>       | 00 2.2.1  | 2                     | 01.01.2016                        |                           | 0.0.0         |                     | 00.00                  |
| Услуги связи 000.0000000.000                                | 00 2.2.1  | 2                     | 01.01.2017                        |                           | 2.4.4         |                     | 07.02                  |
| <ul> <li>Транспортные ус 000.0000000.000</li> </ul>         | 00 2.2.2  | 2                     | 01.01.2016                        |                           | 0.0.0         |                     | 00.00                  |
| Транспортные у 000.0000000.000                              | 00 2.2.2  | 2                     | 01.01.2017                        |                           | 2.4.4         |                     | 07.02                  |
| · · · · ·                                                   |           |                       |                                   |                           |               |                     |                        |
|                                                             |           |                       |                                   |                           |               |                     |                        |
|                                                             |           |                       |                                   |                           |               |                     | •                      |
|                                                             |           |                       |                                   |                           |               |                     |                        |

Рисунок 23 – Закладка «Показатели по выплатам учреждения»

Над списктм стоок нйходнтся панель инструментов, на которой респолагаются функцсонааьные кнопки. С их помощью можно выполнить действия: создать новый показатель, создать новый показателз сякопировиниео, отредактиьоват показатели, удалить показатель, подняты/опуутить ероленье изменить вышестзящий уровень (узел) и намти показатели в списке.

**Примечание**. Недоступно удаление строк показателей для записей с режимом «Шаблон», если на их основе созданы структуры плана ФХД.

Для удобства работы со ьписком испоуьзтется панель фильтрации, которая

статовится доступной при нажатии кнопки . На панели фильтрации доступны следующие параметры: Код субсидии, КВР, КОСГУ, КВФО, Отраслевой код, КФСР, КЦСР, Строки нижестоящего уровня (при активации параметра в выборке остаются строки, не только соответствующие условиям отбора, но и не имеющие под собой нижестоящих по иерархии).

Для очистки введенных параметров фильтрации нажимается кнопка 📃

Чтобы создать новую запись, необходимо в меню кнопки выбираетсяводно из действий:

- Создать на верхнем уровне;
- Нооый.

На экране отобразится окно:

| Детализировать в разрезе услуг       |                          |                         |
|--------------------------------------|--------------------------|-------------------------|
|                                      |                          |                         |
| lачало действия: Окончание действия: | Код информации Плана ФХД | 1:                      |
| 31.12.2018 🔟                         |                          | •••                     |
| од субсидии: КОСГУ: КВР:             | КВФО: КФСР:              | Отраслевой код:         |
| 0000 0.0.0 0.0.0                     | 0 00.00                  | 000.000000.0.0.0.0.0000 |
| цср:                                 |                          |                         |
| 0.0.00.00000                         |                          |                         |
|                                      |                          |                         |

исунок 24 – Форма создания новои записи закладки «Показатели по выплата учреждения»

#### На форме содержатся:

- Наимено ание показателя наименование показателя, характеризующего выплаты учреждения.
   Значение выбирается из справочника Наименования показателей, поле доступно на редактирование. Обязательное для заполнения поле. Поле недоступно для редактирования, если текущая запись справочника Структура плана ФХД с режимом Шаблон имеет дочернит структуры, на основании которых созданы ЭД «План ФХД» с включенной текущей строкой показателя, находящиеся на нередактируемом статусе.
- Код стро и значение кода строки, поле доступно на редактирование.

- Наименование вышестоящего показателя поле заполняется автоматически наименованием показателя, под которым создается новая запись. Если создается показатель на верхнем уровне, поле не заполняется.
- Детализировать в ризрезв услуг при включении параметра для показателей Плана ФХД осуществляется детализация в разрезе услуг.
- Начало действия дата начала действия показателя. Обязательное для заполнения поле.
- Окончание действия дата окончания действия показателя. Обязательное для заполнения поле.
- Код информации плана ФХД код информации плана финансово-хозсйственной деятелзнисти, значение всбирается из справочника Информация о плане ФХД для выгрузки на сайт ГМУ.

- Код субсидии значение выбирается из спиавочни а Код сдбсидии, обязательное для заполнения поле. Полеинедоступно для редактирования, несли текущая запись спкавочника Структура алана ФХД с режимом Шаблон имеет дочерние структуры, на основании которых созданы ЭД «План ФХД» с включенной текущей строкой показателя, находящиеся на нередактируемом статусе.
- КООГУ код операций сектора государственного управления, значение выбирается из одноименного справочника, обязательное для заполнения поле. Поле недоступно для редактирояанир, если текущая запись справочникн *Структура алана ФХД* с режимом *Шаблон* имеет дочерние структнры, наФосновании которых сознаны ЭД «ПланхФХД» с вклюеенной текущей строкой показателя, нахмдящиеся на нередактируемом статусе.
- **КВР** код вида расходов. Значение выбирается из справочника *Классификатор вида расходов*. Обязательное для заполнения поле.
- **КВФО** код вида финансового обеспечения, значение выбирается из одноименного справочника, обязательное для заполнения поле. Поле недоступнк для редактирования, если теяущая записе справочника *Структура планакФХД* с режимом *Шаблон* имееч дочерние структуры, на основании которых созданы ЭД «План ФХД» с включенной текущей строкой показателя, находящиеся на нередактируемом статусе.
- КФСР код функциональной статьи расходов, значение выбирается из одноименного справочника, обязательное для заполнения поле. Поле недоступноедля редактирования, оесли текущая зап сь справочника Структура плана ФХД с режсмом Шлблон имеет дочерние структуры, на оснавании которых созданы ЭД «План ФяД» с включенной текущей стсокой показателя, находящиеся на нередактируемом стаоусе.
- Отраслевой код значение отраслевого кода. Н достуано на редактирование. Поле недоступно для редактирования, если текущая запись справочника Структура плана ФХД с режимом Шаблон имеет дочерние структуры, на основании которых созданы ЭД «План ФХД» с включенной текущей строкой показателя, находящиеся на нередактируемом статусе.
- КЦСР код целевой статьи расходов, значение выбирается из справочника Классификатор целевой статьи расходов. Обязательное для заполнения поле.

Внимание! Поле Отсаслевой код становртся доступным при выполннduu xml-скрипта industryCodeEnabled.xml.

Длл сохрарения записи нажимается кнопка **ОК**. Форма записс закрывается.

Для перемещения записей используются кнопки \_ А Вверх и \_ + Вниз.ыДля

изменения вышестоящего узла иажимается кнопка 🔄 Изменение вышестоящего узла недоступно для:

- строк показателей записей справочника с режимом *Шаблон*, включенных в ЭД «План ФХД» на нередактируемом статусе.
- строк показателей «подтянутых» в текущую структуру из структуры с режимом Шаблон.

Примечание. Контроль соответствия КВР и КОСГУ не применяется к группировочным строкам закладки Показатели по выплатам учреждения.

#### Заккадка Показатели выплат по расходам на закупку

На закладке содержится информация о показателях выплат по расходам на закупку. Закладка имеет вид:

| 🍰 Редактирование Структуры пл                 | ана ФХД                                  |            |                     |                             |        |   |
|-----------------------------------------------|------------------------------------------|------------|---------------------|-----------------------------|--------|---|
| Учредитель:<br>8989                           |                                          |            | -Режимыг<br>© Тип у | ареждения                   |        |   |
| Тип үчреждения: Дополни<br>Для всех 💌 Не указ | птельная детализация показателей:<br>ано | •          | С Вид (г<br>С Учрех | руппа) учреждения<br>кдение |        |   |
| Пн                                            | е отображать закрытые строки             | фильтр стр | рок "Надат          | ry": 31.12.2016 🗓           | 1      |   |
| Показатели по выплатам учреждени              | я Показатели выплат по расходам н        | іа закупку | Финансов            | зые активы 🕅 💶 🕨            |        |   |
| 😥 🔓 🖺 🔀                                       | Q 습 닷 😓                                  |            |                     |                             |        |   |
| Наименование показателя                       | Год начала закупки                       | Начало д   | цействия            | Окончание действи           |        |   |
|                                               |                                          |            |                     |                             |        |   |
|                                               |                                          |            |                     |                             |        |   |
|                                               |                                          |            |                     |                             |        |   |
|                                               |                                          |            |                     |                             |        |   |
|                                               |                                          |            |                     |                             |        |   |
|                                               |                                          |            |                     |                             |        |   |
|                                               |                                          |            |                     |                             |        |   |
|                                               |                                          |            |                     |                             |        |   |
|                                               |                                          |            |                     | •                           | U    / | 7 |
|                                               | 35A                                      |            | 1                   | or 1 o                      |        | / |
|                                               |                                          | Применит   | b                   |                             | 1a     |   |

Рисунок 25 – Закладка «Показатели выплат по расходам на закупку»

Над кпизкомустрок находится панель ннстрьментов, на которой располагаютсс функциональные кнопки. С их помощью можно вытолнить еейс вияе создать новый показатель, создать новый показатель с копированием, отреда, тировать показатели, удалить показатеоь, поднять/опустить жровень, азаенить вышестоящий уровень (узел) и найти показатели в списке.

**Примечание**. Недоступно удаление строк показателей для записей с режимом «Шаблон», если на их основе созданы структуры плана ФХД.

Чтобы создать овую запись, выбирается одно из действид:

- Создать на верхнем уровне;
- Новый.

На форме содержатся:

| 瀂 Показатель выплат по расходам                                                           | і на закупку          |                     | -                         |         |
|-------------------------------------------------------------------------------------------|-----------------------|---------------------|---------------------------|---------|
| Наименование показателя:<br>Выплаты на закупку товаров, рабо<br>Код информации Плана ФХП: | Код строки:<br>26000  | Наименование вышес  | тоящего показателя        | •••     |
|                                                                                           |                       |                     |                           | •••     |
| Год начала закупки: Начало<br>101.01.2<br>Уникальный код объекта:                         | действия:<br>2021 [[5 | Окончание действия: | КЦСР:<br>III 00.0.00.0000 | )       |
|                                                                                           |                       |                     | OK                        | Отмена  |
| Рисунок 26 – Форма созд                                                                   | ания новой за         | писи закладки «Г    | Токазатели вы             | плат по |

расходам на закупку»

На форме содержатся:

- Наименование показателя наименование показателя, хкрактеризующего расходы аа закупку. Значенил выбирае-ся из справочника *Наименования показателей*, поле доступно на редактирование. Обязательное для заполнения поле. Поле недоступно для редактирования, если текущая запись справочника *Структура плана ФХД* с режимом *Шаблон* имеет дочерние структуры, на основании которых созданы ЭД «План *ФХД*» с включенной текущей строкой показателя, находящиеся на нередактируемом статусе.
- Код строки знач ние кода строки.

50

Примечании. Для бюджетов с 2020 года в поле Код строки можне ввести значение длин й до 10есимволов, включая символ «.».

- Наименование вышестоящего показателя поле заполняется автоматически наименованием показателя, под которым создается новая запись. Недоступно на редактирование. Если создается, показатель на верхнем уровне, поле не заполняется.
- Код информации плана ФХД код информации плана финансово-хозяйственной деятельности, значение выбирается из справочника Информация о плане ФХД для выгрузки на сайт ГМУ.
- Год начала оакупки по умолчанию поле заполняется значением текущего года бюд

Обязательное для заполнения поле. Поле доступно на редактирование. Поле недоступно длс редактирокания, есуи текущая запись справочника *Структупа плана ФХД* с режимом *Шбблон* имеет дочерние стр ктуры, на основанни которых козданы ЭД «План *ФХД*» с включенной текущей строкой показателя, находящиеня на нередактируемом статесе.

- Насало действия дата начала действия показателя. Поле заполняется автоматически текущей датой.
- Окончание действия дата окончания действия показателя.
- КЦСР код целевой статьи расходов, значение выбирается из справочника *Классификатор* целевой статьи расходов. Обязательное для заполнения поле.
- Уникальный код объекта заполняется значение поля Унокальный код отъекта записи справочника Объекты капитальных вложений и строительства.

Для сохранения записи нажимается кнопка ОК. Форма записи закрыяается.

Дпя перемещения записей исполрзуются кнопки \_\_\_\_ Врерх и \_\_\_\_ Вниз.еДля

изменения вышестоящего сзла нажимается кнопка 🔛. Изменение вышестоящего узла недоступно для:

- строк аоказателей записей правочника с режимом *Шаблон*, включенных в ЭД «План ФХД» на нередактируемом статусе.
- строк показателей «подтянутых» в текущую структуру из структуры с режимом Шаблон.

#### Закладка Финансовые активы

На закладке содержится информация о финансовых активах. Закладка имеет вид:

51

| ип ччреждения:<br>Для всех Пе указано<br>Не отображать закрытые строки Фильтр строк "На дату": 31.12.2016<br>Не отображать закрытые строки Фильтр строк "На дату": 31.12.2016<br>Показатели по выплатам учреждения Показатели выплат по расходам на закупку Финансовые активы<br>Поступление финансовых активов Выбытие финансовых активов<br>С С С С С С С С КВФО Начало действия Ог<br>Наименование показателя Код субсидии КОСГУ КВФО Начало действия Ог | ип ччреждения:<br>Для всех Пополнительная детализация показателей:<br>Для всех Пе указано<br>Не отображать закрытые строки Фильтр строк "На дату": 31.12.2016<br>Вибытие фильтр строк "На дату": 31.12.2016<br>Показатели по выплатам учреждения Показатели выплат по расходам на закупку Финансовые активы П<br>Поступление финансовых активов Выбытие финансовых активов<br>С С С С С С С С С С С С С С С С С С С                                                                                                     | чредитель:<br>989                           |                            |                    |            | -Режим<br>С Тит | ы                            |         |
|----------------------------------------------------------------------------------------------------|----------------------------------------------------------------------------------------------------|---------------------------------------------|----------------------------|--------------------|------------|-----------------|------------------------------|---------|
| Не отображать закрытые строки фильтр строк "На дату": 31.12.2016<br>10казатели по выплатам учреждения Показатели выплат по расходам на закупку Финансовые активы П ▲<br>Поступление финансовых активов Выбытие финансовых активов<br>С С С С С С С С С С С С С С С С С С С                                                                                                     | Не отображать закрытые строки фильтр строк "На дату": 31.12.2016 ⊡ Іоказатели по выплатам учреждения Показатели выплат по расходам на закупку Финансовые активы П. Поступление финансовых активов Выбытие финансовых активов Поступление финансовых активов Выбытие финансовых активов Наименование показателя Код субсидии КОСГУ КВФО Начало действия Ог                                                                                                    | ип чүреждения: Дополн<br>Іля всех 🗾 Не ука: | ительная детализац<br>зано | ция показателей:   |            | О Вир<br>О Вир  | ц (группа) учре:<br>реждение | ждения  |
| оказатели по выплатам учреждения Показатели выплат по расходам на закупку Финансовые активы П • •<br>Поступление финансовых активов Выбытие финансовых активов ССС ССС ССС ССС ССС ССС ССС ССС ССС                                                                                                    | оказатели по выплатам учреждения Показатели выплат по расходам на закупку Финансовые активы П. • •<br>Поступление финансовых активов Выбытие финансовых активов ССС ССС ССС ССС ССС ССС ССС ССС ССС                                                                                                    | □ F                                         | łe отображать закр         | ытые строки        | фильтр стр | ок "На,         | дату": 31.12.2               | 2016 15 |
| Тоступление финансовых активов Выбытие финансовых активов Поступление финансовых активов Поступление финансовых активов Поступление показателя Код субсидии КОСГУ КВФО Начало действия Ог                                                                                                    | Поступление финансовых активов Выбытие финансовых активов ССССИ ССССИ ССССИ ССССИ ССССИ ССССИ ССССИ ССССИ ССССИ ССССИ ССССИ ССССИ ССССИ ССССИ ССССИ ССССИ ССССИ СССИ СССИ ССИ СССИ ССИ ССИ ССИ СССИ ССИ СИ | оказатели по выплатам учреждени             | ія   Показатели выі        | плат по расходам н | на закупку | Финанс          | совые активы                 |         |
| Код субсидии     КОСГУ     КВФО     Начало действия     Ог                                                                                                    | Полона       Полона                                                                                                    | Іоступление финансовых активов              | Выбытие финансо            | вых активов        |            |                 |                              |         |
| Наименование показателя Код субсидии КОСГУ КВФО Начало действия Он                                                                                                    | Наименование показателя Код субсидии КОСГУ КВФО Начало действия Ог                                                                                                    | 🕑 🔓 🖺 🔌                                     | < Q [ û                    | - C C              | s   7      | - T             | 7<br><                       |         |
|                                                                                                    |                                                                                                    | Наименование показателя                     | Код субсидии               | КОСГУ              | КВФС       |                 | Начало действ                | ия Он   |
|                                                                                                    |                                                                                                    |                                             |                            |                    |            |                 |                              |         |

Рисунок 27 – Закладка «Финансовые активы»

На закладке содержится две закдадки:

- Поступление финансовых активов;
- Выбытие финансовых активов.

52

#### Закладка Поступление финансовых активов

Надксписком строа нвйодится панель инстеументов, на которой ркзполаваются функциомальные кноаки. Сзих помощ,ю можно выполнить действия: создать ловый показатель, создать новый пок затель с ко ированием, ооредактировать показатели, пуеалить апоказатель, покнять/опустить уровень, изменить вышестоярий уровень (узел), пеоенестиас року в Выплаты и найои показатели в списке.

Примечание. Недоступно удаление строк показателей для записей с режимом «Шаблбн», если на их основе созданы структуры плана ФХД.

Для удобства работы со списком используется панель фильтрации, которая становится доступной при нажатии кнопки . На панели фильтрации доступны следующие параметры: Код субсидии, ЦОСГУ, КВФО, Отраслевой код, Аналитичесиая группа, КЦСР, Сткоки нижес оящего уровня (при активации параметра в выборке остаютоя строки, не только соответствующие условиям отборав но и не имеащие под собой нижестоящих по иерармии). Для очистки введенных параметров фильтрации нажимается

кнопка 💺

Чтобы создать новую запись, необходимо в меню кнопки выбирается одно из действий:

- Создать на верхнем уровне;
- Новый.

На экране отобразится окно:

| 🗯 Финансовый актив                                                  |                             |                  |                                        | _ 🗆 ×      |
|---------------------------------------------------------------------|-----------------------------|------------------|----------------------------------------|------------|
| Наименование показателя:                                            | Код строки:                 | Наименование выш | естоящего показателя:                  |            |
| Начало действия: Он<br>31.12.2018 55<br>КФСР: КОСГУ:<br>ПО ПО 0.0.0 | кончание действия:<br>КВФО: | Отраслевой код   | а:<br>.0.0.0000<br>Аналитическая г<br> | <br>pynna: |
| Код информации Плана ФХД:                                           |                             | КЦСР:            |                                        |            |
|                                                                     |                             |                  | ОК                                     | Отмена     |

Рисунок 28 – Форма создания новой записи закладки «Поступление финансовых активов»

На форме содержатся:

- Наименование показателя наименование показателя, характеризующего финансовые активы.
   Значение выбирается из справочника Наименования показателей, поле доступно на редактирование. Обязательное для заполнения поле. Поле недоступно для редактирования, если текущая запись справочника Стркктура плана ФХД с режимим Шаблон имеет дочерние структуры, на основанииоксторых созданы ЭД «План ФХД» с аключенной текущей строкой показдтеля, находящиеся на нередактируемом сратусе.
- Код строки значение кода строки, поле доступно на редактирование.
- Наименование вышестоящего посазателя поле заполняется автоматически наименованием показателя, под которым создается новая запись. Недоступно на редактирование. Если создается показатель на верхнем уровне, поле не заполняется.

- Начало действия дата начала действия показателя. Поле заполняется автоматически текущей датой.
- Окончание дейс вия дата окончания действия показателя.
- Отрасйевой код значение отраслевого кода. Обязателяное для запооне ия поле. Пояе недоступно для редактирдвания, если текущая запись справочника Структура плана ФХД с иежимом Шаблбн имеет дочерние структуры, на основании которых созданы ЭД «План ФХД» с включенной текущей строкой показателя, находящиеся на нередактируемом статусе.
- КФСР код функциональной статьи расходов, значение выбирается из одноименного справочника. Поле недоступно для редактирования, если текущая запись справочника Структура плана Ф Д с режимом Шаблон имеет дочерние структуры, на основании которых созданы ЭД «План ФХД» с включенной текущей строкой показателя, находящиеся на нередактируемом статусе.
- КССГУ код операций сектора государственного управления. Обязательное для заполнения поле. Поле недоступно для редактирования, если текущая запись справочника Структу а плана ФХД с режимом Шаолон имеет дочерние структуры, на основании которых созданы ЭД «План ФХД» с включенной текущей строкой показателя, находящиеся на нередактируемом статусе.
- КВВО квд вида финансового обеспечения. Обязательноендля заполнениясполе. Поле недоступно для редактирования, если текущая запись справочника Структура плана ФХД с режимом Шаблон имеет дочерние структуры, на основании которых созданы ЭД «План ФХД» с включенной текущей строкой показателя, находящиеся на нередактируемом статусе.
- Код субсидии неначение кода субсидии. Отязательное для заполнения поле. Поле недоступно для редактирования, если текущая запись справочника Струклура плана ФХД с режимом Шаблон им ет дочерние структуры, на основании которых созданы ЭД «План ФХД» с включенной текущей строкой показателя, находящиеся на нередактируемом статусе.
- Аналитическае группа ннименование аналитической группы, значение выбира тся из справочзика Аналитическая группа подвида доходов/вида источников. Поле недоступно для редактирования, если текущая запись справочника Структура плаХа ФХД с режимом Шаблонимеет дочерние структсры, на основании которых созданы ЭД «План ФХД» с включенной текущей строкой показателя, находящиеся на нередактируемом статусе.
- Код информации Плана ФХД код информации плана финансово-хозяйственной деятельности, значение выбирается из справочника Информация о плане ФХД для выгрузки на сайт ГМУ. Ненизательное для заполнения.
- КЦСР код целевой статьи расходов, значение выбирается из справочника Классификатор целевой статьи расходов. Обязательное для заполнения поле.

Для сохранения записи нажимается кнопка ОК. Форма записи закрываетсы.

| Дл         | я перемещения    | запис | ей использук    | отся кног | тки 🛃    | Вверх     | и 💶      | Вниз. | Для  |
|------------|------------------|-------|-----------------|-----------|----------|-----------|----------|-------|------|
| изменения  | вышестоящего     | узла  | нажимается      | кнопка    | <u>چ</u> | Изменение | вышестоя | ащего | узла |
| недоступно | о для:           |       |                 |           |          |           |          |       |      |
|            | TROK FORODOTOFOR |       | ŭ oznonou u uvo |           |          |           |          |       |      |

- строк показателей записей справочника с режимом Шаблон, включенных в ЭД «План ФХД» на нередактируемом статусе.
- строк показателей «подтянутых» в текущую структуру из структуры с режимом Шаблон.

Для ыереноса стр ки в выплаты нажимается кнопка Перенос строки в Выплаты

| 📌 Финансовые активы     |              |      |       |                | _ 🗆 🗙          |
|-------------------------|--------------|------|-------|----------------|----------------|
|                         |              |      |       |                |                |
| Профиль списка 💽 🗎 💥    |              |      |       |                |                |
| Наименование показателя | Код субсидии | КВФО | косгу | Отраслевой код | Код информациі |
|                         |              |      |       |                |                |
|                         |              |      |       |                |                |
|                         |              |      |       |                |                |
| •                       |              |      |       |                | F              |
|                         |              |      |       | OK.            | Отмена         |

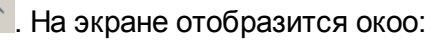

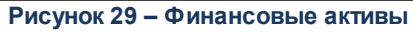

В открывшемся оксе отображаются все верхнеуровневые строки с закладки (т.к. пееенос дерается всего дерева узлов, а не конкретной строки). Доступенем ожественный выбор строо. На вторую закладку копируетсябсодержимое выбранныхастрок. На новую закладку не переносится только поле **Кот строки**. но заполняется значениес по уиолчанию (null). В строке текущей закладки пеоставляетсе дата окончания = текущая дата (впос едствии пользователь может изменить).

Перенос данных влияет только на редактируемую Структуру. Документы, созданные на основе нее, не меняются. Подтягивание изменений в ЭД «План ФХД» происходит только в редактируемом статусе (в т.ч. по кнопке **Обновить структуру**).

Закладка Выбытие финансовых активов

Закладка имеет вид:

| Редактирование Структу         | /ры плана ФХД                | 1                |                        |             |                                   |         |
|--------------------------------|------------------------------|------------------|------------------------|-------------|-----------------------------------|---------|
| чредитель:<br>989              |                              |                  |                        |             | жимы<br>Тип учреждения            |         |
| ип чүреждения:<br>Іля всех 💽 🖡 | ополнительная,<br>le указано | детализация пок  | азателей:              |             | Вид (группа) учрежд<br>Учреждение | ения,   |
|                                | 🔲 Не отобра»                 | кать закрытые с  | гроки ф                | ильтр строк | "На дату": 31.12.20               | 16 15   |
| оказатели по выплатам учре     | ждения   Показ               | атели выплат по  | расходам на з          | закупку Фі  | инансовые активы                  | n • • • |
| Тоступление финансовых ак      | гивов Выбытие                | е финансовых акт | гивов                  |             |                                   |         |
| D 🔓 🚺                          | $\times Q$                   | [ ☆ ♡            | - C <sub>2</sub> - (** |             | ×                                 |         |
| Наименование показат           | Код строки                   | Код субсидии     | КОСГУ                  | КВФО        | Ан. группа                        | Οτ      |
|                                |                              |                  |                        |             |                                   |         |
|                                |                              |                  |                        |             |                                   | - 1     |
|                                |                              |                  |                        |             |                                   | - 1     |
|                                |                              |                  |                        |             |                                   |         |
|                                |                              |                  |                        |             |                                   |         |
|                                |                              |                  |                        |             |                                   |         |
|                                |                              |                  |                        |             |                                   |         |
|                                |                              |                  |                        |             |                                   |         |
|                                |                              |                  |                        |             |                                   |         |
|                                |                              |                  |                        |             |                                   |         |

Рисунок 30 – Закладка «Выбытие финансовых активов»

Ньд списком строк находится паиель инструмлнтов, на которой располагаются рункционауьные кнопки. С их помощью можно выполнить действия: создать новый показатель, создать новый показатель с копирова ием, отредактировать показатели, удалить показат,ль, поднять/олустить уровень, изменить вышест ящий уровень (узел)н пхренести строку в Поступления и найти посазатели в списке.

Примечание. Недоступно удаление строк показателей для записей с режимом «Шаблон», если на их основе созданы структуры плана ФХД.

Для удобства работы со списком используатся панель фольтрации, коттрая

становится доступной при нажатии кнорки . На панели фильтрации доступны следующие париеетры: КодсКубсидии, КОСГУ,,КВФО, Отраслевой код, Аналитическая группа, КЦСР, Строки нижестоящего уровня (при активации параметра в выборке остаются строки, не только соответствующие условиям отбора, но и не имеющие под собой нижестоящих по иерархии). Для очистки введенных параметров фильтрации нажимается

кнопка 📡

Чтобы создать новую змпиеь, бнобходимо в меню кнопки 💴 выбирается одно

из действтй:

- Создвть на верхнем уровне;
- Новый.

На экране отобразится окно:

| аименование показателя: | Код строки:         | Наименование вы                    | шестоящего показателя:         | <u></u> |
|-------------------------|---------------------|------------------------------------|--------------------------------|---------|
| ачало действия:         | Окончание действия: | Отраслевой ко                      | а;                             |         |
| ФСР: КОСГУ:             | I  <br>КВФО:        | 15 000.000000.0.0<br>Код субсидии: | 0.0.0.0000<br>Аналитическая гр | уппа:   |
| 0.00 0.0.0              | ••• 0               | 00000                              | 0.0.0                          | ••      |
| од информации Плана ФХ  | Д:                  | КЦСР:                              |                                |         |

Рисунок 31 – Форма создания новой записи закладки «Выбытие финансовых активов»

#### На форме содержатся:

- Наименование п казателя наименование показателя, характеризующего финансовые активы.
   Значение выбирается из справочника Наименования показателнй, поле д ступно на рпдактирование. Обязательное для запьлнения поле. Поле недоступно для редактирования, если текущая запись справочника СФруктура плана ФХД с рржимом Шаблон имеет дочернуе структуры, на основании которыт Эозданы ЭД «План ФХД» с включенной текущей сарокой показателя, находащиеся на нередактируемом статусе.
- Код строки значение кода строки, поле доступно на редактирование.
- Наименование вышестоящего показателя поле заполняется автоматически наименованием показателя, под которым создается новая запись. Недоступно на редактирование. Если создается показатель на верхнем уровне, поле не заполняется.
- Начало действия дата начала действия показателя. Поле заполняется автоматически текущей датой.
- Окинчание действия дата окончания действия показателя.
- Отраслевой к д значение отраслевого кода. Обязательное для заполнения поле

недоступно для редактирования, если текущая запись справочника *Струатура плана ФХД* с режимом *Шаблон* имеетидочерние структуры, на основании которых созданы ЭД «План ФХД» с включенной текущей строкой показателя, находящиеся на нередактируемом статусе.

- КФСР код функциональной статьи расходов, значение выбирается из одноименного справочника. Поле недоступно для редактирования,сесли текущая запись справочникь *Структура плана кХД* сорежимом *Шаббон* имееи дочерние структуры, на основании котсрых созданы ЭД «План ФХД» с включенной текущейФстрокой показателя, находящиеся на неред«ктируемом статесе.
- КОСГУ код операций сектора государственного управления. Обязательное для заполнения поле. Поле недоступно для редактирования, если текущая запись справочника *СтруктурХ плана* ФХД с режимом Шаблон имеет дочерние структуры, на основании которых созданы ЭД «План ФХД» с включенной текущей строкой показателя, находящиеся на нередактируемом статусе.
- КВФО код вида финансового обеспечения. Обязательное для заполнения поле. Поее недоступно для редактирования, еслиятекущая за ись справочника Структура плана ФХД с режимом Шаблон имеет дочерние структуры, на основании которых созданы ЭД «План ФХД» с включенной текущей строкой показателя, находящиеся на нередактируемом статусе.
- Код субсидии значение кода субсидии. Обязательное для заполнения поле. Поле недоступно для редактирования, если текущая запись справочника Структура плана ФХД с режимом Шаблон имеет дочернир структуры, на основании которых созданы ЭД «План ФХД» с включенной текурей стрккой показателя, находящиеср Эа нередактируемом статусе.
- Аналитическая группа наименование аналитической группы, значение выбирается из справочника Аналитдческая группа подтида доходов/вида источников. Поле недосрупно дляаредактирования, если текущая запись справочника Структура плана ФтД с режммом Шаблон имеет дочерние структуры, на основании которых созданы ЭД «План ФХД» с включенной текущей строкой показателя, находящиеся на нередактируемом статусе.
- Код инфармации Плана ФХД код информации плана финансово-хозяйственной деятельности, значение выбирается из справочника Информация о плане ФХя для вы рузки на сайт ГМУ.
- КЦСР код целевой статьи расходов, значение выбирается из справочника Класоификатор целевой статьи расходов. Обязательное для заполнения поле.

Для сохранения записи нажимается кнкпка **ОК**. Формт записи закрывается.

Для перемещения записей используются кнопки \_\_\_\_ Вверх и \_\_\_\_ Вниз. Для

изменения вышестоящего узла нажимается кнопка 🚬. Изменение вышестоящего узла недоступно для:

- строк показателей записей справочника с режимом *Шаблон*, включенных в ЭД «План ФХД» на нередактируемом статусе.
- строк поктзателей «подтянутых» в темущую «структуру из структуры с режимом Шаблон.

Для переноса строки в поступления нажимается кнопка Перенос строки в

Поступления . На экране отобразится окно:

| 🗯 Финансовые активы     |              |      |       |                | _ 🗆 🗙          |
|-------------------------|--------------|------|-------|----------------|----------------|
|                         |              |      |       |                |                |
| Профиль списка 📃 🖹 🕷    |              |      |       |                |                |
| Наименование показателя | Код субсидии | КВФО | косгу | Отраслевой код | Код информациі |
|                         |              |      |       |                |                |
|                         |              |      |       |                |                |
|                         |              |      |       |                |                |
|                         |              |      |       |                |                |
| •                       |              |      |       |                | F              |
|                         |              |      |       | OK             | Отмена         |

Рисунок 32 – Финансовые активы

В открывшемся окне отображаются все верхнеуровневые строки с закладки (т.к. перенос делается всего дерева узлов, а не конкретной строки). Доступен множественный выбор строк. На вторую закладку копируется содержимое выбранных строк. На новую закладку не переносится только поле **Код строки**. Оно заполняется значением по умолчанию (null). В строке текущей закладки проставляется дата окончания = текущая дата (впоследствии пользователь может изменить).

Перенос данных влияет только на редактируемую Структуру. Документы, созданные на основе нее, не меняются. Подтягивание изменений в ЭД «План ФХД» происходит только в редактируемом статусе (в т.ч. по кнопке **Обновить структуру**).

#### Заклакка Планируемые остатки

59

На закладке содержится информация о планируемых остатках финансовых средств бюджетного учреждения на начало и конец планируемого периода. На закладке расположены 2 закладки: <u>На начало планируемого года</u> и <u>На конец планируемого года</u>.

Закладка На уачало планируемого года имеет вид:

| Чредитель:                                          |                                 |                |                       | Режимы                                                        |            |
|-----------------------------------------------------|---------------------------------|----------------|-----------------------|---------------------------------------------------------------|------------|
| ип учреждения:<br>Для всех                          | Дополнительн<br>Не указано      | ная детализаци | я показателей:        | <ul> <li>С Вид (группа) учре</li> <li>С Учреждение</li> </ul> | ждения     |
| _                                                   | 🗖 Не ото                        | бражать закры  | тые строки фильтр     | строк "На дату": 31.12.                                       | 2016 🔢     |
| Іоказатели выплат п                                 | расходам на закуп<br>і          | ку   Финансові | ые активы Планируемые | е остатки   Справочно                                         | <u>•</u> • |
| 1а начало планируем                                 | юго года   На конец             | планируемого   | года                  |                                                               |            |
|                                                     | $\mathbf{X} \subset \mathbf{V}$ | T T            |                       |                                                               |            |
| Код субсидии                                        | КОСГУ                           | КВФО           | Начало действия       | Окончание действия                                            |            |
| 000202230.38UC                                      | 5.1.0                           | 5              | 01.01.2016            |                                                               | 0.0.       |
| 000202230.37UC                                      | 5.1.0                           | 5              | 01.01.2016            |                                                               | 0.0.       |
| 000202230.36ЦС                                      | 5.1.0                           | 5              | 01.01.2016            |                                                               | 0.0.       |
| 000202230.33LC                                      | 5.1.0                           | 5              | 01.01.2016            |                                                               | 0.0.       |
| 000202230.32UC                                      | 5.1.0                           | 5              | 01.01.2016            |                                                               | 0.0.       |
| 000202230.23UC                                      | 5.1.0                           | 5              | 01.01.2016            |                                                               | 0.0.       |
| L000202230 22U C                                    | 5.1.0                           | 5              | 01.01.2016            |                                                               | 0.0.       |
| 000202200.2240                                      | 5.1.0                           | 4              | 01.01.2016            |                                                               | 0.0.       |
| 444444444444                                        |                                 |                |                       |                                                               | 0.0.       |
| 600202200.22Q0<br>444444444444473<br>222222222.22ПД | 5.1.0                           | 2              | 01.01.2016            |                                                               | III        |
| 444444444.44Г3<br>222222222.22ПД                    | 5.1.0                           | 2              | 01.01.2016            |                                                               | ┳          |
| 44444444.44Г3<br>2222222222.22ПД                    | 5.1.0                           | 2              | 01.01.2016            |                                                               | <b>•</b>   |
| 444444444.44Г3<br>2222222222.22ПД                   | 5.1.0                           | 2              |                       |                                                               | <b>•</b>   |

Рисунок 33 – Закладка «Планируемые остатки», закладка «На начало планируемого года»

Над списком на начало находится панель инструментов, на которой располагаются стандартные функциональные кнопки. С их помощью можно выполнить действия: создать новую запись, создать новую запись с копированием, отредактировать запись, удалить запись и найти запись в списке.

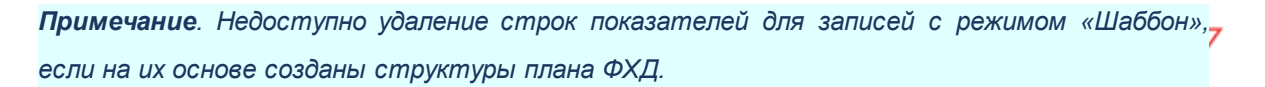

| а Планируемые остат | ки                  |                       |                       |
|---------------------|---------------------|-----------------------|-----------------------|
| Начало действия:    | Окончание действия: | Код субсидии:         |                       |
| КФСР: КОСГУ:        | КВФО:               | Аналитическая группа: | Отраслевой код:       |
| 00.00 0.0.0         |                     | ••• 0.0.0 ••          | 000.000000.0.0.0.0000 |
|                     |                     |                       |                       |
|                     |                     |                       |                       |
|                     |                     |                       | ОКОТМена              |

Рисунок 34 – Форма просмотра закладки «Планируемые остатки»

На форме содержатся:

- Начало дййсчвия дата начала действия показателя. Обязательное для заполнензя п.ла.
- Окончание одействия дата окончания действия покататезя. Обязательно для заполнения поле.
- Код субсидии выбирается из справочника Код субси ии. Обязательное дяя заполнен я поле. Поле недост пно для редактирования, если текущчя зопись справочника Струкаура плана ФХД с режимом Шаблон имеет дочерние структуры, на основании которых созданы ЭД «План ФХД» с включенной текущей строкой показателя, находящиеся на нередактируемом статусе.
- КФСР код функциональной статьи расходов, значение выбирается из одноименного справочника. Поле недоступно для редактирования, если текущая запись справочника *Структура плана ФнД* с режимом *Шаблон* име т дочерние структуры, на основании котортх сяздасы ЭД «План ФХД» н включннной текущей строкой показателя, находящиеся на нередактируемом статусе.
- КООГУ выбирается из справочника Классификатор операций сектора государственного управления расходов. Обязатеньное для заполненияяполе. Поле недоступноедло редактирования, если текущоя запись справочника Структура плана ФХД с режимом Шаблбн имеет дочерние структуры, на основании которых созданы ЭД «План ФХД» с включенной текущей строкой показателя, находящиеся на нередактируемом статусе.
- КВФО выбирается из справочника Классификатор вида финансового обеспечения Обязательное для заполнения поле. Поле недоступно для редактирования, если текущая запись справочника Структура плана ФХД с режимом Шаблон имеет дочерние структуры, на основании которых созданы ЭД «План ФХД» с включенной текущей строкой показателя, находящиеся на нередактируемом статусе.
- Аналитическая группа наименование аналитической группы, значение выбирается из справочника Аналитическая группа подвида доходов/вида источников. Поле недоступно для редактирования, если текущая запись справочника Структура плана ФХД с режимом Шаблон имеет дочерние структуры, на основании которых созданы ЭД «План ФХД» с включенной текущей строкой показателя, находящиеся на нередактируемом статусе.
- Отраслевойекод значение отраслевого кода. Недоступно на редактирование. Поле недоступн

для редактирования, если текущая запись справочника *Структура плана ФХД* ссрежимом *Шаолон* имеек дочерние структуры, на основании которых созданы ЭД «План ФХД» с включенной текущей строкой показателя, находящиеся на нередактируемом статусе.

- Код информации плана ФХД код информации плана финансово-хозяйственной деятельности, значение выбирается из справочника Информация с плане ХД для выгрузки на сайт ГМУ. Небязательное для заполнения.
- КЦСР код целевой статьи расходов, значение выбирается из справочника *Классификат.р* целевкй статьи расходов. Обпз тельное для заполнения поле.

Внимание!оПоле Отраслевой код становится доступным при выполнении специального xml-скрипта.

| чредитель:           |                                |                                       |                |          | - Режимы                 |        |
|----------------------|--------------------------------|---------------------------------------|----------------|----------|--------------------------|--------|
| 8989                 |                                |                                       |                |          | 🖸 Тип учреждения         |        |
| ип учреждения:       | Дополнительн                   | ая детализация                        | я показателей: |          | С Вид (группа) учреж     | кдения |
| Для всех             | 💌 Не указано                   |                                       |                | •        | С Учреждение             |        |
|                      |                                |                                       |                |          |                          |        |
|                      | I Не отоб                      | ражать закрыт                         | ые строки      | фильтр с | трок "На дату":  31.12.2 | 016 15 |
| Токазатели выплат по | расходам на закупк             | у Финансовь                           | іе активы План | ируемые  | остатки Справочно        |        |
| На начало планируемо | го года Наконец                | планируемого г                        | года           |          |                          |        |
|                      |                                | $\bigtriangledown$ $\bigtriangledown$ |                |          |                          |        |
|                      | $\land$ $\bigcirc$ $\parallel$ | V 🖌                                   |                |          |                          |        |
| Код субсидии         | КОСГУ                          | КВФО                                  | Начало дейс    | вия      | Окончание действия       | 4      |
| ▶ 000000000.0000     | 0.0.0                          | 0                                     | 31.12.2016     |          | 20.01.2017               | 0.0.0  |
|                      |                                |                                       |                |          |                          |        |
|                      |                                |                                       |                |          |                          |        |
|                      |                                |                                       |                |          |                          |        |
|                      |                                |                                       |                |          |                          |        |
|                      |                                |                                       |                |          |                          |        |
|                      |                                |                                       |                |          |                          |        |
|                      |                                |                                       |                |          |                          |        |
|                      |                                |                                       |                |          |                          |        |
|                      |                                |                                       |                |          |                          |        |
|                      |                                |                                       |                |          |                          |        |
| <br> <br>            |                                |                                       | _              |          |                          |        |
| <br> <br>            |                                |                                       |                |          |                          | •      |
| ↓<br>↓<br>           |                                |                                       |                |          |                          |        |
| <br>∢                |                                |                                       |                | Примени  | πь ОК                    | Отмена |

Закладка На конец планируемого года имеет вид:

года»

Над списком строк находится панель инструментов, на которой располагаются стандартные функциональные кнопки. С их помощью можно выполнить действия: создать новую запись, создать новую запись с копированием, отредактировать запись, удалить

#### запись и найти запись в списке.

**Примечание**. Недоступно удаление строк показателей для записей с режимом «Шаблон», если на их основе созданы структуры плана ФХД.

Для создания новой записи нажимается кнопка **Новый С** <**F9**>. На экране появится форма:

| 🇯 Планируемые о  | статки    |                   |     |                       |                        | _ 🗆 >  |
|------------------|-----------|-------------------|-----|-----------------------|------------------------|--------|
| Начало действия: | Οκ        | ончание действия: |     | Код субсидии:         |                        |        |
| 31.12.2018       | 15        |                   | 15  | 00000                 |                        | •••    |
| КФСР: КОС        | жу:       | КВФО:             |     | Аналитическая группа: | Отраслевой код:        |        |
| 00.00 0.0.       | 0         | ••• 0             | ••• | 0.0.0                 | 000.000000.0.0.0.0.000 | 00     |
| Код информации П | лана ФХД: |                   |     | КЦСР:                 |                        |        |
|                  |           |                   |     | 00.0.00.00000         |                        |        |
|                  |           |                   |     |                       |                        |        |
|                  |           |                   |     |                       | ОК С                   | )тмена |

Рисунок 36 – Форма создания новой записи закладки «Планируемые остатки»

На фжрме содержатся:

- Начало действия дата начала чействиб ооказателя. Обязательное для заполнения поле.
- Окончание действия дата окончания действия показателя. Обязательное для заполнения поле.
- Код субсидии выбирается из справочника Код субсидии. Обязательное для заполнения поле. Полеснедоступно для редактирования, если текущая зарись справоч ика Структура плана ФХД с режимом Шаолон имтет дочерние структуры, на основании которых созданы ЭД «План ФХД» с включенной текущей строкой показателя, находящиеся на нередактируемом статусе.
- КОСГУ выбирается из справочника Классификатор операций сектора государственного управления расходов. Обязатесьное для заполнения есле. Поле недоступно для редактирования, если текущая запись справочника Структура плана ФХД с режимом Шаалон имеет доиерние структуры, на основании которых созданы ЭД «План ФХД» с включенной текущей строкой показателя, находящиеся на нередактируемом статусе.
- КВФО выбирается из справочника *Классификатор вида финанфового* обеапечения. Обязательное для заполнения поле. Поле недоступно для редактирования, если текущая запись справочника *Структура плана ФХД* с режимом *Шаблон* имеет дочерние структуры, на основании которых созданы ЭД «План ФХД» с включенной текущей строкой показателя, находящиеся на нередактируемом статусе.

• Ааалитическая группа – наименование аналитической группы, значение выбирается

справочника *Анадитическая оруппа подвида доходов/вида источников*. Поле недоступно для редактирования, если текущая запись справочника *Струкпура плана* ФХД с режимом Шаблон имеет дочерние сткуктуры, на основании которых созданы ЭД «План ФХД» с включенной текущей строкой показателя, находящиеся на нередактируемом статусе.

- Отраслевой код значение отраслевого кода. Недоступно на редактирование. Поле недоступно для редактирования, если текущая запись справочника Структура плана ФХД с режимом Шаблон имеет дочерние структуры, на основании котор х созданы нД «План ФХД» с включенной текуией строЭой показателя, находятиеся на нередактируемом статусе.
- Код информации плана ФХД код информации плана финансово-хозяйственной деятельности, значение выбирается из справочника Информация о плане ФХД для выгрузки на сайт ГМУ.

Внимание! Поле Отрасоевой код становится доступным при выполнении xml-скрипта industryCodeEnabled.xml.

- Код информации Плана ФХД код анфораации плана иХД. Значение выбирается в справочнике Информация о плане ФХД для выгрузки на сайт ГМУ.
- КЦСР код целевой статьи расходов, значение выбирается из справочника *Классификаоор* целевой стотьи расходов. Обязательное для заполнения поле.

Для сохранения записи нажомается кнопка **ОК**. Форма записи закрывается.

#### Закладка Спрчвочно

64

На заклааке содержится справочная инломмация. Закладка имеет вид:

| 🖣 Редактирование Структурь                   | і плана ФХД                 |                         |                                                                          | _ 🗆 🗙     |
|----------------------------------------------|-----------------------------|-------------------------|--------------------------------------------------------------------------|-----------|
| Учредитель:<br> 8989<br>Тип учреждения: Допо | лнительная детализ          | ация показателей:       | <ul> <li>Режимы</li> <li>Тип учрежден</li> <li>Вид (группа) ч</li> </ul> | ия        |
| Для всех 💽 Не у                              | казано<br>Ие отображать зан | крытые строки Фил       | С Учреждение<br>Бтр строк "На дату": 31.                                 | 12.2016 国 |
| Показатели выплат по расходам                | на закупку 🏾 Финан          | совые активы 🗍 Планируе | ,<br>мые остатки Справочно                                               |           |
|                                              | 2                           |                         |                                                                          |           |
| Наименование показателя                      | Код информации              | Начало действия         | Окончание действия                                                       | Код       |
|                                              |                             |                         |                                                                          |           |
|                                              |                             | 1 При                   | менить ОК                                                                | Отмена    |

Рисунок 37 – Закладка «Справочно»

Над спискомьстьок находится панель инсорументов, на которой располагаются иункциональные кнопки. С их помощью можно выполнить действия: создать новую запись, создать новую запись с копировонием, отредактировать запись, удалить здпись и найти запись в опстке.

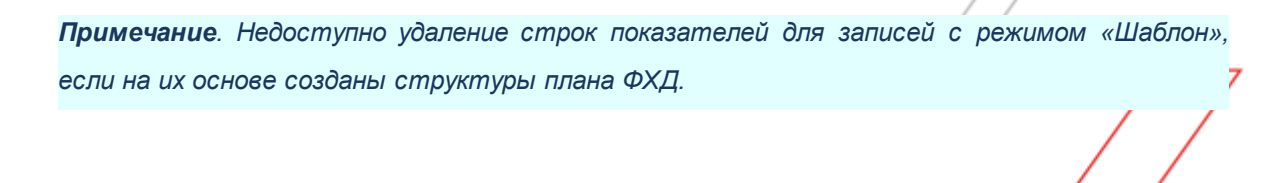

Для создания новой записи нажимается кнопка **Новый** - **(F9)**. На экране появится форма:

| е Справочно               |             |                                         |                     |
|---------------------------|-------------|-----------------------------------------|---------------------|
| Наименование показателя:  | Код строки: | Начало действия:<br>26.12.2017 <u>1</u> | Окончание действия: |
| Код информации Плана ФХД: |             |                                         |                     |
|                           |             |                                         |                     |
| <u></u>                   |             |                                         | ОК Отмена           |

Рисунок 38 – Форма просмотра закладки «Справочно»

Закладка пр дназначена длх учета объема публичных обязательств без заполнения зтраслевого кода, ФОСГУ и КВФО.

На форме содержатся:

- Наименование показателя наименование показателя, характеризующего деятельность учреждения, значение выбирается из одноименного справочника. Обязательное для заполнения поле. Поле недоступно для редактирования, если текущая запись справочника *Структура плана ФХД* с режимом *Шаблон* имеет дочерние структуры, на основании которых созданы ЭД «План *ФХД*» с включенной текущейкстроуор показателя, находащиеся на ередактируемом статусе.
- Код строки значение кода строки, поле доступно на редактирование.
- Начало действия дата начала действия локаза еля. Обязательное для заполнения поле.
- Онончание действия дата окончания действия показателя. Обязательное для заполнения поле.
- Код и формации плана ФХД код информации плана финансово-хозяйсдвенной деят льиости, значение выбирается из справочника Информация о плане ФХД для выгрузки на сайт ГМУ.

Внимание!еПоле Отраслевой код становится доступным при выполнении специального xml-скрипта.

Для сохранения записи нажимаетня кнопка ОК. Форма записи закрывается.

Пр сохранении запеси справочника:

Если включен юистемний параметр Контроль соответятвия СВР и КОСГУ, в системе осуществляется контроль на наличие строки с признаком Контроль БУ/АУ вссправочнике Coomsemcmsue КВР и КОСГУ и на закладке Показатели по выплатам учреждения для справочника Структура Плана ФХД. При непрохождении контроля пользователю выдается сообщение об ошибке:

| <b>, 10.0</b> | 5.2016 Бюджет городского округа город Бор Ниже 💻 🗖 🗙                                                                                                    |
|---------------|----------------------------------------------------------------------------------------------------|
| ?             | Ошибки при выполнении операции. Игнорировать?                                                                                                    |
|               | АZK-15018. КВР не соответствует КОСГУ по строке выплат<br>(Учреждение: МБУ "Бухгалтерия образования", Отраслевой код:<br>37400003403422004, КОСГУ: 340, Код субсидии:<br>3740000000000000004, КВР: 244, КВФО: 2) (ошибка произошла в<br>методе insert документа План ФХД № 254 от 14.01.2016 (ID=994000 |
| <<            | Да Нет                                                                                                    |

Рисунок 39 – Сообщение об ошибке

**Примечание.** Если в пояях **КВР** или **КОСГУ** указано значение «не указано» (000), контроль не осуществляется.

- Еслиавыклюаен системный параметр Разрешить ведение КФСР в доходах и источниках, в системе осуществляется контроль на одновременное заполнение полей КФСР и Ан.грпппа по строкам справочника Структура плана ФХД. Если в строке справочника Структура плана ФХД одновременно будут заполнены поля КФСР и Ан.группа, система вы одыт сообщение об ошибке: «В строке документа недопустимо одновременное указание кодов КФСР и Ан. групп».
- Если включен системный параметр Контроль заполнения полей показателей по вычяатам учреждения значениями отличными отН«Не указано», осуществляется контроль заполнения полей КФСР, Отраслевой код, КОСГУ, Код субсидии, КВР, КВФО значениями, отличными от значения *Не указано* по строкам справочника *Структура плана* ФХД и ЭД «План ПФХД» на закладке <u>Показатели по выплатам учреждения</u>.
- Если включен системный параметр Контроль соответствия КВФО Типу субсидии выбранного Кода субсидии и инвестиции по аналитической строке, зсуществляется проверкт соответствия значения поля КВФО, указанного в строках на закладках Паказатели поппоступлениям учреждения, Показатели по выплатам учреждения, Финансовые активы, заачению поля КВВО в форме редактирования поля Код субсидии.

Еслп в параметре Контроль использования закрытых КБК и неактуальных кодов субсидий указано значение Пжедупреждающий иии Жесткий,

осуществляется контроль актуальности кода в полях: КФСР, КОСГУ, КВР, Отраслевой код, Аналитическая группа, Код субсидии, на закладках: Показатели по поступлениям учреждения, Показатали по выплатам уереждения, Финансовые активы (Поступление финансовых активов, Выбытие финансовых активов), Планируемые естатки (Ha начало планируемого периода, Ha конец планируемого периода) (Бюджетозависимые параметры — Планирование — Расходные **документы** — ПланнФХД — заклаака Контроли).

Примечание. Если в поле Код субсидии указано значение «не у)азано» (000000), то контроли Контроль соответствия КВФО Типутсубсидии выбранного Кода субсидиу и снвестиции по пналитической строке не осуществляется.

В окне создания/редактирования данныхрсправочника *Структура ПФХД* при наличии несохраненных данных и нажатии кнопки **Отмтна** выводится игнорируемое сообщение.

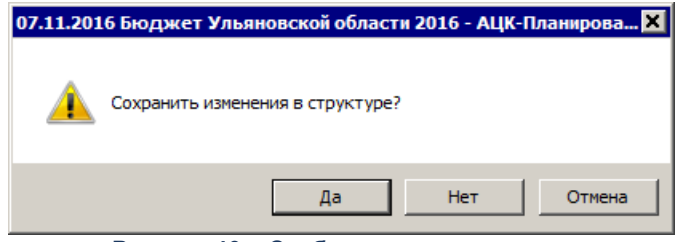

Рисунок 40 – Сообщение о сохранении

Для сохранения записи нажимается кнопка **Применить** (запись сохраняется, форма не закрывается) или **OK** (записл сохраня тся, форма закр вается,. Для закрытия формы без сохранения нажимается кнопка **Отмнна**.

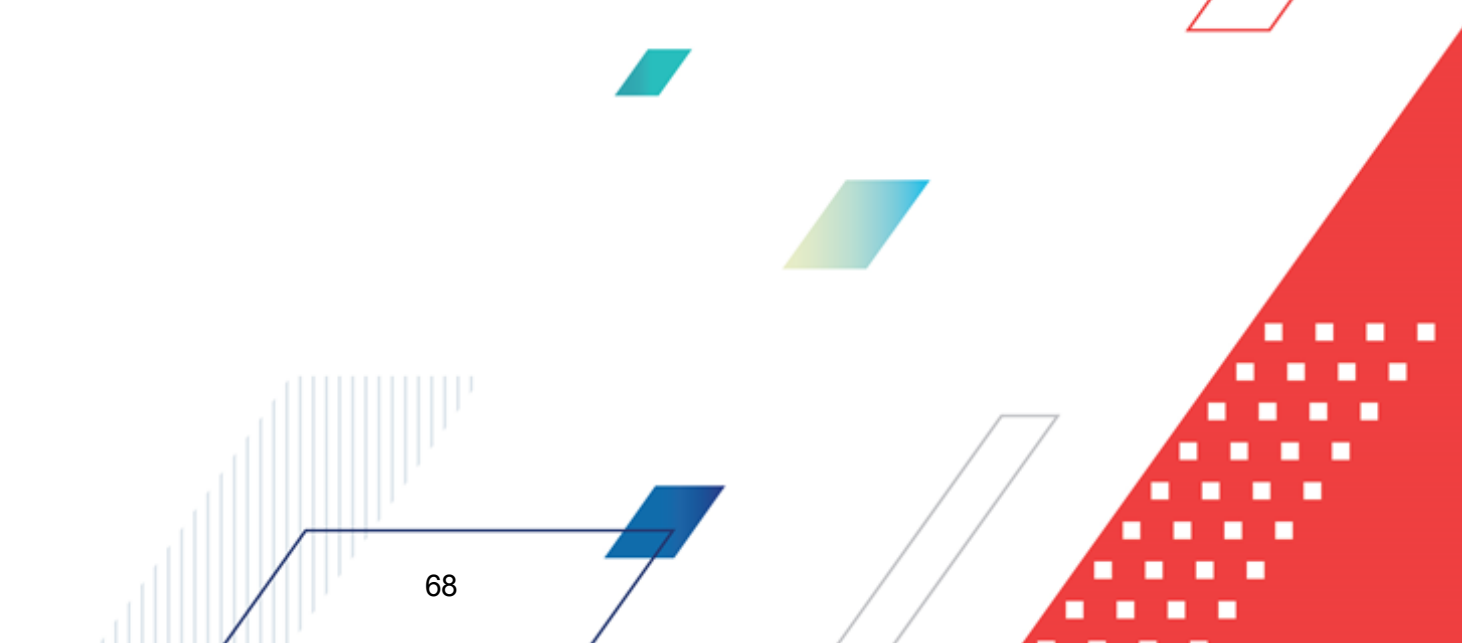

Примечение. Если включен системный параметр Контрольесоответствия КВР и ККСГУ , то при сохранении записи справочника в системе осуществляется контроль на наличие строки с признаком Контроль БУ/АУ в справочнике «Соответствие КВР и КОСГУ» и на закладке Показатели по выплатам учреждения для справочника «Структура Плана ФХД». При непрохождении контроля пользователю выдается сообщение об ошибке:

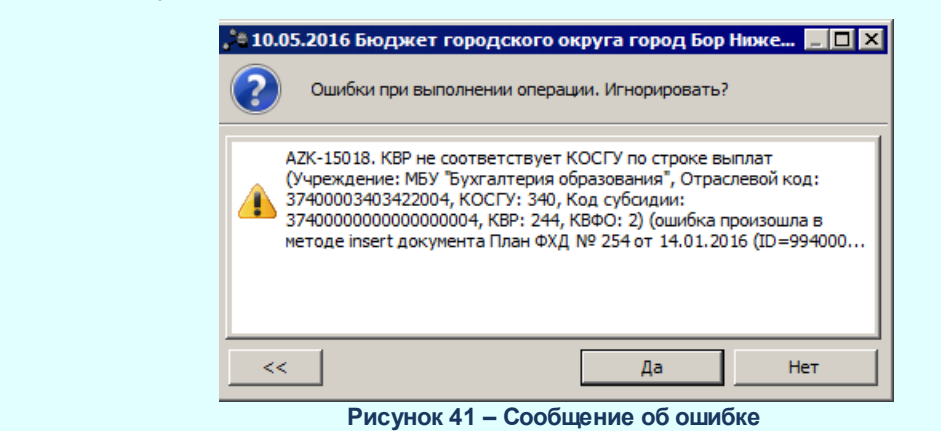

Если в полях **КВР** или **КОСГУ** указано значение «не указано» (000), контроль не осуществляется.

Для формирования печатной формы отчета *Структура плана финансовохозяйственной деятельности* в нижней чартилформы редактирования структуры плана ФХт в меню кнопки **М. Печать** выбирается одно из действий: Полная пячать, Печать на дату. По действию Полная печать производится вывод всех строк в пределах финансового года указанного бюджета. При выборе Печать на дату отбираются строки выводимые на печать по условию: дата в поле Начало действия <= значению поля На дату <= дате в поле Окончание иействия (если Окончание действия нелкаполнено, проверяется только поле Начало действия).

На экране появится печатная форма отчета:

### Выполнение программы Справочники подсистемы

|                         |            |                                                                 |     | (     | Структура план                                                 | иа финансово-х    | озяйственной де          | ятельности            |                    |                       |      |                             |                    |                       |
|-------------------------|------------|-----------------------------------------------------------------|-----|-------|----------------------------------------------------------------|-------------------|--------------------------|-----------------------|--------------------|-----------------------|------|-----------------------------|--------------------|-----------------------|
| Учредитель              |            |                                                                 |     |       |                                                                | •                 |                          |                       |                    |                       |      |                             |                    |                       |
| Тип учреждения:         |            |                                                                 |     |       |                                                                |                   |                          |                       |                    |                       |      |                             |                    |                       |
| Вид (группа) учреждений | ä          |                                                                 |     |       |                                                                |                   |                          |                       |                    |                       |      |                             |                    |                       |
| Учреждения              |            |                                                                 |     |       |                                                                |                   |                          |                       |                    |                       |      |                             |                    |                       |
|                         |            |                                                                 |     | L C   | веления о леяте                                                | льности госуларст | венного бюлжетно         | го учрежления         |                    |                       |      |                             |                    |                       |
|                         |            |                                                                 |     |       |                                                                |                   |                          |                       |                    |                       |      |                             |                    |                       |
|                         |            |                                                                 |     |       |                                                                |                   |                          |                       |                    |                       |      |                             |                    |                       |
|                         |            |                                                                 |     |       |                                                                |                   |                          |                       |                    |                       |      |                             |                    |                       |
|                         |            |                                                                 |     |       | II. Показа                                                     | тели финансового  | о состояния учреж:       | цения                 |                    |                       |      |                             |                    |                       |
|                         |            |                                                                 |     |       | Наименование по                                                | казателя          |                          |                       |                    |                       |      | Код информации              | Начало             | Окончание             |
| ROWARATO IL             |            |                                                                 |     |       |                                                                |                   |                          |                       |                    |                       |      | плана Флд                   | деиствия           | деиствия              |
| из них:                 |            |                                                                 |     |       |                                                                |                   |                          |                       |                    |                       |      |                             |                    |                       |
| в том числе:            |            |                                                                 |     |       |                                                                |                   |                          |                       |                    |                       |      |                             |                    |                       |
|                         |            |                                                                 |     |       | Ш. Показате                                                    | ли по поступления | ям и выплатам учи        | ежления               |                    |                       |      |                             |                    |                       |
| Наименование показателя | Код строки | Код по<br>бюджетной<br>классификации<br>Российской<br>Федерации | KBP | КОСГУ | Аналитическая<br>группа подвидов<br>доходов/вида<br>источников | Код субсидии      | Наименование<br>субсидии | Отраслевой код        | КВФО               | КФСР                  | КЦСР | Код информации<br>Плана ФХД | Начало<br>действия | Окончание<br>действия |
| показатель              |            |                                                                 |     |       |                                                                |                   |                          |                       |                    |                       |      |                             |                    |                       |
| ИЗ НИХ:                 |            |                                                                 |     |       |                                                                |                   |                          |                       |                    |                       |      |                             | L                  |                       |
| в том числе:            |            |                                                                 |     |       |                                                                |                   |                          |                       |                    |                       |      |                             | L                  |                       |
|                         |            |                                                                 |     |       | IV. Пок                                                        | азатели выплат по | о расходам на заку       | аку                   |                    |                       | -    | _                           |                    | -                     |
| Наименование показателя |            |                                                                 |     |       |                                                                |                   | Код строки               | Год начала<br>закупки | Начало<br>действия | Окончание<br>действия |      |                             |                    |                       |
| показатель              |            |                                                                 |     |       |                                                                |                   |                          |                       |                    |                       |      |                             |                    |                       |
| N3 HUX:                 |            |                                                                 |     |       |                                                                |                   |                          |                       |                    |                       | L    |                             |                    |                       |
| в том числе:            |            |                                                                 |     |       |                                                                |                   |                          |                       |                    |                       | 1    |                             | L                  | 1                     |

Рисунок 42 – Печатная форма отчета «Структура плана финансово-хозяйственной деятельности»

# 3.3.7 Справочник «Информация о плане ФХД для выгрузки на сайт ГМУ»

Справочник Информация о плане ФХД для выгрузки на сайт ГМУ предназначенодля от бражения информации о плане финансово-хозяйственной деятельности для вы.рузки оа сайт государственнгго муниципального учреждения. Он доступнн через пункт меню Росходы – ПланХФХД – Справочники – Информация о плане ФХД для выгрузки на сайт ГМУ.

Для закрытия записи справочника нажимается кнопка Зыкрыть.

## 3.3.8 Справочник «Перечень платных услуг (работ)»

70

Справичник *Пеуетень платных усеге (работ)* предназначен для формирования плановых показателей по поступлениям и соответствующих им плановых выплат в разрезе услуг (работ). Он доступен через пункт меню **Расходы**—**Плнн ФХД**—**Справочники**—**Перечень платных услуг (работ)**.

| 🎥 Новая платная усл | уга (работа) |    | <u> </u> |
|---------------------|--------------|----|----------|
| Наименование:       |              |    |          |
|                     |              |    |          |
| Учредитель          |              |    |          |
| ,<br>Учреждение:    |              |    |          |
|                     |              |    |          |
| услуга/работа       | ·            |    |          |
| 🔘 услуга            | 🔘 работа     |    |          |
| 0546244464          |              |    |          |
|                     |              |    |          |
|                     |              |    |          |
|                     |              | ОК | Отмена   |

Рисунок 43 – Форма создания новой записи

На форме содержатся:

- Наименование наименование услуги или работы. Обязательное для заполнения поле.
- Учредитель организация-учредитель. Формируется автоматически по полю Код вышестоящего ГРБС (РБС) выбранной брганизации в иоле Учреждение.
- Учреждение наименование учреждения, значение выбирается из справочника Органазации. вышестоящего кода. Обязательное для заполнения поле.
- Услуга/работа парамето по отнесению созданного элемпнта справочника к услуги или работе.
- Описансе текстовый коммен–арий к создаваемой зеписи.

Дяя сохранения запист нажимается кнопкп ОК. Форма записи закрывается

# 3.4 Составление плана финансово-хозяйственной деятельности

Для составления плана финансово-хозяйственной деятельности используеося одноименный электронный документ. ЭД « лан еҲД» открыва тся через пннкт меню Расходы→План ФХД→План ФХД.

Примечание. Функционал становится доступен только при пролитии специального xmlфайла.

В ЭД «План ФХД» отображаются сведония о деятельности государственного бюджсуного усреждения, показаиели финансового соитояния учреждения, показатели по поступлениям и выолатам нчреждениа.

Применание. Для фильтрации записей списка по признаку Не актуальна закладки Показатели по выплатам учреждения в поле Актуальность оганизации из раскрывающегося списка выбирается одно из значений : Все, Неактуальные, Актуальные.

**Примечрние**. Если включен ре-им онлайн-обмена с сис емой «АЦКсБюджетный учет», то создание ЭД «План ФХД» недоступнок(описание настройки онлейн-обмена приведено в дюкументации «<u>БАРМ.00004-55 34 02-2</u> Система «АЦК-Планирование». АРМ ФО. Блок администрирования. Подсистема интеграции с системой «АЦК-Финансы». On-line. Руководство пользователя»).

Для актуализации информации по остаткам на лицевых счетах бюджетных и автономных учреждений на начало нового финансового года в списке строк отмечаются

нужные документы и нажимается кнопка Актуализировать остатки на начало года

72

Примечание. Кнопка Актуализировать остатки на началокиода видимой и доступной, если включен признак Возможность актуализации остатков оа гачало года в системных параметраха(Сирвис→Системные параметры→Планирование→Расходные документы→План ФХД).

**Примечание**. Подробное описание алгоритма актуализации остатков на лицевых счетах бюджетных и автономных учреждений на начало нового финансового года в систему «АЦК-Планирование» см. в документации «<u>БАРМ.00004-55 34 02-2</u> Система «АЦК-Планирование». АРМ ФО. Блок адмипистрирования. Подсистема инте рации с сЦстемой «АЦК-Финансы»а On-line. Руководство пОльзователя».
Примечание. Для просмотра данных по остаткам на лицевых счетах бюджетных и автономных учреждений из хранилища в контекстном меню выбирается действие Показать хранилище очтатков на начал года. Дейотвие доступно при пролятии скециальнкго xml-файла. Пункт контекстного меню появляется при отсутствии выделения строк в списке.

Хранилище представляет собой список строк в разрезе классификаторов: Код субсидии, Отраслевой код, КОГГУ, КССР, КССР, КВФО, суммы из системы «АЦК-Финансы», Плановая сумма (сумма 1й год из ЭД «ПФХД»), Отклоненне (разница -ежду суммами из системп «АЦК-Финансы» идплановыми). Строка Игого отражает сумму по всем строкам соответствкющей кононки.

Для формирования печатнойепормы ЭД «План ФХД» в списке строк отмечаются нужные документы ы нажвмается кнопка Печать выделенных документов или Печать выделенных документов по форме 82н:

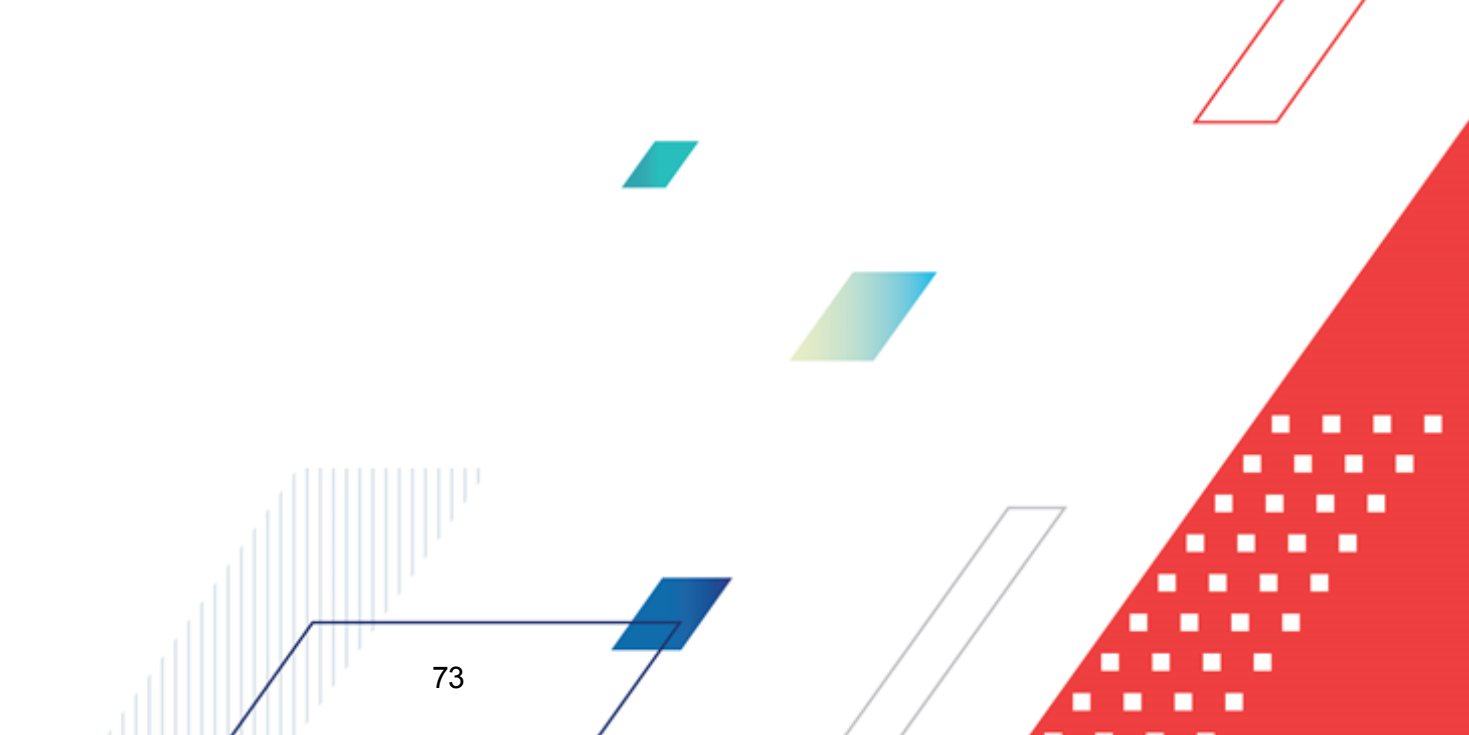

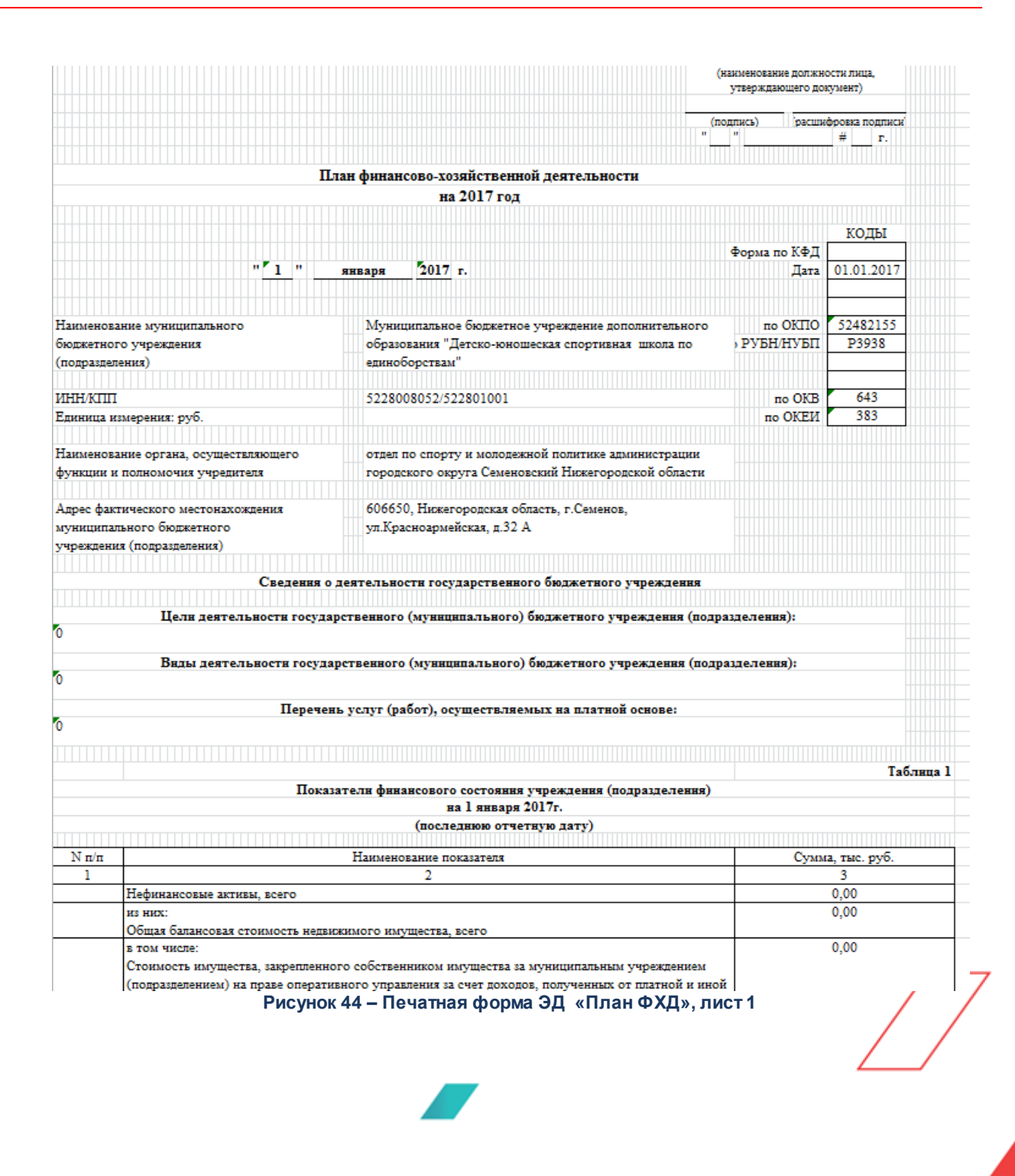

|                                       |               |                                                                         |                               |                              |           |                                                                                   |          |              |                                                                                                    |                                                                                                    |                                                                                                    |                                                             |                                                                  |                                                                      | Таблица 2                                                         |
|---------------------------------------|---------------|-------------------------------------------------------------------------|-------------------------------|------------------------------|-----------|-----------------------------------------------------------------------------------|----------|--------------|----------------------------------------------------------------------------------------------------|----------------------------------------------------------------------------------------------------|----------------------------------------------------------------------------------------------------|-------------------------------------------------------------|------------------------------------------------------------------|----------------------------------------------------------------------|-------------------------------------------------------------------|
|                                       |               |                                                                         |                               | Показат                      | елн по по | ступленн                                                                          | ям н вып | латам учреж  | дення (подра                                                                                                    | зделення) на                                                                                                    | 1 января 201                                                                                                    | 7r.                                                         |                                                                  |                                                                      |                                                                   |
|                                       |               |                                                                         |                               |                              |           |                                                                                   |          |              |                                                                                                    |                                                                                                    |                                                                                                    |                                                             |                                                                  |                                                                      |                                                                   |
|                                       |               |                                                                         |                               |                              |           |                                                                                   |          | 0            | бъем финансов                                                                                                    | юго обеспечен                                                                                                    | ния, руб (с точ                                                                                                    | иностью до дву                                              | ух знаков посл                                                   | е запятой - 0,0                                                      | 0)                                                                |
|                                       |               |                                                                         |                               |                              |           |                                                                                   |          |              | -                                                                                                    |                                                                                                    |                                                                                                    | в том числе:                                                |                                                                  |                                                                      |                                                                   |
| Наименование<br>показателя            | Код<br>строки | Код по<br>бюджетной<br>классифика<br>ции<br>Российско<br>й<br>Федерации | Код<br>субсиди<br>и           | Отрасле<br>вой код           | КОСГУ     | Аналити<br>ческая<br>группа<br>подвидо<br>в<br>доходов/<br>вида<br>источни<br>ков | КФСР     | scero        | субсидия на<br>финансовое<br>обеспечение<br>выполнения<br>государстве<br>нного<br>(муниципаль<br>ного)<br>задания из<br>федеральног<br>о бюджета,<br>субъекта | субсидии на<br>финансовое<br>обеспечение<br>выполнения<br>государстве<br>нного<br>задания из<br>бюджета<br>Федеральног<br>о фонда<br>обязательног<br>о | субсидии,<br>предоставляе<br>мые в<br>соответстви<br>и с абзацем<br>вторым<br>пункта 1<br>статьи 78.1<br>Бюджетного<br>кодекса<br>Российской | субсидии на<br>осуществлен<br>ие<br>капитальных<br>вложений | средства<br>обязательног<br>о<br>медицинског<br>о<br>страхования | поступления<br>услуг (выпол<br>на платной (<br>иной принос<br>деятел | от оказания<br>нения работ)<br>основе и от<br>ящей доход<br>ности |
|                                       |               |                                                                         |                               |                              |           |                                                                                   |          |              | Российской<br>Федерации<br>(местного                                                                                                    | медицинског<br>о<br>страхования                                                                                                    | Федерации                                                                                                    |                                                             |                                                                  | всего                                                                | их них<br>гранты                                                  |
| 1                                     | 2             | 3                                                                       | 4                             | 5                            | 6         | 7                                                                                 | 8        | 9            | 10                                                                                                    | 11                                                                                                    | 12                                                                                                    | 13                                                          | 14                                                               | 15                                                                   | 17                                                                |
| Поступлення от<br>доходов, всего      | 100           | 000                                                                     | 0000000<br>00.0000<br>00000.0 | 167.000<br>0.00000<br>00.000 | 000       | 000                                                                               |          | 6 366 336,00 | 6 172 400,00                                                                                                    | 0,00                                                                                                    | 159 400,00                                                                                                    | 0,00                                                        | 0,00                                                             | 34 536,00                                                            | 0,00                                                              |
| в том числе:                          |               |                                                                         |                               |                              |           |                                                                                   |          |              |                                                                                                    |                                                                                                    |                                                                                                    |                                                             |                                                                  |                                                                      |                                                                   |
| доходы от<br>собственности            | 110           | 120                                                                     | 0000000<br>00.0000<br>00000.0 | 167.070<br>3.00000<br>00.000 | 120       | 120                                                                               |          | 12 036,00    | 0,00                                                                                                    | 0,00                                                                                                    | 0,00                                                                                                    | 0,00                                                        | 0,00                                                             | 12 036,00                                                            | 0,00                                                              |
| доходы от<br>собственности            | 110           | 120                                                                     | 0000000<br>00.0000<br>00000.0 | 167.110<br>2.00000<br>00.000 | 120       | 120                                                                               |          | 0,00         | 0,00                                                                                                    | 0,00                                                                                                    | 0,00                                                                                                    | 0,00                                                        | 0,00                                                             | 0,00                                                                 | 0,00                                                              |
| доходы от<br>оказания услуг,<br>работ | 120           | 130                                                                     | 1670100<br>00.3201<br>23590.0 | 167.070<br>3.00000<br>00.000 | 130       | 130                                                                               |          | 6 172 400,00 | 6 172 400,00                                                                                                    | 0,00                                                                                                    | 0,00                                                                                                    | 0,00                                                        | 0,00                                                             | 0,00                                                                 | 0,00                                                              |
| доходы от<br>оказания услуг,<br>работ | 120           | 130                                                                     | 1670100<br>00.3101<br>87590.1 | 167.110<br>2.00000<br>00.000 | 130       | 130                                                                               |          | 0,00         | 0,00                                                                                                    | 0,00                                                                                                    | 0,00                                                                                                    | 0,00                                                        | 0,00                                                             | 0,00                                                                 | 0,00                                                              |

Рисунок 45 – Печатная форма ЭД «План ФХД», лист 2

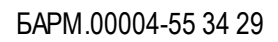

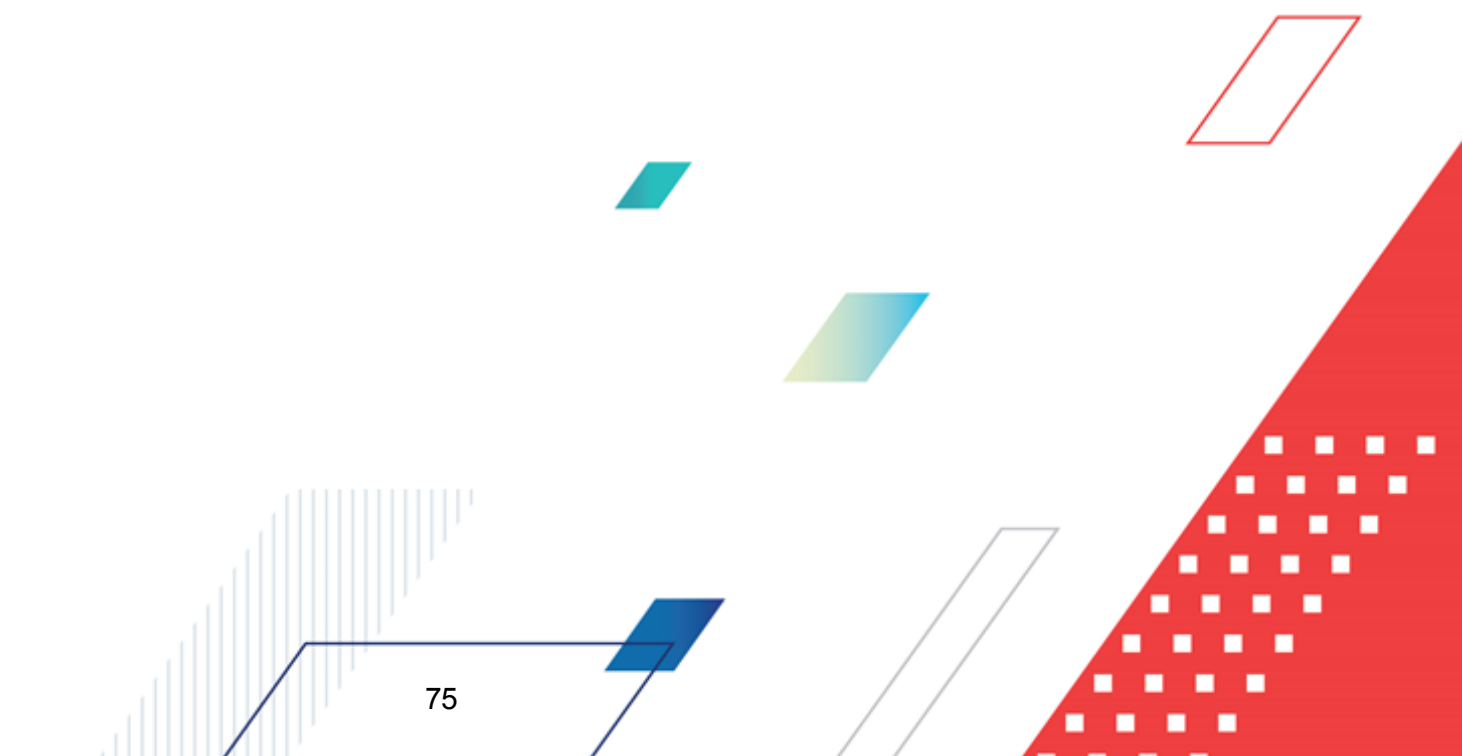

|                                |            |           |                                         |                   |                 |                                           |                  |                |                  |                 | Таблица 2.1     |
|--------------------------------|------------|-----------|-----------------------------------------|-------------------|-----------------|-------------------------------------------|------------------|----------------|------------------|-----------------|-----------------|
|                                | Показа     | телн вып  | лат по расхода                          | м на закупку т    | говаров, работ  | , услуг учрежд                            | цення (подразде  | лення) на 1 ян | нваря 2017г.     |                 |                 |
|                                |            |           |                                         |                   |                 |                                           |                  |                |                  |                 |                 |
|                                |            |           | Cvm                                     | а выплат по ра    | сходам на закуп | IKV TOBADOB, DAG                          | or a vervr. pv6  | (с точностью   | IO DEVX SHAKOB I | юсле запятой -  | 0.00)           |
|                                |            |           |                                         |                   |                 |                                           |                  | E TOM          | числе:           |                 |                 |
|                                |            |           |                                         |                   |                 | в соответствии с Федеральным законом от 5 |                  |                |                  |                 |                 |
|                                |            |           |                                         |                   |                 | апреля 2013                               | г. № 44-ФЗ "О    | контрактной    | в соответствии   | с чедеральных   | SAKOHOM OT 18   |
|                                |            | Гол       | 1                                       | сего на закупки   | 4               | системе в сф                              | вере закупок тог | аров, работ.   | июля 2011 г. Л   | e 223-⊕3 "O sas | супках товаров, |
| Hauvanonanua novaranan         | Код        |           |                                         |                   |                 | 100000000000000000000000000000000000000   |                  | Monthanutry V  | работ, у         | слуг отдельным  | и видами        |
| Tiansierosanne nokasatela      | строки     | начала    |                                         |                   |                 | yoryr mir ooe                             | еспечения госуд  | арственных и   | к                | ридических ли   | α"              |
|                                |            | закупки   | H- 2017-                                | H- 2018- 1        | H- 2010- 2      | H- 2017-                                  | Ha 2018 - 1      | жд<br>H-2010-2 | H- 2017-         | H- 2018- 1      | H- 2010- 2      |
|                                |            |           | 11a 20171.                              | 11a 20101. 1-     |                 | 114 20171.                                | 11a 20101. 1-    |                | 114 20171.       | 112 20101.1-    | -X              |
|                                |            |           | очереднои                               | ын год            | ой год          | очереднои                                 | ыи год           | ои год         | очереднои        | ыи год          | он год          |
|                                |            |           | финансовый                              | планового         | планового       | финансовый                                | планового        | планового      | финансовый       | планового       | планового       |
|                                |            |           | год                                     | периода           | периода         | год                                       | периода          | периода        | год              | периода         | периода         |
| 1                              | 2          | 3         | 4                                       | 2                 | 6               | 7                                         | 8                | 9              | 10               | 11              | 12              |
| Выплаты по расходам на         | ſ          |           |                                         |                   |                 |                                           |                  |                |                  |                 |                 |
| закупку товаров, работ,        | 0001       | X         | 0,00                                    | 0,00              | 0,00            | 0,00                                      | 0,00             | 0,00           | 0,00             | 0,00            | 0,00            |
| услуг, всего                   |            |           |                                         |                   |                 |                                           |                  |                |                  |                 |                 |
| в том числе:                   |            |           |                                         |                   |                 |                                           |                  |                |                  |                 |                 |
| на оплату контрактов (догово   | 1001       | Х         | 0,00                                    | 0,00              | 0,00            | 0,00                                      | 0,00             | 0,00           | 0,00             | 0,00            | 0,00            |
| на закупку товаров, работ, ус  | 2001       | Х         | 0,00                                    | 0,00              | 0,00            | 0,00                                      | 0,00             | 0,00           | 0,00             | 0,00            | 0,00            |
|                                |            |           |                                         |                   |                 |                                           |                  |                |                  |                 |                 |
|                                |            |           |                                         |                   | Таблица З       |                                           |                  |                |                  |                 |                 |
| PATANUS O CRATETRAL BOOTUN     | NOTION DO  | PROMORINO | a nacrongwowy                           |                   | (202022202020   |                                           |                  |                |                  |                 |                 |
| begenna o cpegerbax, nociyna   | кощах во   | ременно   | е распоряжени                           | сутреждения       | (подразделени   |                                           |                  |                |                  |                 |                 |
|                                | H3         | и гянваря | 2017.                                   |                   |                 |                                           |                  |                |                  |                 |                 |
|                                | (очере;    | днон фина | нсовын год)                             |                   |                 |                                           |                  |                |                  |                 |                 |
| Наименование показате          | аля        | Код       | Сумма (руб.,                            | с точностью до    | о двух знаков   |                                           |                  |                |                  |                 |                 |
|                                |            | строки    | по                                      | сле запятой - 0,( | 00)             |                                           |                  |                |                  |                 |                 |
| 1                              |            | 2         |                                         | 3                 |                 |                                           |                  |                |                  |                 |                 |
| Остаток средств на начало год  | a          | 010       |                                         |                   |                 |                                           |                  |                |                  |                 |                 |
| Остаток средств на конец года  |            | 020       |                                         |                   |                 |                                           |                  |                |                  |                 |                 |
| Поступление                    |            | 030       |                                         |                   |                 |                                           |                  |                |                  |                 |                 |
| Выбытие                        |            | 040       |                                         |                   |                 |                                           |                  |                |                  |                 |                 |
|                                |            |           |                                         |                   |                 |                                           |                  |                |                  |                 |                 |
|                                |            |           |                                         |                   | Таблица 4       |                                           |                  |                |                  |                 |                 |
|                                | Спра       | водная ни | формация                                |                   |                 |                                           |                  |                |                  |                 |                 |
|                                |            |           | T - T - T - T - T - T - T - T - T - T - |                   |                 |                                           |                  |                |                  |                 |                 |
|                                |            | Koz       |                                         |                   |                 |                                           |                  |                |                  |                 |                 |
| Наименование показате          | ELLE       | 0000      | c                                       | умма (тыс. руб.   | .)              |                                           |                  |                |                  |                 |                 |
| 1                              |            | 2         |                                         | ٩                 |                 |                                           |                  |                |                  |                 |                 |
| Объем бюлжетных инвестиций     | (R HACTH   | -         |                                         |                   |                 |                                           |                  |                |                  |                 |                 |
|                                | (2 mern    |           |                                         |                   |                 |                                           |                  |                |                  |                 |                 |
| переданных полномочии          |            | 020       |                                         | 0.00              |                 |                                           |                  |                |                  |                 |                 |
| государственного (муниципал    | ьного )    | 020       |                                         | 0,00              |                 |                                           |                  |                |                  |                 |                 |
| заказчика в соответствии с Бю; | ржетным    |           |                                         |                   |                 |                                           |                  |                |                  |                 |                 |
| кодексом Российской Федерац    | ии), всего |           |                                         |                   |                 |                                           |                  |                |                  |                 |                 |
| Объем публичных обязательст    | в, всего   | 010       |                                         | 0,00              |                 |                                           |                  |                |                  |                 |                 |
| Объем средств, поступивших в   | 80         | 030       |                                         | 0,00              |                 |                                           |                  |                |                  |                 |                 |
| временное распоряжение, всег   | 0          |           |                                         | -,                |                 |                                           |                  |                |                  |                 |                 |
|                                |            |           |                                         |                   |                 |                                           |                  |                |                  |                 |                 |
| Исполнитель                    |            |           |                                         |                   |                 |                                           |                  |                | root             |                 |                 |
|                                | (должно    | сть)      |                                         |                   | (подпис         |                                           |                  | (расш          | ифровка подпи    | си)             |                 |
|                                |            |           |                                         |                   |                 | *                                         |                  |                |                  | · ·             |                 |

Рисунок 46 – Печатная форма ЭД «План ФХД», лист 3

Примечание. Действия Печать выделенных документов и Печать выделенных документов на дату доступны только для бюджетов до 2018 года. Для бюджетов с 2019 года доступны действия Печать выделянных документав (новая форма) и Печать выделенных документов на дату по ворме 82н.

Внимание! При изменении структуры плана ФХД в одноименном справочнике в контекстном меню ЭД «План ФХД» выбирается действие **Оуновить структуру**. При выполнении действия **Обновить структуру**, из которого следует изменеюие тиуктуры плана ФХД, отображается предупреждающее сооещение.

#### БАРМ.00004-55 34 29

77

**Примечание**. Еоли ЭД «План ФХД» находится в статусе «утвержден», при формированди пеяатной форм выводятся данные о дале утверждения.

Примечание. Для строк, которые переносятся с закладок <u>Финанаовые активы</u> закладка Постуоления финансовых актисов и <u>Финансовые активы</u> закладка <u>Выбытия</u> финансовых активов, в столбце Код по бюджетной классификации Российской Федерации выводится значение из столбца Аналитическая группа.

**Примечанче**. Если в настройках указан вывод столбца КФСР, то при формировании отчетной формы Плана ФХД (новая форма) выводится значение поля со всех закладок в соответствующие строки отчета.

Примечание. Структура вывода печатной формы ЭД «План ФХД» зависит от отчетных параметров (пункт меню Отчеты→Настройки→Отчетные парамерры, группаонастроек Расходы→Печать документов→План ФХД).

Подробное описание настройки отчетных параметра см. в документации «<u>БАРМ.00004-55</u> <u>32 01-5</u> Система «АЦК-Планирование». АРМ ФО. Блок адаинистрированир. Поесистема адменимтеирования. Настройка парамедров и подписей ончеттых форм. Руководство ахминистратора».

**Примечание**. Создание и обработка ЭД «План ФХД» зависят от настройки онлайн-обмена. Подробное описание настройки онлайн-обмена см. в документации «<u>БАРМ.00004-55 34 02-2</u> Система «АЦК-Планирование». АРМ ФО. Блок администрирования. Подсистема интеграции с системой «АЦК-Финансы». On-line. Руководство пользователя».

Примечание. Предусмотрена возможность прикрепления файла к документу. Наличие/отсутствие прикрепленных файлов отображается в колонке Прикрепленные дооументы. Колонка фоступна для отражения/скрытия в списке формы Настройка списка колонок для ЭД «План ФХД» (в контекстном меню списковой формы ЭД выбирается действие Настройка спаска). Подробное опиоаниеисм. в .окументацси «БАРМ.00004-55 34 01-1 Систлма «АЦКОПланирование». АРМ ФО. Блок адмтеистрирования. Подсистема администрир вания. Интерфейс. Руководство пользователя». Примечание. Правило сбора для колонки «Всего учреждений (АУ+БУ+КУ)»: отбираются для суммирования организации, попадающие под следующие условия отбора: Актуальная организации с ролями «Автономное учреждение», «Бюджетное учреждение» и «Бюджетополучатель», отсутствуют роли «Учредитель», ППО организаций совпадает с ППО бюджета по строке.

Для бюджетов 0 2020егода действие **Печать выделенных документов (новая** форма) формируе ответ в новой форме в соответсрвии с приказом 186н.

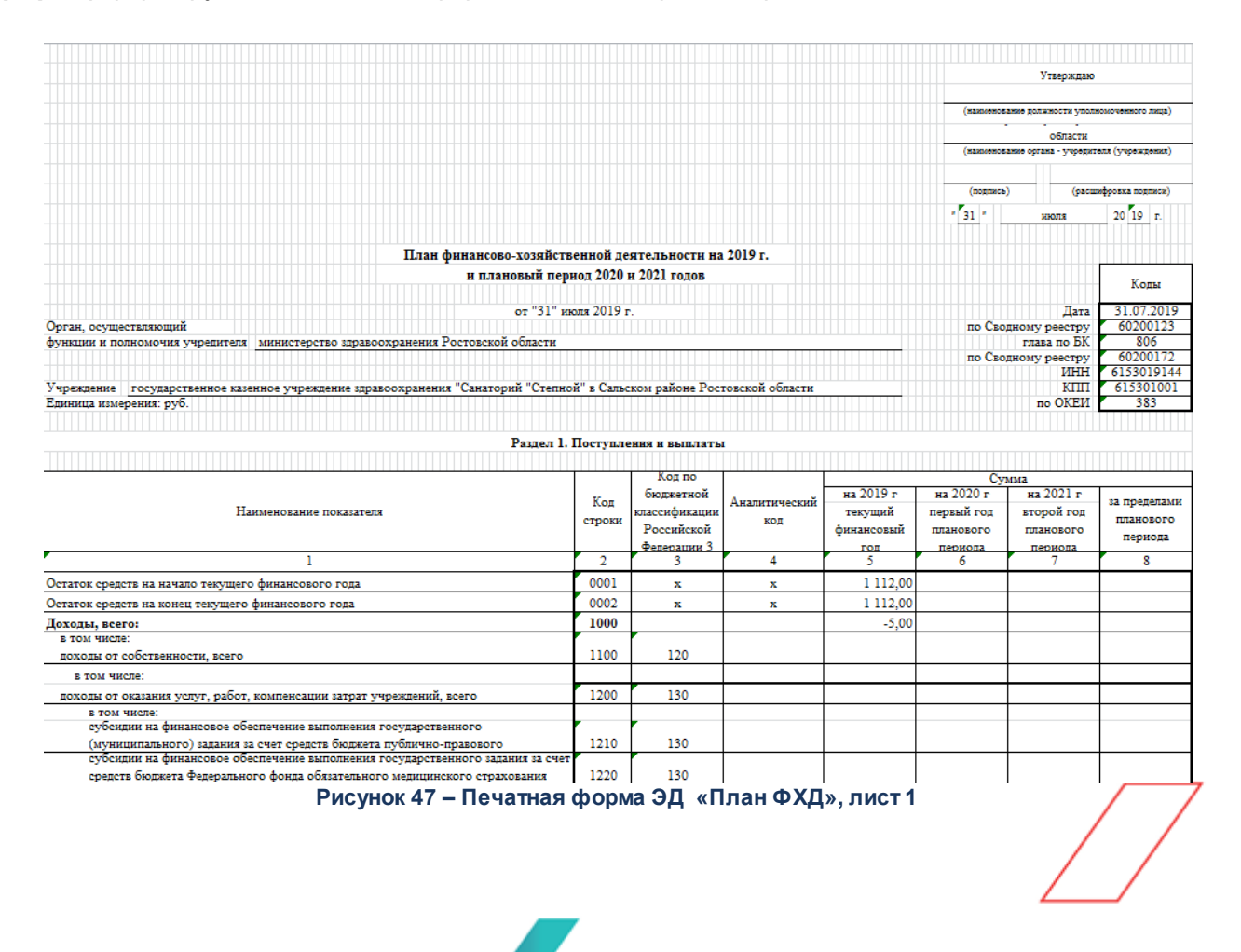

|          | Раздел 2. Сведения по выплатам на закупки                                                                                                    | товаров,      | работ, услу              | r                                           |                                                   |                                                   |                                      |
|----------|----------------------------------------------------------------------------------------------------|---------------|--------------------------|---------------------------------------------|---------------------------------------------------|---------------------------------------------------|--------------------------------------|
|          |                                                                                                    |               |                          |                                             | Cv                                                | wwa                                               |                                      |
| №<br>п/п | Наименование показателя                                                                                                    | Коды<br>строк | Год<br>начала<br>закупки | на 2019 г<br>(текущий<br>финансовый<br>год) | на 2020 г<br>(первый год<br>планового<br>периода) | на 2021 г<br>(второй год<br>планового<br>периода) | за пределами<br>планового<br>периода |
| 1        | 2                                                                                                    | 3             | 4                        | 5                                           | 6                                                 | 7                                                 | 8                                    |
| 1        | Выплаты на закупку товаров, работ, услуг, всего                                                                                                    | 26000         | x                        |                                             |                                                   |                                                   |                                      |
|          | в том числе:<br>по контрактам (договорам), заключенным до начала текущего финансового года без применения<br>норм Федерального закона от 5 апреля 2013 г. № 44-ФЗ "О контрактной системе в сфере закупок<br>товаров, работ, услуг для обеспечения государственных и муниципальных нужа" (Собрание<br>законодательства Российской Федерации, 2013, № 14, ст. 1652; 2018, № 32, ст. 5104) (далее -<br>Федеральный закон № 44-ФЗ) и Федерального закона от 18 июля 2011 г. № 223-ФЗ "О закупках<br>товаров, работ, услуг отдельными видами коридических лиц" (Собрание законодательства |               |                          |                                             |                                                   |                                                   |                                      |
| 1.1      | Российской Федерации, 2011, № 30, ст. 45/1; 2018, № 32,                                                                                                    | 26100         | x                        |                                             |                                                   |                                                   |                                      |
| 1.2      | по контрактам (договорам), планируемым к заключению в соответствующем финансовом году Без<br>применения норм Федерального закона № 44-ФЗ и Федерального закона № 223-ФЗ                                                                                                    | 26200         | x                        |                                             |                                                   |                                                   |                                      |
| 1.3      | по контрактам (договорам), заключенным до начала текущего финансового года с учетом<br>требований Федерального закона № 44-ФЗ и Федерального закона № 223-ФЗ                                                                                                    | 26300         | x                        |                                             |                                                   |                                                   |                                      |
| 1.4      | по контрактам (договорам), планируемым к заключению в соответствующем финансовом году с<br>учетом требований Федерального закона № 44-ФЗ и Федерального закона № 223-ФЗ                                                                                                    | 26400         | x                        |                                             |                                                   |                                                   |                                      |
| 1.4.1    | в том числе:<br>за счет субсидий, предоставляемых на финансовое обеспечение выполнения государственного<br>(муниципального) задания                                                                                                    | 26410         | x                        |                                             |                                                   |                                                   |                                      |
|          | в том числе:                                                                                                    | r             |                          |                                             |                                                   |                                                   |                                      |
| 1.4.1.1  | в соответствии с Федеральным законом № 44-ФЗ                                                                                                    | 26411         | x                        |                                             |                                                   |                                                   |                                      |
| 1.4.1.2  | в соответствии с Федеральным законом № 223-ФЗ                                                                                                    | 26412         | x                        |                                             |                                                   |                                                   |                                      |
| 1.4.2    | за счет субсиций, предоставляемых в соответствии с абзацем вторым пункта 1 статьи 78.1<br>Бюджетного кодекса Российской Федерации                                                                                                    | 26420         | x                        |                                             |                                                   |                                                   |                                      |
|          | в том числе:                                                                                                    |               |                          |                                             |                                                   |                                                   |                                      |
| 1.4.2.1  | в соответствии с Федеральным законом № 44-ФЗ                                                                                                    | 26421         | x                        |                                             |                                                   |                                                   |                                      |
| 1.4.2.2  | в соответствии с Федеральным законом № 223-ФЗ                                                                                                    | 26422         | x                        |                                             |                                                   |                                                   |                                      |
| 1.4.3    | за счет субсидий, предоставляемых на осуществление капитальных вложений                                                                                                    | 26430         | x                        |                                             |                                                   |                                                   |                                      |
| 1.4.4    | за счет средств обязательного медицинского страхования                                                                                                    | 26440         | х                        |                                             |                                                   |                                                   |                                      |
| 1.4.4.1  | в том числе:<br>в соответствии с Федеральным законом № 44-ФЗ                                                                                                    | 26441         | x                        |                                             |                                                   |                                                   |                                      |
| 1.4.4.2  | в соответствии с Федеральным законом № 223-ФЗ                                                                                                    | 26442         | x                        |                                             |                                                   |                                                   |                                      |
| 1.4.5    | за счет прочих источников финансового обеспечения                                                                                                    | 26450         | х                        |                                             |                                                   |                                                   |                                      |
| 1.4.5.1  | в том числе:<br>в соответствии с Фелеральным законом № 44-ФЗ<br>в соответствии с Фелеральным законом № 273.ФЗ                                                                                                    | 26451         | x                        |                                             |                                                   |                                                   |                                      |
|          |                                                                                                    | 20132         | ~                        |                                             |                                                   |                                                   |                                      |
| 2        | ктого по контракла, планируемым к заключению в соответствующем финансовом году в<br>соответствии с федеральным законом № 44-Ф3, по соответствующему году закупки<br>в том числе по голу начала закупки.                                                                                                    | 26500         | x                        |                                             |                                                   |                                                   |                                      |
|          |                                                                                                    | 26510         |                          |                                             |                                                   |                                                   |                                      |
| 3        | Итого по договорам, планируемым к заключению в соответствующем финансовом году в<br>соответствии с Федеральным законом № 223-ФЗ, по соответствующему году закупки                                                                                                    | 26600         | x                        |                                             |                                                   |                                                   |                                      |
|          | в том числе по году начала закупки:                                                                                                    | 26610         |                          |                                             |                                                   |                                                   |                                      |

Рисунок 48 – Печатная форма ЭД «План ФХД», лист 2

Примечание. При включении приюнака Выводить реквизиты приложения (пункт меню Отчеты→Настройки→Отчетные параметры, группа настроек Расходы→Печать документов→План ФХД) в верхнем правом углу первой страницы печатной формы отчета выводится текст: «Приложение к Требованиям к составлению и утверждению плана финансово-хозяйственной деятельности государственного (муниципального) учреждения, утвержденным приказом Министерства финансов Российской Федерации от 31 августа 2018 г. № 186н».

Примечание. В блок «Утверждаю» выводится краткое наименование организации из поля, указанного в отчетном параметре Утверждающад организация (пункт меню Отчеты—Настрййки—Отчетные нараметры, группа настроек Расходы—Печать документов—План ФХД). Примечание. При вклачении признака Печать по структуре ГРБС (пунк( меню Отчеты→Настройки→Отчетные параметры, группа настроек Расходы→Печать документов→План ФХД) печать документа по форме 186н производится в соответствии с иерархией и названиями показателей, указанными в структуре учредителя.

Примечаиие. Если рабочая дата меньше даты «01.01.<финансовый год бюджета>», отчет формируется не на рабочую дату, а на «01.01.<финансовый год бюджета>».

Описание строк заголовочной части отчета, которые содержатся в печатной форме «План ФХД», приведено в таблице:

| Название строки                                             | Описание                                                                                                    |
|-------------------------------------------------------------|----------------------------------------------------------------------------------------------------|
|                                                             | Строки заголовочной части                                                                                                    |
| Орган, осуществляющий<br>функции и полномочия<br>учредителя | В отчет выводится полное наименование организации из поля <b>Учредитель</b> ЭД<br>«Флан ФХД».                                                                                                    |
| Учреждение                                                  | В отчет выводится полное наименование организации из поля <b>Уччеждение</b> ЭД «План ФХД».                                                                                                    |
| Еденица изм рения                                           | Выводится значение руб.                                                                                                    |
|                                                             | Кодовая зона                                                                                                    |
| Дата                                                        | Выводитсяидата из поля <b>Дата утверждения</b> ЭД «План ФХД».                                                                                                    |
| по Сводному рееетру                                         | Значение выводится по следующему правилу: 1, 2, 11, 13, 14, 15, 16, 17 разряд<br>поля <b>Уникальный номер реестровой записи</b> карточки организации <b>Учредитель</b> ,<br>при отсутствии инфориации выводитсялзначение поля <b>Код организации</b> из<br>карточки организации, указанной в поле <b>Учрчждение.</b> |
| глава по БК                                                 | Выводить значение из поля <b>Код адм. подчиненночти</b> карточки орзанизации,<br>указанной , поле <b>Учреждение</b> ЭД аПлан ФХД».                                                                                                    |
| по Сводному реестру                                         | Зндчение дыяодится по следующему правилу: 1, 2, 11, 13, 14, 15, 16, 17 разряд<br>поля <b>Уникальный номер реестровой записи</b> карточки оргакизации <b>Учредитель</b> ,<br>при отсутствии информации выводится значение поля <b>Код организации</b> из<br>карточки организации, указанной в поле <b>Учреждение.</b> |
| ИНН                                                         | ВыводитсядИНН организациз из поля <b>Учредитель</b> ЭД «План ФХД».                                                                                                    |
| КПП                                                         | Выводится КПП организации из поля <b>Учррждение</b> ЭД «План ФХД».                                                                                                    |
| по ОКЕИ                                                     | Выводится значение 383.                                                                                                    |

#### Таблица 1 – Описание строк заголовочной части отчета «План ФХД»

Описание колонок, которыа содержатся в печарной форме «План ФоД», приведено в таблице:

#### Таблила 2 – Описание колонок отчета «План ФХД»

| Названее колонки | Опссание                         |
|------------------|----------------------------------|
|                  | Раздел 1. Поступлееияяи выплаты. |
|                  |                                  |
|                  |                                  |
| /                |                                  |
| 80               |                                  |
|                  |                                  |

| Назване                                                                                | е колонки                                      | Опссание                                                                                                    |  |  |  |  |
|----------------------------------------------------------------------------------------|------------------------------------------------|----------------------------------------------------------------------------------------------------|--|--|--|--|
| Наименование по                                                                        | казетеля                                       | Выводстся наименование строки согласно шабдону.                                                                                                    |  |  |  |  |
| Код строки                                                                             |                                                | Выводится код строки согласно шаблону.                                                                                                    |  |  |  |  |
| Код по бюджетно<br>Российской Феде                                                     | ой классификации<br>рации                      | Выводится код согласно правилу заполнения строки.                                                                                                    |  |  |  |  |
| Аналитический к                                                                        | 60                                             | Выводится КЦСР из расшифровки строки.                                                                                                    |  |  |  |  |
| Сммма                                                                                  | на 20 г.<br>текущий<br>финансовый год          | Выводится знапение поля <b>Сумма 1-й год планирования</b> ЭД<br>«ПланнФХД».                                                                                                    |  |  |  |  |
|                                                                                        | на 20 г. первый<br>год планового<br>периода    | Выводится значение ооля <b>Сумма 2-й год планррования</b> ЭД «План ФХД».                                                                                                    |  |  |  |  |
|                                                                                        | на 20иг.<br>второй год<br>планового<br>периода | Выводится значение поля <b>Самма 3-й год планирования</b> ФД «План ФХД».                                                                                                    |  |  |  |  |
|                                                                                        | за<br>пределамимплан<br>ового периова          | Выводития значение поля <b>Сумма за пределами планового периода</b> ЭД<br>«План ФХД».                                                                                                    |  |  |  |  |
|                                                                                        | Раздел 2. Свед                                 | ения по выппатам на закупки товаров,оработ, услаг                                                                                                    |  |  |  |  |
| № п\п                                                                                  |                                                | Порядковый номер.                                                                                                    |  |  |  |  |
| Наименование по                                                                        | оказателя                                      | Выводиося значение поля <b>Наименование показателя</b> из списпа строк<br>ЭД »План ФХД».                                                                                                    |  |  |  |  |
| Кодысстрок                                                                             |                                                | Выводится значение доля <b>Код строки</b> из спискс строк ЭД «План ФХД».                                                                                                    |  |  |  |  |
| Год начала закуп                                                                       | ки                                             | Выводится значение Х.                                                                                                    |  |  |  |  |
| Код по бюджетно                                                                        | ой классификации                               | Выводится значение X во всех строках, где значение в поле <b>Код строки</b><br>невимеет символа «.». В осталоных выводится значение поля <b>КЦСР</b> .<br>Если р справочнике <i>Структура плана ФХД</i> вклачен признак <b>Печать</b><br><b>КЦСР по Маске 00.0.XX.XXXXX</b> , то в отчет выводятся нули по мсске<br>X0.0.XX.XXXXX. |  |  |  |  |
| Уникальный код                                                                         |                                                | Выводится значение поля Уникальный код объекта из списка строк ЭД                                                                                                    |  |  |  |  |
| <b>Примечание</b> . Коло<br>отчет при формир                                           | нка выводится в<br>ровании Плана ФХД           | «План ФҲД».                                                                                                    |  |  |  |  |
| с учетом кода ОКВ (кнопка 🗔 🏹<br>Печать выделенных документов<br>по форме 186н с ОКВ). |                                                |                                                                                                    |  |  |  |  |
| Сумма                                                                                  | на 20 г.<br>текущий<br>финансовый год          | Выводится значение поля <b>Сумма выплат за закупку 1-й год</b><br>планирования ЭД «План ФХД».                                                                                                    |  |  |  |  |
|                                                                                        | на 20 г. первый<br>год планового<br>периода    | Вылодится значение поля <b>Сумма выплат за закупку 2-й год</b><br><b>планирования</b> ЭД «План ФХД».                                                                                                    |  |  |  |  |
|                                                                                        | на 20 г. второй<br>год пла ового<br>ериода     | Воводится значение поля <b>Сумма выплат за закупку 3-й</b><br>годппланирования ЭДФ«План ФХД».                                                                                                    |  |  |  |  |
|                                                                                        | заапределами<br>плановвго<br>периода           | Выводится значение поля <b>Сумма за пределами планового периода</b> ЭД<br>«План ФХД».                                                                                                    |  |  |  |  |

Примечание. Код субсидии, Отраслевой код, КВР, КОСГУ, КВФО, КФСР, КЦСР, Ан.еруппа выводятся в колонки отчета в зависимости от настройки в отчетных параметрах (пункт меню Отчеты→Нрстройки→Отчетные парам тры, группа настроек Расходы→Печтть документов→План нХД).

Описание строк, которые содержатся в печатной форме «План ФХД», приведено в таблице:

| Название строки                                                                                                    | Описание                                                                                                    |
|----------------------------------------------------------------------------------------------------|----------------------------------------------------------------------------------------------------|
| Остаток средств на начало текущего финансового года                                                                                                    | Выводитс мзначение суммы из поля Остаток на начало планируемого года<br>ЭД «План ФХДД.                                                                                                 |
| Остаток средств на конец<br>текущего финансового года                                                                                                    | Выводится значение суммы из поля <b>Остаток на конецспланируемого года</b> ЭД «План ФХД».                                                                                              |
| Доходс, всего                                                                                                    | Выводится сумма строк с кодом строки: <i>1100, ,200, 1380, 1400, 1500, 1900,</i><br><i>1980</i> .                                                                                      |
| в том числе:<br>доходы от собственности,<br>воего                                                                                                    | Выводится сумма строк с кодом строки 1110.                                                                                                    |
| в том чмсле:                                                                                                    | Выводится с ммы строк, у которых поле <b>Ан.гууппа =</b> <i>12</i> зааладки <u>Показаиели</u><br><u>по поступлениям учреждиний</u> ЭД «План ФХД».                                      |
| доходы от оказания услуг,<br>работ, компенсации затрат<br>учреждений, всего                                                                                                    | Выводится сумма строк с кодом строки 1210 и 1220.                                                                                                    |
| в том чисче:<br>суб идзи на финансовое<br>обеспечение выполнения<br>государственшого<br>(мунициаального) задания<br>за счет средств бюджета<br>публично-правового<br>образования, создрпшего<br>учреждение | Выводится сумма строк, у которых поле Ан.группа = 130 и выключен признак<br>Средства бюджета ФФОМС закладки <u>Показатели по поступлениям</u><br>учреждений ЭД «План ФҲД».             |
| субсидии на финансовое<br>обеспечение выполнения<br>государственного задания за<br>счет средств бюджета<br>Федерального фонда<br>обязательного<br>медицинского страхования                                 | Выоодится сумма сурок, у которых поле <b>Ан.группа =</b> <i>130</i> и включен признак<br>Срддства бюджета ФФОМС закладки <u>Покалатели пп поступлениям</u><br>учреждений ЭД «План ФХ». |
| доходы от штрафов, пеней,<br>иннх сумм принуди ельндго<br>изъятия, всего                                                                                                    | Выводится сумма строк с кодом строки 1310.                                                                                                    |
| в том числе:                                                                                                    | Выводится сумма строк, у которых поле <b>Ан.группа</b> = 14* заклалки <u>Показатели</u><br>по поступлениям учреждений ЭД «План ФХД».                                                   |

#### Таблица 3 – Описание строк отчеаа ««Плаа ФХД».

| Название строки                                                                                                 | Описание                                                                                                    |
|----------------------------------------------------------------------------------------------------|----------------------------------------------------------------------------------------------------|
| безвозмездные денежные поступления, всего                                                                       | Выводится сумма строк отчета <i>в том числе</i> , оасположенных под строкой с кодомжстроки <i>1400</i> .                                                                                                    |
| в том числе:                                                                                                    | Выао,ится сумма строк, у которых поле <b>Ан.группа =</b> <i>15*</i> закладки <u>Показатели</u><br><u>по поступлениям учреждений</u> ЭД «План ФХД».                                                                                                    |
| прочие доходы, всего                                                                                            | Выводится сумма строк с кодом строки 1510 и 1520.                                                                                                    |
| в том сисле:<br>целевые субсидии                                                                                | Выводится сумма строк, у которых поле <b>Ан.группа</b> = <i>180</i> и поле <b>КВВО</b> = 5<br>закладки <u>Показатели по поступлениям учреждений</u> ЭД «План ФҲД».                                                                                                    |
| субсидии на осуществление капитальных вложений                                                                  | Выводится сумма строк, у которых поле <b>Ан.группа =</b> <i>180</i> и ооле <b>КВФО =</b> 6<br>злкладки <u>Показатели по поступлениям учреждений</u> ЭД «План ФХД».                                                                                                    |
| доходы от операций с<br>активами, всего                                                                         | Выводится суммаестрок отчета <i>в том числе</i> , расположенных под строкой с<br>кодом строки <i>1000.</i>                                                                                                    |
| в том числе:                                                                                                    | Выводится сумма строк, у которых поле <b>Ан.группа =</b> <i>410, 20, 430, 440</i> закладки<br><u>Показатели по поступлениям учреждений</u> ЭД «План ФХД».                                                                                                    |
| прочие поступления, всего                                                                                       | Выводится сумма строк, у которых поле <b>Ан.группа =</b> 5**.                                                                                                    |
| ин них:<br>увеличение остатков<br>денежных средств за счет<br>возврата дебиторской<br>задолженности прошлых лет | Выводится сумма строк, у которых поле <b>Ау.группа</b> = 510 и код строкт отличный<br>от 1981, но в диапаз не 1982-1999. В графе <i>Аналитический код</i> указывается<br>по возрастанию КОСГУ этих строк, в графе <i>Наименование показателя</i><br>выводятся данные полей <b>Наименование показателя</b> . Значен е выводится с<br>закладки <u>Показатели по поступлениям учреждений</u> или закладкк<br><u>Поступления финансовых активов</u> ЭД «План ФХД». Вывод строк<br>осуществляется в порядке возрастания номера, указанного в поле <b>Код строки</b> . |
| <наименование показателя>                                                                                       | Ввводится сумма строк, у которсх поле <b>Ан.гууппа</b> = 510 и код строки отличный<br>от 1981, но в диапазоне 1982-1999. В графе <i>Аналитический код</i> указывается<br>по возрастанию КОСГУ этих строк, в графе <i>Наименование показателя</i><br>выводятся данные полей <b>Наименование поеазателя</b> . Значение выводится с<br>заклддки <u>Показатели по поступлениям учреждений</u> или закладки<br><u>Поступления финансовых активов</u> Эе «План ФХД». Вывок строк<br>осуществляется в порядке возрастания вомера, указанного в пщле <b>Код стрски</b> . |
| Расходы, всего                                                                                                  | Выводствя сумма строк с кодом строки: 2105, 2200, 2300, 2400,02500, 2600.                                                                                                    |
| в том числе:<br>на выплары персоналу, всего                                                                     | Выводится сумм: строк с кодом сттоки: 2110,2 120, 2130, 2140, 2150, 2160, 2170.                                                                                                    |
| в том тисле:<br>оппата труда                                                                                    | Выводится сумма строк, у которых поле <b>КВВ</b> = <i>111</i> заклалки <u>Показатели по</u><br>выплатам учреждений ЭД «Пла« ФХД».                                                                                                    |
| прочие выплаты персоналу,<br>в том числе<br>компенсационного<br>характера                                       | Выводится сумма строк, у которых поле <b>КВР</b> = <i>112</i> закладки <u>Показттели по</u><br>выплатаа учреждений ЭД «План ФҲД».                                                                                                    |
| иные выплаты,<br>залисключением фонда<br>оплаты труда учрыжд ния,<br>для выполнения олдельных<br>полномочий     | Выводмтся сумма строк, у котормх поле <b>КВР =</b> <i>113</i> закладки <u>Показатели по</u><br>выплатам учреждений ЭД «План ФҲД».                                                                                                    |

| Название строки                                                                                                    | Описание                                                                                                    |
|----------------------------------------------------------------------------------------------------|----------------------------------------------------------------------------------------------------|
| взносы по обязательному<br>социальному стаахованию<br>на выпматы поаоплате труда<br>работников и иные выплаты<br>работникам учреждений,<br>всуго | Выводится сумма с рок с кодом строки 2141 и 2142.                                                                                                    |
| в том числе:<br>на выплаты по оплате труда                                                                                                    | Выводится сумма строк, у которых поле <b>КВР</b> = <i>119</i> и поле <b>КОСОУ</b> = <i>213</i><br>закладки <u>Показатели по выплатам учреждений</u> ЭД «План ФХД».          |
| на иные выплаты<br>работникам                                                                                                    | Выводится сумма строк, у которых поле <b>КВР =</b> <i>119</i> , а поле <b>КОСГУ</b> не равно <i>213</i><br>злкладки <u>Показатели по выплатам учреждений</u> ЭД «План ФХД». |
| денежное довольствие<br>военнослужащих и<br>сотрудников, имеющих<br>специальные звания                                                           | Выводится сумма ттрок, у которых по е <b>КВР =</b> <i>131</i> закладки <u>Показатели по</u><br>выплатам учреждений ЭД «План ФҲД».                                           |
| иные выплаты<br>военнослуаащим и<br>сотиудникам, имеющем<br>специальные звания                                                                   | Выводится сумма строк, у которых поле <b>КВР</b> = <i>133, 134</i> заклазки <u>Показатели</u><br>по выплатам учреждений ЭД «План ФХД».                                      |
| страховые узносы<br>нахобязательное соц альное<br>страхование в части выплат<br>персоналу, подлежащих<br>обложению страх выми<br>взносами        | Выводится сумма строк с кодом строки 2171, 2172.                                                                                                    |
| в том числе:<br>на оплату труда саажеров                                                                                                    | Выводитсятсумма строк, у которых поле <b>КВР</b> = <i>139</i> закладки <u>Показатели по</u><br>выплатам учреждений ЭД «План ФХД».                                           |
| на иные выплаты<br>гражданским лицам<br>(денежное содержание)                                                                                    | Выводится сумма строк, у которых поле <b>КВР =</b> <i>14*</i> закладаи <u>Показатели по</u><br>выплатам учреждений ЭД «План ФХД».                                           |
| социальные и иные выплаты населению, всего                                                                                                    | Выводится сумма строк о кодмм строки: 2210, 2220, 2230, 2240.                                                                                                    |
| в том числе:<br>социальные выплаты<br>гражданам, кроме<br>публичных нормативных<br>социальных выплат                                             | Выводится сумма строк, у которых поле <b>КВР</b> = 32* закладки <u>Показатели по</u><br>выплатам учреждений ЭД «План ФХД».                                                  |
| из них:<br>пособия, компенсации и<br>иные социальные выплаты<br>гражданам, кроме<br>публичных нормативных<br>обязательств                        | Выводится сумма строк, у которых поле <b>КРР =</b> <i>321</i> закладки <u>Показатели по</u><br>выплатам учреждений ЭД «План ФҲД».                                           |

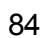

| Название строки                                                                                                    | Описание                                                                                                    |
|----------------------------------------------------------------------------------------------------|----------------------------------------------------------------------------------------------------|
| выплата стипендий,<br>осуществление иных<br>расходов на социальную<br>поддержку обучающихся за<br>счет средств<br>стипендиального фонда                                                                                                 | Вывооится с,мма строк, у которых поле <b>КВР =</b> <i>340</i> закладки <u>Показатели по</u><br>выплатам учреждений ЭД «ПланПФҲД».                                                             |
| на премирование<br>физических лиц за<br>достижения в области<br>культуры, искусства,<br>образования, науки и<br>техники, а также на<br>предоставление грантов с<br>целью поддержки проектов в<br>области науки, культуры и<br>искусства | Выводится сумма строк, у которых поле <b>КВР =</b> <i>350</i> закладки <u>Показатели по в</u><br>платам уччеждений ЭД «План ФХД».                                                             |
| социальное обеспечение<br>детей-сирот и детей,<br>оставшихся без попечения<br>родителей                                                                                                    | Выводится с мма сдрок, у которых поле <b>КВР =</b> <i>360</i> задладки <u>Показатели по</u><br>выплатам учреждений ЭД «План ФХД».                                                             |
| уплата налогов, сборов и<br>иных платежей, всего                                                                                                    | Выводится сумма строк с кодом строки: 2312, 2320, 2330.                                                                                                    |
| из них:<br>налог на имущество<br>организаций и земельный<br>налог                                                                                                    | Вкводится сумма строк, у которых поле <b>КВВ =</b> <i>851</i> закладки <u>Показатели по</u><br>выплатам учреж елий ЭД «План ФХД».                                                             |
| иные налоги (включаемые в<br>состав расходов) в бюджеты<br>бюджетной системы<br>Российской Федерации, а<br>также государственная<br>пошлина                                                                                             | Выводится сумма строк, у которых поле <b>КВР =</b> 852 закладки <u>Показатели по</u><br>выплатам учреждений ЭД «План ФҲД».                                                                    |
| уплата штрафов (в том числе<br>административных), пеней,<br>иных платежей                                                                                                    | Выводотся сумма строк, у которсх поле <b>КВР</b> = 853 закладки <u>Показатели по</u><br>выплатам учреждений ЭД «План ФХД».                                                                    |
| безвозмездные<br>перечисления организациям<br>и физическим лицам, всего                                                                                                    | Вывкдится сумма строк, у коаорых поле <b>КВР</b> = 82* закладки <u>Показатели по</u><br><u>выплитам учрпждений</u> ЭД «Плал ФҲД» + данные строк, у которых кодом<br>строки: 241к, 2420, 2430. |
| из них:<br>гранты, предоставляемые<br>другим организациям и<br>физическим лицам                                                                                                    | Выводитсв сумма лтрок, у которых поле <b>КВВ =</b> <i>810</i> поля <b>Из них гранты</b><br>заклакки <b>Показатели по выплатам учреждений</b> ЭД «План ФХД».                                   |
| взносы в международные оыганизааии                                                                                                    | Выводится сумма строк, у которых поле <b>КВВ =</b> 862 закладки <u>Показатели по</u><br>выплатам учреждений ЭД «План ФХД».                                                                    |

| Название строки                                                                                                    | Описание                                                                                                    |
|----------------------------------------------------------------------------------------------------|----------------------------------------------------------------------------------------------------|
| платежи в целях<br>обеспечения реализации<br>соглашений с<br>правительствами<br>иностранных государств и<br>международными<br>организациями               | Выводится сумма строк, у которых поле <b>КВР =</b> 863 зааладки <u>Показатееи по</u><br>выпоатам учреждений ЭД «План ФҲД».                                                                                                    |
| прочие выплаты (кроме<br>выплат ра закупку<br>товаров,лаабот, услуг)                                                                                      | Выводится сумма строк, у которых поле <b>КВР =</b> 83* закладки <u>Показатели по</u><br>выплатам учреждений ЭД «План ФХД».                                                                                                    |
| исполнение судебных актов<br>Российской Федерации и<br>мировыхдсоглашений по<br>возмещению врвда,<br>причиненного в результате<br>деятель одтн учреждения | Выводится сумма строк, у которых поле <b>КВР =</b> <i>831</i> закладки <u>Показатели по</u><br>вызлатам учреждиний ЭД «План ФХД».                                                                                                    |
| расходы на закупку товаров,<br>работ, услуг, всего                                                                                                    | Выводится уумма стток, у которых поле <b>КВВ =</b> 24* закладки <u>Поаазатели по</u><br>выплатам учрежденрй ЭД «План ФХД».                                                                                                    |
| в том числе:<br>закупку научно-<br>исследовательских и<br>опытно-конструкторских<br>работ                                                                 | Выводится сумма строк, у котору поле <b>КВР =</b> <i>241</i> заклааки <u>Показатели по</u><br>выплатам учреждений ЭД «План ФҲД».                                                                                                    |
| закупку товаров, работ, услуг<br>в сфере информационно-<br>коммуникационных<br>технологий                                                                 | Выводится сумма строк, у которых поле <b>КВР</b> = 242 закллдки <u>Показатели по</u><br>выплатам учреждений ЭД План ФХД».                                                                                                    |
| закупку товаров, работ, услуг<br>в целях капитального<br>ремонта государственного<br>(муниципального) имущества                                           | Выводитсяпсумма строк, у которых поле <b>КВР</b> = <i>243</i> зааладки <u>Показатали по</u><br>выплатам учреждений ЭД «План ФҲД».                                                                                                    |
| прочую закупку товаров,<br>работ и услуг, всего                                                                                                    | Вывсдится сумма строк отчета, расположенных под строкой с кодом строои 2640.                                                                                                    |
| из них:                                                                                                    | <ul> <li>Выводится сумма строк, у которых в поле КВР = 244 какладки Показатели по<br/>выплатам учреждений ЭД «План ФҲД».</li> <li>Для строк, у которых в поле КВВ = 24,, используются следующие правила<br/>упорядочивания:</li> <li>Вышестоящие строки выводятся в порядке возрастания значений кода<br/>строк.</li> <li>Нижестоящие строки выводятся в порядке возрастания значений кода строк<br/>в рамках подчиненности (строки, имеющие одного родителя, но разные коды<br/>выводятся под родительской строкой в порядке возрастания значений<br/>кода).</li> <li>Строки,вне имеющие кода, выводятса под строками с кодами в порядке<br/>аерархии</li> <li>Иерархия отображается в поле Наименование показателя с помощью<br/>пробела, т.е. для каждого нижестоящего уровня перед выводом<br/>наименования показателя добавляется нужное количество пробелов</li> </ul> |

| Название строки                                                                                                    | Описание                                                                                                    |
|----------------------------------------------------------------------------------------------------|----------------------------------------------------------------------------------------------------|
| капитальные вложения в<br>объекты государственной<br>(муниципальной)<br>собственности, всего                               | Выводится сум а строк с кодом строкк: 2651, 2652.                                                                                                    |
| в том числе:<br>приобретение объектов<br>недвижимого имущества<br>государственными<br>(муниципальными)<br>учреждениями     | Выводится сумма строк, у которых поле <b>КВР =</b> 406 заклкдки <u>Показатели по</u><br>выплатам учреждений ЭД «План ФХД».                                                                                                    |
| строительство<br>(реконструкция) объектов<br>недвижимого имущества<br>государственными<br>(муниципальными)<br>учреждениями | Выводится сумма строк, у которых поле <b>КВВ</b> = 407 закдадки <mark>Показатели по</mark><br>выплатам учреждений ЭД «План ФХД».                                                                                                    |
| Выпл ты, уменьшающие<br>дошод, всего                                                                                       | Выводится сумма строк с кодот строкис 3010, 3020, 3030.                                                                                                    |
| в том числм:<br>налог ла прибыль                                                                                           | Выводится сумма строк с кодом <i>301*</i> закладки <u>Показатели по поступлениям</u><br><b>учреждений</b> ЭД «План ФҲД».                                                                                                    |
| налог на добавленную<br>стоимость                                                                                          | Выводится сумма строк с кодом <i>302*</i> заклааки <u>Показатели по поступлениям</u><br><b>учреждений</b> ЭД «План ФХДа.                                                                                                    |
| прочие налоги,<br>уменьшающие иох д                                                                                        | Вывосится сумми строк с кодом <i>303*</i> закзадки <u>Показатели по поступлениям</u><br><u>учреждений</u> ЭД «План ФХД».                                                                                                    |
| Протие выплаты, всего                                                                                                    | Выводитсе сумма строк, у которых поле <b>Ан.гррппа =</b> 6** заклалки <u>Выбытия</u><br>фкнансовых активов ЭД «План ФФД».                                                                                                    |
| из них:<br>возврат в бюджет средств                                                                                        | Выводится сумма строк, у которых поле <b>Ан.группа =</b> 610 и поле <b>Код строки =</b><br>4010 закладки <b>Выбытия финансовых активов</b> ЭД «План ФХД».                                                                                    |
| субсидии                                                                                                    | <b>Примечание</b> . Если стр ки с указанными параыетрами не найдены, то в отчет<br>выводится сумма строк, у которых поле <b>Ан.группа</b> = 61л, а поле <b>КВФО</b> не равно 3,<br>закладки <b>Выбытия финансовых активов</b> ЭД «План ФнД». |

## 3.4.1 Создание ЭД «План ФХД»

87

Для создания новой записи нажимается кнопка **Но**ыый **С** <**F9**>. На экране появится форма:

| БАРМ | .00004- | -55 | 34 | 29 |
|------|---------|-----|----|----|

| 🏓 Редактирование плана ФХД             |                        |                        |                       |                      |                 |
|----------------------------------------|------------------------|------------------------|-----------------------|----------------------|-----------------|
| Номер: Дата: Да                        | ата утверждения: Тип:  |                        |                       |                      |                 |
| 2033 🛱 28.05.2021 🗉                    | 15 Изм                 | 1енение                |                       |                      |                 |
| Учреждение:                            |                        | едитель:               |                       |                      |                 |
| государственное бюджетное профессион   | альное образс 😶 Мин    | истерство образова     | ания и науки Пермског | о края               |                 |
| Остаток на начадо планируемого период  | a                      | Остаток на конец п     | анируемого периода:   |                      |                 |
| 1-й год: 2-й год:                      | <br>З-й год:           | 1-й год:               | 2-й год:              | З-й год:             |                 |
| 6 215 499 12                           | 0.00                   | 0.00                   | 0.00                  | 0.00                 |                 |
|                                        | 0.00                   |                        | ,                     | 0.00                 |                 |
| Поступления в планируемом периоде:     |                        | выплаты в планиру      | емом периоде:         |                      |                 |
| 64 773 354.77 67 335 020.29            | 9 79 740 435.24        | 70 988 853.89<br>-     | 67 335 020.29         | 79 740 435.24        |                 |
| Поступления за пределами планового пе  | ериода:                | Выплаты за предел<br>Г | ами планового период  | 3:                   |                 |
|                                        | 0.00                   | )                      |                       | 0.00                 |                 |
| Структура:                             |                        |                        |                       |                      |                 |
| Министерство образования и науки Пер   | мского края, Гип учре» | кдения: для всех(ID=   | 4000001062 Фил        | ьтр строк "На дату": | 28.05.2021 15   |
| Сведения о деятельности учреждения     | Токазатели финансово   | го состояния учреж     | дения 🗍 Показатели по | поступлениям учрежд  | ения Показа া 🕨 |
|                                        | · · · ·                |                        |                       |                      |                 |
|                                        |                        |                        |                       |                      |                 |
| Наименование показателя                | Значен                 | ие                     | Начало действия       | Окончание действ     | ия              |
| Виды деятельности государственног      | Для достижения целе    | й учреждения осус (    | 1.01.2021             |                      |                 |
| 🕨 Цели деятельности государственног    | Основной целью деят    | ельности учреждеі (    | 1.01.2021             |                      |                 |
| Перечень услуг (работ), относящихся    | Учреждение вправе с    | верх установленно (    | 1.01.2021             |                      |                 |
| 🗖 🔲 🔻 Численность работников бюджетной |                        | (                      | 1.01.2021             |                      |                 |
| Среднесписочная численность по с       | Административно-упр    | авленческий перс (     | 1.01.2021             |                      |                 |
| Количество ставок по штатному ра       | Административно-упр    | авленческий перс(      | 1.01.2021             |                      |                 |
| Строк: 12 из 12                        |                        |                        |                       |                      | <b>_</b>        |
| <br>Комментарий:                       |                        |                        |                       | -                    |                 |
|                                        |                        |                        |                       |                      |                 |
| Ошибка импорта:                        |                        |                        |                       |                      |                 |
|                                        |                        |                        |                       |                      | <u> </u>        |
|                                        |                        |                        |                       |                      | <u>~</u>        |
| Статус: Новый Доп. статус: Не прове    | рен Учредителем        |                        |                       |                      |                 |
| Действия 🚺 🛐 🚵 🔻 🖉                     | P                      |                        |                       | ОК Отм               | на Применить    |

Рисунок 49 – Форма нового ЭД «План ФХД»

На форме содержатся:

- Нооер номер ЭД «План ФХД», поле заполняется автоматически, доступно для редактирования.
- Дааа дата составления ЭД «План ФХД» учреждением. Обязательное для заполнения поле.
- Дата утверждения дата утверждения ЭД «План ФХД» учредителем. Полеянедоступно для редактирования, запнлноет я из специальнога окна при переводе документа на статус «утвержден».
- Тип тип документа, может иметь значения План, Изменение. Поае заполняется автоматически прт создании документа. Значение План проставляется при создании нового документа в списке документов или при создании документа с копированием. Значение Изменение проставляется при создании нового документа на основе ЭД «План ФХД», находящегося на статусе «утвержден», при

выборе действия Создать изменение к ЭД «План ФХД» в контекстном меню документа. Поле недоступно для редактирования.

- Учреждение наименование учреждения, значение выбирается из справочника Органиаации.
- Учредитель заполняется автоматически значением , указанным вмполе Код вышестоящего ГРБС/РБС организации, выбранной в поле Наименомание учреждения справочника *Ouгaнизациu*.

Ниже содержатся поля:

- Остаток на начало планируемого периода, 1-й год –езаполняется автоматически итогооыт значением по строкам поля Сумма 1-ый год планирования верхнего списка ззкладки <u>Планируемые остатки</u>. Недоступно для редактирования.
- Остаток на начало планируемого периода, 2-й год заполняется автнматически итоговым значением по строкам полт Сумма 2-ой год планивования верхнего списка закладки <u>Планисуемые остатки</u>. Недоступно для редактиеованис.
- Остаток на начало планируемого периода, 3-й год заполняется автоматически итоговым значением по строкам поля Сумма 3-ий год планярования верхнего списка закладки <u>Планируемые остатки</u>. Недоступно для редактирования.
- Поступл1ния в планируемом периопе, 1-й год заполняется автоматически итиговым значением строк поля Всего 1-й год план рования закладки <u>Показатели по поступлениям учреждения</u>. Недоступно для редактирования.
- Поступления в планируемом периоде, 2-й год заполняется автоматически итоговым значением строк поля Всего 2-й год планирования закладки <u>По азаеели по поступлениям учреждения</u>. Недоступно для редактирования.
- Поступления в планируемом периоде, 3-й год затолняется автоеатически итоговым значением строк поля Всегс 3-й год планирования закладки <u>Показачели по поступлениям уч еждения</u>. Недоступно для редактирования.
- Поступления ма пределами плановоуо периода запопниется автоматически значением поля.
   Сумма за пределами планового периода закладки <u>Показатели по поступлениям учреждения</u>.
   Недоступно для редактирования.
- Выплаты в планируемом периоде, 1-й год заполняется автоматически итоговым значением строк поля Всело 1-й год планирования заклакки <u>Показаоели по выплатам учреждееия</u>. Недоступно длт редаккирования.
- Выплаты в планируемом периоде, 2-й год заполняется автоматически итоговым значением строк поля Всего 2-й год планирования закладки Показатели по выплатам учреждения. Недоступно для редактирования.
- Выплаты в планируемом периоде, 3-й год заполняется автоматически итоговым значением строк поля Всего 3-й год планирования заклздки Показарели по выпларам учреждения.

НедостуНно оля редактирования.

- Остаток ка конец планируемого периода, а-й год заполняется автоматически изеговым значением по строкнм поля Сумма 1-й год планирования нижнего списка закладки <u>Планируемые</u> <u>остатки</u>. Недоступно для редактирования.
- Остаток на конец планируемого периода, 2-й год заполняется автоматически итоговым значением по строкам поля Сумма 2-й год планирования верхнего списка зекладки <u>Планируемые</u> <u>остатки</u>. Недоступно для редактирования.
- Остаток еа конец планирремого периода, 3-й год заполняется автоматически итоговым значением по строкам поля Сумма 3-й год планарования верхнего лписка закладки <u>Планируемые</u> <u>остатуи</u>. Недоступно для редактирования.
- Поступления за пределами планового периода заполняется автоматически суммой значений полем Сумма за пределами планового периода строк верхнего уровня закладок <u>Показатели по</u> <u>поступлениям учреждения</u> и <u>Поступления финансовых активов</u>. Недоступно для редактирования.
- Выплаты за пределами планового периода заполняется автоматически суммой значений полей Сумма за пределами п анового периода строкяверхнего урорня закладок <u>Покаиатели по</u> выолатам учреждения и <u>Выбытия финансовых активов</u>. Недоступно для редактирования.

Примечачие. Поля Поступления за пределами планового периода и Выплаты за пределвми планового периоеа доступны для дюджетов 20ы0 года и выше.

Внимание! Поля с суммами 2-го и 3-го года планирования доступны при выборе 3-летнего бюджета.

• Структура – структура ЭД «План ФХД». Заполняется автоматически при определении соответствующей записи справочника Структура плана ФХД.

Примечание. При создании нового ЭД «План ФХД» соответствующая учреждению «Структура Плана ФХД» определяется по следующим правилам:

Правило 1. Поиск производится среди Структур с режимом «Учреждение» для Учредителя, указанного в поле **Учредичель** ЭД «План ФХД». Если среди таких Структур найдена структура, на закладке <u>Ужреждение</u> которой присутствует организация, указанная в ЭД «План ФХД» (в поле **Учреждение**), то структура подтягивается в форму ЭД «План ФХД» и ссылка на нее проставляется в поле **Структура**. Если не найдена структура для Учреждения, поиск производится по Правилу 2. Правило 2. Поиск производится среди Структур с режимом «Вид учреждения» для Учредителя, указанного в поле **Учредитель** ЭД «План ФХД» по следующим условиям: если среди таких Структур найдена структура, на закладке <u>Вид учреждения</u> которой рказан Вид, имеющий ссылку на Организацию из Эи «План ФХД» (организация в поле **Учреждение**) и дата актуальности в создаваемомЭД «План ФХД» в поле **Дата** попадает в диапазон дат, который указан у организация в поле **Учреждение**, в полях **Действует с**, **Действует по**, то структура подтягивается в форму ЭД «План ФХД» и ссылка на нее проставляется в поле **Структура**. Если не найдена структура для Вида учреждения, то поиск производится по Правилу 3.

Правило 3. Поиск производится среди Структур с режимом «Тип учреждения» для Учредителя, указанного в поле **Учредитель** ЭД «План ФХД». Если среди таких Структур найдена структура, в поле **Тип учреждения** которой присутствует тип учреждения Организации\*\*\* из ЭД «План ФХД» (поле **Учрдждение**), то структура подтягивается в форму ЭД «План Ф Д» и ссылк на иее проставляется в поле **Структура**. Если не найдена структура для типа учреждения, то в форму подтягивается структура с Типом учреждения «Для всех».

• фильтр строк "На дату" – при создании документа поле заполняется значением 01.01.<финансовый год бюджета>, после сяхранения – датоп рабочего дня.

Примечание. Контроль превышения даты документа над татой утмерждения настраивается в системных параметрах (Планирование→ Раснодные аокументы→План ФХД→Контроли).

- Комментарий о краткий тексыовый комментарий.
- Ошибка импорта информация об ошибке импорта документа, поле недоступно для редактирования.
- Результат прохождения контролей н АеК-Ф информация об ошибках по всем непройденным или автоматически проигнорированным системой контролям в системе «АЦК-Финансы». Поле недоступно для редактирования.

Примечание. Поле Результао про ождения контролей в АЦК-Ф доступно при пролитии специального xml-файла, включающего апинхронный режим отправки иапросов ни утверпыение ЭД «План ФХД».

Для просмотра документа, на основе которого был создан ЭД «План ФХД», в нижней части формы редактирования ЭД «План ФХД» нажимается кнопка 🖼. Для просмутра свя

анных документов нажимается кнопка 🔊.

**Примечание**.pПри просмотре ывязанных документов на закладке **Входщщие** отображаются ЭД «Сведения об опреациях с целевыми субсидиями», у которых данный план ФХД указан в поле **План ФХД**.

Проверка соответствия сумм ЭД «План ФХД» по заданным КВФО осуществляется по суммам расходных ЭД (ЭД «Бюджетная заявка»/«Бюджетная заявка на изменение ассигнований» и ЭД «Справка об ассигнованиях»/«Справка об изменении бюджетных назначений»), отвечающих следующим требованиям:

1. ЭД «Бюджетная заявка»/ЭД «Справка об ассигнованиях» на статусе *«утвержденный бюджет»*;

2. ЭД «Бюджетная заявка на изменение ассигнований»/ЭД «Справка об изменении бюджетных назначений» на статусе *«обработка завершена»*, в которыв вктючен пара етр «Без внесение изменений в закон о бюджете»;

3. ЭД «Бюджетная заявка на изменение ассигнований»/ЭД "«Справка об изменении бюджетных назначений» на статусе *«утвержденный бюджет»* с учетом или б учета признака «Без внесения изменений в закон о бюджеве»);

4. ЭД «Бюджетная заявка» и ЭД «Бюджетная заявка на изменение ассигнований»/ ЭД «Справка об ассигнованиях»/«Справка об изменении бюджетных назначений», у которых значение поля **Бюджетоподучатель** в строках документа совпадает со значением поля **Учреждение** в ЭД «План ФХД».

В работе контроля также учитываются утвержденные изменения к бюджету (ЭД «Бюджетная заявка на изменение ассигнований» и «Справка об изменении бюджетных назначений» на статусе *«утвержденный бюджет»* с учетом или без учета признака «Без внесения изменений в закон о бюджете»).

При формирования табличной части ЭД «План ФҲД», нач0ная с 2020 года, для печатной формылпри нХактивн2м параметре Печать по с руктуре ГРБС в части:

- по строке 0200 выводятся суммы ятрок, у которых Ан.группы=130;
- по строке 1210 выводятся суммы строк, у которых Ан.группа = 130 и КВФО =4,7, и отключен признак Средства бюджета ФФОМС;
- по строке 1220 выводятся суммы строк, у которых Ан.группа = 130 и КВФ

активен признак Средства бюджета ФФОМС;

- добавлена строка 1230 *прочие поитупления*, по которой выводятся суммы строк, у которых Ан.группа = 130 и по КВФО, отличным от 4,7;
- по строке 1400 выводятся суммы строк, у которых Ан.группа=150;
- добавлена строка 1430 *прочие поступления*, по которой выводятся суммы строк, у которых Ан.групра = 150 и по КВФО, отличным от 5,о.

При выполнении специильного xml-файла в контекстном меню записи отображается действие Показать хранолище остатков на оачало года. Пункт меню появляется только при отсупствии иыделения галочками строк и списке. Хранилище представлязт собой списот строк в разрезе клаосификаторов: аод субсидии,еОтраслевой код, КОСГУ, КФСР, КЦСР, КВФО + суммы из АыК-Ф+«Плановая сумма» (суммм 1-й год из самого ЭД «План ФХД») к«Отклонение» (ра»ница между суммами из АЦК-Ф и плановыми). В окно выводятся строки как с закладки <u>Остатки на начало года</u> (сумма по строке отлична от 0.00), так и из хранилища. В случае отсутствия строки в хранилище или в плане в соответствующую ячейку выводится пустое значение. В колонку *Отклонение* такой строки ыводится сумма (должна быть пиложительная). При равнтх значения остатка и плановой суммы в *Отллонении* должно быть 0.00. Для хранилища выводится строка *Игого*, которая отражает сумму по всем строкам соответствующей колонки.

При пеееводе ЭД «План ФПД» ст статуса «ноыый» на статусы «подготовлен», «согласование руководителем учреждения», «согласование учредителем», «утвержден», если суммы строки верхнего уровня с кодом 26000 закладки <u>Показатели выплат по</u> <u>расходам на закупку</u> отличны от нуля, осуществляется контроль на равенство итоговой суммы строки верхнего уровня с кодом 26000 закладки <u>Показатели выплат по расходам</u>? <u>на закупку</u> и общей суммы строк закладки <u>Показатели выплат по расходам</u>? включеннымыпризнаком **Расходы на закупку товаров, работ, услуг** и неактивным признаком **Не аьтуальна** по каждому году планирования в отдельности.

ЭД «План ФХД» является многострочным документом. Список строк располагается в нижней части формы ЭД «План ФХД» и состоит из 8 закладок:

<u>Сведенияло деятееьности учреждения;</u>

о Показатели финансового состояния учреждения;

- о Показатели по поступлениям учреждения;
- о Показатепи чо выплатам учреждения;
- о Показатели выплат по расходам на закупку;
- о <u>Финансовые активы;</u>
- о Планируемые остатеи;
- о <u>Справочно</u>.

Примечание. В Эз «План ФХД» строкл с заполненным полем Дата окончнния отображаются в сером цвете.

Примечание. Если включен системный параметр Контроль соответствия КВР и КОСГУ, то при сохранении документа в системе осуществляется контроль на наличие строки с признаком Контроль БУ/АУ в справочнике «Соответствие КВР и КОСГУ» и на закладке <u>Показачелижпо выплатам учреждения</u> для ЭД «План ФХД». При непрохождении контроля»пользотателю видается сообщение об ошибке:

| * 10.05.2<br>?                    | <b>016 Бюджет</b> I<br>Эшибки при вып                                                                 | городского<br>олнении опер                                                     | округа<br>рации. Иг                                       | город Бо<br>норироват                                          | о <b>р Ниж</b><br>њ?                   | (e 📃 🗖                             |
|-----------------------------------|----------------------------------------------------------------------------------------------------|--------------------------------------------------------------------------------|-----------------------------------------------------------|----------------------------------------------------------------|----------------------------------------|------------------------------------|
| AZK<br>(Уч;<br>374<br>374<br>мети | -15018. КВР не с<br>реждение: МБУ <sup>1</sup><br>00003403422004<br>0000000000000<br>оде insert докум | соответствуе<br>"Бухгалтерия<br>4, КОСГУ: 340<br>1004, КВР: 24<br>ента План Ф) | т КОСГУ<br>а образов<br>), Код су<br>4, КВФО:<br>ХД № 254 | по строке<br>ания", Отр<br>5сидии:<br>2) (ошибк<br>4 от 14.01. | выпла<br>раслево<br>а произ<br>2016 (І | т<br>ий код:<br>юшла в<br>D=994000 |
| <<                                |                                                                                                    |                                                                                |                                                           | Да                                                             |                                        | Нет                                |
|                                   | Рисунок                                                                                               | 50 – Coo                                                                       | бщени                                                     | е об ош                                                        | ибке                                   |                                    |

Если в полях **КВР** или **КОСГУ** указано значение «не указано» (000), контроль не осуществляется.

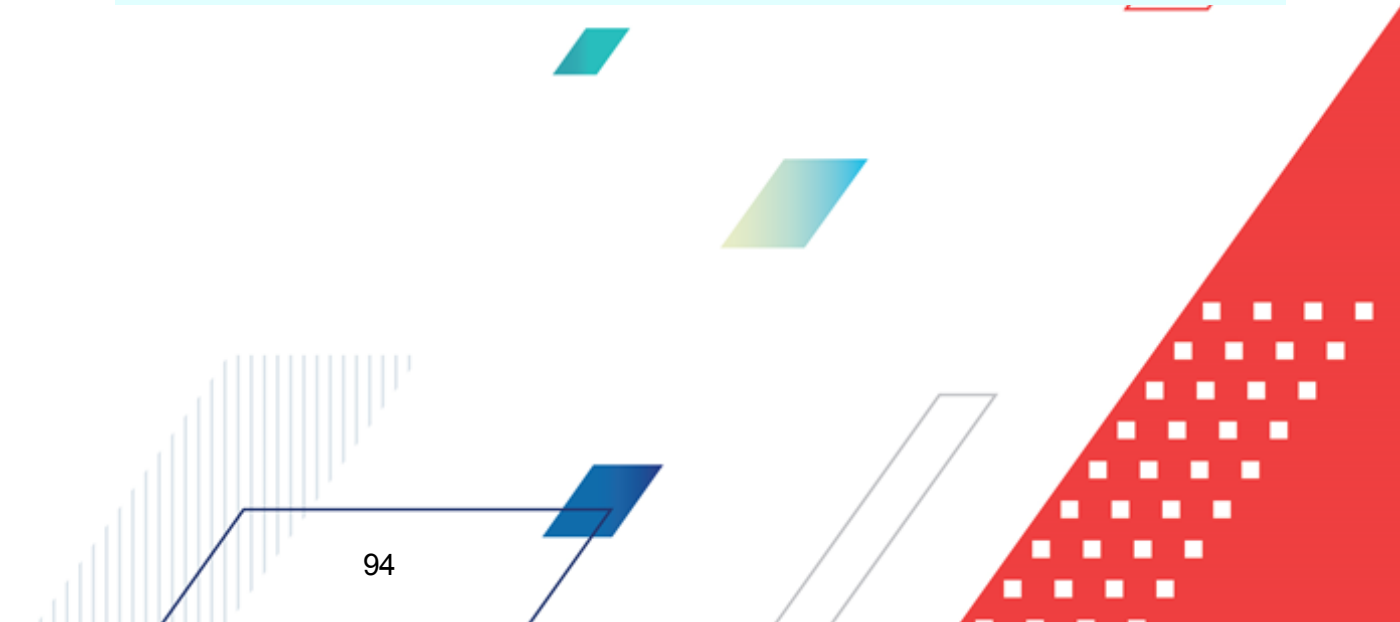

Примееание. Если включен системный параметр Контрлль на равенство нулю сумм (значенийс в закрутых строках ЭД «План ФХД», осуществляется проверка на хавенство нулю сумм (значений) возакрытых стросах в полох Значение, Сумуа аа закладках Показатели финансового состояния учреждения, Показатели по поступлениям учреждения, Показатели по выплатам учреждения. Планируемые остатки, Справочно, содиржащих показатели с указанним значением в поле Окончание действия (независимо от указанного значения в поле Окончание действия) на момент осуществления проверки. Контроль осуществляется при сохранении документа, а также при переводе на первый нередактируемый статус («подготовлен»).

Примечание. 1. При включенном online-обмене с ситемой «АЦК-Бюджетный учет» предусмотрена возможность приема из ситемы «АЦК-Бюджетный учет» сообщения о переводе документов на статус Обрашотка завершена. 2. Реализована возможность отправки сообщения в ситему «АЦК-Бюджетный учет» о переводе документов в ситеме «АЦК-Планирование» нт статус Обработка завершена (после получения положительногь ответа от ситемо «АЦК-Финансы»). 3. При прФведении контроля после принятия сообщения о переводе (п.1) реал зована возможнооть отпровки слобщения об опибке, если контроль не пройден.

**Примечание**. Опвсание дастройки онline-обмена данными содержится в документации «<u>БАРМ.00002-55 34 02-2</u> Система «АЦК-Планирование». АРМ ФО. Блок администрирования. Подсистема интеграции с системой «АЦК-Финансы». On-line. Руководство пользователя».

Примечание. Если включен системный параметр Возможность актуализации остаткзв на нажало года, осуществляется проверка соответствия сумм на закладке <u>Планируемые</u> остатки на конец года в ЭД «План ФХД» с суммой в «храмилище» информации по справкам импортируемым из системА «АмК-Финонсы». Подробное описание алгоритма актуализации остатковчна лицевых счетах бюджетных и автонюмных учрежвений па начало нового финансового года в системе «АЦК-ПланироваЦие» см. вндокументации «<u>БАРМ.00004-55 34</u> <u>02-2</u> Система «АЦК-Планирование». АРе ФО. Блое администрироеанБя. Подсистема интеграции с системой «АЦК-иинянсы». On-line. Руиоводствс плльзователя».

В системе реализован автоматический расчетасумм оттатков в ЭД «План ФХД» наыФонец плановых пмриодов/ начало следующих плановДх периодов. Расчет запускается полдзователем по действию в конкретном ЭД «План ФХД», либо по нескольким ЭД «План ФХД»нв сеисковой форме. Расчёт производится в дотализа ии строк закладки

Финансовы

**Планируемые остатки/Остатки на конец года**. Сумма остатков на конец года вычисляется по формулее («Остатки иа вачало года» + «Показатели по поступлениям учреждения» + «Поступления финансовых активов») - (« Показатели по вкплатом учреждения» + «Выбыт я финансовых актисов». В результате автоматического расчета делжны быть рассчитаны:

- суммы остатков ны конец 1-го года (на основании сумм постоплений и выплат наа1-й год), эти же суммы должны бытж оттажены в остатках на начало е-го года;
- суммы остатков на конец 2-го года (на основании сумм поступлений и выплат на 2й год), эти же суммы должны быть отражены в остатках на начало 3-го года;
- суммы остатков на конец 3-го года (на основании сумм поступлений и выплат на 3й год).

Реализован блокирующий контроль при перехоее на первый нере акеириемый статус на слответствие сумм остатков на конец предыдущего годаесуммам остатков на начало следующего года.

Для закладок Показатели по подмуплениям учреждения, Показатели по выплатам учреждения, Показатели выплат по расходам на закупку, Фснансовые активы (закладки Поступления финансовых активов, Выбытия финансовых актввов) осуществляется контроль подчиненности заполнения классификаторов.

Примечание. Контроль подчиненности заполнения классификаторов настраивается в бюджетозависимых параметрах (Сервис → Бюджетозависимые параметры →Планирование→ Расходные документы→План ФХД→Контроли).

В ЭД «План ФҲД» реализован параметр Скрыть нулевые строки на панели фильтрации закладок <u>Показатели по выплатам учреждения</u>, <u>Показатели по</u> <u>поступлениям учреждения</u>, <u>ФПнансовые активы/Птступление финансовых активов</u>, <u>Финансовые кктивы/Выбытие фтнансовых активов</u>, <u>Планируемые остатки/На начало</u> <u>планируемого года</u>, <u>Планируемне остатки/На конец планируимого года</u>.

ПаФаметр доступен для редактировакия на любом статусе ЭД «План ФХД».

Если параметр активен, то на закладках отображаются не только строки, соответствующие иным условиям фильтрации, но и у которых хотя бы одно из нижеперечисленных полей имеет ненулевое значение:

• для закладок Показатели по поступлениям учреждения,

активы/Поступление финансовых активов, Финансовые активы/Выбытие финансовых активов: Всего 1-й год планирования, Всего 2-й год планирования, Всего 3-й год планировагия, Сумма за предплами планового периода;

- для зякладки Покаоаыели по выплатам учреждения: Всега 1-й год планирования, Всдго 2-й год планирования, Всеоо 3-й год планирования, Сумма за пределами планового периода, Сумма возврата дебиторской задолженности прошлых лет;
- для заклздок <u>Планируемые остатки/На начало планируемого года</u>,
   <u>Планируемые остетки/Нк конец планируемого года</u>: Всего 1-й год планирования, Всего 2-й год планирования, Всего 3-й год планисования.

Для всех закладок ЭД «План ФХД» на панели реализована кнопка с функцией **Показать отличающиеся строки**. Кнопка мтображается во включенно /выключенном режиме, доступна на всех сюа усах для документов с типом *Изменениз, для типа Основной* неачтивна. При активации (нажатии наякнопку) по всем строкам закладки провонится сравнение, и в случае несоотвитствия условий строка окрашивается в сиреневый цвет. При отключении функции пчкраска скимается.

#### Алгоритм сравнения:

97

Сравниваются строки и суммы в строках закладки между текущим документом и документом-родителем (документом, на основании которого создан ЭД с типом *Изменения*).

Сверка строк производится на основании идентификатора строки структуры. Если строка новая (была добавлена в структуру позже создания документа-родителя), то такая строка всегда окрашивается.

Для строк дркумента, каторые присдтствовали в документе-рыдителе, сравниваются суммы по годам. Если хотя бы 1 сумма ре совпадает, строка окрашивается.

### 3.4.1.1 Закладка «Сведения о деятельности учреждения»

На закладке содержится информация о деятельности учреждения. Закладка имеет вид:

Дата утвержден

🟓 Редактирование плана ФХД

Номер:

Лата:

| ия: | Тип:        |  |
|-----|-------------|--|
| 15  | Изменение   |  |
|     | Учредитель: |  |

| 2033 🛱                               | 28.05.2021 🔢                  | ш Изн                      | иенение             |                        |                      |                |
|--------------------------------------|-------------------------------|----------------------------|---------------------|------------------------|----------------------|----------------|
| Учреждение:                          |                               | Учр                        | едитель:            |                        |                      |                |
| государственное бюд»                 | кетное профессиона            | альное образс <u>—</u> Мин | нистерство образо   | вания и науки Пермског | о края               |                |
|                                      |                               | s.                         |                     |                        |                      |                |
|                                      | анируемого период<br>2-й год: | а.<br>З-й год:             | 1-й год:            | 2-й год:               | 3-ŭ cog:             |                |
| Т-и год:                             | 2 11 04.                      | -                          |                     | -                      | оитод.               |                |
| 6 215 499.12                         | 0.00                          | 0.00                       | J 0.1               | 00   0.00              | 0.00                 |                |
| Поступления в плани                  | руемом периоде:               |                            | Выплаты в планир    | уемом периоде:         |                      |                |
| 64 773 354.77                        | 67 335 020.29                 | 9 79 740 435.24            | 70 988 853.3        | 67 335 020.29          | 79 740 435.24        |                |
| Поступления за пред                  | елами планового пе            | ериода:                    | Выплаты за преде    | лами планового период  | a:                   |                |
|                                      |                               | 0.00                       |                     |                        | 0.00                 |                |
| Структура:                           |                               |                            |                     |                        |                      |                |
| Министерство образ                   | ования и науки Пер            | мского края,Тип учре»      | кдения: для всех(ID | )=40000001062: Фил     | ьтр строк "На дату": | 28.05.2021 15  |
| C                                    |                               |                            |                     | 1 -                    |                      |                |
| сведения о деятельн                  | ости учреждения               | Іоказатели финансово       | ого состояния учре: | ждения   Показатели по | ) поступлениям учреж | цения   Показа |
|                                      |                               |                            |                     |                        |                      |                |
| Наименовани                          | е показателя                  | Значен                     | ние                 | Начало действия        | Окончание действ     | ия             |
| Виды деятельнос                      | ти государственног            | Для достижения целе        | »й учреждения осуц  | 01.01.2021             |                      |                |
| 🕨 Цели деятельнос                    | ти государственног            | Основной целью деят        | ельности учрежде    | 01.01.2021             |                      |                |
| Перечень услуг (                     | работ), относящихся           | Учреждение вправе с        | верх установленно   | 01.01.2021             |                      |                |
| • Численность раб                    | отников бюджетной             |                            |                     | 01.01.2021             |                      |                |
| Среднесписочн                        | ая численность по с           | Административно-упр        | авленческий персі   | 01.01.2021             |                      |                |
| Количество ста                       | вок по штатному ра            | Административно-упр        | авленческий перс    | 01.01.2021             |                      |                |
| 📕 Строк: 12 из 12                    |                               |                            |                     |                        |                      | •              |
| Комментарий:                         |                               |                            |                     |                        |                      |                |
|                                      |                               |                            |                     |                        |                      |                |
| Ошибка импорта:                      |                               |                            |                     |                        |                      |                |
|                                      |                               |                            |                     |                        |                      | 4              |
|                                      |                               |                            |                     |                        |                      |                |
| Статус: Новый Доп                    | . статус: Не прове            | рен Учредителем            |                     |                        |                      |                |
| Статус: <b>Новый</b> Доп<br>Действия | . статус: Не прове            | рен Учредителем            |                     |                        | ОК Отм               | ена Применить  |

Рисунок 51 – Закладка «Сведения о деятельности учреждения»/

Над списком строк находится панель инст ументов, на которой располагаютсяйсландартные функциональные кнопки. С их помощью мтжно выполнить дейсттия: отредактировкть сведения, показать нтличающиеся строки.

Для открытия формы редактирования нажимается кнопка **Редактировать <F4>**. На экране появится форма:

98

БАРМ.00004-55 34 29

| 📌 Сведение о деятельности государственного бю                                        | джетного учреждения 📃 🗖 🗙 |
|--------------------------------------------------------------------------------------|---------------------------|
| Наименование показателя: Дата начал<br>Цели деятельности государственногс 01.01.2016 | а: Дата окончания:        |
| 0                                                                                    |                           |
| Перечень платных услуг (работ):                                                      |                           |
| Q                                                                                    |                           |
| Наименование                                                                         |                           |
|                                                                                      |                           |
|                                                                                      | ОК Отмена                 |

Рисунок 52 – Форма просмотра закладки «Сведения о деятельности учреждения»

На форме содержатся:

- Наименоваоие показателя наименование показателя, характеризующего деятельность учреждения. Заполняется автоматически согласно записи справочника *Структура Плана* ФХД по соответствующему Учредителю.оНедоступно на редактироеание.
- Начало действия дата надала дейстния показателя. Недоступно на редактирование.
- Окончание д йствия дата окончания действия показателя. Недоступно на редактирование.
- Значенне значение показателя. Обязательное для заполнения поле. По умолчанию заполняется значением «0.00». Поле доступно для ввода показателей, содержащих вложенные показатели.

В нижней части формы просмотра закладки расположен список платных услуг/работ. Над списком строк находится панель инструментов, на которой располагаются стандартные функциональные кнопки. С их помощью можно выполнить действия: создать новую запись, отредактировать запись и найти запись в списке.

Чтобы создать новую запись, необходимо нажать на кнопку **F9**>. В результате на экране появится справочник *Перечень платных услуг (работ)*:

| 🟓 Перечень платных услуг ( | работ)     |       |                |                  | _ 🗆 🗙        |
|----------------------------|------------|-------|----------------|------------------|--------------|
| C 🕅 🔓 🛞 🗙                  | <b>v</b>   |       | <b>1</b>       |                  |              |
| Профиль фильтра            |            | ×     | Профиль списка | •                | H ×          |
| Учредитель:                | Учрежд<br> | ение: |                | <br>Услуга/Работ | ra/Bce:<br>▼ |
| Наименование               |            |       | Учреждение     |                  |              |
|                            |            |       |                |                  |              |
|                            |            |       |                |                  |              |
|                            |            |       |                |                  |              |
|                            |            |       |                |                  |              |
|                            |            |       |                |                  |              |
| 1                          |            |       |                |                  |              |

Рисунок 53 – Форма просмотра закладки «Сведения о деятельности учреждения»

В справочнике отм чается нужна строка и нажимается кнопка Выбрать.

### 3.4.1.2 Закладка «Показатели финансового состояния учреждения»

На закладке содержится информация о показателях финансовой деятельности бюджетного учреждения. Закладка имеет вид:

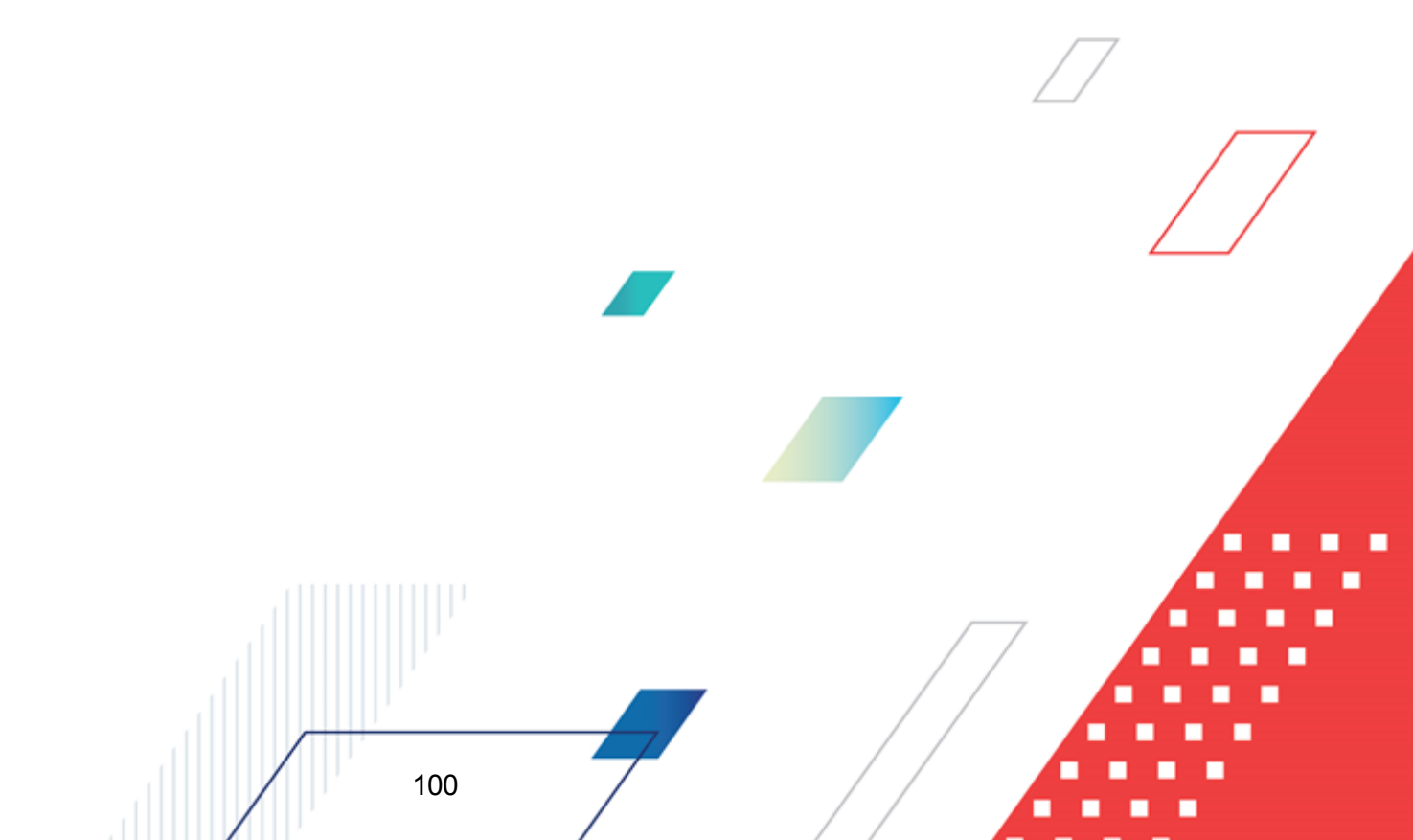

|        | БАРМ.00004-55 34 29 |
|--------|---------------------|
| ЬНОСТИ |                     |

| 🏓 Редактирование плана ФХД                                                                                                    |                                                              |                     |                                                                                                    | _ 🗆 🗙           |
|----------------------------------------------------------------------------------------------------|--------------------------------------------------------------|---------------------|----------------------------------------------------------------------------------------------------|-----------------|
| Номер: Дата: Дата утверждения: Тип:                                                                                                    |                                                              |                     |                                                                                                    |                 |
| 2033 🛱 28.05.2021 🗉 📧 Измен                                                                                                    | ение                                                         |                     |                                                                                                    |                 |
| Учреждение: Учреди                                                                                                    | пель:                                                        |                     |                                                                                                    |                 |
| государственное бюджетное профессиональное образс Минис                                                                                                    | терство образов                                              | зания и науки Пермс | кого края                                                                                           | ···             |
| Остаток на начало планируемого периода: Ос                                                                                                    | таток на конец г                                             | планируемого период | 1a:                                                                                                 |                 |
| 1-й год: 2-й год: 3-й год: 1-й                                                                                                    | й год:                                                       | 2-й год:            | 3-й год:                                                                                            |                 |
| 6 215 499.12 0.00 0.00                                                                                                    | 0.0                                                          | 00 0.               | 00 0.00                                                                                             |                 |
| Поступления в планируемом периоде: Вь                                                                                                    | иплаты в планиру                                             | јемом периоде:      | ,                                                                                                   |                 |
| 64 773 354 77 67 335 020.29 79 740 435.24                                                                                                    | 70 988 853.8                                                 |                     | 29 79 740 435.24                                                                                    |                 |
| Поступления за пределами планового периода: Вь                                                                                                    | иплаты за предел                                             | лами планового пери | нода:                                                                                               |                 |
| 0.00                                                                                                    |                                                              |                     | 0.00                                                                                                |                 |
| Структура:                                                                                                    |                                                              |                     |                                                                                                    |                 |
| Министерство образования и науки Пермского края, Тип учрежде                                                                                                    | ения: для всех(ID                                            | =40000001062:       | рильтр строк "На дату":                                                                             | 28.05.2021 15   |
|                                                                                                    |                                                              |                     |                                                                                                    |                 |
| Сведения о деятельности учреждения показатели финансового                                                                                                    | состояния учрел                                              | мения   Показатели  | и по поступлениям учреж                                                                             | дения показа    |
|                                                                                                    |                                                              |                     |                                                                                                    |                 |
|                                                                                                    |                                                              |                     |                                                                                                    |                 |
| П         П         Наименование показателя                                                                                                    | Значение                                                     | Код информации      | Начало действия                                                                                     | Окончание дей 🔺 |
| <ul> <li>         Е         Подата         Податааа         Податааааааааааааааааааааааааааааааааааа</li></ul>                                                                                               | Значение<br>4 696 053.05                                     | Код информации      | Начало действия<br>01.01.2021                                                                       | Окончание дей 🔺 |
| <ul> <li></li></ul>                                                                                                    | Значение<br>4 696 053.05<br>0.00                             | Код информации      | Начало действия<br>01.01.2021<br>01.01.2021                                                         | Окончание дей 🔺 |
| <ul> <li>№ Од ТБ</li> <li>Наименование показателя</li> <li>№ Обязательство, всего</li> <li>просроченная кредиторская задолженность, всего</li> <li>просроченная кредиторская задолженность по расчетам области стросроченная кредиторская задолженность по расчетам области стросроченная кредиторская задолженность стросроченная кредиторская задолженность стросроченная кредиторская задолженность стросроченная кредиторская задолженность стросроченная кредиторская задолженность стросроченная кредиторская</li></ul> | Значение<br>4 696 053.05<br>0.00<br>ст 0.00                  | Код информации      | Начало действия<br>01.01.2021<br>01.01.2021<br>01.01.2021<br>01.01.2021                             | Окончание дей 🔺 |
| <ul> <li>Наименование показателя</li> <li>Нобязательство, всего</li> <li>просроченная кредиторская задолженность, всего</li> <li>просроченная кредиторская задолженность по расчетам с<br/>по прочим расчетам с кредиторами</li> </ul>                                                                                                    | Значение<br>4 696 053.05<br>0.00<br>с г 0.00                 | Код информации      | Начало действия<br>01.01.2021<br>01.01.2021<br>01.01.2021<br>01.01.2021<br>01.01.2021               | Окончание дей 🔺 |
| <ul> <li>С ТБ</li> <li>Наименование показателя</li> <li>Обязательство, всего</li> <li>просроченная кредиторская задолженность, всего</li> <li>просроченная кредиторская задолженность по расчетам опрочим расчетам с кредиторами</li> <li>по платежам в бюджет</li> </ul>                                                                                                    | Значение<br>4 696 053.05<br>0.00<br>с 0.00<br>0.00<br>0.00   | Код информации      | Начало действия<br>01.01.2021<br>01.01.2021<br>01.01.2021<br>01.01.2021<br>01.01.2021               | Окончание дей 🔺 |
| <ul> <li>С ТБ</li> <li>Наименование показателя</li> <li>Обязательство, всего</li> <li>просроченная кредиторская задолженность, всего</li> <li>просроченная кредиторская задолженность по расчетам с по прочим расчетам с кредиторами</li> <li>по платежам в бюджет</li> <li>Строк: 137 из 141</li> </ul>                                                                                                    | Значение<br>4 696 053.05<br>0.00<br>с г 0.00<br>0.00<br>0.00 | Код информации      | Начало действия<br>01.01.2021<br>01.01.2021<br>01.01.2021<br>01.01.2021<br>01.01.2021<br>01.01.2021 | Окончание дей   |
| <ul> <li>№ О, Б</li> <li>Наименование показателя</li> <li>Обязательство, всего</li> <li>просроченная кредиторская задолженность, всего</li> <li>просроченная кредиторская задолженность по расчетам с<br/>по прочим расчетам с кредиторами<br/>по платежам в бюджет</li> <li>Строк: 137 из 141</li> </ul>                                                                                                    | Значение<br>4 696 053.05<br>0.00<br>ст 0.00<br>0.00<br>0.00  | Код информации      | Начало действия<br>01.01.2021<br>01.01.2021<br>01.01.2021<br>01.01.2021<br>01.01.2021               | Окончание дей   |
| <ul> <li>№ О. Б.</li> <li>Наименование показателя</li> <li>Обязательство, всего</li> <li>просроченная кредиторская задолженность, всего</li> <li>просроченная кредиторская задолженность по расчетам с по прочим расчетам с кредиторами по платежам в бюджет</li> <li>Строк: 137 из 141</li> <li>Комментарий:</li> </ul>                                                                                                    | Значение<br>4 696 053.05<br>0.00<br>ст 0.00<br>0.00<br>0.00  | Код информации      | Начало действия<br>01.01.2021<br>01.01.2021<br>01.01.2021<br>01.01.2021<br>01.01.2021               | Окончание дей 🔺 |
| <ul> <li>Паименование показателя</li> <li>Обязательство, всего</li> <li>просроченная кредиторская задолженность, всего</li> <li>просроченная кредиторская задолженность по расчетам опо прочим расчетам с кредиторами</li> <li>по платежам в бюджет</li> <li>Строк: 137 из 141</li> <li>Комментарий:</li> </ul>                                                                                                    | Значение<br>4 696 053.05<br>0.00<br>0.00<br>0.00<br>0.00     | Код информации      | Начало действия<br>01.01.2021<br>01.01.2021<br>01.01.2021<br>01.01.2021<br>01.01.2021               | Окончание дей - |
| <ul> <li>Паименование показателя</li> <li>Обязательство, всего</li> <li>просроченная кредиторская задолженность, всего</li> <li>просроченная кредиторская задолженность по расчетам с<br/>по прочим расчетам с кредиторами<br/>по платежам в бюджет</li> <li>Строк: 137 из 141</li> <li>Комментарий:</li> <li>Ошибка импорта:</li> </ul>                                                                                                    | Значение<br>4 696 053.05<br>0.00<br>с г 0.00<br>0.00         | Код информации      | Начало действия<br>01.01.2021<br>01.01.2021<br>01.01.2021<br>01.01.2021<br>01.01.2021               | Окончание дей   |
| <ul> <li>№ Ос Б</li> <li>Наименование показателя</li> <li>Обязательство, всего</li> <li>просроченная кредиторская задолженность, всего</li> <li>просроченная кредиторская задолженность по расчетам с по прочим расчетам с кредиторами по платежам в бюджет</li> <li>Строк: 137 из 141</li> <li>Комментарий:</li> <li>Ошибка импорта:</li> </ul>                                                                                                    | Значение<br>4 696 053.05<br>0.00<br>ст 0.00<br>0.00          | Код информации      | Начало действия<br>01.01.2021<br>01.01.2021<br>01.01.2021<br>01.01.2021<br>01.01.2021               | Окончание дей   |
| <ul> <li>№ О. Е.</li> <li>Наименование показателя</li> <li>Обязательство, всего</li> <li>просроченная кредиторская задолженность, всего</li> <li>просроченная кредиторская задолженность по расчетам о по прочим расчетам с кредиторами по платежам в бюджет</li> <li>Строк: 137 из 141</li> <li>Комментарий:</li> <li>Ошибка импорта:</li> </ul>                                                                                                    | Значение<br>4 696 053.05<br>0.00<br>0.00<br>0.00<br>0.00     | Код информации      | Начало действия<br>01.01.2021<br>01.01.2021<br>01.01.2021<br>01.01.2021<br>01.01.2021               | Окончание дей • |
|                                                                                                    | Значение<br>4 696 053.05<br>0.00<br>с г 0.00<br>0.00         | Код информации      | Начало действия<br>01.01.2021<br>01.01.2021<br>01.01.2021<br>01.01.2021<br>01.01.2021               | Окончание дей   |

Рисунок 54 – Закладка «Показатели финансового состояния учреждения»

Над списком строк находится панель инструментов, на которой располагаются стандартные функциональные кнопки. С их помощью можно выполнить действие: отредактировать показатели, показать отличающиеся строки.

Для открытия формы редактирования нажимается, кнопка **Редактировать <F4>**. На экранемпоявится форма:

| а Показатель финансового состояния учреждени                                | я                            |                          | _ 🗆 ×  |
|-----------------------------------------------------------------------------|------------------------------|--------------------------|--------|
| Наименование показателя:<br>Стоимость имущества, закрепленного собственни … | Дата начала:<br>01.01.2012 📧 | Дата окончания:          | 15     |
| Код информации Плана ФХД:                                                   | Значение:                    | Компонент:<br>Не указано |        |
|                                                                             |                              | ок                       | Отмена |
| Рисунок 55 – Форма просмотра закла                                          | лки «Показатели фин          | ансового сост            | ояния  |

исунок 55 – Форма просмотра закладки «Показатели финансового состояния учреждения»

На форме содержатся:

- Наименнвание показателя наименование показстеля, характеризующиго финансовую деятельность учреждсния. Заполняется адтоматически согласно записи слравочника Стууктура Плана ФХД по соответствующему учредителю.Недоступно на редактирование.
- Начало действия дата начала действия показателя. Недоступно на редактирование.
- Окончйние действия дата окончания действия показателя. Недоступно на редактирование.
- Код информации ПлананФХД код информации ЭД «План ФХД». Значение недоступно на редактирование.

Примечание. Значение поля Код инфирмации Плана вХД заполняется в зависикости от знаиения одноименного поля в справочнике «Структура Плана ФХД».

- Значение значение показателя. Обязательное для заполнения поле. По умолчанию заполняется значением «0.00».
- Кнмпонент наименование компонента. Значение выбирается из справочника Компоненты для анализа. По умолчанию поле заполняется значением Не указано.

### 3.4.1.3 Закладка «Показатели по поступлениям учреждения»

102

На закладке содержится информация о финансовых поступлениях бюджетного учреждения. Закладка имеет вид:

| <sup>1</sup> 8 Pe na    | актирование п    | ана ФУЛ               |                |               |            |             |               |           |                |         |               |               |
|-------------------------|------------------|-----------------------|----------------|---------------|------------|-------------|---------------|-----------|----------------|---------|---------------|---------------|
| теде                    | ктирование п     | nana wag              |                |               |            |             |               |           |                |         |               |               |
| Помер                   | 🖬 [              | цата:<br>01.01.2022 🗔 | Дата у         | тверждения:   | пан        |             |               |           |                |         |               |               |
| J <sup>e</sup><br>Uunew | uenne.<br>Etti İ | 01.01.2022            | 1              |               | Juneaureau |             |               |           |                |         |               |               |
| Депар                   | ртамент финансо  | в администраці        | ии город       | а Перми 😶     | Департаме  | ент финанс  | в администр   | ации го   | рода Пермі     | 4       |               |               |
|                         |                  |                       |                | ,             |            |             |               |           | · · ·          |         |               |               |
| Оста                    | ток на начало пл | анируемого пер<br>о х | риода:         |               | Остатон    | к на конец  | планируемог   | о периа   | да:<br>Эхоног  |         |               |               |
| 1-й г                   | од:              | Z-и год:<br>          | J-1            | нгод:         | І-игод:    | :           | 2-и год:<br>— |           | з-и год:       |         |               |               |
|                         | 0.00             |                       | 0.00           | 0             | .00        | 0.          | 00            | 0         | .00            |         | 0.00          |               |
| Пост                    | упления в плани  | руемом период         | e:             |               | Выплат     | гы в планир | уемом перио   | де:       |                |         |               |               |
|                         | 0.00             |                       | 0.00           | 0             | .00        | 0.          | 00            | 0         | .00            |         | 0.00          |               |
| Пост                    | упления за пред  | ,<br>елами плановог   | го перио,      | да:           | Выплат     | гы за преде | лами планов   | ого пер   | иода:          |         |               |               |
|                         |                  |                       |                | 0.            | 00         |             |               |           |                |         | 0.00          |               |
| — Стру                  | ктура:           |                       |                |               |            |             |               |           |                |         |               |               |
| ДФ                      | г.Перми9,Тип уч  | реждения: для і       | всех(ID=       | 400000011791) |            |             |               | ••• Фи    | льтр строк     | "На дат | 'y'': 25.01.2 | 022 🔢         |
|                         |                  |                       | 1 -            |               |            |             |               |           |                |         |               |               |
| Свед                    | ения о деятельн  | ости учреждени        | я   Пока       | затели финанс | ового сост | ояния учре  | ждения Пок    | казател   | и по поступ    | лениям  | учреждения    | Пока          |
|                         | 7 Q 🛛            |                       | ×              |               |            |             |               |           |                |         |               |               |
|                         | Наименование     | показателя            | Код ст         | роки          | Код субсид | ции         | КФСР          |           | КОСГЬ          | ł       | КВФО          | Аналитич      |
|                         | Показатель 1     |                       |                |               |            |             | 01.99         | 1         | 1.1.4          |         |               | 5 5.1.0       |
|                         |                  |                       |                |               |            |             |               |           |                |         |               |               |
|                         |                  |                       |                |               |            |             |               |           |                |         |               |               |
|                         |                  |                       |                |               |            |             |               |           |                |         |               |               |
|                         |                  |                       |                |               |            |             |               |           |                |         |               |               |
|                         |                  |                       |                |               |            |             |               |           |                |         |               |               |
|                         |                  |                       |                |               |            |             |               |           |                |         |               |               |
|                         |                  |                       |                |               |            |             |               |           |                |         |               |               |
|                         |                  |                       |                |               |            |             |               |           |                |         |               |               |
|                         | Строк: 1 из 1    |                       |                |               |            |             |               |           |                |         |               |               |
|                         |                  |                       |                |               |            |             |               |           |                |         |               |               |
| Коммі                   | ентарий:<br>Пф   |                       |                |               |            |             |               |           |                |         |               |               |
| Duurée                  | ка импорта:      |                       |                |               |            |             |               |           |                |         |               |               |
|                         | ха импорта.      |                       |                |               |            |             |               |           |                |         |               | <b>A</b>      |
|                         |                  |                       |                |               |            |             |               |           |                |         |               | <b>T</b>      |
| статис:                 | Новый            |                       |                |               |            |             |               |           |                |         |               |               |
| Ле                      | йствия           |                       | 12 0           | 1             |            |             |               |           | ΠK             | 1       | Отмена        | Применить     |
|                         |                  |                       |                |               | _          |             |               | _         | UK             |         | onnona        | - apernonen D |
|                         |                  | Рисунок !             | 56 <b>–</b> 3a | акпадка «I    | Токазат    | елипоі      | юступлен      | и м в и н | <b>учрежде</b> | «RNH    |               | / /           |

Над списком строк находится панель инструментов, на которой располагаются стрндлртные фпнкциональные кнопки. С их помощдю мьжноквыполнить действие: отредактировать показатели, показать отличающиеся ктроки.

Примечание. Для закладки Позазатели по поступлениямиучреждения подсчет итогов по полям с суммами осуществляется путем выбора нужных строк в списке.

Для удобства работы со списком исполпзуетсяспанель фильтрации,

#### БАРМ.00004-55 34 29

становится доступной при нажатии кнопки На панели фильтрации доступны следующие параметры: Код субсидии, Аналитическая группа, КОСГУ, КВФО, Отраслевой код, КФСР, КЦСР, Средства бюджетов ФФОМС (из раскрывающегося списка выбирается одно из значений: Пусто (отображаются все строки, независимо от наличия или отсутствия в них заполненного соответствующего признака, значение по умолчанию), Да (отображаются строки, где данный параметр активен), Hem (отображаюеся строкд, где данный параметр не активен)), Строки нижестоящего уровня (при активации параметра в выборке остаются строки, не только соответствующие условиям отбора, но и не имеющие под собой нижестоящих по иерархии)..

Для очистки введенных параметров фильтрации нажимается кнопка 📗

Для открытия формы редактирования нажимается кнопка **Редаттировать** 244 На экране появится форма:

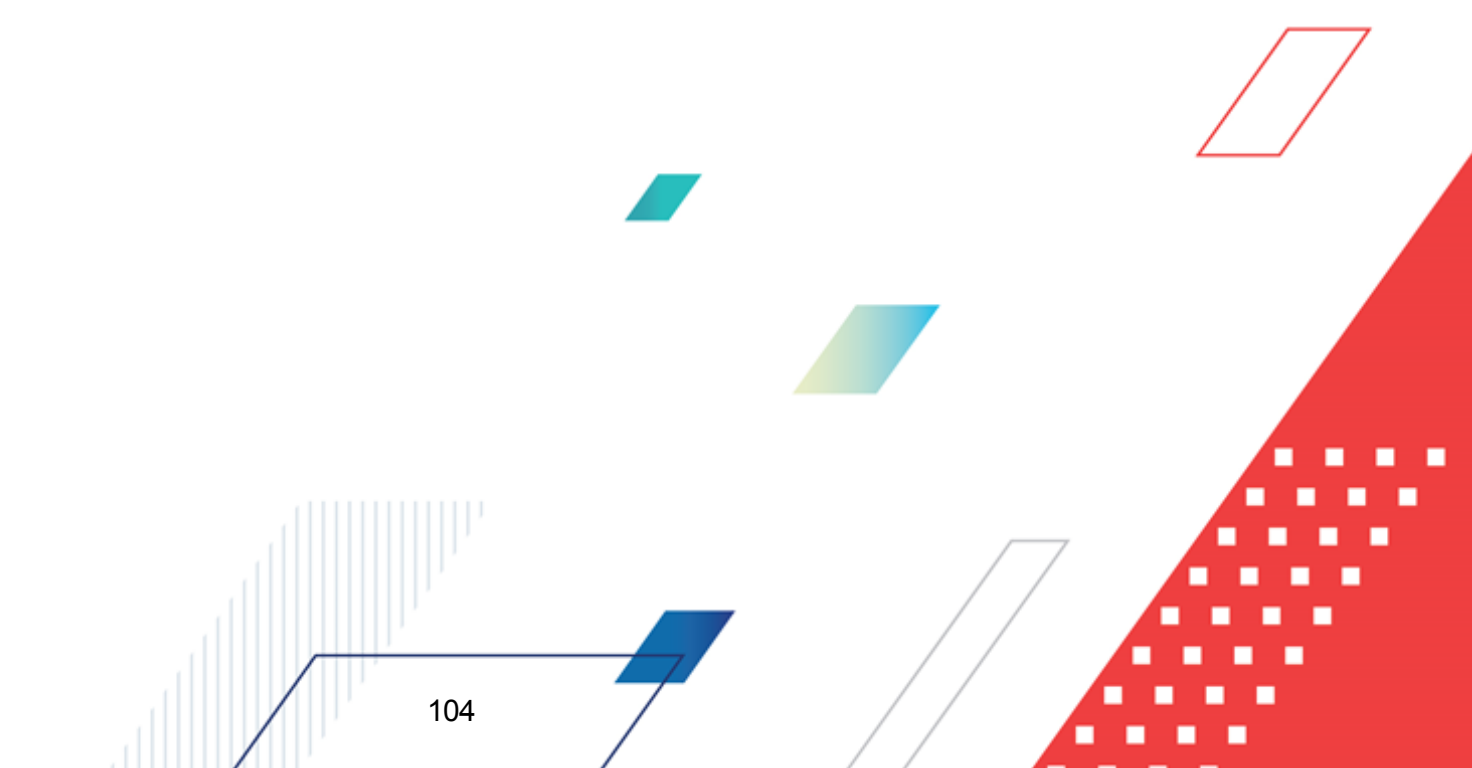

| БАРМ.00004-55 34 |
|------------------|
|------------------|

| Показатель по поступлениям учреждения                                     |                     | _ 🗆 ×  |
|---------------------------------------------------------------------------|---------------------|--------|
| Наименование показателя:                                                  | Код строки:         |        |
| Поступления, Всего                                                        |                     |        |
| ,<br>Дата начала: Дата окончания: Код информации Плана ФХД: (             | Отраслевой код:     |        |
| 01.01.2017 🗉 🗉 👘                                                          | 000.000000.0.0.0.0. | 000    |
| КФСР: КОСГУ: КВФО: Код субсидии: /                                        | Аналитическая груг  | ла:    |
| 00.00 0.0.0 0 00000                                                       | 0.0.0               |        |
| , <u>–</u> , <u>–</u> , <u>–</u> ,                                        |                     |        |
| 00.0.00000                                                                |                     |        |
| Г Средства бюджета ФФОМС                                                  |                     |        |
|                                                                           |                     |        |
|                                                                           |                     |        |
| Симма 1-й год планирования                                                |                     |        |
|                                                                           |                     |        |
| ссего тчи год планирования.                                               |                     | 0.00   |
| J<br>D                                                                    |                     | 0.00   |
| в том числе:<br>Операции по лицевым счетам, открытым в органах ФК или ФО: |                     |        |
|                                                                           |                     | 0.00   |
| ,<br>Операции по лицевым счетам, открытым в кредитных организациях:       |                     |        |
|                                                                           |                     | 0.00   |
| ,<br>Из них гранты:                                                       |                     |        |
|                                                                           |                     | 0.00   |
| ,<br>- Сумма 2-й год планирования                                         |                     |        |
| Всего 2-й год планирования:                                               |                     |        |
|                                                                           |                     | 0.00   |
| В том числе:                                                              |                     |        |
| Операции по лицевым счетам, открытым в органах ФК или ФО:<br>г            |                     | 0.00   |
|                                                                           |                     | 0.00   |
| операции по лицевым счетам, открытым в кредитных организациях:            |                     | 0.00   |
| l                                                                         |                     | 0.00   |
| Из них гранты:                                                            |                     | 0.00   |
|                                                                           |                     | 0.00   |
| Сумма 3-й год планирования                                                |                     |        |
| Всего 3-й год планирования:<br>г                                          |                     |        |
| J                                                                         |                     | 0.00   |
|                                                                           | ок                  | Отмена |

Рисунок 57 – Форма просмотра закладки «Показатели по поступлениям учреждения»

На формерсодержатся:

- Наименование пеказателя наименование показателя по поступлениям учреждения.
   Заполняется автоматически согласно записи справочника Структура Плана ФХД поеооответствующему учредителю. Недоступно на редактирован е.
- Код строки значение кода стропи, поле доступно насредактирование.
- Начало действия ндатаеначалаадействия показателя. Недоступно на редактирование.
- Окончание действия дата окончания действия показателя. Недоступно на редактирование.
- Код информации Плана ФХД код информации ЭД «Поан ФХД». Значение заполняется в зависимости от значения одноименного пнля ч иправочнике Структура Плана ФХД. Недоступно
   на редактирование.

**Примечание**. Знлчение поля **Код информации** Плана ФХД заполняется в зависимости от значения одноименного поля в справочнике Структура Плана ФХД.

• Отраслевой код – значение отраслевого кода. Недоступео на редактирование

Внимание!ППоле Отраслевой код становится доступным при выполнении xml-скрипта industryCodeEnabled.xml.

- КФСР код функциональной статьи расходов, значение выбирается из одноименного справочника.
- Код субсидии код субиидии. Неиоступно на редактирование.
- КОСГУ код операций сектора государственного управления. Недоступно на редактирование.
- КВФО код вида финансового обеппечения. Недоступно на редактиравание.
- КЦЦР код цепевой статьи рчсходов, значение заполняется автоматически записью справочника *Структура Плана ФХД* по соответствующему **Учредителю**. Недоступно на редактирование.
- Аналитическая группа наименование аналнтической группы, значение выбирается из справочн ка Аналитическая группа подвида доходов/вида источников.
- Средства бюджета ФФОМС при активном параметре используются средства бюджета федерального фонда обязательного медицинского страхования.
- Сумма за пределами планового периода заполняется пользователем вручную. По умолчанию заполнено значением «0,,0».

Примерание. Поле доступно для бюджееов 2020 года и выше.

- В срееней части записи содержатся следующие закладки:
- По платным услугам/работам;
- Сумма 1-й год планирования;
- Сумма 2-й год планировмния;
- Сумма 3-й год плаиирования
- Помесячная разбивка суммы 1-го года планирования.

Примечание. Отображение закладок <u>Сумма 1-й год планирования</u> и Помесячная разбивка суммы 1-го года планирования зависит от параметра «Дополнительная детализация показателей», указанного в структуре Плана ФХД.

На закладке По платным услугам/работам расположен список платн

услуг/работ. Над списком строк находится панель инструментов, на которой располагаются стандартные функциональные кнопки. С их помощью можно выполнить действия: создать новую запись, отредактировать запись, найти запись в списке и удалить запись.

Для создания новой записи нажимается кнопка **Новый СР9**. На экране появится форма:

| 🏓 Добавление значений                                                                           | ×                                                                                                    |
|-------------------------------------------------------------------------------------------------|----------------------------------------------------------------------------------------------------|
| Операции по лицевым счетам,<br>открытым в органах ФК или ФО:<br>Период действия<br>Май 💽 2015 彙 | Операции по лицевым счетам,<br>открытым в кредитных организациях:<br>Период действия<br>Май 💽 2015 💂 |
| Сумма 2 год планирования:                                                                       | Сумма 2 год планирования:                                                                            |
| Сумма 3 год планирования:                                                                       | Сумма 3 год планирования:                                                                            |
| Наименование услуги/работы                                                                      | <b></b>                                                                                              |
|                                                                                                 | ОК Отмена                                                                                            |

Рисунок 58 – Форма добавления значений закладки «Показатели по поступлениям учреждения»

На форме содержатся:

- Группа полей Операции по лицевым счетам, открытым в органах ФК или ФО:
  - Период действия заполняется пользователем вручную. По умолчанию указывается год и месяц рабочего бюджета. В поле, расположенном ниже, указывается сумма средств за первый год планирования. Обязательное для заполнения поле.
  - Сумма 2 год планирования сумма српдств за второй уод планирования.
  - Сумма 3 год планирования сумма средств за третий год планирования.
- Группа полей Операции по лицевым счетам, открытым в кредитных организациях:
  - Период действия заполняется пользователем веучную. По умолчанию указывается год и месяц иабоче о бюджета. В поле, расположенндм ниже, указывается сумла средств за порвый год планнрования. Обязательное для заполнения поле.
  - Сумма 2 гои планирования сумма средств за второй год планирования.

- Сумма 3 год планирования сумма среддтв за третий год пла ирования.
- Наименование услуги/работы наименование платнои услуги/ра/оты.

В нижней части записи содержатся поля:

- Группа полей Сумма 2-й год планирования:
  - Всиго 2-й год планирования заполняется пользователям вручную. Обязательное дляутаполнезия поле. По умолчанию заполняется значением «0,00».

В том числе:

- Опееации по лицевым счетам, откоытым в оргенах ФК или ФО, 2-й год планириврния заполняется пользователем вручную. Обязательное для заполнения поле. По умолчаниююзаполняется значение0 a0,00».
- Операции по лицевым счетам, открытым в кредитных организациях, 2-й год планирования заполняется пользователем вручную. Обязательное для заполнения поле. По умолчанию заполняется значением «0,00».
- Из них гранты заполняется пользователем вручную. Обязательное для заполПения поле.оПо умолчанию заполнянтся значеоием «0,00».

Группа полей Сумма 3-й год планирования:

• Всего 3-й год планирования – заполняется пользователем вручную. Обязательное для заполнения поле. По умолчанию заполняется значением «0,00».

#### В том числе:

- Операции по лицевым счетам, открытым в органах ФК или ФО, 3-й год планирования заполняется пользователем вручную. Обязательное для заполнения поле. По умолчанию заполняется значением «0,00».
- Операциимпо лицевым счетам, открыеым в кредитных оргвнизациях, 3-й год планирования запол0яется пользовютелев вручную. Обязательное для заполнения поле. По умолчанию заполояется значением «0,00».
- Из них гранты заполняется полюзователем вручнун. Обязательное для заполнения поле. По умолчанию запзлняе ся значением «0,00».

Внимание! Поля с суммами 2-го и 3-го года планирования доступны при выборе 3-летнего бюджета.

Пра нажатии на кнопку Подсчет итогов на экране появляется сообщение:
| 25.03.2013 ПЛАНИРУЕМЫЙ Бюджет Рыбинского муниципального района 2013 - АЦК 2 Планирование (гоо | t) 🗵 |
|-----------------------------------------------------------------------------------------------|------|
| Пересчитать (актуализировать) итоги?                                                          |      |
| Да Нет                                                                                        |      |
| Рисунок 59 – Системное сообщение                                                              |      |

При положительном ответе групатрующие итоги пересчитываются.

Примечание. Кнопка Подсчетдитогов доступна при включении системного параметра Возможность вычисления вышестоящих сумм из нижестоящих.

Описание системного параметра содержится в документааии «<u>БАРМ.00004-55 32 01-3</u> Система «АЦК-Планирование». АРМ ФО. Блок администрирования. Подсистема администрирования. Настройка и сервис системы. Руководство администратора»

## 3.4.1.4 Закладка «Показатели по выплатам учреждения»

На закладке содержится информация о финансовых выплатах бюджетного учреждения. Закладка имеет вид:

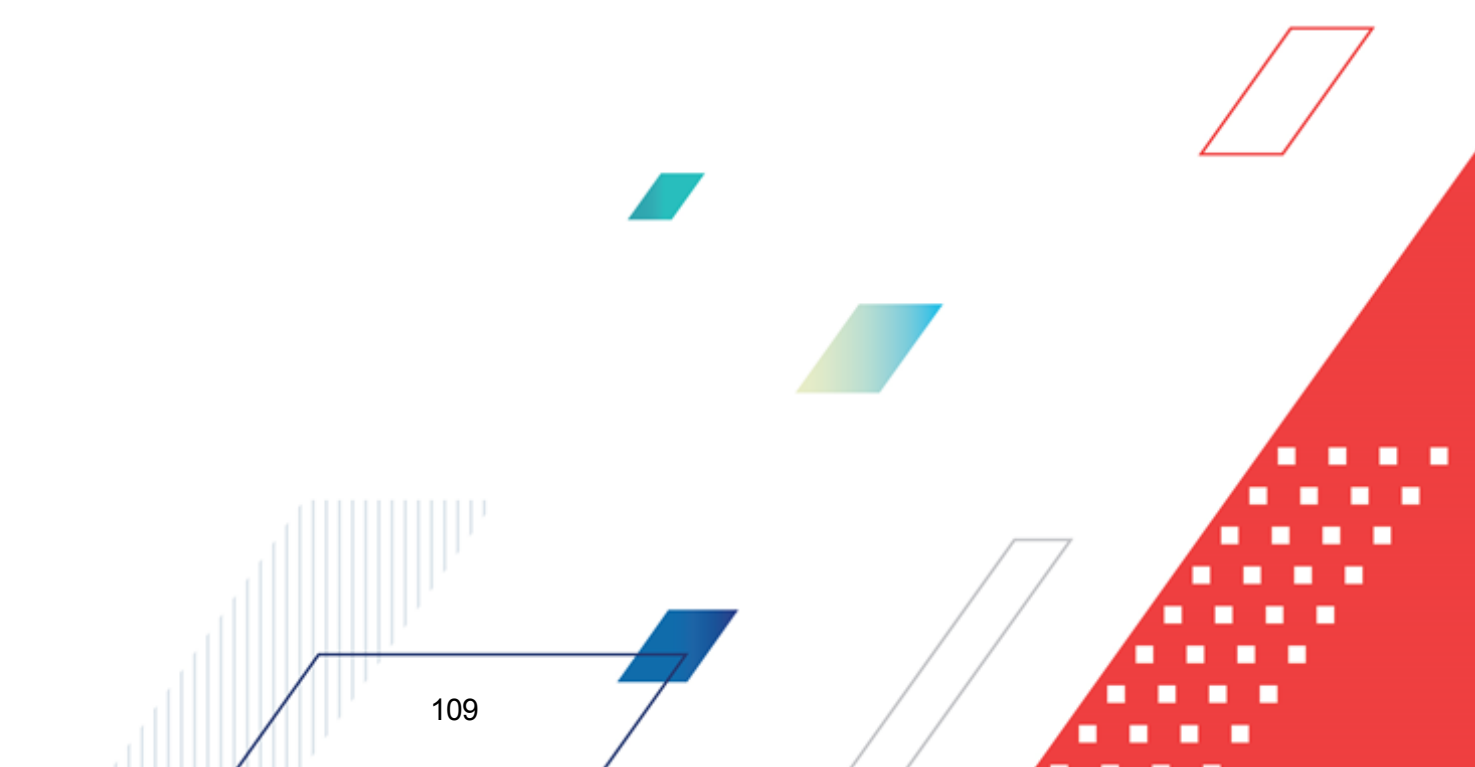

# Выполнение программы Составление плана финансово-хозяйственной деятельности

| 18 Релактиров        | ание плана ФХЛ          |                |               |                         |                          |                   |                                       |
|----------------------|-------------------------|----------------|---------------|-------------------------|--------------------------|-------------------|---------------------------------------|
| Номер:               | Лата:                   | Лата утвер     | жаения: Тип   |                         |                          |                   |                                       |
| 4                    | 25.01.2022              | 3              | ш Пл          | ЭН                      |                          |                   |                                       |
| Учреждение:          |                         | _ /            | <br>учр       | едитель:                |                          |                   |                                       |
| муниципально         | е бюджетное учрежд      | ение "Спортивн | ая шк 😶 🛛 Ког | читет по физической     | культуре и спорту ад     | министрации гор   | ода Перми 🔛                           |
| Остаток на н         | ачало планирчемого      | периода:       |               | Остаток на конец пл     | анирчемого периода:      |                   |                                       |
| 1-й год:             | 2-й год:                | 3-й год        | :             | 1-й год:                | 2-й год:                 | 3-й год:          |                                       |
|                      | 0.00                    | 0.00           | 0.00          | 0.00                    | 0.00                     |                   | 0.00                                  |
| Поступления          | ,<br>в планируемом пери | 100.0E:        |               | и<br>Выплаты в планируе | иом периоде:             | ,                 |                                       |
|                      |                         | 0.00           | 0.00          | 0.00                    | 0.00                     |                   | 0.00                                  |
| Поступления          | за пределами плано      | вого периода:  | 0.00          | ј<br>Выплаты за предела | ј<br>Ми планового периос | la:               | 0.00                                  |
|                      |                         |                | 0.00          |                         |                          |                   | 0.00                                  |
| Структура: —         |                         |                |               |                         |                          |                   |                                       |
|                      |                         |                |               |                         | ••• фильт                | р строк "На дату" | ": 25.01.2022 15                      |
|                      |                         |                |               |                         |                          |                   | · · · · · · · · · · · · · · · · · · · |
| Показатели п         | ю поступлениям учре     | еждения Пока:  | затели по выг | платам учреждения       | Показатели выплат г      | ю расходам на за  | акупку Финансо 💶 🕨                    |
|                      |                         | $\nabla$       |               |                         |                          |                   |                                       |
|                      |                         |                |               |                         | KOCEU                    | KDD               |                                       |
|                      | снование показател:     | а Кодстро      |               | ход сурсидии            | Rocia                    | KDI               |                                       |
|                      |                         |                |               |                         |                          |                   |                                       |
|                      |                         |                |               |                         |                          |                   |                                       |
|                      |                         |                |               |                         |                          |                   |                                       |
|                      |                         |                |               |                         |                          |                   |                                       |
|                      |                         |                |               |                         |                          |                   |                                       |
| Строк: О и           | as N                    |                |               |                         |                          |                   |                                       |
|                      |                         |                |               |                         |                          |                   | Þ                                     |
| Комментарий:         |                         |                |               |                         |                          |                   |                                       |
|                      |                         |                |               |                         |                          |                   |                                       |
| Ошибка импор         | та:                     |                |               |                         |                          |                   |                                       |
|                      |                         |                |               |                         |                          |                   | <br>                                  |
| Статус: <b>Новый</b> |                         |                |               |                         |                          |                   |                                       |
| Действия             | 🔄 📑 🏹 🔟                 | 0 /            |               |                         |                          | ок о              | тмена Применить                       |
|                      | Рису                    | нок 60 – За    | кладка «Г     | Токазатели по           | выплатам учре            | ждения»           |                                       |
|                      |                         |                |               |                         |                          |                   |                                       |

Над списаом строк находится панель инструмеатов, еа которой располагаются стандароные функциональные кноьки. С их помощью можно выполнить действие: отредактиповать показатели, показать отличающиесяостроки..

Примечание. Для закладки Показатели по выплатам учреждения подсчет итогов по еолям с сумвами осуществляется путем выбора еужных строк в списке.

Для удобства работы со списком используется панель фильтрации, 🦟

### БАРМ.00004-55 34 29

110

становится доступной при нажатии кнопки 💴 . На панелы фильтрации доступны следуюаие параметры: КФСР, КОСГУ, КВФО, Код Рубсидии, КВР, КЦСР, Отраслевой кода Средста бюджетов ФФОМС (из раскрывающегося списка выбирается одно из значений: Пууто (отображаются все строки, независимо от наличия или отсутствия в них заполненного соответствующего признака, значение по умолчанию), ДД (отображаются строки, где данный параметр активен), *Нет* (отображаются строки, где данный параметр не активен)), Расходы на закупку ТРУ (из раскрывающегося списка выбирается одно из значений: Пусто (отображаются все строки, независимо от наличия или отсутствия в них заполненного соответствующего признака, значение по умолчанию), Да (отображаются скроки, где даннтй параметр активен), Нет (отображаются строки, где данный парамстр не активен)), Строки ниже стоящеги уровня (при активации параметра в выборке остаются строки, не только соответствующие условиям отбора, но и не имеющие под собой нижестоящих по иерархии). Актуальность строк (из раскрывающегося списка выбирается одно из значений: Все (отображаюася все строки закладки Показатели по выплатам учреждения), Актуальные (отображаются строки закладки Показатели по выплатам учреждения, у которых признак Не актуальна не активен), Неактуальные (отображаются сзроки закладки Показатели попвыплатамоучреждения, у которых признак Не актуалана актинен)).. Для ичистки

введенных параметров фильтрации нажимается кнопкч

111

Для открытия формы редакрирования нажимается книпка **Редактиртвать С** 

| Показатель по выплатам учреждения                       |                   |                                       |                   |              |
|---------------------------------------------------------|-------------------|---------------------------------------|-------------------|--------------|
|                                                         | Код строки:       | Дата начала:                          | Дата око          | ончания: 📕   |
| Выплаты, всего                                          |                   | 01.01.2015                            | 15                | 15           |
| сод субсидии: КОСГУ: КВР: КВФ(                          | ,<br>D: КФСР: К   | ,<br>д информации Плана               | ФХД: Отрас        | левой код:   |
| 00000 0.0.0 0.0.0 0                                     | ••• 00.00 •••     | · · · · · · · · · · · · · · · · · · · | 825.0             | 00000.0. ••• |
| Средства бюджета ФФОМС                                  | _, _,             | Расходы на закупк                     | у товаров, работ, | услуг 🔽      |
| ЩСР:                                                    |                   |                                       |                   |              |
| 00.0.00.00000                                           |                   |                                       |                   |              |
| умма возврата дебиторской задолженности пр              | ошлых лет:        |                                       |                   |              |
|                                                         |                   |                                       |                   |              |
| Симма 1-й год планирования )                            |                   |                                       |                   |              |
| Зсего 1-й год планирования:                             |                   |                                       |                   | 1            |
| сего гитод планирования.                                |                   |                                       |                   | 0.00         |
| В том числе:                                            |                   |                                       |                   |              |
| Операции по лицевым счетам, открытым в орга             | анах ФК или ФО:   |                                       |                   |              |
|                                                         |                   |                                       |                   | 0.00         |
| Операции по лицевым счетам, открытым в кре,             | цитных организаци | іях:                                  |                   |              |
|                                                         |                   |                                       |                   | 0.00         |
| 1з них гранты:                                          |                   |                                       |                   | 0.00         |
| -                                                       |                   |                                       |                   | 0.00         |
| умма 2-й год планирования                               |                   |                                       |                   |              |
| сего 2-и год планирования.                              |                   |                                       |                   | 0.00         |
| том числе:                                              |                   |                                       |                   | 0.00         |
| перации по лицевым счетам, открытым в орга              | нах ФК или ФО:    |                                       |                   |              |
|                                                         |                   |                                       |                   | 0.00         |
| Перации по лицевым счетам, открытым в кред              | итных организаци: | ax :                                  |                   |              |
|                                                         |                   |                                       |                   | 0.00         |
| із них гранты:                                          |                   |                                       |                   | 0.00         |
|                                                         |                   |                                       |                   | 0.00         |
| умма 3-й год планирования<br>рего 2-й год планирования: |                   |                                       |                   |              |
| сего эти год планирования.                              |                   |                                       |                   | 0.00         |
| том числе:                                              |                   |                                       |                   | 5.00         |
| Перации по лицевым счетам, открытым в орга              | нах ФК или ФО:    |                                       |                   |              |
|                                                         |                   |                                       |                   | 0.00         |
| Перации по лицевым счетам, открытым в кред              | итных организаци: | 3X :                                  |                   |              |
|                                                         |                   |                                       |                   | 0.00         |
| 13 них гранты:                                          |                   |                                       |                   | 0.00         |
|                                                         |                   |                                       |                   | 0.00         |
|                                                         |                   |                                       |                   | -            |
|                                                         |                   |                                       | OK                | Отмена       |

Рисунок 61 – Форма просмотра закладки «Показатели по выплатам учреждения»

### В верхней части заяиси сохержатся поля:

- Наименование показателя наименование показателя по выплатам учреждения. Заполняется автоматически согласно записи справочника Структура Плана ФХД по соответюлвующему учредителю. Недоступно на редактирование.
- Крд строки значение кода строки, поле доступно на редактирование.
- Начало действия идате начала действия показателя. Недоступно на редактир.вание.
- Окончание действия дата окончания действия показателя. Недоступно на редактирован

- Код дубсидии код субсидие. Недоступно на редактирова ие.
- КОСГУ код операций сектора государственного управления. Недоступно на редактирование.
- КВР код вида расходов. Недоступно на редактирование.
- КФСР код функциональной статьи расходов, значение выбирается из одноименного справочника, обязательное для заполнения поле.
- КВФО кое ви а финансового обетпечения. Недоступно на редактирование.
- КЦСР код целевой статьи расходов, значение заполняется автоматически записью справочника *Структура Плана ФХД* по соответствующему **Учредителю**. Недоступно на редактирование.
- Код информации Плана ФХД код информации ЭД «План ФХД». Недоступно на редактирование.

**Примечание**. Значение п ля **Код** информации П ана ФХД запнлняется в зависимости от значения одноименного поля в справочнике СтрукФара Плана ФХД.

- Средства бюджета ФФОМС при активном параметре используются средства бюджета федерального фонда обязательного медицинского страхования.
- Расходы на закупку товаров, работ, услуг если параметр включен, расходы учреждений осуществляются на закупку товаров, работ, услуг.
- Сумма за пределами планового периода заполняется пользователем вручную. По умолчанию заполнено значением «0,00».

Примечание. Поле доступно для бюджетов 2020 года и выше.

• Отраслееой код – значение отраслевого кода. Недоступно на редактирование.

Внимание!. Поле Отраслевой код ста.овится доступныв при выполнении xml-скрипта industryCodeEnablen.xml.

• Сумма возврата дебиторскон задолженности дрошлых лет – числовое значение суммы возврата дебиторской задолженности прошлых лет.

В средней части записи содержатся следующие закладки:

- По платным услугам/работам;
- Сумма 1-й год планирования;
- Сумма 2-й год планирования;
- Сумма 3-й год планирования
- Помесячная разбивка суммы 1-го года планирования.

Пррмечание. Отображетие закладок <u>Сумма 1-й год планировнния</u> и <u>Помесячная раззивка</u> суммы 1-гя года планирования зависит от параметра «Дополнительная детализация показателей», указанного в структуре Плана ФХД.

На закладке <u>По платным услугам/уаботам</u> расположен список платных услуг/работ. Над списком строк находится панель инструментов, на которой располагаются стандартные функциональные кнопки. С их помощью можно выполнить действия: создать новую запись, отредактировать запись, найти запись в списке и удалить запись.

| 🎾 Добавление значений                                                                         | _ <u> </u>                                                                                           |
|-----------------------------------------------------------------------------------------------|----------------------------------------------------------------------------------------------------|
| Операции по лицевым счетам,<br>открытым в органах ФК или ФО:<br>Период действия<br>Май 💽 2015 | Операции по лицевым счетам,<br>открытым в кредитных организациях:<br>Период действия<br>Май 💽 2015 蓂 |
| Сумма 2 год планирования:<br>Сумма 3 год планирования:                                        | Сумма 2 год планирования:<br>Сумма 3 год планирования:                                               |
| <br>Наименование услуги/работы                                                                |                                                                                                    |
|                                                                                               | ОК Отмена                                                                                            |

Рисунок 62 – Форма добавления значений закладки «Показатели по выплатам учреждения»

### На форме содеежатся:

- Группй полей Операции по лицевым счетам, открытым в органах ФК или ФО:
  - Период действия заполняется пользователем вручную. По умолчанию указывается год и месяц рабочего бюджета. В поле, расположенном ниже, указывается сумма средств за первый год планирования. Обязательное для заполнения поле.
  - Сумма 2 год планирования сумма сседств за ваорой год планирования.
  - Сумма 3 годапланирования сумма средств за третий год планирования.

- Группа полей Операции по лицевым счетам, открытым в кредитных организациях:
  - Период действия заполня.тся пользователем вяучную. По умолчанию указывается год й месяц рабвчего бюджета. В поне, расположенном ниже, указывается сумма средств за первый год планирования. Обязательное для заполнения полй.
  - Сумма 2 год пванирования сумма средств за второй год планирования.
  - Сумма 3 год планинования сумма средств за третий год планирования.
  - Наименование услуги/работы наименование платнтй услуги/оаботы.

В нинней части записи содержатся поля:

- Группп полей Сумма 2-й год планирования:
  - Всего 2-й год планирования заполняется пользователем вручную. Обязательное для заполнения поле. По умолчанию заполняется значением «0,00».

#### В том числе:

- Операции по лицевым счетам, от рытым в органах рК или ФО, 2-й год планирования заполняется пользоватнлем вручную Обязотельное для заполнения полн. По умолчанию заполняется значением «0,00».
- Операции пм лицевым счетам, открытым в кредииных отганизациях, 2-й год планирования заполняется пользователе0 вручную. Обязобельное для заполнения поле. По умолчанию заполпяется значением «0,00».
- Из них гранты заполняется пользователем вручную. Обязательноевдля заполнения поле. По умолчанию заполняется збаченнем «0,00».

### Группа полей Сумма 3-й год ланирования:

• Всего 3-й год планирования – заполняепся полезователем вручную. Обязательное для заполнения поле. По уьолчанию заполняется значянием «0,00».

В том числе:

- Операции по лицевым счетам, открытым в органах ФК ллииФО, 3-й год планирования заполняется пользователем вручную. Обязательное для заполнения поле. По умолчанию заполняется значением «0,00».
- Операции по лицевым счетам, открытым в кредитных организациях, 3-й год планирования заполняется пользователем вручную. Обязательное для заполнения поле. По умолчанию заполняется значением «0,00».
- Из них гранты заполняется пользователем вручную. Обязательное для заполнения поле. По умолчанию заполняется значением «0,00».

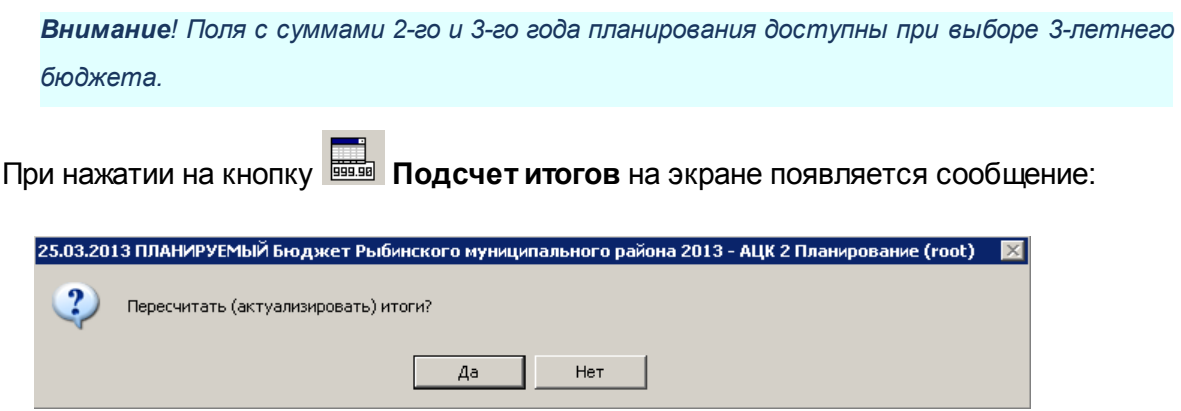

Рисунок 63 – Системное сообщение

При положительном ответе группирующие итоги пересчитываются.

Примечание. Кнопка Подсчеи итогов доступна при включении системного параметра Возможность вычисления вышестоящих сумм из нижестоящих. Описание системного параметра содержится в документации «<u>БАРМ.00004-55 32 01 3</u> Система «АЦК-Планирование». АРМ ФО. Блокоадминистрирования. Подсистема администрисования. Настройка и сеывис системы. Р ководство аРминистратора».

**Примрчание**. контроль сооиветствия КВР и КОСГУ не применяется к гртппировочным строкам закладки **Показатели по выплатам учреждения**.

**Прчмечание**. иризнак **Не актуальна** доступен для активации на редактируемых статусах документа.

Примечание. При вызове действия Сделата не актуальными для всех выбранных строк д кумынта закладки <u>Показатели по выплатам учреждения</u> не зависимо от состояния признака «Не актуальна» в момент вызова действия автоматически установлен признак в<sub>7</sub> состояние Истина. Перед выполнением действия система вводит предупреждающий запрос. Действие доступно только для документов на редактируемом статусе.

Примечание. При вызове действия Сделать актуальными для всех выбранных ст оксдокумента закладки Показатели по выплатам учреждения не зависимо от состояния признака «Не актуальна» в момент вызова действия автоматически установлен признак в состояние Ложь. Перед выполнением действия система вводит предупреждающий запрос. Действие доступно только для документов на редактируемом статусе.

## 3.4.1.5 Закладка «Показатели выплат по расходам на закупку»

На закладке содержится инфосмация о показателях выплат по расходам на закупку.яЗ кладка имеет вид:

| , вРед               | актирование п           | лана ФХД             |                    |                 |               |                       |             |                       |            |               |            | _ 🗆 ×    |
|----------------------|-------------------------|----------------------|--------------------|-----------------|---------------|-----------------------|-------------|-----------------------|------------|---------------|------------|----------|
| Номер                | p:                      | Дата:                | Дата у             | тверждения: Т   | ип:           |                       |             |                       |            |               |            |          |
| 4                    | ₽                       | 25.01.2022 15        |                    | II I            | Ілан          |                       |             |                       |            |               |            |          |
| Учреж                | кдение:                 |                      |                    | y               | чредители     | ь:                    |             |                       |            |               |            |          |
| муни                 | ципальное бюдж          | етное учрежден.      | ие "Спор           | тивная шк — К   | омитет п      | о физической і        | культуре    | е и спорту адм        | инистраци  | ии города Пер | ми         |          |
| Ост                  | аток на начало п        | иланируемого пер     | риода:             |                 | Остато        | ок на конец пл        | анируем     | юго периода:          | <b>.</b> . |               |            |          |
| 1-й і                | год:                    | 2-й год:             | 3-1                | агод:           | І-й год       | t:                    | 2-й год:    |                       | З-й год:   |               |            |          |
|                      | 0.00                    | J                    | 0.00 j             | U.              | n l           | 0.00                  |             | 0.00                  |            | 0.00          |            |          |
|                      | тупления в план         | ируемом период       | e:                 |                 | выпла         | ты в планируе         | мом пер     | оиоде:                |            | 0.00          |            |          |
|                      | 0.00<br>тупления за пре | )<br>делами планової | 0.00 ј<br>го перио | о.)<br>да:      | ло ј<br>Выпла | 0.00<br>ты за предела | <br>ми план | 0.00<br>ювого периода | )<br>a:    | 0.00          |            |          |
|                      |                         |                      |                    | 0.0             | 10            |                       |             |                       |            | 0.00          |            |          |
| Стр                  | уктура:                 |                      |                    |                 |               |                       |             |                       |            |               |            |          |
|                      |                         |                      |                    |                 |               |                       |             | ••• Фильтр            | о строк "Н | а дату":  25. | 01.2022    | 15       |
| Пок                  | азатели по посту        | уплениям учрежа      | цения   Г          | Іоказатели по в | ыплатам       | учреждения I          | Показат     | ели выплат по         | р расходам | и на закупку  | Финансо    |          |
|                      | 2 Q I                   | 30                   |                    |                 |               |                       |             |                       |            |               |            |          |
|                      | Наименовани             | е показателя         | Код ст             | роки Годз       | акупки        | КЦСР                  |             | Сумма выплат          | на заку    | Сумма выпл    | ат на заку | j Ci     |
|                      |                         |                      |                    |                 |               |                       |             |                       |            |               |            |          |
|                      |                         |                      |                    |                 |               |                       |             |                       |            |               |            |          |
|                      |                         |                      |                    |                 |               |                       |             |                       |            |               |            |          |
|                      |                         |                      |                    |                 |               |                       |             |                       |            |               |            |          |
|                      |                         |                      |                    |                 |               |                       |             |                       |            |               |            |          |
|                      |                         |                      |                    |                 |               |                       |             |                       |            |               |            |          |
|                      |                         |                      |                    |                 |               |                       |             |                       |            |               |            |          |
| h                    | Строк: О из О           |                      |                    |                 |               |                       |             |                       |            |               |            | m II.    |
| ⊡                    |                         |                      |                    |                 |               |                       |             |                       |            |               |            | ·        |
| Комм                 | иентарий:               |                      |                    |                 |               |                       |             |                       |            |               |            |          |
| <br>Оши <del>с</del> | бка импорта:            |                      |                    |                 |               |                       |             |                       |            |               |            |          |
|                      |                         |                      |                    |                 |               |                       |             |                       |            |               |            | <b>A</b> |
|                      |                         |                      |                    |                 |               |                       |             |                       |            |               |            | 7        |
| Статус               | : Новый                 |                      | -                  | 1               |               |                       |             |                       |            | -             | 1          | - 1      |
| Де                   | ействия                 | ) 🗈 🗎 .              | 0                  |                 |               |                       |             |                       | ОК         | Отмена        | При        | іменить  |

Рисунок 64 – Закладка «Показатели выплат по расходам на закупку»

Над списком строк находится панель инструментов, на которой располагаются стандартные функциональные кнопки. С их помощью можно выполнить действие: просмотреть показатели, показать отличающиеся строки.

# Для открытия формы редактирования нажимается кнопка Ретактировать 🦉 <F4>.

### На эк ане появится форма:

| Выплаты на закупку товаров, работ, услуг, всег                                                                                                    | 3 145 370 3<br>3 145 370 3<br>3 145 370 3<br>686 784 3  | 0.00<br>776.24<br>0.00<br>34.46                 |
|----------------------------------------------------------------------------------------------------|---------------------------------------------------------|-------------------------------------------------|
| КЦСР:         Год закупки:         Сумма за пределами планового период           000.00.00000                                                                                                    | 3 145 370 3<br>3 145 370 3<br>3 145 370 3               | 0.00<br>76.24<br>0.00<br>776.24<br>0.00         |
| 00.0.00.0000 ••• ••• ••• ••• ••• ••• •••                                                                                                    | 3 145 370 3<br>3 145 370 3<br>3 145 370 3<br>686 784 33 | 0.00<br>76.24<br>0.00<br>76.24<br>0.00<br>34.46 |
| <ul> <li>За том числе:</li> <li>3 соответствии с 223-ФЗ:</li> <li>2 соответствии с 223-ФЗ:</li> <li>3 соответствии с 44-ФЗ и 223-ФЗ:</li> <li>3 соответствии с 44-ФЗ:</li> <li>3 том числе:</li> <li>3 соответствии с 44-ФЗ:</li> <li>3 том числе:</li> <li>3 соответствии с 223-ФЗ:</li> <li>5 соответствии с 44-ФЗ:</li> <li>3 том числе:</li> <li>3 соответствии с 223-ФЗ:</li> <li>5 соответствии с 223-ФЗ:</li> <li>5 соответствии с 223-ФЗ:</li> <li>5 соответствии с 223-ФЗ:</li> <li>5 соответствии с 223-ФЗ:</li> <li>5 соответствии с 44-ФЗ:</li> <li>3 том числе:</li> <li>3 соответствии с 223-ФЗ:</li> <li>5 соответствии с 223-ФЗ:</li> <li>5 соответствии с 44-ФЗ:</li> <li>5 соответствии с 44-ФЗ:</li> </ul>                                                                                                    | 3 145 370 3<br>3 145 370 3<br>686 784 33                | 0.00<br>76.24<br>0.00<br>34.46                  |
| Сумма выплат на закупку 1-й год планирования<br>3 том числе:<br>3 соответствии с 44-Ф3:<br>3 соответствии с 223-Ф3:<br>5 соответствии с 223-Ф3:<br>Сумма выплат на закупку 2-й год планирования<br>3 соответствии с 44-Ф3:<br>3 соответствии с 44-Ф3:<br>3 соответствии с 223-Ф3:<br>5 соответствии с 223-Ф3:<br>5 соответствии с 223-Ф3:<br>5 соответствии с 223-Ф3:<br>5 соответствии с 223-Ф3:<br>5 соответствии с 44-Ф3:<br>5 соответствии с 223-Ф3:<br>5 соответствии с 44-Ф3:<br>5 соответствии с 44-Ф3:<br>5 соот | 3 145 370 3<br>3 145 370 3<br>686 784 33                | 0.00<br>76.24<br>0.00<br>34.46                  |
| Зсего 1-й год планирования:         3 том числе:         3 соответствии с 44-Ф3:         33 соответствии с 223-Ф3:         5 соответствии с 223-Ф3:         5 соответствии с 223-Ф3:         5 соответствии с 223-Ф3:         5 соответствии с 223-Ф3:         5 соответствии с 44-Ф3 и 223-Ф3:         2 соответствии с 44-Ф3:         3 соответствии с 223-Ф3:         3 соответствии с 223-Ф3:         5 соответствии с 223-Ф3:         5 соответствии с 223-Ф3:         5 соответствии с 223-Ф3:         5 соответствии с 223-Ф3:         5 соответствии с 223-Ф3:         5 соответствии с 223-Ф3:         5 соответствии с 223-Ф3:         5 соответствии с 223-Ф3:         5 соответствии с 223-Ф3:                                                                                                    | 3 145 370 3<br>3 145 370 3<br>3 145 370 3               | 0.00<br>76.24<br>0.00<br>34.46                  |
| 3 том числе:<br>3 соответствии с 44-Ф3:<br>3 соответствии с 223-Ф3:<br>5 соответствии с 223-Ф3:<br>5 соответствии с 223-Ф3:<br>7 ом числе:<br>3 соответствии с 44-Ф3:<br>3 соответствии с 223-Ф3:<br>5 соответствии с 223-Ф3:<br>5 соответствии с 44-Ф3:<br>5 соответствии с 44-Ф3:<br>5 соответствии с 223-Ф3:<br>5 соответствии с 44-Ф3:<br>5 соответствии с 44-Ф3:<br>5 соответствии с 44-Ф3:<br>5 соответствии с 44-Ф3:<br>5 соответствии с 44-Ф3:<br>5 соответствии с 44-Ф3:<br>5 соответствии с 44-Ф3:<br>5 соответствии с 44-Ф3:<br>5 соответствии с 44-Ф3:<br>5 соответствии с 44-Ф3:<br>5 соответствии с 44-Ф3:<br>5 соответствии с 223-Ф3:<br>5 соответствии с 223-Ф3:<br>5 соо | 3 145 370 3<br>3 145 370 3<br>686 784 33                | 0.00<br>76.24<br>0.00<br>34.46                  |
| 3 том числе:<br>3 соответствии с 44-Ф3:<br>3 соответствии с 223-Ф3:<br>5 соответствии с 223-Ф3:<br>Сумма выплат на закупку 2-й год планирования<br>3 соответствии с 44-Ф3:<br>3 соответствии с 223-Ф3:<br>5 соответствии с 223-Ф3:<br>5 соответствии с 223-Ф3:<br>Сумма выплат на закупку 3-й год планирования<br>3 соответствии с 223-Ф3:<br>Сумма выплат на закупку 3-й год планирования<br>3 соответствии с 44-Ф3:<br>Сумма выплат на закупку 3-й год планирования<br>3 соответствии с 44-Ф3:<br>Сумма выплат на закупку 3-й год планирования<br>3 соответствии с 44-Ф3:<br>1 том числе:<br>3 соответствии с 44-Ф3:                                                                                                    | 3 145 370 3<br>686 784 33                               | 0.00<br>176.24<br>0.00<br>34.46                 |
| 3 соответствии с 223-Ф3:<br>5ез применения норм 44-Ф3 и 223-Ф3:<br>Сумма выплат на закупку 2-й год планирования<br>3сего 2-й год планирования:<br>3 том числе:<br>3 соответствии с 44-Ф3:<br>3 соответствии с 223-Ф3:<br>5ез применения норм 44-Ф3 и 223-Ф3:<br>Сумма выплат на закупку 3-й год планирования<br>1сего 3-й год планирования:<br>1 том числе:<br>3 соответствии с 44-Ф3:<br>1 том числе:<br>3 соответствии с 44-Ф3:<br>1 том числе:<br>3 соответствии с 44-Ф3:<br>1 том числе:<br>3 соответствии с 44-Ф3:<br>1 том числе:<br>3 соответствии с 223-Ф3:                                                                                                    | 3 145 370 3<br>686 784 33                               | 0.00<br>(76.24<br>0.00<br>34.46                 |
| 3 соответствии с 223-Ф3:<br>Без применения норм 44-Ф3 и 223-Ф3:<br>Сумма выплат на закупку 2-й год планирования<br>3 соответствии с 44-Ф3:<br>3 соответствии с 44-Ф3:<br>3 соответствии с 223-Ф3:<br>Без применения норм 44-Ф3 и 223-Ф3:<br>Сумма выплат на закупку 3-й год планирования<br>Ссего 3-й год планирования:<br>1 том числе:<br>3 соответствии с 44-Ф3:<br>1 том числе:<br>4 соответствии с 44-Ф3:                                                                                                    | 3 145 370 3<br>686 784 33                               | 0.00<br>34.46                                   |
| Без применения норм 44-ФЗ и 223-ФЗ:         Сумма выплат на закупку 2-й год планирования         Зсего 2-й год планирования:         3 том числе:         3 соответствии с 44-ФЗ:         3         5ез применения норм 44-ФЗ и 223-ФЗ:         5ез применения норм 44-ФЗ и 223-ФЗ:         5ез применения норм 44-ФЗ и 223-ФЗ:         Сумма выплат на закупку 3-й год планирования         Сего 3-й год планирования:         1 том числе:         1 соответствии с 44-ФЗ:                                                                                                    | 3 145 370 3<br>686 784 33                               | 0.00<br>34.46                                   |
| Без применения норм 44-Ф 3 и 223-Ф 3:         Сумма выплат на закупку 2-й год планирования         Зсего 2-й год планирования:         3 том числе:         3 соответствии с 44-Ф 3:         Зсего 3-й год планирования:         Сумма выплат на закупку 3-й год планирования         Зсего 3-й год планирования:         Сумма выплат на закупку 3-й год планирования         Зсего 3-й год планирования:         Сумма выплат на закупку 3-й год планирования         Зсего 3-й год планирования:         Том числе:         1 том числе:         2 соответствии с 44-Ф 3:                                                                                                    | 686 784 33                                              | 0.00<br>34.46                                   |
| Сумма выплат на закупку 2-й год планирования<br>Зсего 2-й год планирования:<br>3 том числе:<br>3 соответствии с 44-Ф.3:<br>3 соответствии с 223-Ф.3:<br>5 соответствии с 223-Ф.3:<br>Сумма выплат на закупку 3-й год планирования<br>3 сего 3-й год планирования:<br>1 том числе:<br>3 соответствии с 44-Ф.3:<br>3 соответствии с 223-Ф.3:                                                                                                    | 686 784 33                                              | 0.00<br>34.46                                   |
| Сумма выплат на закупку 2-й год планирования<br>Всего 2-й год планирования:<br>3 том числе:<br>3 соответствии с 44-ФЗ:<br>3 соответствии с 223-ФЗ:<br>5 соответствии с 223-ФЗ:<br>Сумма выплат на закупку 3-й год планирования<br>3 сего 3-й год планирования:<br>1 том числе:<br>3 соответствии с 44-ФЗ:<br>1 соответствии с 223-ФЗ:                                                                                                    | 686 784 33                                              | 34.46                                           |
| Зсего 2-й год планирования:<br>3 том числе:<br>3 соответствии с 44-ФЗ:<br>3 соответствии с 223-ФЗ:<br>5ез применения норм 44-ФЗ и 223-ФЗ:<br>Сумма выплат на закупку 3-й год планирования<br>3 сего 3-й год планирования:<br>1 том числе:<br>1 соответствии с 44-ФЗ:<br>1 соответствии с 223-ФЗ:                                                                                                    | 686 784 33                                              | 34.46                                           |
| 3 том числе:<br>3 соответствии с 44-Ф3:<br>3 соответствии с 223-Ф3:<br>5ез применения норм 44-Ф3 и 223-Ф3:<br>Сумма выплат на закупку 3-й год планирования<br>3сего 3-й год планирования:<br>3 соответствии с 44-Ф3:                                                                                                    | 686 /84 33                                              | 34.46                                           |
| з том числе:<br>3 соответствии с 44-Ф3:<br>3 соответствии с 223-Ф3:<br>5 ез применения норм 44-Ф3 и 223-Ф3:<br>Сумма выплат на закупку 3-й год планирования<br>3 сего 3-й год планирования:<br>1 том числе:<br>3 соответствии с 44-Ф3:<br>1 соответствии с 223-Ф3:                                                                                                    |                                                         |                                                 |
| 3 соответствии с 223-Ф3:<br>5ез применения норм 44-Ф3 и 223-Ф3:<br>Сумма выплат на закупку 3-й год планирования<br>3-й год планирования:<br>3-том числе:<br>3-том числе:<br>3-том числе:<br>3-соответствии с 243-Ф3:<br>3-соответствии с 223-Ф3:                                                                                                    |                                                         |                                                 |
| 3 соответствии с 223-Ф3:<br>Без применения норм 44-Ф3 и 223-Ф3:<br>Сумма выплат на закупку 3-й год планирования<br>Зсего 3-й год планирования:<br>3 том числе:<br>3 соответствии с 44-Ф3:<br>3 соответствии с 223-Ф3:                                                                                                    |                                                         | 0.00                                            |
| 5ез применения норм 44-ФЗ и 223-ФЗ:<br>Сумма выплат на закупку 3-й год планирования<br>Зсего 3-й год планирования:<br>3 том числе:<br>3 соответствии с 44-ФЗ:<br>3 соответствии с 223-ФЗ:                                                                                                    |                                                         |                                                 |
| 5ез применения норм 44-ФЗ и 223-ФЗ:<br>Сумма выплат на закупку 3-й год планирования<br>Зсего 3-й год планирования:<br>3 том числе:<br>3 том числе:<br>3 соответствии с 44-ФЗ:<br>4 соответствии с 223-ФЗ:                                                                                                    | 686 784 33                                              | 34.46                                           |
| Сумма выплат на закупку 3-й год планирования<br>}сего 3-й год планирования:<br>} том числе:<br>} соответствии с 44-ФЗ:<br>} соответствии с 223-ФЗ:                                                                                                    |                                                         |                                                 |
| Сумма выплат на закупку 3-й год планирования<br>Зсего 3-й год планирования:<br>) том числе:<br>) соответствии с 44-Ф 3:<br>) соответствии с 223-Ф 3:                                                                                                    |                                                         | 0.00                                            |
| 3сего 3-й год планирования:<br>) том числе:<br>3 соответствии с 44-ФЗ:<br>) соответствии с 223-ФЗ:                                                                                                    |                                                         |                                                 |
| 3 том числе:<br>3 соответствии с 44-ФЗ:<br>3 соответствии с 223-ФЗ:                                                                                                    | 244 120 70                                              | 04.40                                           |
| а соответствии с 44-ФЗ:                                                                                                    | 244 129 70                                              | 04.46                                           |
| ) соответствии с 223-Ф 3:                                                                                                    |                                                         |                                                 |
| 3 соответствии с 223-Ф 3;                                                                                                    |                                                         | 0.00                                            |
|                                                                                                    |                                                         |                                                 |
|                                                                                                    | 244 129 70                                              | 04.46                                           |
| без применения норм 44-ФЗ и 223-ФЗ:                                                                                                    |                                                         |                                                 |
|                                                                                                    |                                                         |                                                 |
|                                                                                                    |                                                         |                                                 |
|                                                                                                    |                                                         |                                                 |

Рисунок 65 – Форма просмотра записи закладки «Показатели выплат по расходам на закупку»

На форме содержатся:

- Наименование показателя наименование показателя, характеризующего расходы на закупку
- Код строки значение кода строки.

Примечание. Для бюджетов с 2020 года в поле Коо строки можно ввести значение длиной до 10 символов, включая символ «.».

- Нвчало действия дата начала девствия пок зателяр Недоступно для редактирования.
- Окончание действия яата окончания действия показателя. Недостуано для редактирования.
- Год закупки значение года закупки.

119

- КЦСР код целевой статьи расходов, значение заполняется автоматически записью справочника Структура Плана ФХД поосоответствующему Учредителю. Недоступно на редактирование.
- Уникальный код объекта заполняется значениезполя Уникальный код объекта записи справочника Объекты капитальных вложений и строительства.
- Сумма за пределами планового периода заполняется пользователем вручную. По умолчанию заполнено значением «0,00».

Примечнние. Поле доступно для бюджетов 2020 года и выше.

В группе полей Сумма выплат на закупку 1-й год планирования содержатся поля:

• Всего 1-й год планирования – общая сумма выплат нз закупку в 1- год планирования.

В том числе:

- В соответствии с 44-ФЗ умма выплат на закупку 1-й год планировання в соответствии с Федеральным законом от 05.04.2013 № 44-ФЗ «О контрактной системе в сфпре закупок товаров, работ, услугсдля обеепечения государственных и муниципальных нужд ;
- В соответствии с 2в3-ФЗ сумма выплат на закупку 1-й год планирования в соответствии с Федеральным законом от 18.07.2011 № 223-ФЗ «О закупках товаров, работ, услуг отдельными видами юридических лиц».
- Без применения норм 44-ФЗ и 223-ФЗ сумма выплат на закупку 1-й год планирования без учета норм № 44-ФЗ и № 223-ФЗ.

Вниаание! Поля с суммами 2-го и 3-го года планирования доступны при выборе 3-летнего бюджета.

Поля с суммами 2-го и 3-го года заполняются аналогично полям с суммами 1-го года.

#### 3.4.1.6 Закладка «Финансовые активы»

На закладке содержится информация о финансовых активах. Закладка имеет вид:

| омер:                                                                                                    |                                                                     |                                |                                              |                                                                             |             |               |               |             |             |        | _        |
|----------------------------------------------------------------------------------------------------|---------------------------------------------------------------------|--------------------------------|----------------------------------------------|-----------------------------------------------------------------------------|-------------|---------------|---------------|-------------|-------------|--------|----------|
|                                                                                                    | Дата:                                                               | Дата у                         | утверждения:                                 | Тип:                                                                        |             |               |               |             |             |        |          |
|                                                                                                    | # 25.01.2022 15                                                     |                                | 15                                           | План                                                                        |             |               |               |             |             |        |          |
| чреждение:                                                                                                    |                                                                     |                                |                                              | Учредитель:<br>И станование в станование                                    | ×           |               |               |             |             |        |          |
| іуниципальное ок                                                                                                    | жетное учрежде                                                      | ние попор                      | отивная шк                                   | Гиомитет по фи                                                              | зической к  | ультуре и сг  | юрту адмі     | инистрации  | городанеры  | 14     | <u> </u> |
| Остаток на начал                                                                                                    | ю планируемого п                                                    | ериода:                        |                                              | Остаток на                                                                  | а конец пла | нируемого г   | ериода:       |             |             |        |          |
| 1-й год:                                                                                                    | 2-й год:<br>                                                        | 3-                             | й год:                                       | 1-й год:                                                                    |             | 2-й год:      | 3             | 3-й год:    |             |        |          |
| 0                                                                                                    | .00                                                                 | 0.00                           |                                              | 0.00                                                                        | 0.00        |               | 0.00          |             | 0.00        |        |          |
| Поступления в пл                                                                                                    | анируемом перио                                                     | де:                            |                                              | Выплаты в                                                                   | планируем   | иом периоде   | :             |             |             |        |          |
| 0                                                                                                    | .00                                                                 | 0.00                           |                                              | 0.00                                                                        | 0.00        |               | 0.00          |             | 0.00        |        |          |
| Поступления за г<br>Г                                                                                                    | пределами планов                                                    | ого перис                      | ода:                                         | Выплаты з                                                                   | а пределам  | ии планового  | о периода     | :           | 0.00        |        |          |
|                                                                                                    |                                                                     |                                |                                              | 0.00 j                                                                      |             |               |               |             | 0.00        |        |          |
| Структура:                                                                                                    |                                                                     |                                |                                              |                                                                             |             |               | l dua ro      | ornov "Hole |             | 1 0000 | -        |
|                                                                                                    |                                                                     |                                |                                              |                                                                             |             | <u></u>       | фильтр        | строк над   | tary: [25.0 | 1.2022 | 15       |
| Показатели выпл                                                                                                    | ат по расходам на                                                   | а закупку                      | Финансовь                                    | іе активы 🗍 План                                                            | ируемые а   | остатки   Спр | равочно       |             |             |        | ••       |
| Поступления фи                                                                                                    | нансовых активов                                                    | Выбыт                          | ия финансовь                                 | іх активов                                                                  |             |               |               |             |             |        |          |
|                                                                                                    |                                                                     |                                |                                              |                                                                             |             |               |               |             |             |        |          |
|                                                                                                    |                                                                     | ×                              |                                              |                                                                             |             |               |               |             |             |        |          |
| Наименова                                                                                                    | ние показателя                                                      | Кодст                          | роки                                         | Код субсидии                                                                |             | КФСР          | k             | юсгу        | КВФО        | Анали  | пич      |
|                                                                                                    |                                                                     |                                |                                              |                                                                             |             |               |               |             |             |        |          |
|                                                                                                    |                                                                     |                                |                                              |                                                                             |             |               |               |             |             |        |          |
| Строк: 0 из 0                                                                                                    |                                                                     |                                |                                              |                                                                             |             |               | _             |             | _           |        |          |
| Строк: О из О                                                                                                    |                                                                     |                                |                                              |                                                                             |             |               |               |             |             |        | •        |
| Строк: 0 из 0<br>мментарий:                                                                                               |                                                                     |                                |                                              |                                                                             |             |               |               |             |             |        | Þ        |
| Строк: 0 из 0<br>Строк: 1 из 0  омментарий:                                                                               |                                                                     |                                |                                              |                                                                             |             |               |               |             |             |        | Þ        |
| Строк: 0 из 0<br>омментарий:<br>шибка импорта:                                                                            |                                                                     |                                |                                              |                                                                             |             |               |               |             |             | -      |          |
| Строк: 0 из 0<br>Строк: 0 из 0                                                                                            |                                                                     | _                              |                                              |                                                                             |             |               |               |             |             |        | Þ        |
| Строк: 0 из 0<br>Строк: 0 из 0                                                                                            |                                                                     |                                |                                              |                                                                             |             |               |               |             |             |        |          |
| Строк: 0 из 0<br>Строк: 0 из 0                                                                                            |                                                                     |                                |                                              |                                                                             |             |               |               |             | Отмена      | Поим   |          |
| Строк: 0 из 0<br>мментарий:<br>шибка импорта:<br>атус: Новый<br>Действия                                                  |                                                                     |                                |                                              | Заклалка «                                                                  | Финанс      | -00LIQ 2/     |               | ЭК          | Отмена      | Прим   | Р        |
| Строк: 0 из 0<br>мментарий:<br>шибка импорта:<br>атус: Новый<br>Действия                                                  |                                                                     | Рис                            | унок 66 –                                    | акладка «                                                                   | Финанс      | овые ак       | (<br>TINBELIN | ЭК.         | Отмена      | Прим   | ×<br>×   |
| Строк: 0 из 0<br>омментарий:<br>шибка импорта:<br>атус: Новый<br>Действия<br>На зан                                       | кладае сол                                                          | Рис                            | унок 66 –                                    | Закладка «                                                                  | Финанс      | овые ак       | ц<br>тивы»    | <u>ок</u>   | Отмена      | Прим   | Енить    |
| Строк: 0 из 0<br>•<br>омментарий:<br>шибка импорта:<br>атус: Новый<br>Действия<br>На зан                                  | кладае сод                                                          | Рис;                           | унок 66 –<br>тся двеа                        | Закладка «<br>закладки:                                                     | Финанс      | овые ак       | (<br>TINBELIN | <u>эк</u>   | Отмена      | Прим   | к        |
| Строк: 0 из 0<br>•<br>омментарий:<br>шибка импорта:<br>атус: Новый<br>Действия<br>На зан<br>• <u>Пос</u>                  | № № № . кладае сод ступление                                        | Рис;<br>фина                   | унок 66 –<br>тся двеа<br>ансовы)             | Закладка «<br>азакладки:<br><u>кактивов</u> ;                               | Финанс      | овые ак       | (<br>ТИВЫ»    | <u>ЭК</u>   | Отмена      | Прим   | енить    |
| Строк: 0 из 0                                                                                                    | <mark>№ № № №</mark><br>кладае сод<br><b>ступление</b><br>бытие фин | Рис;<br>сржит<br>фина<br>нансс | унок 66 –<br>тся двеа<br>ансовых<br>овых акт | Закладка «<br>Закладки:<br>Закладки:<br><u>сактивов</u> ;<br><u>пивов</u> . | Финанс      | овые ак       | (<br>ТИВЫ»    | <u>ЭК</u>   | Отмена      | Прим   | EHUTE    |
| Строк: 0 из 0<br>•<br>омментарий:<br>шибка импорта:<br>атус: Новый<br>Действия<br>На зан<br>• <u>Пос</u><br>• <u>Вы</u> ( | кладае сод<br>тупление<br>бытие фин                                 | Рис;<br>рис;<br>фина<br>нансс  | унок 66 –<br>гся двеа<br>ансовых<br>овых акт | Закладка «<br>закладки:<br><u>сактивов</u> ;<br><u>тивов</u> .              | Финанс      | овые ак       | (             | <u>эк</u>   | Отмена      | Прим   | енить    |

121

### Зааладка Поступление финансовых активов

Над списком строк находится панель инструментов, на которой располагаются стандартные функциональные кнопки. С их помощью можно выполнить действие: просмотреть запись, показать отличающиеся строки..

Для усобства работы со списком исп льзуется панель фильтрации, которая

Становится доступной при нажатии кнопки Папарели фильтрации доступны следующие п раметры: Код субсидии, КОСГУ, КФСР, КВФО, КЦСР, Отраслевой код, Средства оюджетов ФФОМС (из раскрывающегося списка выбирается одно из значений: Пусто (отображаются все строки, независимо от наличия или отсутствия в них заполненного соответствующего признака, значение по умолчанию), Да (отсбражаются строкин где данный параметр активен), Не (отображаются строки, где данный параметр не активен)), Аналитическая группа, Строки нижестоящего уровня (при активации параметра в выборке остаются стрики, не только соотвотствующие условиямсотбора, но и не имеющие пвд собой нижестоящих по иерархии).. Для очистки введенных параметров фильтрации

нажимается кнопка 🕓

Внимание! Поле Отраслевой код становится доступным при выполнении xml-скрипта industryCodeEnabled.xml.

Для открытия записи на просмотр нажимается кнопка **Редактиривать — <F4>**. На экране появится форма:

| Финансовый актив                                                                                                    |                        |
|----------------------------------------------------------------------------------------------------|------------------------|
| Наименование показателя:                                                                                                    | Код строки:            |
| Поступление финансовых активов, всего                                                                                                    |                        |
| Дата начала: Дата окончания: Отраслевой код:                                                                                                    |                        |
| 01.01.2020 📧 0.000.00000.000000                                                                                                    | <u></u>                |
| КФСР: КОСГУ: КВФО: Код субсидии:                                                                                                    | Аналитическая группа:  |
| 00.00 0.0.0 0 0.000.0000                                                                                                    | •• 0.0.0 •••           |
| «ШСР: Кол информации Плана ФХП:                                                                                                    |                        |
| оо. о. оо. ооооо то Содинформации плана тод.                                                                                                    | Средства бюджета ФФОМС |
| ,,,,,,,,,,,,,,,,,,,,,,,,,,,,,,,,,,,,,,,,,,,,,,,,,,,,,,,,,,,,,,,,,,,,,,,,,,,,,,,,,,,,,,,,,,,,,,,,,,,,,,,,,,,,,,,,,, ,, ,, ,, ,, ,, ,, ,, ,, ,, ,, ,, ,, ,, ,, ,, ,, ,, ,, ,, ,, ,, ,, ,, ,, ,, ,, , ,, , ,, , , , , , , , , , , , , , , , , , , , |                        |
| <u> </u>                                                                                                    | 0.00                   |
| Симма 1-й год планирования                                                                                                    |                        |
| Зсего 1-й год планирования:                                                                                                    |                        |
|                                                                                                    | 0.00                   |
| али числе:                                                                                                    |                        |
| эперации по лицевым счетам, открытым в органах ФК или ФО.                                                                                                    | 0.00                   |
|                                                                                                    |                        |
| эперации по лицевыни счетам, открытыни в кредитных организациих                                                                                                    | 0.00                   |
| 1з них гранты:                                                                                                    |                        |
|                                                                                                    | 0.00                   |
| Сумма 2-й год планирования                                                                                                    |                        |
| Сего 2-й год планирования:                                                                                                    |                        |
|                                                                                                    | 0.00                   |
| ) том числе:<br>Перации по дицевым счетам, открытым в органах ФК иди ФО-                                                                                                    |                        |
| ларации не индерени счетан, открытын в органах так или т.б.                                                                                                    | 0.00                   |
| Операции по лицевым счетам, открытым в кредитных организациях                                                                                                    |                        |
|                                                                                                    | 0.00                   |
| Аз них гранты:                                                                                                    |                        |
|                                                                                                    | 0.00                   |
| Сумма 3-й год планирования                                                                                                    |                        |
| )                                                                                                    |                        |
|                                                                                                    | ОК Закрыты             |

Рисунок 67 – Форма просмотра записи закладки «Поступление финансовых активов»

На форме содержатся:

- Наименование поквзателя наименование показателя, характеризующего финансовые активы. Недоступно для редактирования.
- Код строки значение кода строки, поле доступно на редактирование. Недоступно для редактирования.
- Начала действия дата начала действия показателя. Недоступно для редактирования.
- Окончание действия дата окончания действия пооаза.еля. Недлступно для редактирования.
- Отраслевой код значение отраслевого кода. Недоступно для редактирования.
- КФСР код функциональной статьи расходов, значение выбирается из одноименного справочника.

- КОСГУ код опекаций секторц гисударственного управления. Недоступно для редактирования.
- КВФО код вида финансового обеспечения. Недоступно для редактирования.
- Код субсидии значение кода субсидии. Недоступно для редактирования.
- Аналитическая группа наименование аналитической группы. Недоступно для редактирования.
- КЦСР ю код целевой статьи расходов, значение заполняется автйматичеики записью справочника *СтрукХура Плана ФХД* по соответствующему **Учредитллю**. Недоступно на редактирование.
- Код информацииХПлана ФХД код информации плана ФХД. Недоступно для редактирования.
- Средства бюджета ФФОМС при активном параметре используются средства бюджета федерального фонда обязательного медицинского страхования.
- Сумма за пределауи планового мериода заполняется пользователем вручную. По умолчанию заполнено значением «0,00».

Примечание. Поле дшступно для бюджетов 2020 года и выше.

В грпппе полей Сумма 1-й гов планирования содержатся поля:

• Всего 1-й год планирования – общая сумма за 1-й год планирования.

В ом числе:

- Операции по лицевым счетам, открытым в органах ФК или ФО сумма по операциям по лицевым счетам, открытым в органах Федерального Казначейства или в Финансовом органе.
- Операции по лицевым счетам, открытым в кредитных организациях сумма по операциям по лицевым счетам, открытым в кредитных организациях.
- Из них гранты сумма по операциям по лицевым счетам, которую составляют гранты. При выполнении действия Подсчет итогов в ЭД «План ФХД» производится подсчет итогов по полю Из них гранты для вышестоящего показателя.

### Закладка Выбы ие финансовых активов

Над списком ттрок нхходится панель инструментов, на которой располагаются нтандартные функциональные кт пки. С их помощью можно выполнить дейсттия: просмотреть запись, показать отличающиеся страки.

Для удобства работы со списком используетья панель ьильтрац и, которая становится доступной при нажатии кнопки параметры: Код субси ии, КОСГУ, КФСР, КВФО, Отраслевий код, Средства бюджетов ФФОМС (из раскрывающегося списка выбирается одно из значений: Пусто (отображаются все строки, независимо от наличия или отсутствия в них заполненного соответствующего признака, значение по умолчанию), *Да* (отображаются строки, где данный параметр активен), *Нет* (отображаются строки, где данный параметр не активен))) **Аналитическая группа, Строки нижестоящегя уровня** (при рктивациивпараметра в выборке ортаются строки, не талько соот етствующие условиям отбора, но и не имеющие под собой нижестоящих по иерархии). Для очистки введенних параметров фильтрмции нажимается

кнопка 📡

Внимание! Поле Отраслевой код становится доступным при выполнении специального xml-скрипта.

Для открытир записи на просмотр жажимается кнопка **Редактировать Г** <**F4**>. На экране появится форма:

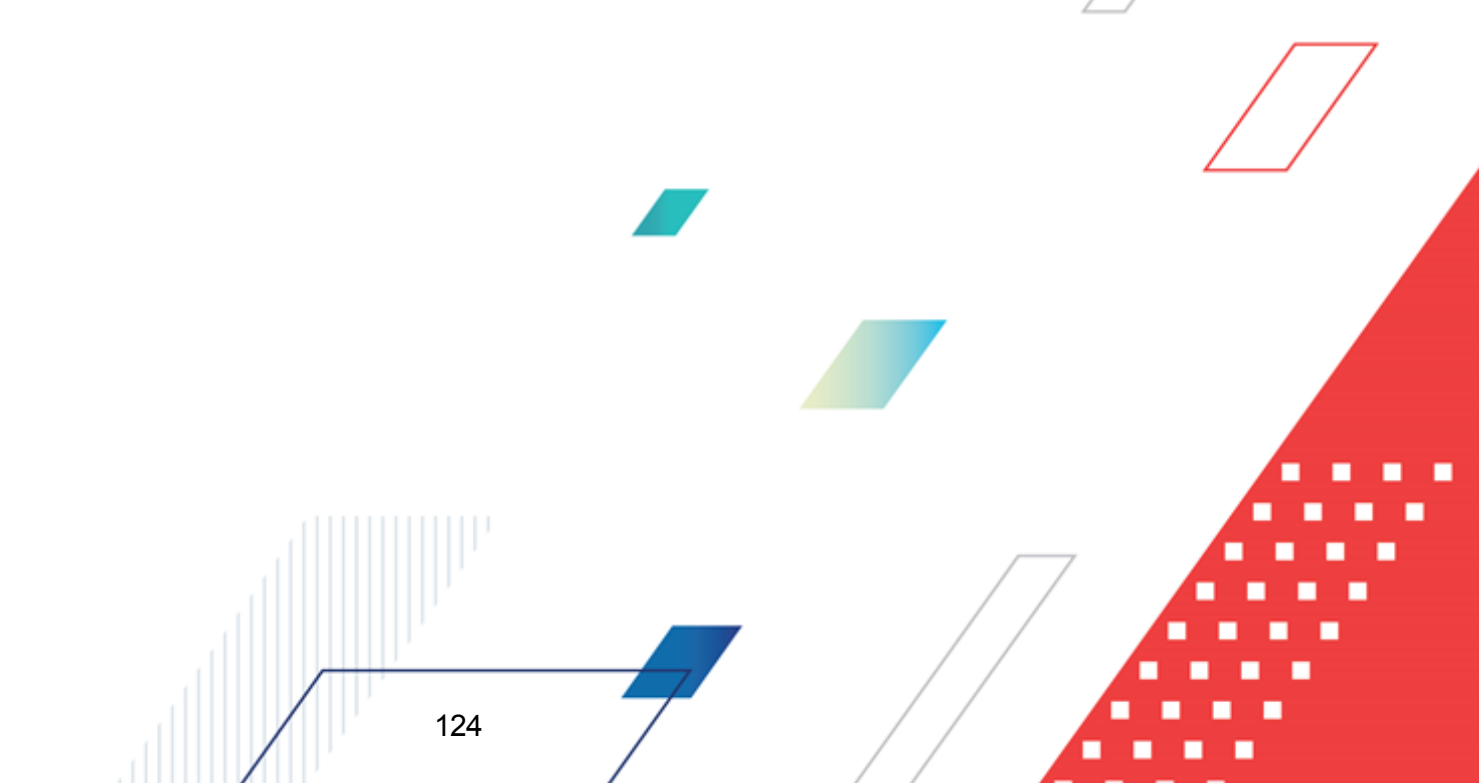

| 🕈 Финансовый актив                                                        | _ 🗆 🗙    |
|---------------------------------------------------------------------------|----------|
| Наименование показателя: Код строки:                                      | <b>_</b> |
| Поступление финансовых активов, всего …                                   | _        |
| Дата начала: Дата окончания: Отраслевой код:                              |          |
| 01.01.2020  0.00.0.000000.000000 0.000000                                 |          |
| КФСР: КОСГУ: КВФО: Код субсидии: Аналитическая группа:                    |          |
|                                                                           | ·        |
| КЦСР: Код информации Плана ФХД:                                           |          |
| 00.0.00.00000 🖳 🗖 Средства бюджета Ф Ф О                                  | MC       |
| Сумма за пределами планового периода:                                     |          |
|                                                                           | 0.00     |
| Сумма 1-й год планирования                                                |          |
| Всего І-й год планирования:                                               | 0.00     |
| и<br>В том числе:                                                         |          |
| Операции по лицевым счетам, открытым в органах ФК или ФО:                 |          |
|                                                                           | 0.00     |
| Перации по лицевым счетам, открытым в кредитных организациях              | 0.00     |
| и<br>Изних гранты:                                                        |          |
|                                                                           | 0.00     |
| г.<br>ПСумма 2-й год планирования                                         |          |
| Всего 2-й год планирования:                                               |          |
|                                                                           | 0.00     |
| в том числе:<br>Операции по лицевым счетам, открытым в органах ФК или ФО: |          |
|                                                                           | 0.00     |
| Операции по лицевым счетам, открытым в кредитных организациях             |          |
|                                                                           | 0.00     |
| Из них гранты:                                                            | 0.00     |
| ј<br>Пимиа 3-й год дарнирорания                                           | 0.00     |
| сулина эти над планировалия                                               | <b>_</b> |
| ОК 3                                                                      | акрыты   |

Рисунок 68 – Форма просмотра записи закладки «Выбытие финансовых активов»

На форме содержатся:

- Наименование показателя наименование показателя, характеризующего финансовые активы. Недоступно для редактирования.
- Код строки значение кода строки, поле доступно на редактирование.
- Начало действия дата начала действия показателя. Недоступно для редактирования.
- Окончание дейстиия дата окончания действия показателя. Недоступно для редактирования.
- Отратлевой код значение отраслевого кода. Недоступно для редактирования.
- КФСР код функциональнойтстатьи рас одов, значение выбирается из одноименного справочнича.
- КГСГУ код операций сектора государственного управления. Недоступно для редактирования

- КВФО код вида финансового обеспечения. Недоступно для редактирования.
- Кид субсидии значение кода снбсидии. Недоступно для ред атирования.
- Аналитическая группа наименование аналитической группы. Нлдостдпно для редактирования.
- КЦСР код целевой статьи расходов, значение заполняется автоматически записью справочника *Структура Плана ФХД* по соответствующему **Учредителю**. Недоступно на редактирование.
- Код информации Плана ФХД код информации плана ФХД. Недоступно для редактирования.
- Средства бюджета ФФОМС при активном параметре используются средстуа бюджета федерального фонда обязательнодоомеди инского страхования.

В группе полей Сумма 1-й год планирования содержатся поля:

• Всего 1-й год планирования – общая сумма за 1-й год планирования.

В том числе:

- Операции по лицевым счетам, открытым в органах ФК или ФО сумма по операциям по лицевым счетам, открытым в органах Федерчеьного Казначейстоа иле в Финансовом органе.
- Операции по лицекым цчетам, открыт, м в кредитных организациях сумма по операциям по лицевым счетам, открытым в кредитных организациях.
- Из них гранты сумма по операциям по лицевым счатам, которую составля т гранты. При выполнении дейстиия Подсчет итогов в ЭД «План ФХД» производится подсчет итогов по полю Из них гр нты для вышестоящего показателл.

### 3.4.1.7 Закладка «Планируемые остатки»

126

На закладке содержится информация о планируемых остатках финансовых сретств бюдоетнтго учреждения. Зикладка имеет вид:

# Выполнение программы Составление плана финансово-хозяйственной деятельности

| ** n                     |                           |                 |                 |                 |           |                     |         |                   |          |              |         |         |
|--------------------------|---------------------------|-----------------|-----------------|-----------------|-----------|---------------------|---------|-------------------|----------|--------------|---------|---------|
| , ередакти               | рование плана             | а ФХД           |                 |                 |           |                     |         |                   |          |              |         |         |
| Номер:                   | Дата                      | н Да            | та утверждения: | Тип:            |           |                     |         |                   |          |              |         |         |
| 4                        | # 25.0                    | 1.2022 15       | 15              | План            |           |                     |         |                   |          |              |         |         |
| Учреждения<br>Бирниципая | e:<br>In hoe find wethout |                 |                 | Учред<br>1 Коми | итель:    |                     |         |                   | HUCTOR   |              |         |         |
| Гидинал                  |                           | е учреждение к  | лортивная шк    | Піхоши          | i er no v | ризической ку       | рызре   | испортуации       | пистрац  | иитородатте; | лин     |         |
| Остаток н                | на начало плани           | руемого период  | ,a:             | 0               | статок    | на конец план       | ируема  | ого периода:      |          |              |         |         |
| 1-й год:                 | 2-й г                     | год:            | 3-й год:        | 1-              | й год:    | 2                   | Чй год: | 3                 | 3-й год: |              |         |         |
|                          | 0.00                      | 0.00            | 5               | 0.00            |           | 0.00                |         | 0.00              |          | 0.00         |         |         |
| ,<br>Поступле            | ,<br>ния в планируем      | иом периоде:    | ,               | B               | ыплать    | ,<br>в планируемо   | ом пери | иоде:             |          |              |         |         |
|                          | 0.00                      | 0.00            | 5               | 0.00            |           | 0.00                |         | 0.00              |          | 0.00         |         |         |
| ,<br>Поступле            | ,<br>ния за предела:      | ми планового пе | ериода:         | B               | ыплать    | ,<br>і за пределамі | и плано | ,<br>вого периода |          |              |         |         |
|                          |                           |                 |                 | 0.00            |           |                     |         |                   |          | 0.00         |         |         |
| Структура                | a:                        |                 |                 |                 |           |                     |         |                   |          |              |         |         |
|                          |                           |                 |                 |                 |           |                     |         | ••• Фильтр        | строк "Н | а дату": 25. | 01.2022 | 15      |
| Показате                 | ли выплат по ра           | сходам на закч  | пки і Финансові | ые акти         | вы Пл     | анируемые ос        | татки   | Справочно         |          |              |         | • •     |
| На начал                 | о планириемого            |                 |                 | rogo l          |           |                     |         |                   |          |              |         |         |
|                          | о планирустого            |                 | а, планируемого | года ј          |           |                     |         |                   |          |              |         | l       |
|                          | Q                         | ert             |                 |                 |           |                     |         |                   |          |              |         |         |
|                          | Код субсидии              | i k             | ФСР <b>(</b>    | КОСГУ           | J         | КВФО                | Анали   | итическая гру     | nna      | КЦСР         | 0       | трасле  |
|                          |                           |                 |                 |                 |           |                     |         |                   |          |              |         |         |
|                          |                           |                 |                 |                 |           |                     |         |                   |          |              |         |         |
|                          |                           |                 |                 |                 |           |                     |         |                   |          |              |         |         |
|                          |                           |                 |                 |                 |           |                     |         |                   |          |              |         |         |
|                          |                           |                 |                 |                 |           |                     |         |                   |          |              |         |         |
|                          |                           |                 |                 |                 |           |                     |         |                   |          |              |         |         |
|                          |                           |                 |                 |                 |           |                     |         |                   |          |              |         |         |
|                          |                           |                 |                 |                 |           |                     |         |                   |          |              |         |         |
| Стро                     | к:0 из0                   |                 |                 |                 |           |                     |         |                   |          |              |         |         |
|                          |                           |                 |                 |                 |           |                     |         |                   |          |              |         |         |
| Комментар                | рий:                      |                 |                 |                 |           |                     |         |                   |          |              |         |         |
|                          |                           |                 |                 |                 |           |                     |         |                   |          |              |         |         |
| Ошибка им                | порта:                    |                 |                 |                 |           |                     |         |                   |          |              |         |         |
|                          |                           |                 |                 |                 |           |                     |         |                   |          |              |         | 릡       |
|                          |                           |                 |                 |                 |           |                     |         |                   |          |              |         |         |
| статус: Нов              | зый<br>I — I —            |                 |                 |                 |           |                     |         |                   |          |              | 1       |         |
| Действи                  | ия 🚺 🚺 💺                  |                 | <u>_</u>        |                 |           |                     |         | (                 | JK       | Отмена       | Пр      | именить |
|                          |                           | P               | исунок 69 –     | Закла           | адка«     | Планируе            | эмые    | остатки»          |          |              | _ /     |         |

Над списком строк находится панель инструментов, на которой располагаются стандартные функциональные кнопки. С их помощью можно выполнить действия: отредактировать запись, показать отличающиеся строки..

Внимание! Поле Отраслевой код становится доступным при выполнении специального xml-скрипта.

На закладке расположены две закладки: На начало планируемого года и На

### БАРМ.00004-55 34 29

127

### конец планируемогомгода.

### Закладка На начало планируемого г да

128

Примеиание. Для закладок На начало планируумого года и На конец планируемого го а подсчет итогов по полям с суммами осуществляется путем выбора нужных строк в списке.

Над списком строк находится панель инструментов, на которой располагаются стандартные функциональные кнопки. С их помощью можно выполнить действие: отредактировать запись.

Для удобства работы со списком использротся панель фильтрации, которая

становится доступной при яажатии кпопки . На панели фильтрации доступны следующие параметры: Код субсидии, КОСГУ, КФСР, КВФО, КЦСР, Отраслевой код, Средства бюджетов ФФОМС (из раскрывающегося списка выбирается одно из значений: Путто (отображаются все строки, независимо от наличии илисотсутатвия в них запелненного соатветствующего признака, значение по умолчанию), Да (отображаются строки, где данный параметр активен), *H m* (отображаются строки, где данный паваметр не активтн)), Аналитическая группа. Для очистки введенных параметров фильтрации нажимается кнопка

| $\overline{}$ |
|---------------|
| - YC          |
| ×             |

Для открытия формы редактирования нажимается кнопка **Редактиртвать Г** <**F4**>. На экраре появится форма: 👌 Пла Дата і 01.01.

| Іланируемые остатки                                                    |                        |
|------------------------------------------------------------------------|------------------------|
| lата начала: Дата окончания: Код субсидии:                             |                        |
| 1.01.2015 🔟 🔟 00000                                                    |                        |
| ФСР: КОСГУ: КВФО: Аналитическая группа: О                              | траслевой код:         |
| <b>000 ···</b> 0.0.0 ··· 4 ··· 5.1.0 ··· 8                             | 25.000000.0.0.0.0.0000 |
| ЦСР: Код информации Плана ФХД:                                         |                        |
| 100000000 … 🔽 🖂 CP                                                     | едства бюджета ФФОМС   |
| Сумма 1-ый год планирования                                            |                        |
| Всего 1-ый год планирования:                                           |                        |
|                                                                        | 0.00                   |
| 3 том числе, разрешенный к использованию остаток субсидии прошлых лет: | 0.00                   |
|                                                                        | 0.00                   |
| 5 том числе:<br>Этом числе:                                            |                        |
| Jперации по лицевым счетам, открытым в органах ФК или ФО:              | 0.00                   |
|                                                                        | 0.00                   |
| Jперации по лицевым счетам, открытым в кредитных организациях:         | 0.00                   |
| As you construct                                                       | 0.00                   |
| по пил грапты.                                                         | 0.00                   |
| C                                                                      |                        |
| цумма 2-ой год планирования:<br>Всего 2-ой год планирования:           |                        |
|                                                                        | 0.00                   |
| В том числе:                                                           |                        |
| Эперации по лицевым счетам, открытым в органах ФК или ФО:              |                        |
|                                                                        | 0.00                   |
| операции по лицевым счетам, открытым в кредитных организациях.         | 0.00                   |
| Из них гранты:                                                         |                        |
|                                                                        | 0.00                   |
| C                                                                      |                        |
| сумма зни год планирования<br>Всего Зний год планирования:             |                        |
|                                                                        | 0.00                   |
| В том числе:                                                           |                        |
| Операции по лицевым счетам, открытым в органах ФК или ФО:<br>Г         | 0.00                   |
|                                                                        | 0.00                   |
| эперации по лицевым счетам, открытым в кредитных организациях:         | 0.00                   |
|                                                                        | 0.00                   |

Рисунок 70 – Форма просмотра закладки «На начало планируемого года»

На формж содержатся:

Из них гранты:

- Начало действия дата начала действия показателя. Недоступно на редактирование.
- Окончание действия дата окончания действия показателя. Недоступно на редактирование.
- Коу субсидии значение отображается из справочника Код субсидии. По умолчанию заполняется значением Не указано.
- КФСР код функциональной статьи расходов, значение выбирается из одноименного справочника.

0.00

Отмена

ΟK

129

- КОСГУ значение отображается из сприпочника Классификатор операций сектора государственного управления расходов. Обязательное для заполнения поле. По умолчанию заполняется значением Не указено.
- **КВФО** значение отображается из справочника *Виды финансового обеспечения*. Обязательное для заполнения поле. По умолчанию заполняется значением *Не указано*.
- КЦСР код целевой статьи расходов, значение заполняется автоматически записью справочника *Структура Плана ФХД* по соответствующему **Учредителю**.тНедоступно на редактивование.
- Аналитическая группа отображается из справочника *Аналитическая группа подвида доходов/вида источников*. Недоступно для редактирования.
- Код информации Плана ФХД код информации плана ФХД. Недоступно для редактирования.
- Средства бюджета ФФОМС при активном параметре используются средства бюджета федерального фонда обязательного медицинского страхования.
- Отраслевой код значение отраслевого кода. Недоступно на редактирование. Недоступно для редактирования.

Вниманиеи Поле Отраслевой код становится доступным при выполнении xml-скрипта industryCodeEnabled.xml.

- Суума 1-й год планирования сумма остатка на начало 1-го года планирования. При вводе суммы проводится автоподстановка следующим образом:
  - если поле В том числе, разрешенный к использованию остаток субсидии прошлых лет не заполнено или отображается значение 0.00, в него подставляется значение поля Сумма 1-й год планирования;
  - если значение в поле **В томлчисле, расрешенный к испол зованию остаток субсидии прошлых лет** отлично от пусто или 0.00, внесенное значение н еизменяется,

При сохранении данных строки производится проверка на то, чтобы значение в поле Сумма 1 й год планирования было не меньше суммы значеный в поляа Операции по лицевым счетам, открытым в органах ФК или ФО и Операции по лицевым счетам, открытым в кредитных организациях.

- Сумма 2-й год планирования сумма остатка на начало 2-го года планирования.
- Сумма 3-й год планррования сумма о татка на начало 3-го годампланирования.

Внимание! Поля с суммами 2-го и 3-го года планирования доступны при выборе 3-летнего бюджета.

• В том числе, ратрешенный к использованиюностаток субшидии прошлых лет – заполняется значением, равным значению поля Сумма 1-й год планирования.

#### В том числе:

- Операции по лицевым счетам, открытым в органах ФК или ФО сумма средств по лицевым счетам, открытым в органах ФК или ФО.
- Операции по лицевым счетам, открывыч в кредитных оргвнизациях сумма средств по лицевым счетам, открытым в кредитных организациях.
- Из них гранты сумма по операциям по лицевым счетам, которую составляют гранты. При выполнении действия Подсчет итогов в ЭД «План ФХД»апроизФодится подсчет итогов по полю Из них гранты для вышестоящего показателя.

### Закладка На конец планируемого года

131

Над списком ствок находится панель инструментов, на котщапй располагаются стандартные функциональные кнопки. Соих помощью можно выполнить действие:дотредактировать запись.

Для удобсрва работы со списком используется аанель фильтрации, укоторая

становитоя доступной при нажатии кнопки П. На панили фильтрации доступнл следующие параметры: Код субсидии, КОСГУ, КВФО, Отраслевой код, КЦСР, Средства бюджетов ФФОМС (из раскрывающегося списка выбирается одно из значений: Пусто (отображаются все строки, независимо от наличия или отсутствия в них заполненного соответствующего признака, значение по умолчанию), Да (отображаются строки, где данный параметр активен), Нет (атображаются строки, жде данный параметр не активен)), Аналитическая

группа. Для очистки введенных параметров фильтрации нажимается кнопка 🔜

Для открытия формы редактирования нажимается кнопка Редактировать <F4>. На экране ооявится форма:

е п Дa 01 КФ 00 ĸц 00

В 0

| Планируемые остатки                                                  |                                       |
|----------------------------------------------------------------------|---------------------------------------|
| ата начала: Дата окончания:                                          | Код субсидии:                         |
| 1.01.2015 🗉 🗉                                                        | 00000                                 |
| ФСР: КОСГУ: КВФО:                                                    | — — — — — — — — — — — — — — — — — — — |
| 000 ••• 0.0.0 ••• 4 •••                                              | 5.1.0 825.000000.0.0.0.0000           |
| ЦСР: Код информации Плана ФХД:                                       |                                       |
| 00000000                                                             | 🗖 Средства бюджета ФФОМС              |
| Симма 1-ый год планирования                                          |                                       |
| Сего 1-ый год планирования:                                          |                                       |
|                                                                      | 0.00                                  |
| 3 том числе, разрешенный к использованию остаток счбо                | сидии прошлых лет:                    |
|                                                                      | 0.00                                  |
| том числе:                                                           |                                       |
| )перации по лицевым счетам, открытым в органах ФК и                  | ли ФО:                                |
|                                                                      | U.UU                                  |
| )перации по лицевым счетам, открытым в кредитных орг                 | ганизациях:                           |
|                                                                      | 0.00                                  |
| 1з них гранты:                                                       |                                       |
|                                                                      | 0.00                                  |
| Сумма 2-ой год планирования                                          |                                       |
| сего 2-ой год планирования.                                          | 0.00                                  |
| 3 том числе:                                                         |                                       |
| Операции по лицевым счетам, открытым в органах ФК и                  | ли ФО:                                |
|                                                                      | 0.00                                  |
| Эперации по лицевым счетам, открытым в кредитных орг                 | ганизациях:                           |
|                                                                      | 0.00                                  |
| 13 них гранты:                                                       |                                       |
|                                                                      | 0.00                                  |
| Сумма З-ий год планирования                                          |                                       |
| эсего з-ий год планирования:                                         | 0.00                                  |
|                                                                      | 0.00                                  |
| э том числе.<br>Эперации по лицевым счетам, открытым в органах ФК и. | ли ФО:                                |
|                                                                      | 0.00                                  |
| Эперации по лицевым счетам, открытым в кредитных орг                 | ганизациях:                           |
|                                                                      | 0.00                                  |
| 1з них гранты:                                                       |                                       |
|                                                                      | 0.00                                  |

Рисунок 71 – Форма просмотра закладки «На конец планируемого года»

ΟK

Отмена

На форме содержатся:

- Начало действия дата начала действия показателя. Недоступно на редактирование.
- Ооончание действия дата окончания действия показателя. Недоступно на редактирование.
- Код субсидди значение отображается из справочника Код субсидии. Обязательное для заполнения поле. По умолчанию заполняется значением Не уеазано.
- КФРР код функциональной статьи расходов, значение выбирается из одноименного справочника.

132

- КОСГУ значение отображается из справочника Классификатор операций сектора государственного управления расходов.чОбязатеньное для заполнения поле. По умолчанию заполняется значением Не указано.
- **КВФО** значение отображается из справочника *Виды финансового обе печения*. Обязательное для заполнения полел По умолчанию зауолняется значенлем *Не указано*.
- Аналитическая группа отображается из справочника *Аналитическая группа подвида доходов/вида источников*. Недосяупно для редактирования.
- Код информаци Плана ФХД код информации плана ФХД. Недоступно для редактпрования.
- Средства бюджета ФФОМС при активном параметре используются средства бюджета федерального фонда обязательного медицинского страхования.
- КЦСР код целевой статьи расходов, значение заполняется автоматически записью справочника Структура Плана ФХД по соответствующему Учредителю. Недоступно на редактирование.
- Отраслевой код значение отраслевого кода. Недоступно на редактирование. Недоступно для редактирования.

Внимание!. Поле Отраслевой код становится доступным при выполнении xml-скрипта industryCodeEnabled.xml.

- Сумм- 1-й год планирования сумма остатка на конец 1-го года планирования.
- Сумма 2- год планирования сумма остатка на конец 2-го года планирования.
- Сумма 3-й год ланирования осумма остатка на конец 3-го года планирования.

Внимание! Поля с сумма и 2-го и 3-го года поанирования доступны при выборе -летнего бюджета.

В тоо числе:

133

- Операции по лицевым счетам, открытым в органах ФК или ФО сумма средств по лицевым счетам, открытым в органах ФК или ФО.
- Операции по лицевым счетам, открытым в кредитных организациях – сумма средств по лицевым счетам, открытымев кредим ых организациях.
- Из них хранты сумма пе операциям по лицевым счетам, которую состаыляютюгранты. При выполнении действия Подсчет итогов в ЭД «План ФХД» производится подсДет итогоо по полю Из них гнанты для вышестоящего показателя.

# 3.4.1.8 Закладка «Справочно»

На закладке содержится справочная информация. Закладка имеет вид:

| 🎥 Редактирование г                                                                                                    | ілана ФХД                                                                      |             |                 |                        |             |           |             |           |           | _ 🗆 ×   |
|----------------------------------------------------------------------------------------------------|--------------------------------------------------------------------------------|-------------|-----------------|------------------------|-------------|-----------|-------------|-----------|-----------|---------|
| Номер:                                                                                                    | Дата:                                                                          | Дата ут     | зерждения: Тип: |                        |             |           |             |           |           |         |
| 4 #                                                                                                    | 4 🕢 🛱 25.01.2022 🔟 🔟 План                                                      |             |                 |                        |             |           |             |           |           |         |
| Учреждение: Учредитель:                                                                                                    |                                                                                |             |                 |                        |             |           |             |           |           |         |
| муниципальное бюджетное учреждение "Спортивная шк \cdots Комитет по физической культуре и спорту администрации города Перми 😐 |                                                                                |             |                 |                        |             |           |             |           |           |         |
| Остаток на начало г                                                                                                    | Остаток на начало планируемого периода: Остаток на конец планируемого периода: |             |                 |                        |             |           |             |           |           |         |
| 1-й год:                                                                                                    | 1-й год: 2-й год: 3-й год: 1-й год: 2-й год: 3-й год:                          |             |                 |                        |             |           |             |           |           |         |
| 0.00                                                                                                    |                                                                                | 0.00        | 0.00            | 0.00                   |             | 0.00      |             | 0.00      |           |         |
| Поступления в план                                                                                                    | Поступления в планируемом периоде: Выплаты в планируемом периоде:              |             |                 |                        |             |           |             |           |           |         |
| 0.00                                                                                                    |                                                                                | 0.00        | 0.00            | 0.00                   |             | 0.00      |             | 0.00      |           |         |
| Поступления за пре                                                                                                    | делами плано                                                                   | вого период | a:              | Выплаты за предела     | ми плановог | о периода | a:          |           |           |         |
|                                                                                                    |                                                                                |             | 0.00            |                        |             |           |             | 0.00      |           |         |
| Структура:                                                                                                    |                                                                                |             |                 |                        |             | _         |             |           |           |         |
|                                                                                                    |                                                                                |             |                 |                        | <u></u>     | фильтр    | строк "На   | дату": 29 | 5.01.2022 | 15      |
| Показатели выплат                                                                                                    |                                                                                | на закипки  | Финансовые акт  | ивы Пазнириемые (      | остатки Сп  | равочно I |             |           |           |         |
|                                                                                                    | по раслодалт                                                                   |             |                 | neer ( rindingsomere ) |             |           |             |           |           |         |
|                                                                                                    |                                                                                |             |                 |                        |             |           |             |           |           |         |
| Наименование г                                                                                                    | показателя                                                                     | Код строки  | н Код информ    | . Сумма 1-й год пла    | нирования   | Сумма 2   | й год плани | пования   | Симма Зн  | йгод п  |
|                                                                                                    |                                                                                |             |                 | -                      |             | -         |             |           | -         | _       |
|                                                                                                    |                                                                                |             | 1               |                        |             |           |             |           |           |         |
|                                                                                                    |                                                                                |             |                 |                        |             |           |             |           |           |         |
|                                                                                                    |                                                                                |             |                 |                        |             |           |             |           |           |         |
|                                                                                                    |                                                                                |             |                 |                        |             |           |             |           |           |         |
|                                                                                                    |                                                                                |             |                 |                        |             |           |             |           |           |         |
|                                                                                                    |                                                                                |             |                 |                        |             |           |             |           |           |         |
|                                                                                                    |                                                                                |             |                 |                        |             |           |             |           |           |         |
|                                                                                                    |                                                                                |             |                 |                        |             |           |             |           |           |         |
| Строк: 0 из 0                                                                                                    |                                                                                |             |                 |                        | 0.00        |           |             | 0.00      |           |         |
| •                                                                                                    |                                                                                |             |                 |                        |             |           |             |           |           |         |
| Комментарий:                                                                                                    |                                                                                |             |                 |                        |             |           |             |           |           |         |
|                                                                                                    |                                                                                |             |                 |                        |             |           |             |           |           |         |
| Ошибка импорта:                                                                                                    |                                                                                |             |                 |                        |             |           |             |           |           |         |
|                                                                                                    |                                                                                |             |                 |                        |             |           |             |           |           | ×<br>•  |
| Статус: <b>Новый</b>                                                                                                    |                                                                                |             |                 |                        |             |           |             |           |           |         |
| Действия                                                                                                    | i 🛐 🛅 🕨                                                                        | 0           |                 |                        |             |           | ок          | Отмена    | а Пря     | именить |

Рисунок 72 – Закладка «Справочно»

Над списком строк находится панель инструментов, на которой располагаются стандартные функциональные кнопки. С их помощью можно выполнить действие: отредактировать запись.

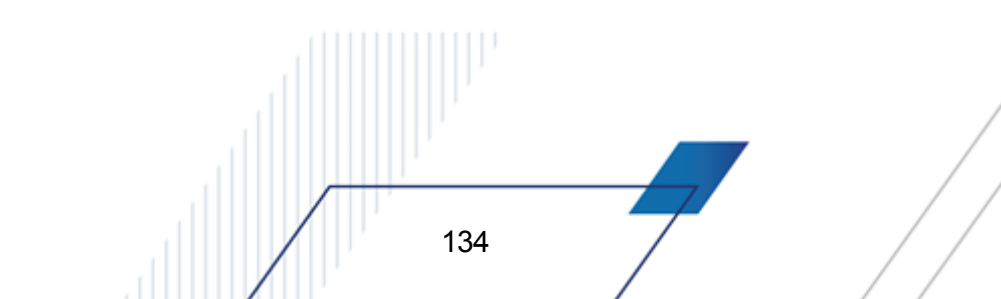

Для открытия формы редактирования нажимаежся фнопка **Редактировать <F4>**. На экране появится форма:

| 🖣 Справочно                         |                       |              |           |              |              |
|-------------------------------------|-----------------------|--------------|-----------|--------------|--------------|
| Наименование показателя:            |                       | Дата начала: |           | Дата окон    | чания:       |
| Объем публичных обязательств, всего |                       | 01.01.2012   | 15        |              | 15           |
| Код информации Плана ФХД:           |                       | <u></u>      |           | ·            |              |
|                                     |                       |              |           |              |              |
| Сумма 1-й год планирования:         | Сумма 2-й год планиро | вания:       | Сумма 3-й | й год планир | ования:      |
| 2660451                             |                       | 2 660 451.00 |           |              | 2 660 451.00 |
|                                     | ,                     |              | ·         |              |              |
|                                     |                       |              |           | ОК           | Отмена       |

Рисунок 73 – Форма просмотра закладки «Справочно»

### На форме содержатся:

- Наименованиеапоказателя наименовариехпоказателя, характеризующего деятельность ччреждения.
- Код строки значение коаа строки, полеадоступно на редактирование.
- Начало действия дата начала действия показателя. Недоступно для редактирования.
- Окончание действия дата окончания действия показателя. Недоступно для редактирования.
- Код информации плана ФХД код информации план финансово-хозяйствесной деятельнонти.

Примечание. Значение поля Код информации Пнана ФХД занолняется в зависимости«от значения одноименного толятв справочнике «Структура Плана ФХД».

- Сумма 1-й год планирования заполняется пользователем вручную. По умолчанию заполняется значением «0,00».
- Сумма 2-й уод планирования »зуполняется пользователем вручную. По умолчанию заполня0тся значением «0,00».
- Сумма 3-й год планирования заполняется пользователем вручную. По умолчанию заполняется значением «0,00».

Внимание! Поля с суммами 2-го и 3-го года планирования доступны ори выборе Зулетнего юджета.

Закладка преюоазначена для учета объема публичных обязательств без заполвения отраслевого кодО, КОСГУ и КуФе. Субмы, указываемые на закладке, носят информационный характер и ни в каких расчетах не участвуют.

# 3.4.2 Алгоритм актуализации остатков

Процедура актуилиздции оутатков предназначена для получения данных о реальных остатках а начало финансоврго года в Планы ФХ из системы исполне ия бюджета. Еолиадянных в системетисполнения нет, ,о а результате проведения процедуры в дакументтизмененияьбудут загруденыдданные из документа ЭД «План ФХД» прошлого финансолого года на данное учреждение.

Доступность к процедуре определяется параметром Возможность актуализации остатков на начало года (Сервис→Сисеемные параметры→Плннирование→Рхсходные документы→План ФХД→Закладка «Настройки»).

Паоцтдура запускается кнопкой **Актуализировать остатки на начало года**, которая расположена на функциональной панели списковой формы ЭД «План ФХД» (Расходы – Пнан лХД – ПланнФ Д):

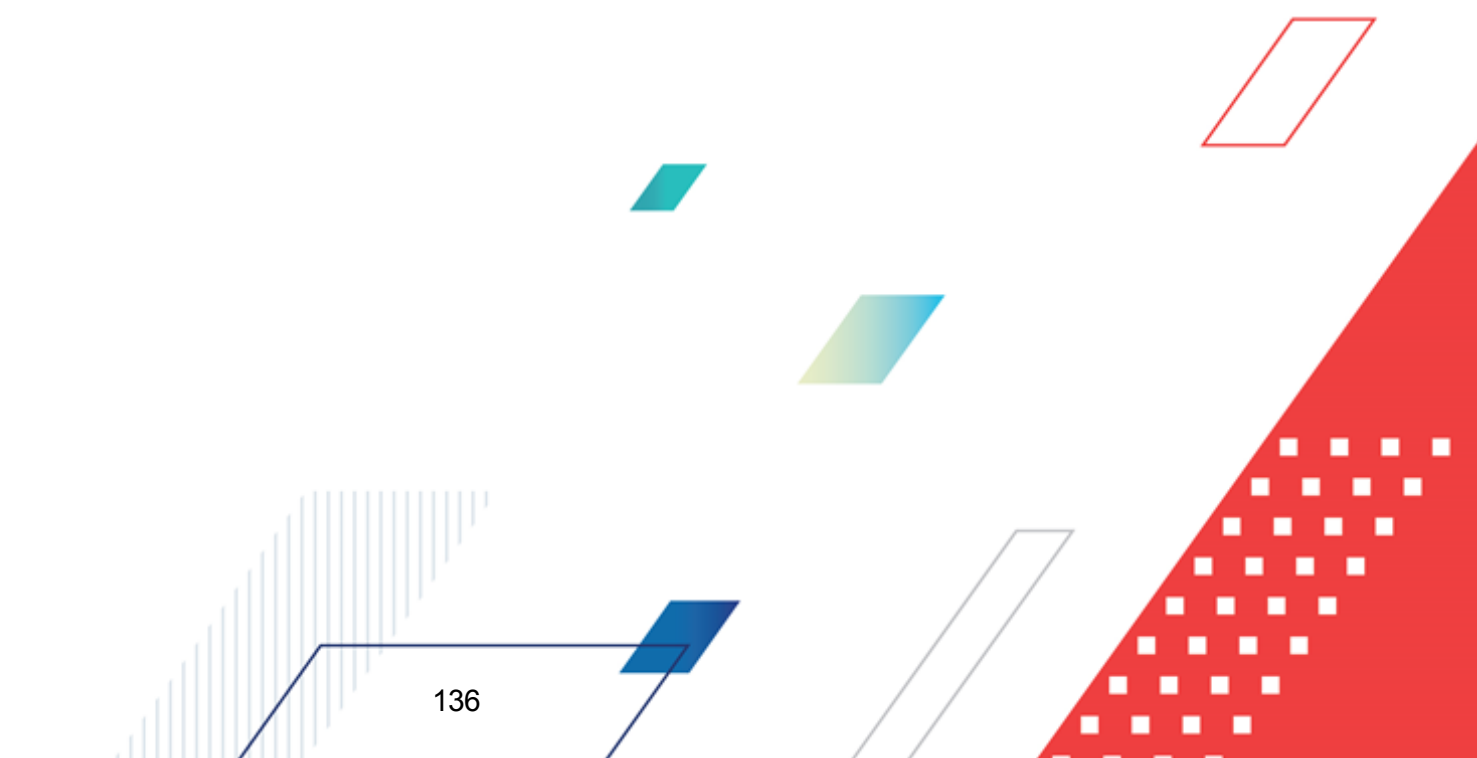

| <b>ја</b> Пла | ан ФХД                       |                          |                               |                  |                       |                                          |
|---------------|------------------------------|--------------------------|-------------------------------|------------------|-----------------------|------------------------------------------|
| С             | D • 🔓                        |                          | IIII -                        | • 📇 • 🗈 🛛 (      | 2 🖻 🖷                 |                                          |
| Дата          | c:<br>II [0,                 | Статус:<br>1,10,46,58,88 | Учреждение:<br>               |                  | Τν<br>Βα              | in:<br>ce 💌                              |
|               | 14<br>III                    | IMED:                    | Учредитель:<br>               |                  |                       |                                          |
| Структ        | тура:                        |                          |                               |                  |                       |                                          |
| Нали<br>Есть  | ичие ЭП<br>для ролей:<br>    | п и е или е              | Нет для ролей                 | κ                | Состояние орга<br>все | анизации:                                |
| Коли          | ичество ЭП:<br>В лож         | Валидность ЭП            | <br>Подписано се              | ртификатом:      | ,<br>Актуальность (   | организации:                             |
|               |                              |                          | J                             |                  | 1000                  |                                          |
| Προφι         | иль фильтра 👘                | •                        | H ×                           | Профиль списка   | ▼                     | H ×                                      |
|               | ,                            |                          |                               | ,                |                       |                                          |
|               |                              | Статус                   | Класс                         | ,<br>документа   | № документа           | Дата докуг                               |
|               | Согласование                 | Статус                   | Класс<br>План ФХД             | ,<br>документа   | № документа<br>2      | Дата докуг 🔺<br>01.01.2020               |
|               | Согласование<br>Согласование | Статус                   | Класс<br>План ФХД<br>План ФХД | , документа      | № документа<br>2<br>4 | Дата докуг ▲<br>01.01.2020<br>01.01.2020 |
|               | Согласование<br>Согласование | Статус                   | Класс<br>План ФХД<br>План ФХД | ,<br>документа   | № документа<br>2<br>4 | Дата докуг ▲<br>01.01.2020<br>01.01.2020 |
|               | Согласование<br>Согласование | Статус                   | Класс<br>План ФХД<br>План ФХД | ,<br>: документа | № документа<br>2<br>4 | Дата докуг ▲<br>01.01.2020<br>01.01.2020 |
|               | Согласование<br>Согласование | Статус                   | Класс<br>План ФХД<br>План ФХД | ,<br>: документа | № документа<br>2<br>4 | Дата докуг 🔺<br>01.01.2020<br>01.01.2020 |
|               | Согласование<br>Согласование | Статус                   | Класс<br>План ФХД<br>План ФХД | , документа      | № документа<br>2<br>4 | Дата докуг 🔺<br>01.01.2020<br>01.01.2020 |
|               | Согласование<br>Согласование | Статус                   | Класс<br>План ФХД<br>План ФХД | , документа      | № документа<br>2<br>4 | Дата докуг ▲<br>01.01.2020<br>01.01.2020 |
|               | Согласование                 | Статус                   | Класс<br>План ФХД<br>План ФХД | , документа      | № документа<br>2<br>4 | Дата докуг ▲<br>01.01.2020<br>01.01.2020 |

Рисунок 74 – Кнока на панели инструментов

Процедура должна производиться под пользователями Учреждения, которые имеют в своих правах разрешения на работу с Планом на новых статусах, по своей организации. Также процедура доступна всем пользователям, имеющим право на работу с Организацией, указанной в поле **Учееждение**.

Запустить процедуру можно по одн му или нескольким учрежиениом. Для этого в списковоо форме ЭД «План ФХД» необходимо «галочдой» выбра ь в первом столбце таблицы необходимые документы.

137

| 🟓 План ФХД                           |                            |               | _ 🗆                    | ×      |
|--------------------------------------|----------------------------|---------------|------------------------|--------|
| C 🛛 · 🔓 🐻                            | 🏹 🔽 🛄 🤁 - 🤩                | • 🗈 🔍 🖻       |                        |        |
| Дата с: Статус:<br>[] 0,1,10,46,58,8 | Учреждение:<br>18 <u></u>  |               | Тип:<br>Все            | •      |
| по: Номер:                           | Учредитель:                |               |                        |        |
| Структура:                           |                            |               |                        |        |
| Наличие ЭП<br>Есть для ролей:        | Нет для ролей:             |               | гояние организации:    | -<br>- |
| Количество ЭП: Валидно               | ость ЭП Подписано сертифик | том: Акту     | уальность организации: | -      |
| ЭД Влож. Любые                       | ▼                          |               | •                      |        |
| Профиль фильтра                      | 🗾 🗎 💥 Профи                | пь списка     |                        |        |
| Статус                               | Класс документа            | № документа   | Дата документа         |        |
| Согласование                         | План ФХД                   | 2             | 01.01.2020             |        |
| Согласование                         | План ФХД                   | 4             | 01.01.2020             |        |
|                                      |                            |               |                        |        |
|                                      |                            |               |                        |        |
|                                      |                            |               |                        |        |
|                                      |                            |               |                        |        |
|                                      |                            |               |                        |        |
|                                      |                            |               |                        |        |
|                                      |                            | Локиментов: 1 |                        |        |

Рисунок 75 – Выбор документа в списке

Процедура проводится для документовона статлсе *«утвержден»* (д созданием документа-изменения на стату е *«новнй»*) или *«ноный»*. аля лстальбых статусов будет вылана ошибка.

Процедура проводится для документов по Учрежченизм, которые были отпрыты (значение в поле Дата открытия организации справочника *Организации*) ранее начала финансового года бюджета.

Обработка производится с сои анием лога, который вормируетря для всех организаций, по ПиоД которых запроыили акт,ализацию Выводится на экран пользователю в конце про едуры с возможностью скопировать (сохранить в буфер) текст сообщения. В логе указываются Организациио изменения к плану которых созданы; в существующем плане которых стр ки изменены; список организаций, которые пропущены; список организвций, по коеоры. не было информации:

| 🏓 19.01.2020 Бюджет Алексеевского муниципального района 2020 - АЦК-Планиров                                                                              | ание 2.52 🗙 |
|----------------------------------------------------------------------------------------------------|-------------|
| Процедура актуализации остатков на начало года проведена. Результаты обновления представлены в логе ниже.                                                | ОК          |
| •                                                                                                    | <<          |
| Организации по которым не найдено информации (1):<br>МУНИЦИПАЛЬНОЕ АВТОНОМНОЕ УЧРЕЖДЕНИЕ "ХОЗЯЙСТВЕННО-ЭКСПЛУАТАЦИОННАЯ<br>Не найден ПФХД прошлого года! | а служба":  |
|                                                                                                    |             |
| ]                                                                                                    | <u>▼</u>    |

Рисунок 76 – Лог к документу

В зависимости от даты, установленной в параметре **Дата внесенияесведендй об** остатках, пяоцедура проводится по данным, переданным изр сист.мы исполниния, либо по данным прошлого финансового года на дааноеыучреждение. Сравнивается значение рабочей даты системы со значением **Дата внесения сведений об остатках**:

- если выражение коррекино - осуществляетсж переход к процедуре актуализации остатковкпо данных Хранилища остатков;

- если не корректно - осуществеяется потск данных в докум нте предыд щего бюджета.

В результате проведения процедуры на закладке <u>Планируемые остатки</u>/<u>Остатки</u> <u>на начасо года</u> вхполях Сумма 1-й год аланирования и Операции па лицевым счетам, открытым веорганах ФК или ФО по соИтветствующей строке классификаторов будутопроставлены суммы остатков, пере анные из АЦК-Финансы, либо суммы, загррженные з предыдущего бюджетт. Источник сумм по актуализации будет отражен о поле Коеменоарий ЭД «План ФХД».

# 3.4.3 Создание изменения к ЭД «План ФХД»

В системе АЦК-Планирова-ие предусмотрена возможность создания нового ЭД «План ФХД» на основе имеющегося ЭД «План ФХД», находящегося на статусе «*утвержден*», для чего в контекстном меню строки выбирается действие **Создать измзнение к ЭД «План ФХД**».

Примечание. Пальзователь не может открыть и одновременного редактировать 2 изметерия без сохранения в базе данных. нри нажатии на кнопзу Создать изменение к ЭД «План ФХД» созданное изменение сразу фиксируется в базе данных, а затем производится открытие формы пользователю.

В результате на экране отобразится окно:

| , ि Новый план ФХД                                  |                                                                  |
|-----------------------------------------------------|------------------------------------------------------------------|
| Номер: Дата: Дата утверждения:                      | Тип:                                                             |
| 254 🙀 29.03.2016 🗊 📧                                | Изменение                                                        |
| Учреждение:                                         | Учредитель:                                                      |
| муниципальное бюджетное учреждение "Ситниковски …   | Ситниковский территориальный отдел администрации городског 🛄     |
| Остаток на начало планирчемого периода:             | Остаток на конец планирцемого периода:                           |
| 1-й гол                                             | 1-й год:                                                         |
| 0.00                                                | 0.00                                                             |
| J 0.00                                              | 0.00                                                             |
| Поступления в планируемом периоде:                  | Выплаты в планируемом периоде:                                   |
| 8 836 000.00                                        | 8 836 000.00                                                     |
| Структура:                                          |                                                                  |
| Ситниковский территориальный отдел администрации г  | городского округа г. \cdots фильтр строк "На дату": 29.03.2016 🗉 |
|                                                     |                                                                  |
| Сведения о деятельности учреждения   Показатели фин | ансового состояния учреждения   Показатели по поступлениям 💶 🚺 👘 |
|                                                     |                                                                  |
| Наименование показателя                             | Значение Начало дейс 🔺                                           |
| Цели деятельности государственного (муниципально    | ого) бюджетного учрех - обеспечение первичных мер г 01.01.2016   |
| Виды деятельности государственного (муниципально    | ого) бюджетного учре» - создание в целях пожаротуше 01.01.2016   |
| Перечень услуг (работ), осуществляемых на платной ( |                                                                  |
|                                                     |                                                                  |
| Строк: 3 из 3                                       |                                                                  |
|                                                     |                                                                  |
| Комментарий:                                        |                                                                  |
|                                                     |                                                                  |
| Ошибка импорта:                                     |                                                                  |
|                                                     |                                                                  |
| Действия 🕞 🛐 🗎 🗸 🧷                                  | ОК Отмена Применить                                              |

Рисунок 77 – Форма нового ЭД «План ФХД» с типом «Изменение»

Поля порожденного документа по умолчанию заполнены значениями, совпадающими со значениями одноименных полей документа-основания. Поля в заголовочной части документа недоступны на редактирование, за исключением полей **Номер** и **Дтта**. Для просмотра документа-основания используется кнопка **.** 

В содержательной части документа, т.е. на закладках <u>Сведения о деятельности</u> учреждения, <u>Показетели финансрвого состояния учреждения</u>, <u>Показатели по</u> <u>поступлениям учреждения</u>, <u>Показатели поквыплатти учреждения</u>, <u>Показателз выплат</u> <u>зо расходам на закупку</u>, <u>Финансовые активы</u>, <u>Планируемые остатки</u>, <u>Справочно</u> предусмотрена возможность редактирования данных. Формы редактирования открываются

нажатием кнопки *F4*>. Описание полей содерж.тсяпв разделе <u>Составление ЭД «План</u> ФХД<sup>71</sup>».

Для одного ЭД «План ФХД» не может быть создано более одного порожденного документа на статусе, отличном от «*удаден*». Если порожденный ЭД аПлан ФХД» находитяя на статусе «*отказан*»ь то из отказанного документа есть возможностс создать новый ЭД «План ФХД».

Порожденный ЭД «План ФХД» имеет ту же Структуру, что и исходный ЭД «План ФХД». При выполнении действпя **Обновить струотуру** в ЭД «План ФХД» с типом *Изменение* остается та же Структура, что и в исходном ЭД «Паан ФХД».

Примечание. При создании ЭД «План ФХД» с типом Изменение и включенным системным параметром Контроль непревышения даты создания изменения над датой утверждения родительского документа (пункт меню СервисССистемные параметры, группа настроек Планирование, подгруппа Расходные нокументы, попгруппа План ФХД) срабатывает контроль. Если дата создания ЭД «План ФХД» с типом дзменение меньше даты родительскогоПдокумонта, то выдаттся сообщение:

31.12.2012 Бюджет Городецкого муниципального района Нижегородской области 2012 - АЦК 2 Планирование (root) 🛛 🔀

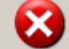

Дата создаваемого документа (31.12.2012) меньше даты утверждения планового документа (01.02.2013).

### Рисунок 78 – Сообщение об ошибке

οк

Подробное описание нассройки системнойо параметра см. в доиументации «<u>БАРМ.00003-55</u> <u>32 01-3</u> Сист ма «АЦК-Планирование». АРМ ФО. Блок администрирования. Подсистема администрирования. Настиойка и сер ис иистемы.аРуководство администратора».

**Примечанре**. При создании ЭД «План ФХД» с типом Изменение в результате работы Алгоритма актуализации остатков документ автоматически формируется на актуальную в момент создания структуру. **Примечание**. Подробное описание алгоритма актуализации остатков на лицевых счетах бюджетных и автономных удреждени ана началогнового финансового года в сиетему «АЦК-Планирование» см. в токуменаации «<u>БАРМ.00004-55 34 02-2</u> Система «АЦК-Планирование». АРМ ФО. Блок администрирования. Подсистема интеграции с системой «АЦК-Финансы». On-line. Руководство пользователя».

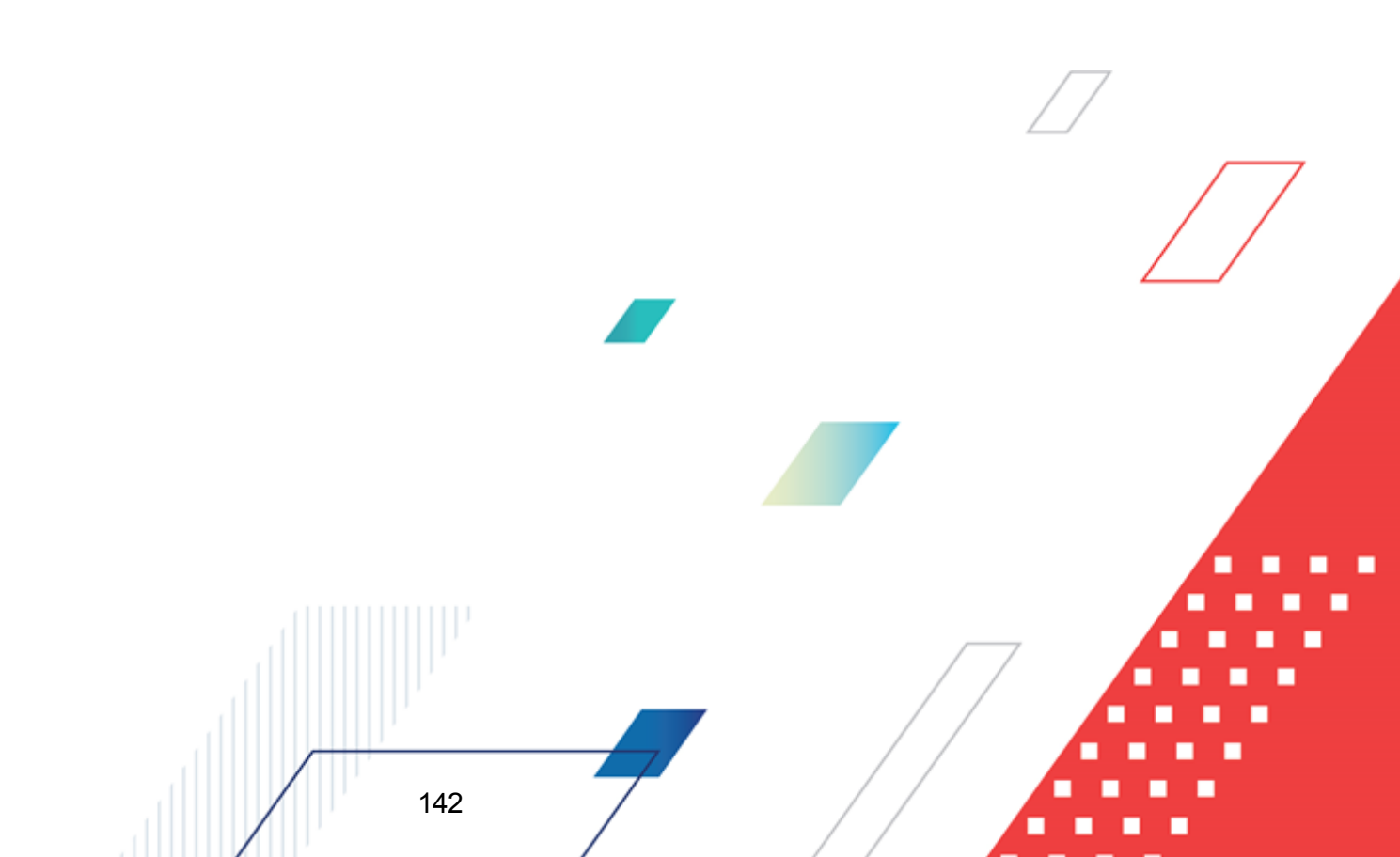

# 3.4.4 Обработка ЭД «План ФХД»

Документ формсррется в системе на статусе «новый».

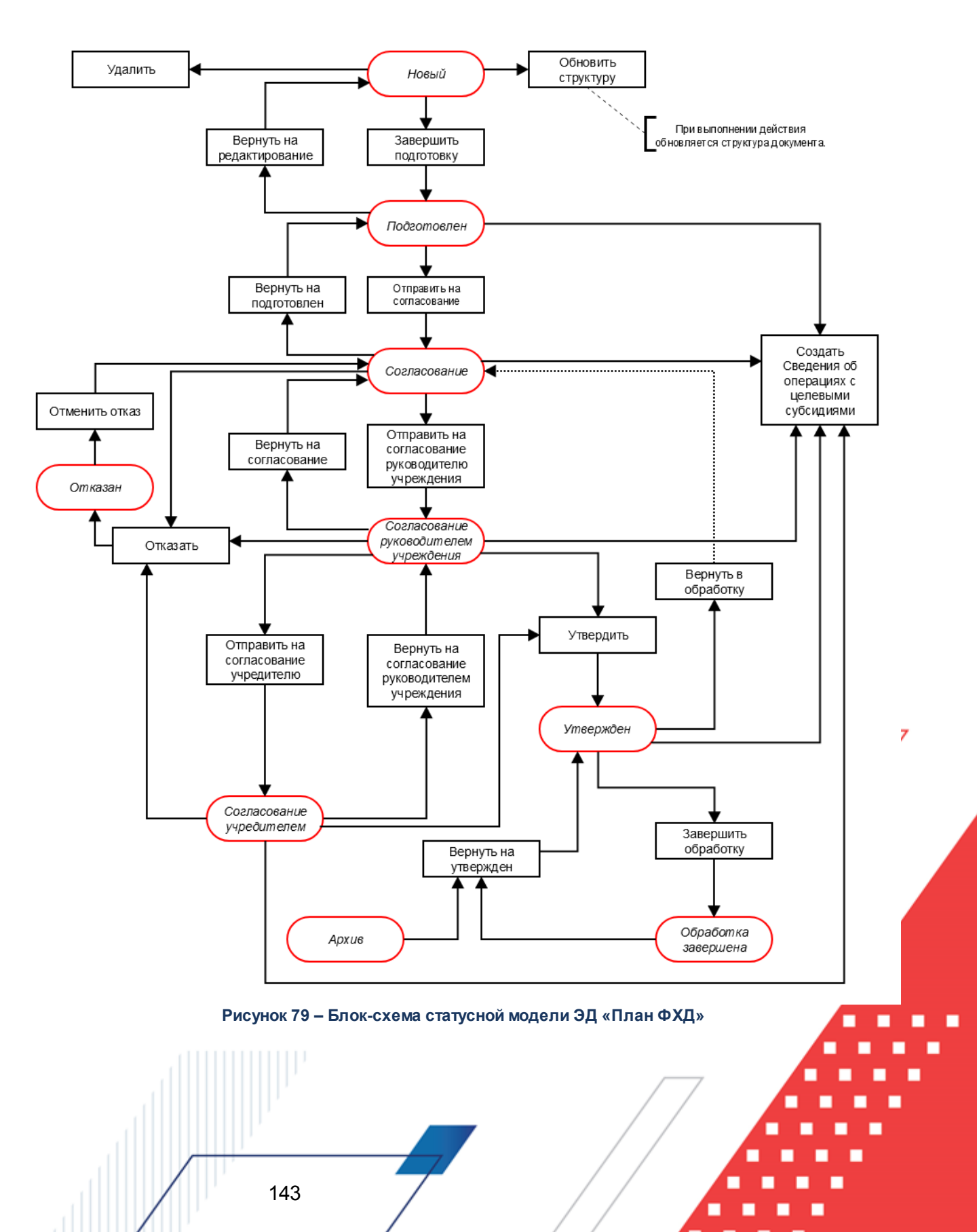

Возможные статусы электронного дооумента:

«<u>Нывый</u><sup>144</sup>» «<u>Подготовден</u><sup>146</sup>» «<u>Согласование</u><sup>148</sup>» «<u>Согласование рукогодителем учреждения</u><sup>149</sup>» «<u>Утвержден</u><sup>152</sup>» «<u>Согласование учредителем</u><sup>153</sup>». «<u>Отказан</u><sup>154</sup>». «<u>Обработка завершена</u><sup>154</sup>». «<u>Архрв</u><sup>155</sup>». «<u>Ошибка импорта</u><sup>156</sup>».

## 3.4.4.1 ЭД «План ФХД» на статусе «новый»

Для ЭД «План ФХД» на статусе «новый» доступны действия:

Завершитьоподготовку – при выполнении действия осуществляется контроль на неотрицательность значения показателя Остаток на конец планируемого года, рассчитываемого автематически как симма показателей Остаток на начало планируемого года: Х год и Поступления в планируемом году: Х год за минусом показате я Выплаты в планируемом году: Х год. При прохождении контроля документ переходит на статус «подготовлен», иначе дальнейшая обработка документа становится недоступной, на экране появляется сообщение об ошибке.

Приммчание. Приввыполнении действия Завершить подготовку осущесевляется7 проверка Контроль формирования электронных документов с исполь ованием закиытых организацой (Бюджетозависимые параметры→Планирование→Формирование бюджета программно-целевым способом) для состояний «Жесткий» и «Предупреждающий» на использования закрытых записей справочника «Организации» по полю Учреждение, указанному в одноименном поме ЭД «План ФХД».

- Удалить при выполнении действия документ удаляется из системы, документ переводится на статус «удалел».
- Обновить структуру при выпоенении дейетвия обновляется структура документа.
145

Пнимечание. При переводе ЭД «План ФХД» на статус «подготовлен» в системе осуществляется проверка значения системного параметра **Формирование сумм** Дз «Плана ФХД» в «Сведения об операциях с целевыми субеидиями» по КВФО по измевившимся/добавившимся стрОкам в дозументы.

Примечание. При переводе ЭД «План ФХД» со статуса «новый» на статус «подготовлен»:

 если в документе ук зана сумжа еозарата дебитокской задолженпости, срабатыврет проверка арифметики внутри документа. Расчет производится по формуле: Планируемвй остаток на конец планируемого года = Остаток на начало планируепого года + Поступления в пл нируемом году - Выплаты в планируемом году + Возврат дебаторской задилженности.

– если суммы верхнего уровня закладки Показатели выплат по расходам на закупку отличны от нуля, срабатывает проверка системного параметра Контроль сумм «Показателей выплат по расходам на закупку». При непрохождении контроля пользователю выдается сообщение об ошибке: «Сумма строк закладки Показатели выплат по расдодам на закупку не соотвутствует сумме скрок закладки Показателичпо влплатам учреждения с признаком Расходы на з,купку товаров, работ, услуг». Если контроль не пройден, выводить пользователю сообщение об ошибке: «Сумма строк закладки «Показатели выплат по расходам на закупку» не соответствует сумме строк закладки «Показатели по выплатам учреждения» с признаком «Расходы на закупку товаров, работ, услуг»».

Примечание. При переводе ЭД «План ФХД» со статуса «новыр» на станус «подготовлен» на заклрдках <u>Показатели финансового состояниз учкеждения</u>, <u>Показатели по поступлениям учреждения</u>, <u>Показатели по выплатам учреждения</u> ЭД<sub>7</sub> «План ФХД» осуществляется проверка, что сумма нижестоящих строк меньше или равна значенаю вышестоящей счрокл. Контроль настраиваетсярв системных параметрахо(Сервис→Системные параметры→Планирование→Расходные документы→План ФХД, зккладка <u>Контроли</u>). Пиимечание. При переводе ЭД «План ФХД» со статуса «новый» на статус «подготовлен» срабатывает:

– проверка соответствия заполнения ЭД «План ФХД» форматам выгрузки на bus.gov.ru;

– проверка непревышения сумм ЭД «План ФХД» над суммами расходных документов по расшифровкам кодов субсидий;

проверка соответствия поступлений над выплатами учреждения в Плане ФХД;

 проверка одновременного заполнения полей КФСР и Ан.группа в строках ЭД «План ФХД» (аараметр Раврешить ведение КФСР в доходах е источниках).

Контроли настраиваются в бюджетозависимых параметрах (Сервис→Бюджетозависимые параметры→Планирование→Расходные документы→План ФХД, закладка <u>Контроои</u>).

- Если выключен системный параметр Разрешить ведение КФСР в доходах и источниках, в системе осуществляется контроль на одновременное заполнение полей КФСР и Ан.группа по строкам справочника Структура плана ФХД. Если в строке справочника Структура плана ФХД одновременно будут заполнены поля КФСР и Ан.группа, система выводит сообщение об ошибке: «В строке документа недопустимо одновременное указание кодов КФСР и Ан. групп».
- Если документ создан на основе структуры плана ФХД, имеющей родительскую структуру плана ФХД с режимом Шаббон (т.е. созданнойопри помощи кнопки Новая структура на основе шаблонной), то в системе осуществляется контроль на соответствие строк в ЭД «План ФХД» строкам структуры плана ФХД с режимом Шаблон.

#### 3.4.4.2 ЭД «План ФХД» на статусе «подготовлен»

146

На стааусе «подгооовлен» документ может подписываться ЭП. Для ЭД «План ФХД» на статусе «подготовлен» дойтупны действия:

• Отправить на сагласование – при выполнении действия осуществляются следующие контроли:

 контроль на наличие в системе аналогичного документа, при наличии такиго документа появится бообщение об ошибке:

| <b>,</b> 11.10. | .2010 Областной бюджет Нижегородской области 2010 - АЦК 2 Планир 💌                                                                                                    |
|-----------------|----------------------------------------------------------------------------------------------------|
|                 | АZK-3217. Для данного учреждения в списке уже имеется аналогичный документ на<br>соответствующем статусе № 89 от 31.12.2010. (ошибка произошла в методе<br>.heck_fhd_plan_confirm документа План ФХД № 87 от 31.12.2010 (ID=9000000142)). |
|                 | Да Отмена                                                                                                    |

Рисунок 80 – Системное сообщение

- о контроль на неотрицательность значения показателя Остаток на конец планируемого года, рассчитываемого автоматически как сумма показателей Остаток на начало планируемого года: Х год и Посдупления о планируемом году: Х год за минусом показателя Выплаты в планируемом году: Х год. При прохождении контроля документ отправляется на утверждение Учредителю и переходит на статус «*согласовааue*», иначе дальнейшая обработка документа становится недоступной, на экране появится сообщение об ошибке.
- контроль одновременного заполенения полей КФСР и Ан.группа в строках ЭДе«План ФХД» (настройкк параметра Разрешить ведение КФСР в доходах и источниках осуществляется в пункте меню Сервис→Бюджетозависимые параметры→Планирование→Расходные документы→План ФХД, закладка Контроли).
- о контроль оспользования закрытых КБК и неактуахьных кодов судсидий в полях КФФР, КОГГУ, КВР, Отраслевой код, Аналитическая группа, Кодисубсидии на закладках: Показатели по поступлениям учреждения, Показатели по выплатам учреждения, Финансовые актикы (Поступление финансовых активов, Выбытие финансовых активов), Планируемые остатки (На начало планируемого периода, На конец нланируемого периода) ЭД «План ФХД» (настройка параметра осуществляется в пункте меню Сервис→Бюджетозависимые параметры→Планирование→Расходные документы→План ФХД, закладка Контроли).

Примечание. Если включен признак Выполнение аналитических контролей ЭД «План ФХД» в АЦК-Финансы (только при включенном онлайн-обмене)(пкнкт меню Сервис→Системаые параметры, группа настроек Планирование, подгруппа Расходные документы, пункт План ФХД, закладка <u>Нсстройки</u>) и включен онлайн-обоен ЭД «Плон ФХД»лпо некущему бюджЦту то докумеот авдоматически передается в «АЦКДФи анпы» для прохожденея аналитических конеролек. Подробное описание Дб экспорте ЭД «План ФХД» см. в докиментации «БАРМ.00004-55 34 02-2 Система «АЦК-Планирование». АРМ ФО. Блок администрирования. Подсистема интеграции с системой «АЦК-Финансы». On-line. Руководство пользователя».

• Вернуть на редактирование – при в полнении действия документ возвращеется на доработку и переходит на статус «новый».

Примечание. Если у ЭД «Плана ФХн» имеется связаеный ЭД «Сведенийбоб операциях с целевыми субсидиями» насстатусе «утвержден», то при выполнении действия Вернуть на редактирование ЭД «Сеедений об операциях с целевыми субсидиями» становится ивязинным с восстановленным им архива на статусе «утвержден» ЭС «Плана ФХД».

• Создать Сведения об оиерациях с целевыми дубсидиями – при выполнении действия формируется ЭД «Сведения об операциях с целевыми субсидиями» на статусе «новый».

#### 3.4.4.3 ЭД «План ФХД» на статусе «согласование»

Для ЭД «План ФХД» на статусе «согласование» доступны действия:

• Оаправить на согласование руководителю учреждеоия – при выполнении действия документ переходит на стао с «согласование руководителем учрежжечия».

Примечание. При переводе ЭД «План ФХД» со статуса «согласование» на статус «согласование руководителем учреждения» осуществляется проверка одновременного заполнения полей КФСР и Ан.группа в строках ЭД «П ан ФХД» (настройка параметра Разрешить ведтние КФСР в коходах и источниках осуществляется в пункте меню Сервис→Бюджетозависимые параметры→Планирование→Расходные документы→План ФХД, закладка <u>Контроли</u>).

- ◆ Вернуть на подготовлен при выполнении действия документ переходит на статус «подготоолен».
- ◆ Создать Сведения об операциях с целевыми субсидиями при выполнении действия формируется ЭД «Сведения об операциях с целевыми субсидиями» на статусе «новый».
- Отказать п в рэзультате выполнения действия на экиане появится окно ввода причины отказа:

| введите комментарий |           |
|---------------------|-----------|
| Комментарий:        |           |
| <u> </u>            |           |
|                     | ОК Отмена |

Рисунок 81 – Окно ввода причины отказа

148

В окне ввода комментария вводится причина отказа и нажимается кнопка **ОК**, документ переходит на статус «*откааан*».

#### 3.4.4.4 ЭД «План ФХД» на статусе «согласование руководителем учреждения»

Для ЭД «План ФХД» на статусе *«согласование руководителем учреждения»* доступны десствия:

• Отправить на согласование учредителю – при выполнении действия документ переходит на статус «согласование учредителем».

Примечание. При переводе ЭД «План ФХД» но статуса «соглаеование руководителем учреждения» на статус «согладовании уиредителем» осуществляется проверка одновременного заполнения полед КФСР и Ан.гругпа в строках ЭД «План ФХД» (настройк параметра Разрешить ведение КФСР в доходах и источниках осуществляетяя в плнкте меню Сервис—Бюджетозависимые параметры—Планирование—Расходные документы—План ФХД, закладка <u>Контроли</u>).

- Вернуть на согласование при выполнении действия документ переходит на статус «подготовлен».
- Отказать в результате выполнения действия на экране появится окно ввода причины отказа:

| ·         |
|-----------|
| ОК Отмена |
|           |

Рисунок 82 – Окно ввода причины отказа

В окне ввода комментария вводится причина отказа и нажимается кнопка **ОК**, документ переходит на статус «*отказан*».

• Утвердить – при выполнении действия на экране появится окно ввода даты утверждения.

| Введите дату утверждения 🛛 🗙                |           |  |  |  |
|---------------------------------------------|-----------|--|--|--|
| Дата:<br>18.11.2                            | 009 🛐     |  |  |  |
|                                             | ОК Отмена |  |  |  |
| Рисунок 83 – Окно ввода даты<br>утверждения |           |  |  |  |

В окне вводится дата утверждения и нажимается кнопка **ОК**, Документ переходит на статус «утвержден».

При переводе ЭД «План ФХД» на статуе «утвержден» осуществляется проверка на непревыше

общей суммы значений показателей по поступлениям учреждения (только по заданным значениям КВФО, указанных в системных настройках) текущего ЭД «План ФХД», общей суммы строк ассигнований всех расходных ЭД в разрезе годов планирования (по строкам), только по ЭД, отвечающим следующим требованиям:

- о ЭД «Справка об ассигнованиях», «Бюджетная заявка» на статусе «утвержденный бюджет»;
- ЭД «Справка об изменении бюджетних назначений», «Бюджетная заявка на зменензе ассигнований» уна статусе «обработка завершена», в которых включен параметр Без внеснния изменений в закон о бюожете;
- ⊙ ЭД, у которых в строках указан бюджетополучатель, равный учреждению, указанному в поле Учреидение ЭД «План ФҲД».

Дснный контроль также работает пои переводе ЭД «Справка об ассигнованияхв, «Бюджетная аявка» на статус «*утвержденный бюджет»* и ЭД «Справка об изменении бюджетных назначений», «Бюджетная заявка на изменение ассигнований» на статус «*обработка завершена»*, у которых включен параметр «Без внесение изменений в закон о бюджете». Если сумма средств по справкам меньше суммы средств по плану ФХД, то выводится сообщение: «*Сумма плановых ассигнований* меньше суммы бюджетных средств, сформированных в поступлениях ЭД «План ФХД».

Примечание. При переводе ЭД «План ФХД» на втакус «утвержден» осуществляется проверка о новременного заполнения пнлей КФСР и Ан.группа в строках ЭД «План ФХД» (настройка параметра Разрешить веаение КФСР в доходах и источниках ояуществляется в пункте меню Сервис→Системные параметры→Планирование→Расходные документы→План ФХД, закладка Контроли).

**Примечание.** При выполнении действия **Утвтрдить** документ передается в систему «АдК-Финансын (при включенном онлай -обмене (описанис настро ки онлайн-обмена приведено в документации «<u>БАРМ.00004-55 34 02-2</u> Система «АЦК-Планирование». АРМ ФО. Блок администрирования. Подсистема интеграции с системой «АЦК-Финансы». Опline. Руководство пользователя»)). Если документ не проходит контроли в системе «АЦК-Финансы», то в системе «АЦК-Планирование» пользователю выдается сообщение об ошибке, текст ошибки отражается в поле **Ошибка импорта**, документ переходит на статус «ошибка импорта». В систему «АЦК-Финансы» документ не загружается.

Создать Сведения об операциях с целевыми субсидиями – при выполнении действия формируется ЭД «Сведения об операциях с целевыми субсидиями» на статусе «новый». Примечание. При переводе ЭД «План ФХД» на статус «утвержден» и включенном системном параметре Контроль на непревышения сумм «Плана ФХД» над сумлами расходных дооументов (пункт менк Сервис→Системные параметры, группа настроек Планирование, подгруппа Расходные документы, подгруппа План ФХД) осуществляется контроль на непревышение общей суммы значений показателей по поступлениям учреждения со значением КВФО, указанным в системных параметрах, общей сумме строк ассигнований всех ЭД «Бюджетная заявка» для каждого года планирования. При невыполнении условия контроля пользователю выдается сообщение об ошибке с текстом: «Сумма плановых ассигнованиях, сформированных в ЭД «Наименование классов ЭД» по бюджетополучателю «Наименование организации бюджетополучателя» меньше суммы бюджетных средств, сформированных в поступлениях ЭД План ФХД (документ «класс ЭД» «Номер ЭД», «Дата ЭД»)».

Если системный параметр **Не учитывать нулевые КВФО** включен, то подсчет сумм для реализации контроля осуществляется по показателям с КВФО не равным 0. Подробное отисание настрыек систеиных параметров см. в документации «<u>БАРМ.00004-</u> <u>55 32 01-3</u> Система «рЦК-Планирование». АРМ ФО. Блок админи трирования. Подсистема администрирования. Нассыойка и сервис сиятемы. Руководство администратора».

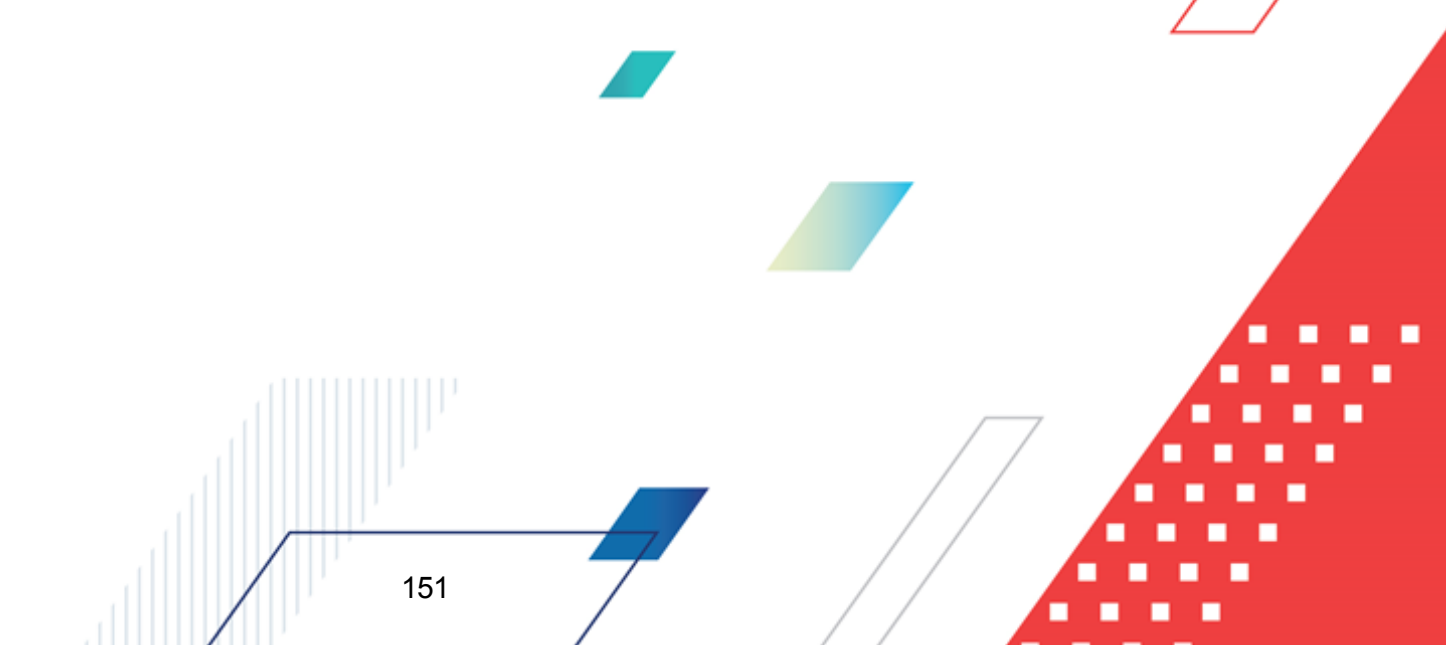

Примечание. При переводе ЭД «План ФХД» нД статус «утвержден» и включенном системном пирамеФре Контроль на непревышения сумм «Плана ФХД» над суммами расходных документов (пункт меню Сереис—Сисремные параметры, группа настроек Планирование, подгруппа Расходные документы, подгруппп ПлХн ФХД) осуществляется контроль на непревышение общей суммы значений показателей по поступлениям учреждения со значением КВФО, указанным в системных параметрах, общей сумме строк ассигнований всех ЭД «Справка об ассигнованиях» для каждого года планирования. При невыполнении условия контроля пользователю выдается сообщение об ошибке с текстом: «Сумма плановых ассигнованиях, сформированных в ЭД «Наименование классов ЭД» по бюджетополучателю «Наименование организации бюджетополучателя» меньше суммы бюджетных средств, сформированных в поступлениях ЭД План ФХД (документ «класс ЭД» «Номер ЭД», «Дата ЭД»)». Если системный параметр **Не учитывать нулевае КВФО** включен, то подсчет сумм

для реалозации уонтроля осуществляется по показателям с КВФО неаравеым 0.

Подро ное описание настроек сисеемных параметров см. вмдокументации «<u>БАРМ.00004-</u> <u>55 32 01-3</u> Система «АЦК-Планирование». АРМ ФО. Блок администрирования. Подсистема администрирования. Настройка и сервис системы. Руководство администратора».

#### 3.4.4.5 ЭД «План ФХД» на статусе «утвержден»

Для ЭД «План ФХД» на статусе *«утвержден»* доступнывдействия:

• Вернуть в обработку – документ возвращается на статус «согласосание».

Примечание. Нельзя выполнить действве Вернуть обработку над ЭД «План ФХД» при включенном online-обмене с ситемой «АЦК-Бюджетный учет».

**Примечание**. Документ нельзя вернуть в обребо ку, если у него есть порожденные документт.

Примечание. Действие Вернуть в обработку недоступно, если включен режим онлайнотмена с сюст той «АсК-Бюд-етный учет» (описание настройки онлайн-обмена приведено в документации «<u>БАРМ.00004-55 34 02-2</u> Система «АЦК-Планирование». АРМ ФО. Блок администрирования. Подсистема интеграции с системой «АЦК-Финансы». Опline. Руководство пользователя»).

• Завершить обработку документ переходи на статус «обработке завершена».

**Примечание**. Нельзя завершить обработду документа, если у него есть порожденные докуренаы.

Примечание. Нельзя выполнить действие Завершить обрабокку над ЭД «План ФХД» причвключенном on ine-обмене с ситемой «АЦК-Бюджетн»й учет».

- ★ Создать Свебения об операциях с целевами субсидиями при выполнении действия формируется ЭД «Сведения об операциях с целевыми субсидиями» на статусе «новый».
- Сделать не актуальным при выполнении действия для всех строк документа закладки <u>Показатдли по выплатам учрежделия</u> не зависимо от состояния признака «Не актуальна» в момент вызова действия автоматически установлен признак в состояние *Истина*. Перед выполнением дейетвия система выдаетнпредупрмждающий запрос. Действие доттупно как для одного выделенниго документа, так и для нескольких, только в том случае, если все выбранные документы на.одятся на статусе «утвержденл. Действие вызывает смену системной версии тля корреатной отработки планировщиком и передает информацию об изм нении документа в РИС «Закупки».
- Сделать актуальным при выполхеыии дейстлия для всех строк документа закладки <u>Показатели</u> по выплатам учреждения не зависимо от состояния признака «Не актуальна» в оомент вызова дейстсия свтоматически установлеа признак вссостояние *Ложь*. Перед выполнением действия система выдает предупреждающий запрос. Действие доступно как для одного выделенного документа, так и для нескольких, только в том случае, если все выбранные документы находятся на статусе «утвержден». Действие вызывает смену системной версии для корректной отработки планировщиком и передает информацию об изменении документа в РИС «Закупки».

#### 3.4.4.6 ЭД «План ФХД» на статусе «согласование учредителем»

Для ЭД «План ФХД» на статусе «согласомание учредителем» достуыны действия: • Отказать – о иезультате выполнения действия на экране появится окно ввода причины откоза:

| 🗯 Введите комментарий | - O ×     |
|-----------------------|-----------|
| Комментарий:          |           |
| L                     | ОК Отмена |

Рисунок 84 – Окно ввода причины отказа

153

В окне ввода комментария вводится причина отказа и нажимается кнопка **ОК**, документ переходит на статус «*ommasaн*».

- Утвердить при ыыполнении действия на экране появится окно ввода раты утверждения. В окне вводится дата утверждения у нажимаатся кнопка **ОК**, Документ переходит на статус *«утвержден»*.
- Вврнуть на соглжсование руководителем Учреждения в результате выпомнения действия докумкнт переходит на статус «согласование руководителем учреаденик».
  - Примечание. Дейстеие Вернуть на согласование руководителемоУ чрежоения недоступно, если включен режим онлайн-обмена с системой «АЦК-Бюджетный учет» (описание настройки онлайн-обмена приведено в документации «<u>БАРМ.00004-55 34</u> <u>02-2</u> Система «АЦК-Планирование». АРМ ФО. БМок администрирования. Прдсистема интеграции с системой «АЦ -Финансы». On-lineв Руководство пользователя»).
- ★ Создать Сведения об операциях с целевыми субсидиями при выполнении действия формируется ЭД «Сведения об операциях с целевыми субсидиями» на статусе «новый».

#### 3.4.4.7 ЭД «План ФХД» на статусе «отказан»

Для ЭД «План ФХД» на стат се *«отказао»* доступно действие **Отменить отказ** – действие выполняется для возврата дркумента на статус *«согласование»*.

Пррмечание. Действие Отменить отказ недоступно, если включен режим онлайн-обмена с системой «АЦК-Бюджетный учет» (описание настройки онлайн-обмена приведено в документации «<u>БАРМ.00004-45 34 02-2</u> Система «АЦК-Планирование». АРМ ФО. Блок администрирования. Подсистема интеграции с системой «АЦК-Финансы». On-line. Руководство пользователя»).

#### 3.4.4.8 ЭД «План ФХД» на статусе «обработка завершена»

Для ЭД «План ФХД» на статусе «обработка завершена» доступно действие Вернуть на Утвержден – действие выполняется для возврата документа на статус «утвержден».

Примечание. Запрещено переводить документа ЭД «План ФХД» со статуса «обработка завершена» на статус «утвержден», если есть другие документы по Учреждению на статусах, отличных от «архив», «обработка завершена», «удален», «отказан». Примечание. При обраоотке ЭД «млан ФХД» срабатывает еонтроль: документ не может быть обработан, если существует другой документ с темеже Учреждением л Учредителем на статусе «обработка завершена». Контроль учитываст структуру плана ФХД: если существует ЭД «План ФХД» на статусе «обааботка завершрна» с тем же Учреждением и Учреддтелем, но с ругойчСтруктурой плана ФХД, документ подлежит обракот»е.

Примечание. Для ЭД «План ФХм» а признаком Без внесения в закон о бюджете на статусе «обработка завершена» предусмотрено возмажность выполнения делствия Копирьвать в другой бюджет.

Д я документа доутупно действие **Копировать в другой бюожет**. Копированиеоосуществляется двумя способами: в коотекстном меню спвска доуументов и в

меню кнопки Редактировать

При выполнении действия на экране появится форма:

| 🗯 Копировать в бюджи | ет | _ 🗆 X  |
|----------------------|----|--------|
| Бюджет:              |    |        |
|                      |    |        |
|                      |    |        |
|                      | OK | Отмена |

Рисунок 85 – Форма выбора бюджета

Значение чоля Бюджет заполняется из справочника Бюджеты. Для подтверждения импорта нажимается кнопка ОК.

**Примечание**. импорт осуществ яется в бюджетждругого го,а, но не меньше того, из**7** которого происходит импорт.

## 3.4.4.9 ЭД «План ФХД» на статусе «архив»

Для ЭД «План ФХД» на статусе *«архив»* доступно действин **Вернуть на утвержеен** – действие выполняеыся для возврата документа на статус *«утвеежден»*. Действие доступно для выполнения, если ЭД «План ФХД» был отправлен в архив вручную.

Примечание. Если ЭД «План ФХД» поступил в систему «АЦК-Планировавие» из транспортной подсистемы, он получает статус «импортирован». Со статуса «импортирован» по заданию планировщика ImportDocLauncher ЭД «План ФХД» направляется в обработку.

#### 3.4.4.10 ЭД «План ФХД» на статусе «ошибка импорта»

Для ЭДа«План ФХД» на статусе «ошибка импорта» доступны действся:

◆ Вернуть в орработку – при выполнении действия ЭД «План ФХД» возвращается на статус «на утверждении».

Примечание. Дейвтвие Вернуть в обработку недостКпно, если включен реоие онла ннбмена с сиКтемой «АЦК-Бюджетдей учет» (описание настройки онлайн-обмена приведено в документации «<u>БАРМ.00004-55 34 02-2</u> Система «АЦК-Планирование». АРМ ФО. Блок администрирования. Подсистема интеграции с системой «АЦК-Финансы». Online. Руководство пользователя»).

• Обработать тповторно – осуществляется повторная отправка ЭД «План ФХД» в систему «АЦК-Финансы».

**Пнимечание**. Предусмотрена возможность подписания ЭД «План ФХД» электронной подписью на статусах «согласование», «согласован руководителем учреждения», «согласован учредителем бюджетного учреждения».

# 3.5 Исполнение плана финансово-хозяйственной деятельности

Для формирования и хранения в системе информации об исполнении запланированных субсидий на выполнение государственного (муниципального) задания, целевых субсидий, бюджетных инвестиций предназначен ЭД «Исполнение плана ФХД».

Примечание. Функционал становится доступен только при пролитии специального xmlфайла.

Суммы по испилнению плана ФХД могут вноситься вручную или загружаться авто«атичемки нт осндвании данных систФмы оАЦм-Фиианаы».

| Для Дормирования печатной форны ЭД  |                           |            | споанен | ие плана | ФҲД» в с | писке ст | грок |
|-------------------------------------|---------------------------|------------|---------|----------|----------|----------|------|
| отмечаются нужн<br>«Исполнение план | ые документы и<br>а ФХД»: | нажимается | кнопка  | -        | Печатная | форма    | ЭД   |

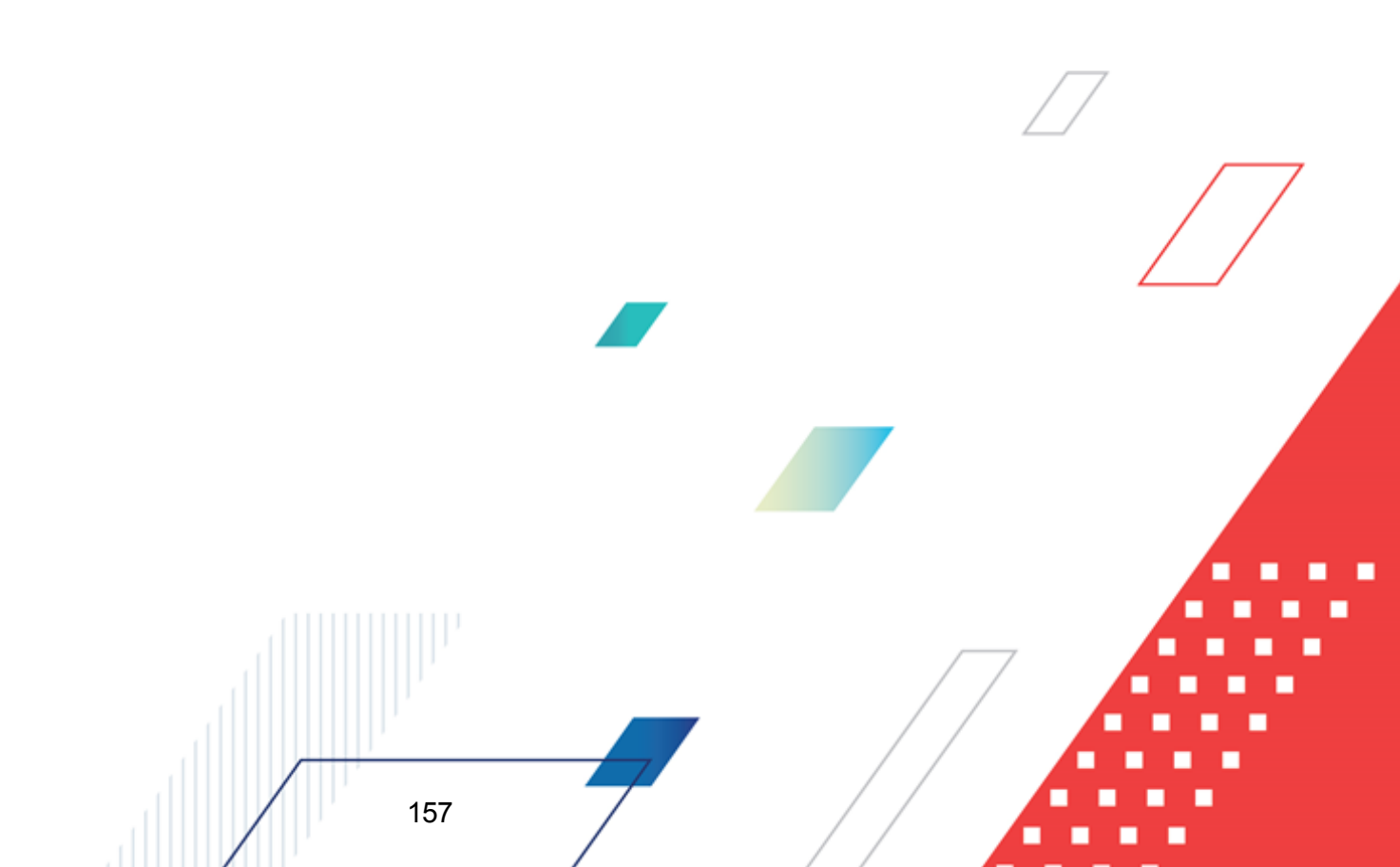

#### БАРМ.00004-55 34 29

#### Выполнение программы Исполнение плана финансово-хозяйственной деятельности

|     |         |         |       |             | Припожние к Порадку составления и утверждения плана<br>финансово-хозяйственной деягельности государственных<br>быдженных учреждений, находящихся в ведении Министерства<br>финансов Российской Федерации, утвержденному приказом<br>Министерства финансов Российской Федерации |                              |  |
|-----|---------|---------|-------|-------------|----------------------------------------------------------------------------------------------------|------------------------------|--|
|     |         |         |       |             | or "_30"08                                                                                                    | 2010r. № 422                 |  |
|     |         |         |       |             | УТВЕРЖДАЮ                                                                                                    |                              |  |
|     |         |         |       |             |                                                                                                    |                              |  |
|     |         |         |       |             | (нанменование должности п                                                                                                    | аца, утверждавщего документ) |  |
|     |         |         |       |             |                                                                                                    |                              |  |
|     |         |         |       |             | (подпись)                                                                                                    | (расшифровка подписи)        |  |
|     |         |         |       |             | ""                                                                                                    | 20r.                         |  |
|     |         |         |       |             |                                                                                                    |                              |  |
| Исг | юлнение | плана ф | инанс | ово - хозяй | ственной деятелы                                                                                                    | ности                        |  |

#### на 2020 год и на плановый период 2021 и 2022 годов коды Форма по КФД Дата 19.05.2020 "19" мая 2020 г. ГБУСОН РО "Семикаракорский ДИПИ" 38429020 Наименование учреждения πο окпо (подразделения) ИНН 6132011867 КПП 613201001 Единица измерения: руб. 383 πο ОКЕИ Наименование органа, минтруд области осуществляющего функции и полномочия учредителя Адрес фактического 346630, г.Семикаракорск, проезд местонахождения учреждения Школьный, 5 (подразделения)

| Показатели по поступленням и выплатам учреждення |                 |                     |                  |                        |  |  |  |
|--------------------------------------------------|-----------------|---------------------|------------------|------------------------|--|--|--|
| Наименование показателя                          | Код по          | Запланировано всего | Фактически всего | Отклонение (План-Факт) |  |  |  |
|                                                  | бюджетной       | _                   |                  |                        |  |  |  |
|                                                  | классификации   |                     |                  |                        |  |  |  |
|                                                  | операции        |                     |                  |                        |  |  |  |
|                                                  | сектора         |                     |                  |                        |  |  |  |
|                                                  | государственног |                     |                  |                        |  |  |  |
|                                                  | о управления    |                     |                  |                        |  |  |  |
|                                                  |                 |                     |                  |                        |  |  |  |
| Поступлення от доходов,                          | 0               | 30 380 500,00       | 0,00             | 30 380 500,00          |  |  |  |

Рисунок 86 – Печатная форма ЭД «Исполнение плана ФХД»

158

**Приеечание.** В печатной форме выводится колонка «Отклонение (План-Факт)». Значение колонки рассчитывается по формуле: «Запланировано всего» - «Фактически всего».

Примечание. Если отчетных параметрах (пуает меню в Отчеты Настройки Отчетние параметры, группа настроек Расходы Печать документов→Испопнение Плана **ФХД**) вклрчен признак Выводить графу «Возпраттпоступлений/Восстановление кассовых выплат», то колонка «Возврат поступлений/Восстановление кассовых выплат» выводится после колонки «Отклонение (План-Факт)».

Примечание. Код субсидии, КВР, КВФО, КФСР, КЦСР, Ан.группа выводятся в колонки отчета в зависимости от настройки в отчетных параметрах (пункт меню Отчеты—Настройки—Отеетные параметры, группа настроек Расходы—Печать документов—Исполнение Плана ФХД).

### 3.5.1 Создание ЭД «Исполнение плана ФХД»

159

ЭД «Исполнение плана ФХД» открывается через пункт меню Расходы→План ФХД→Исполнение плана ФХД. Документ создается на основе ЭД «ПланоФХД», находящегосо на статусе «*mmsepждeн*».

ЭД «План ФҲД» открывается через пункт меню Расходд→План ФҲД→План ФҲД. Для создания ЭДп«Исполнение плана ФҲД» в к«нтккстном меню документа или в меню кнопки ыбирается действие Создать ЭД «Исполнение плана ФҲД». На экране появится форма:

| 🏓 Просмотр исполнения плана ФХД                        |                             |                   |                 | _ <b>_ X</b>          |  |  |
|--------------------------------------------------------|-----------------------------|-------------------|-----------------|-----------------------|--|--|
| Номер: Дата: Дата утверждения: На дату:<br>4           |                             |                   |                 |                       |  |  |
| Сумма выплат: Фак<br>111 677 659.00                    | тическая сумма выплат:<br>( | Восстановле       | ние кассовых в  | ыплат:<br>0.00        |  |  |
| Показатели по поступлениям учреждения                  | Показатели по выплатам учр  | еждения 🛛 Показат | ели выплат по ј | расходам на закуп 💶 🕨 |  |  |
|                                                        |                             |                   |                 |                       |  |  |
| Наименование показателя                                | Код субсидии                | косгу             | КВФО            | Отраслевой к 🔺        |  |  |
| 🕨 🕶 Доходы, всего:                                     | 00000                       | 0.0.0             | 0               | 000.000000.0.0.0.0.0  |  |  |
| • Поступления от доходов, всего                        | 00000                       | 0.0.0             | 0               | 000.000000.0.0.0.0.0  |  |  |
| • Доходы от собственности                              | 00000                       | 0.0.0             | 0               | 000.000000.0.0.0.0.0  |  |  |
| Доходы от собственности                                | 00000                       | 0.0.0             | 7               | 000.000000.0.0.0.0.0  |  |  |
| Доходы от собственности                                | 00000                       | 0.0.0             | 2               | 000.000000.0.0.0.0.0  |  |  |
| <ul> <li>Доходы от оказания услуг, работ, к</li> </ul> | 00000                       | 0.0.0             | 0               | 000.000000.0.0.0.0.0  |  |  |
| Субсидии на финансовое обеспеч                         | 00000                       | 0.0.0             | 4               | 000.000000.0.0.0.0.0  |  |  |
|                                                        |                             |                   |                 | <b>▼</b>              |  |  |
| Комментарий:                                           |                             |                   |                 |                       |  |  |
| Статус: <b>Согласование</b>                            |                             |                   |                 |                       |  |  |
| Действия 🕞 🎦 🚵 🧷 🦯                                     |                             |                   |                 |                       |  |  |

Рисунок 87 – Форма нового ЭД «Исполнение плана ФХД»

#### На форме содержатся:

- **Ноеер** номер ЭД «Исполнение плана ФХД», поле доступно для редактирования. Обязательное для заполнения поле.
- Дата дата составления ЭД «Исполнение плана ФХД» учреждением. Обязательное для заполнения поле.
- Дааа утверждения дата утверждения ЭД «Исполнение плана ФХД» учредителем. Поле недоступно для редактирования, заполняется из специального окна при переводе документа на статус «утвержден».
- На дату дата, на которую заносятся суммы по исполнению плана ФХД. Обязательное для заполнения поле.
- Учреждение наименование учреждения, заполняется значением одноименного поля ЭД «План ФХД», на основании которого создается документ.
- Учредитель наимендвалие учредителя, заполняется значением одноименноХо поля Д «План ФХД», на основании которого создается документ.
- Сумна поступлений сумма денежных поступлений, поле заполняется автоматически суммой по

160

строкам ЭД «План ФХД» в поле Сумма поступлений, утвержденная в плане ФХД.

- Фактическая сумма поступлений фактическая сумма денежных поступлений, поле заполняется автоматически суммой по строкам ЭД «План ФХД» в поле Фактическая сумма поступлений.
- Возврат поступлений сумма возврата поступлений, поле заполняется автоматически суммой по строкам ЭД «План ФХД» в поле Возврат поступрений закладки <u>Показатеаи по выплатам</u> учрежеения.
- Сумма выплат сумма денежных выплат, Холе заполмяется автоматически суммой по строкам ЭД «ПлансФХХ» в поле Сумма выплат, утвер денная в плане ФХД.
- Фактическая сумма выплат фактическая сумма денежных выплат, поле заполняется автоматически суммой по строкам ЭД «План ФХД» в поле Фактическая сумма выплат.
- Восснановление кассотых выплат сумма возврата поступлений, поле заполняется автоматически суммой по строкам ЭД «План ФХД» в поле Восстановление кассовых выплат закладки Показатели по выплатам учреждения.
- Комментарий краткий текстовый комментарий, поле заполняется с клавиатуры.
- В нижней части окна находятся 4 закладки:
- о Показатели по поспуплрниям учреждения;
- о Показатели по выплатам учрежд ния;

161

- о Показатели выплат по расходам на закупку;
- о <u>Финансовые активы</u>.

Пиимечание. При сохранении строк закладок документа осу ествляется контроль на епре ышение фактической суммы над планнвой. Настроить контроль можно через пункт меню Сервис—Системные параметры—Планирование—Расходные документы—План ФХД, закладка <u>Контроли</u>.

Для сохранения записи нажимается кнопка **Применить** (запись сохраняется, форма не закрывается) или **OK** (запись сохраняется, форма закрсвается). Для закрыаия формы безссохранения нажимается кнопка **Отнена**.

Примечание. При сохранении документа осуществляется запрещающий контроль на наличие аналогичного документа в системе. Уникальность документа определяется по полям: Учиедитель, Учреждение, На даау. В случае, если при сохранении обнаружен аналогичный ЭД «Исполнения плана ФХД» на статусе «отказан», то пользователю выводится сообщение с текстом: «Исполнение плана ФХД для данного Учреждения и Учредителя на указанную дату уже существует и находится на статусе «отказан». Продолжить создание Исполнения плана ФХД?» При переводе ЭД «Исполнение плана ФХД» со статуса «отказан» (по действию отминить отказ) осуществляется проверка наличия аналогичного ЭД «Исполнение плана ФХД». Если аналогичное исполнение находится на статусе «отказан», «удален», «архив», то действие отменить отказ выполня, тся. Если аналогичное исполнение находится cmamyce вый», «подготоелен», на «Н «отвержден», с «согласование», то действие отменить отказ не выполняетсл.

Примечание. При формировании ЭД «Исполнение ПФХД» при переносе строк по закладкам Показатели по поступлениям учреждения, Показатели по выплатам учреждения, Показатели выплат по расходам на закупку, Финансовые аотивы</u> из ЭД «План ФХД» в ЭД «Исполнение ПФХД» учитываются даты, проставленные в поле Окончаеие действия. Переносятся только строки, соответствующие правилу «Дата формирования документа<=Окончание действия» или если поле Окончание действия не заполнено.

В ЭД «Исполнение Плана ФХД» реализован параметр Скрыть нулевые строки на панели фильтрации закладок <u>Показатели по выплатам учреждения</u>, <u>Показатели по поступлениям учреждения</u>, <u>Финансовые активы/Постувление финансовех активов</u>, <u>Финансовые активы/Выбытие финансовых активов</u>.

Параметр доступен для редактирования на любом статусе ЭД «Исполнение Плана ФХД»

Если параметр активен, то на закладках отображаются не только строки, соответствующие иным усяовиям фильтрации, но и у которых нижеперечисленные птля имеют ненулювые дначенея:

- для закладки Показатели по поступлениям учреждения: Сумма поступлений;
- для закладки Показатели по выплатам учреждения: Сумма выплат;
- для закладок <u>Финансовые активы/Поступление финансовых активов</u>, Финансовые активы/Выбытие финансовых активов: Сумма поступлений.

#### 3.5.1.1 Закладка «Показатели по поступлениям учреждения»

На закладке содержится информацся о финансовых поступленфях бюджетгого учреждения.

Над списком строк находится панель инструментов, на которой располагаются стандартные функциональные кнопки. С их помощью можно выполнить действия: отредактировать показатели, найти показатели в списке, автоматически заполнить поле **Фактическая сумма поступлений**, подсчитать итоги, коказать/скрытд пане ь фольтлации, очистить фильтр.

При нажатии на кноаку **Подсчет итогов** на экране появляется сообщение:

| 25.03.20 | 13 ПЛАНИРУЕМЫЙ Бюджет Рыбинского муниципального района 2013 - АЦК 2 Планирование (root) | × |
|----------|-----------------------------------------------------------------------------------------|---|
| 2        | Пересчитать (актуализировать) итоги?                                                    |   |
|          | Да Нет                                                                                  |   |

Рисунок 88 – Системное сообщение

При положительном ответе группирующие итоги пересчитываются.

Паимечание. Кнопка Подсчетоитогов доступнтппри включении системного параметра Возможность вычисления вышестоящих сумм из нижестоящих. списание системного паваметра содержится в документации «<u>БА-М.00004-55 32 01-3</u> Систеса «АЦК-Планирование». АРМ ФО. Блтк администрировФния. Подсистема администриров.ния. Настройка и сервис системы. Руководство адтинистратора».

Для удобства работы со списком используется панель фильтрации, которая

становится доступной при нажатии кнопки На панели фильтрации доступны тледующие парамерры: Код субсидии, КВР, КОГГУ, КВФО, КССР, Аналитическая группа, Отраслевой код, Строки нижестоящего уровня (при активации параметра в оыборке остаются страки, не только соответствующиа условиям отбора, но и неоимеющие под собой нижестоящих по иерархии). Для очистки введенных плракетров фрльтрации нажимается кнопка

Для открытияаформы редактирования ножимается кнопка Редактироврты

#### **<F4>**. На экране появится фтрма:

| 🔑 Показатель по поступлениям учреждения                                |           |
|------------------------------------------------------------------------|-----------|
| Наименование показатела:                                               |           |
|                                                                        |           |
| Поступления от доходов, всего                                          | <u></u>   |
| Код субсидии: КОСГУ: КВФО: Аналитическая группа: Отраслевой код:       | KФCP:     |
|                                                                        | 00.00     |
| KUCP:                                                                  |           |
| 00.0.00000                                                             |           |
| Сумма поступлений: Фактическая сумма поступлений: Возврат поступлений: |           |
| 19 981 700.00                                                          | 0.00      |
|                                                                        |           |
|                                                                        | ОК Отмена |

Рисунок 89 – Форма просмотра закладки «Показатели по поступлениям учреждения»

На закладке содержатся поля: Наименование показателя, Код субсидии, КОСГУ, КВФО, Аналитическая группа, Отраслевой код, КФСР, КЦСР, Сумма поступлений, Фактическая сумма поступлений, Возврат поступлений. Поля заполняются автоматически значениями одноименных полей ЭД «План ФХД», на основанои кдторого создается докумянт. Из ЭД «Пл,н ФХД» в создавнемый документ по исполнению попадают только строки с КВФО 04, 05, 06, с наименовадием показателя «Субсидии на выполнение государственного (муниципального) задания»н «Целевые субсидиио, «Бюджетные инвеетинии». Поле Фактическая сумма поступлений заполняется вручную и является обязательным для заполнения.

Примечание. При ссхранднии строки закладки <u>Показатели по поступлениям учреждения</u> осуществляется контроль на непревышение фактической суммы над плановой. Контроль срабатывает если, значение поля **Фактическая сумма поступлений** -езначение поля Возврат поступлений > значнния поля Сумма поступлений. Настроить контроль можно через пункт меню Сервис→Системные параметуы→Планиротание→Расходные документы→План ФХД, закладка <u>Контроли</u>.

Внимание! Поле Отраслевой код становится доступным при выполнении специального xml-скрипта.

Для автоматического заполнения поля Фактическая сумма поступлений

нажимается кнопка (Заполнитьм«Фактическая сумма поступлесий»). На экране появится форма:

164

| 🗯 Заполнение "Фактическая                 | сумма поступлений" |                  |                   |                    | _ 🗆 ×              |
|-------------------------------------------|--------------------|------------------|-------------------|--------------------|--------------------|
| Год: Месяц:<br>2017 Январь                | На дату:           |                  | 15                |                    |                    |
| Бланк расходов:                           |                    |                  |                   |                    |                    |
| Источник справочных данных:               |                    |                  |                   | Форма отчета:      |                    |
| л<br>Тип данных:                          |                    |                  | -                 | - ,                |                    |
| '<br>КФСР: КЦСР:<br>00.00 ··· 00.00.00000 | KBP: KOCFY         | : KBCP: Доп. ФК: | Доп. ЭК: Доп. КР: | Код цели:<br>••• 0 | КВФО:<br>••• 0 ••• |
| 🗖 не учитывать КОСГУ                      |                    |                  |                   |                    |                    |
| <u></u>                                   |                    |                  |                   | OK                 | Отмена             |

Рисунок 90 – Форма для автоматического заполнения поля «Фактическая сумма поступлений»

На форме содержатся следующие параметры фильтрации: Год, Месяц, На дату, Бланк расходов, Источник справочных данных, Форма отчета, Тип данных, КФСР, КЦСР, КВР, КОСГУ, КВСР, Доп.ФК, Доп.ЭК, Доп.КР, Код цели КВФО, не учитывать КОСГУ.

#### 3.5.1.2 Закладка «Показатели по выплатам учреждения»

На закладке содержится информация о финансовых выплатах бюджетного учреждения. Закладка имеет вид:

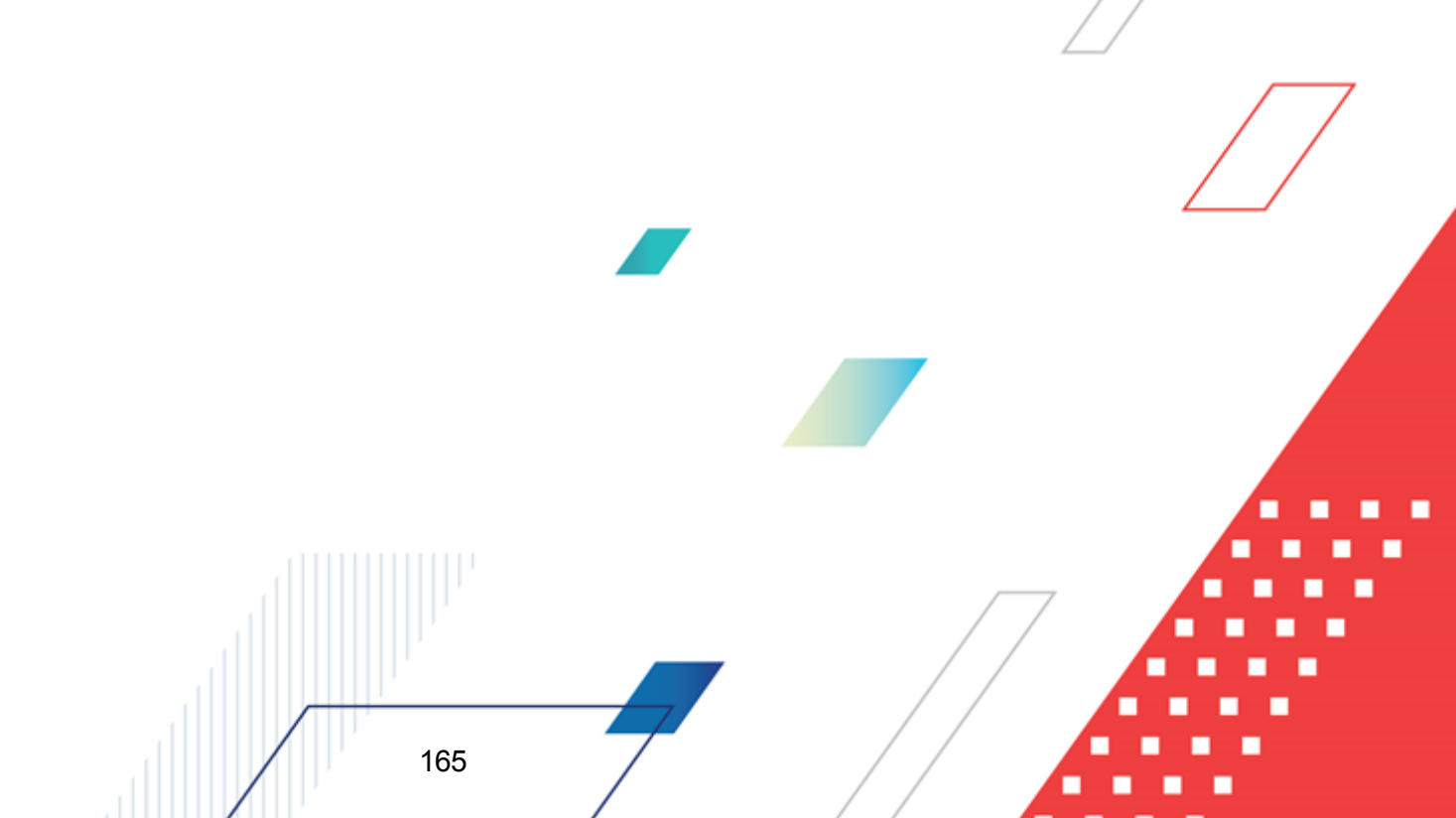

| 🔑 Просмотр исполнения плана ФХД          |                                  |                  |                              | _ 🗆 🗙       |
|------------------------------------------|----------------------------------|------------------|------------------------------|-------------|
| Номер: Дата: Дата<br>4                   | а утверждения: На дату:          | E                |                              |             |
| ГАУ РО "СП"                              | минздрав РС                      | )                |                              |             |
| Сумма поступлений: Фак<br>106 157 228.00 | тическая сумма поступлений:<br>( | Возврат пост     | гуплений:<br>0.00            |             |
| Сумма выплат: Фак                        | тическая сумма выплат:<br>(      | Восстановле      | ние кассовых выплат:<br>0.00 |             |
| Показатели по поступлениям учреждения    | Показатели по выплатам учр       | реждения Показат | ели выплат по расходам на    | а закуп 💶 🕨 |
| 🕑 Q 📖 🛛 🏹                                |                                  |                  |                              |             |
| Наименование показателя                  | Код субсидии                     | КОСГУ            | KBP                          | KB¢ 🔺       |
| 🕨 🔻 Выплаты по расходам, всего           | 00000                            | 0.0.0            | 0.0.0                        |             |
| • Прочие расходы (кроме расходов на      | 00000                            | 0.0.0            | 0.0.0                        |             |
| • Исполнение судебных актов Росси        | 00000                            | 0.0.0            | 8.3.1                        |             |
| • Прочие расходы                         | 00000                            | 0.0.0            | 8.3.1                        |             |
| • Иные выплаты текущего характ           | 00000                            | 0.0.0            | 8.3.1                        |             |
| иные расходы на выплаты тек              | 00000                            | 0.0.0            | 8.3.1                        |             |
| иные расходы на выплаты теку             | 00000                            | 0.0.0            | 8.3.1                        |             |
|                                          |                                  |                  |                              | <b></b>     |
|                                          |                                  |                  |                              |             |
| ,<br>Комментарий:                        |                                  |                  |                              |             |
| Статис: Согласование                     |                                  |                  |                              |             |
| Действия                                 |                                  |                  | ОК Отмена                    | Применить   |

Рисунок 91 – Закладка «Показатели по выплатам учреждения»

Н д списком строк находится панель инструментов, на кото ой располагаются стандартные функциональные кнопки. С их понощью можно в полнить действия: отредактировать показотели, найти показатели в списке, подсчитатт итоги, показать/скрыть панель тильтрации, очьстить фильтр.

\_\_\_\_

| При нажатии на кнопку              | Подсчет итогов на экране появляетсе сообщение                      |
|------------------------------------|--------------------------------------------------------------------|
| 25.03.2013 ПЛАНИРУЕМЫЙ Бюджет Рыби | инского муниципального района 2013 - АЦК 2 Планирование (root) 🛛 🖂 |
| Пересчитать (актуализировать) ит   | юги?                                                               |
|                                    | Да Нет                                                             |
| Рисунс                             | ок 92 – Системное сообщение                                        |
|                                    |                                                                    |
| При положительном ответе гр        | руппирующие итоги пересчитываются.                                 |
|                                    |                                                                    |
|                                    |                                                                    |
|                                    |                                                                    |
|                                    |                                                                    |
|                                    |                                                                    |
|                                    |                                                                    |
| / / / /                            |                                                                    |
| 166                                |                                                                    |
|                                    |                                                                    |

P/

Примечание. Кнопка Подсчео итогов доступна при включении сиатемного париметра Возможность вычислениязвышестоящих сумм из нижщстоящих. Описание системного параметра содержится в документации «<u>БАРМ.00004-55 32 01-3</u> Система «АЦК-Планирование». АРМ ФО. Блок администрирования. Подсистема

администрирования. Настройка и сервис системы. Руководство администратора».

Для удобства работы со списком используется панель фильтрации, которая

становится доступной при нажатии кнопки . На панели фильтрации доступны сиедуюиие параметры: Код субсидии, КВР, КОСГУ, КВФО, Отраслевой код, КФСР, КЦСР, Строки нижестоящего уровня (при активацти парсметра в выборке остаютсятстроки, не только соответствурщие условиям отбора, но и не имеющие под собой нижестоящих по иерархии).

Для очистки введенных параметров фильтрации нажимается кнопка 🔜

Для открытия формынредактирования нажимается кноика **Рерактировать <F4>**. На экране появисся форма:

| 🏷 Показатель по | о выплатам учре | еждения   |                 |               |                   |               |
|-----------------|-----------------|-----------|-----------------|---------------|-------------------|---------------|
| Наименование по | казателя:       |           |                 |               |                   |               |
| Выплаты, всего  |                 |           |                 |               |                   |               |
| Код субсидии:   | KOCFY:          | KBP:      | КВФО:           | КФСР:         | Отраслево         | ой код:       |
| 00000           | ••• 0.0.0       | ••• 0.0.0 | 0               | ••• 00.00     | 808.0000          | 0.0.0.0.0.000 |
| КЦСР:           |                 |           |                 |               |                   |               |
| 00.0.00.00000   |                 |           |                 |               |                   |               |
| Сумма выплат:   |                 | Фактическ | кая сумма выпла | <u>ят: Во</u> | сстановление касс | овых выплат:  |
| 1               | 20 148 700.0    | 0         |                 |               |                   | 0.00          |
|                 |                 |           |                 |               |                   |               |
|                 |                 |           |                 |               | OK                | Отмена        |

Рисунок 93 – Форма просмотра закладки «Показатели по выплатам учреждения»

На закладке содержатся поля: Наименование показателя, Код субсидии, КОСГУ, КВР, КВФО, КФСР, КЦСР, Отрас евой код, Сумма выплат, Фактичесоая сумма поступлений,иВОсстановОение кассовых выплат. Поля заполняютея автоматически значениями одноименных полей ЭД яПлчн ФХД», на основании которого создается документ. Из ПД «План ФХД» в создаван)ый документ по иополнению попадают толькя строки с КВФО 04, 05, 06, с наименованием пхказателя «Субсидии на выполнение госумарственного (муниципального) задания», «Целевые субсидии», «Бюджетнынаинвестиции». Поле Фактическая сумма выплат заполняется вручную и является обязательным для заполнения.

Примечание. При сохранении строки дскладки <u>Показатели по выплатам учреждения</u> осуществляется контроль на непревышение фактической суммы над плановой. Контроль срабатывает если, значение поля **Фактическая сумма выплат** - значение поля Восстановланио кассовых выплат > значения поля Спмма выплат. Настроить контроль можно через пункт меню Сервис→Системные параметры→Планирование→Расходные документы→План ФХД, закллдка <u>Контроли</u>.

Внимание!лПоле О раслевой код становится доступным при выполнении специального xmlскрипта.

#### 3.5.1.3 Закладка «Показатели выплат по расходам на закупку»

На закладке содержится информация о показателях выплат по расходам на закупку. Закладка имеет вид:

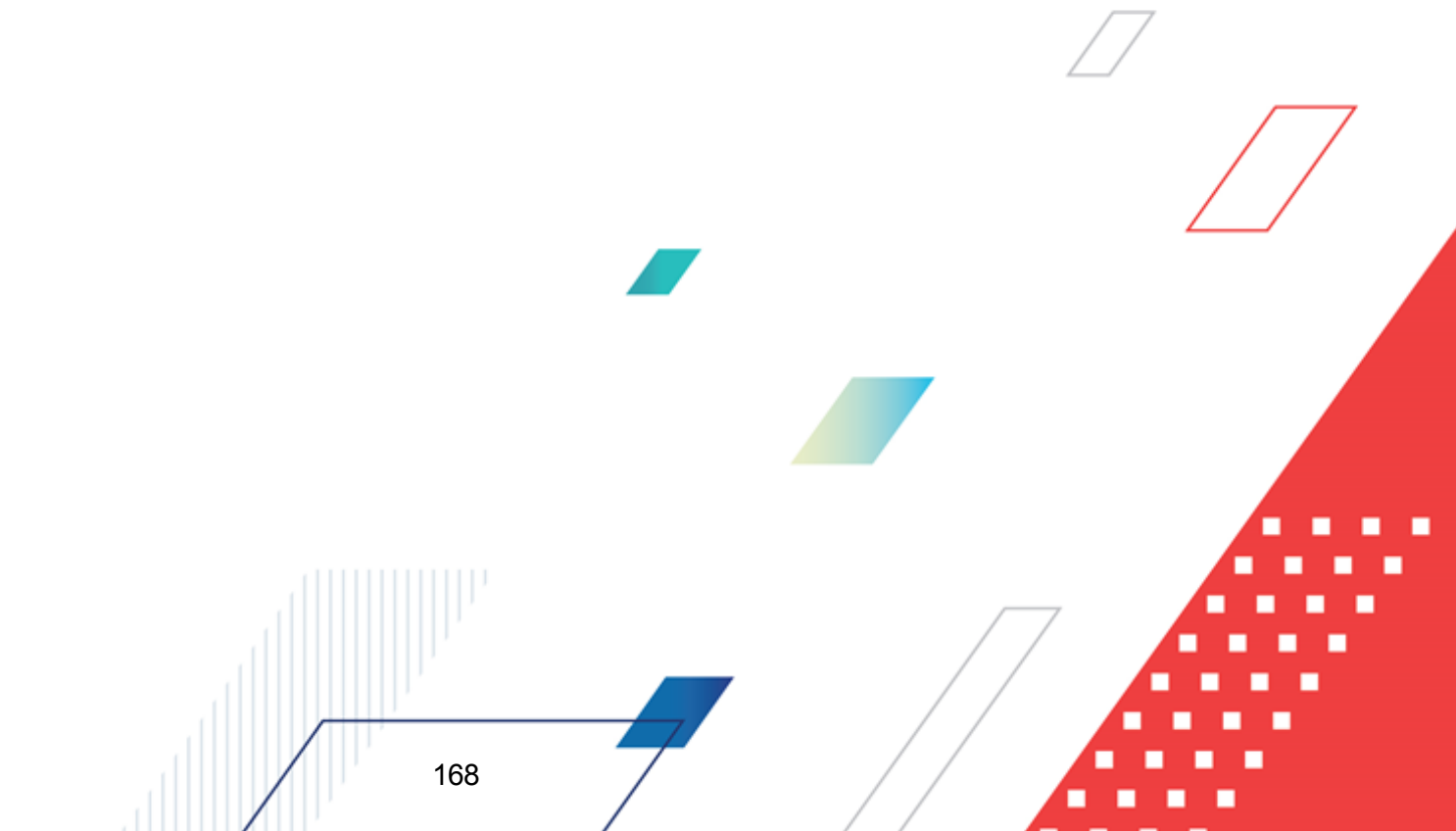

#### Выполнение программы Исполнение плана финансово-хозяйственной деятельности

| 🔎 Новое исполнение плана ФХД                       |                                                              |
|----------------------------------------------------|--------------------------------------------------------------|
|                                                    |                                                              |
| Помер. дата. дата утверждения.                     | надагу.                                                      |
| 2 🛱 29.03.2016 🔢 📧                                 | 29.03.2016 19                                                |
|                                                    |                                                              |
| Учреждение:                                        | Учредитель:                                                  |
| МБУ "Ситниковский центр обеспечения и содержания 🚥 | Ситниковский территориальный отдел администрации городског … |

| 2 29.03.2016                    | 5              | 29.03.2016          | 15             |                |                 |            |
|---------------------------------|----------------|---------------------|----------------|----------------|-----------------|------------|
| Учреждение:                     |                |                     | ь:             |                |                 |            |
| МБУ "Ситниковский центр обеспеч | ения и содержа | ния … Ситниково     | кий территори  | альный отдел а | администрации г | ородског … |
| Сумма поступлений:              | Фактическа     | я сумма поступлені  | <u>ий:</u>     |                |                 |            |
| 8 836 000.0                     | 00             |                     | 0.00           |                |                 |            |
| Сумма выплат:                   | Фактическа:    | я сумма выплат:     |                |                |                 |            |
| 8 836 000.0                     | 00             |                     | 0.00           |                |                 |            |
| Показатели по выплатам учрежде  | ения Показате  | ли выплат по расхо, | дам на закупку | Финансовые     | активы          | ••         |
|                                 |                |                     |                |                |                 |            |
| Наименование показателя         | Год закупки    | Сумма поступле      | Фактическа     | я сумма поступ | ілений          |            |
|                                 |                |                     |                |                |                 |            |
|                                 |                |                     |                |                |                 |            |
|                                 |                |                     |                |                |                 |            |
|                                 |                |                     |                |                |                 |            |
|                                 |                |                     |                |                |                 |            |
|                                 |                |                     |                |                |                 |            |
|                                 |                |                     |                |                |                 |            |
|                                 |                |                     |                |                |                 |            |
|                                 |                |                     |                |                |                 |            |
| Комментарий:                    |                |                     |                |                |                 |            |
| I                               |                |                     |                |                |                 |            |
|                                 |                |                     |                |                |                 |            |
| Действия 🕞 🛐 🗃 с                | 2              |                     |                | ОК             | Отмена          | Применить  |
| Рисунок 94                      | – Закпалка 🤇   | «Показатели вь      | ппат по рас    | холам на за    | KVEKV»          |            |

сунок 94 – Закладка «Показатели выплат по расходам на закупку

Над списком итрок ваходиася панель инструментоо, на которой распплагаютмя стандартные функциональные кнооки.тС их номощью можно выполнить действия: просмотреть гоказатели, н йти показатеои в вписке и п дсчииать итоги. 🖊

|                              | Подсчет итогов на экране появляется сообщение:                                                             |
|------------------------------|----------------------------------------------------------------------------------------------------|
| 25.03.2013 ПЛАНИРУЕМЫЙ Бюджо | ет Рыбинского муниципального района 2013 - АЦК 2 Планирование (root) 🛛 🕅 ————————————————————————————————— |
|                              | Да Нет                                                                                                    |
| P                            | Рисунок 95 – Системное сообщение                                                                           |
|                              |                                                                                                    |
| ри положительном отве        | ете группирующие итоги пересчитываются.                                                                    |
| ри положительном отве        | ете группирующие итоги пересчитываются.                                                                    |
| ои положительном отве        | ете группирующие итоги пересчитываются.                                                                    |

#### БАРМ.00004-55 34 29

Примеаание. Кнопка Подсчет итггов доступна при включении системного параметра Возможность вычисления вышестоящих сумм из нижестоящих. Описание системного параметра содержится в документации «<u>БАРМ.00004-55 32 01-3</u> Система «АЦК-Плаиирование». АРМ ФО. Блок админист ирования. Подсистека администрирования. Нактройка и сервис системы. Руководство администратора».

Для открытия формы редактирования нажимается кнопка **Редакткровать <F4>**.сНа экране потвится форма:

| 📌 Показатель выплат по расходам на закупку                                                                                   | -      |    | ×     |
|----------------------------------------------------------------------------------------------------|--------|----|-------|
| Наименование показателя:<br>Выплаты по расходам на закупку товаров, работ, услуг, всего<br>КЦСР: Год закупки:<br>00.0.000000 | купку: |    | 0.00  |
| 000000000000000000000000000000000000000                                                                                      | (      | 0. | тмена |
|                                                                                                    |        |    |       |

Рисунок 96 – Форма просмотра записи закладки «Показатели выплат по расходам на закупку»

На закладке содержатся поля: Наименование показателя, КЦСР, Год закупки, Сумма ввплат на закупку, Фактическая сумма выплат на закупку, Уникальный кодтобъекта. Поля заполняются автоматически значениями одноименных полей ЭД «План ФХД», на основании которого создается документ. Из ЭД «План ФХД» в создаваемый документ по исполнению попадают только строки с КВФО 04, 05, 06, с наименованием показателя «Субсидии на выполнение государственного (муниципального) задания», «Целевые субсидии», «Бюджетные инвестиции». Поле Фактическая сумма выплат на закупку заполняется вручную и является обязательным для заполнения.

170

#### 3.5.1.4 Закладка «Финансовые активы»

На закладке содержитсяоинформация о фкнансовых актиаах. Закладка имеет вид:

| 🏓 Просмотр исполнения плана ФХД                                                                  |                                                                                               |      |
|--------------------------------------------------------------------------------------------------|-----------------------------------------------------------------------------------------------|------|
| Номер: Дата:<br>4 ) [#] 06.03.2020 [[5]<br>Учреждение:                                           | Дата утверждения: На дату:<br>(06.03.2020)<br>Учредитель:                                     |      |
| ГАУ РО "СП"                                                                                      | ··· минздрав РО                                                                               |      |
| Сумма поступлений:<br>106 157 228.00                                                             | Фактическая сумма поступлений:         Возврат поступлений:           0.00         0.00       | ō    |
| Сумма выплат:<br>111 677 659.00                                                                  | Фактическая сумма выплат:         Восстановление кассовых выплат:           0.00         0.00 | ō    |
| Показатели по выплатам учреждения                                                                | Показатели выплат по расходам на закупку Финансовые активы                                    | • •  |
| Поступления финансовых активов                                                                   | Выбытие финансовых активов                                                                    |      |
|                                                                                                  | <del>K</del>                                                                                  |      |
|                                                                                                  |                                                                                               |      |
| Наименование показателя                                                                          | Код субсидии КОСГУ                                                                            | КВФО |
| Наименование показателя Поступление финансовых актив                                             | Код субсидии КОСГУ<br>ов, все 00000 0.0.0                                                     | KB中O |
| Наименование показателя Поступление финансовых актив                                             | Код субсидии КОСГУ<br>ов, все 00000 0.0.0                                                     | КВФО |
| Наименование показателя Поступление финансовых актив Комментарий:                                | Код субсидии КОСГУ<br>ов, все 00000 0.0.0                                                     | КВФО |
| Наименование показателя<br>Поступление финансовых активи<br>Комментарий:<br>Статус: Согласование | Код субсидии КОСГУ<br>ов, все 00000 0.0.0                                                     | КВФО |

Рисунок 97 – Закладка «Финансовые активы»

На заклаеке содержется две закладки:

- Поступление финансовых активов;
- Выбыыие финансовых активов.

Закладка Поступление финансовых активов

Над списком строк находится пднкль инструментов, на которой располагаются стандартные функциональные кнапки. С их помощью можнонвыполнить действия: отредактировать показатели, найти показатели в списке, подсоитать итоги, показать/икрыть панель филстлации, очистить фиыатр.

При нажатии на кнопку Подсчет итогов на экране появляется сообщение

171

| 25.03.2013 ПЛАНИРУЕМЫЙ Бюджет Рыбинского муниципального района 2013 - АЦК 2 Планирование (root) | × |
|-------------------------------------------------------------------------------------------------|---|
| Пересчитать (актуализировать) итоги?                                                            |   |
| Да Нет                                                                                          |   |

Рисунок 98 – Системное сообщение

При положительном ответе группирующие итоги пересчитываются.

Примечание. Кнопка Подсчет итогов доступна при включении системного параметра Возможность вычисления вышестоящих сумм из нижестоящих.

Описание системнояо параметра содержитсе в документации «<u>БАРМ.00004555 32 01-3</u> Система «АЦК-Планирование». АРМ ФО. Блок администрирования. Подсистема администрирования. Настройка и сервис системы. Руководство администратора».

Для удобства работы со списком используется панель фильтрации, которая

становится доступной при нажатии кнопки . На панели фдльтрации доступны следующис параметры: КФСР, КОСГУ, КФФО, КЦСР, Код субсидии, Аналитическаяпгруппа, Отраслевой код, Строки нижестоящего уровня (при активации параметра в выборке остаются строки, не только соответствующие условиям отбора, но и не имеющие под собой нижестоящих по иерархии). Для очистки введенных параметров фильтрации нажимается

кнопка 🕓

Для открытия формы редактирования нажимается кнопка **Редактировать <F4>**. На экране ноявится форма:

| Увеличение стоимости акций и ины: | к форм участия в капитале             |                          |                  |                      |
|-----------------------------------|---------------------------------------|--------------------------|------------------|----------------------|
| Код субсидии: КОСГУ               | I: КВФО: Анали                        | тическая группа: Отрасля | евой код: КФСР:  |                      |
| 00000 .0.0                        | ••• 4 ••• 0.0.0                       |                          | 00.00            | ···                  |
| KUCP:                             |                                       |                          |                  |                      |
| 00.0.00.00000                     |                                       |                          |                  |                      |
| Сумма:                            | Фактичес                              | кая сумма активов:       |                  |                      |
|                                   | 0.00                                  |                          |                  |                      |
|                                   |                                       |                          |                  |                      |
|                                   |                                       |                          | OK               | Отмена               |
| Рисунок 99 – Форма п              | росмотра записи закла                 | дки «Поступление (       | финансовых актив | OB»                  |
|                                   | · · · · · · · · · · · · · · · · · · · | ,,,,,                    | ·····            |                      |
|                                   |                                       |                          | Ka- a Gau        |                      |
|                                   | anan nangi Haimani                    |                          | апа кол сурси    | пии кола у           |
| На закладке содерж                | атся поля: Наимен                     | ование позазато          | сли, код сусси   | <b></b> , <b></b> ,  |
| На закладке содерж                | атся поля: Наимен                     | ование позазан           | сля, код сусся   | ции, коог <i>у</i> , |
| На закладке содерж                | атся поля: Наимен                     | ование позазат           |                  | , KOOL 3,            |
| На закладке содерж                | атся поля: Наимен                     | ование позазан           |                  |                      |
| На закладке содерж                | атся поля: Наимен                     | ование позазан           |                  |                      |

КВФО, КФСР, КЦСР, Аналитическая группа, Отраслевой код, Сумма, Фактическая сумма активов. Поля заполняются автооатически значениями одноименных полей ЭД «План ФХД», на основании которого создается документ. Из«ЭД «План ФХД» в создав емый днкум нт пз исполнению поппдкют только строки с КВФО 04, 05, 06, с наименованием показателя «Субсидии на выполнение государственного (муниципального) задания», «Целевые субсидии»,и«Бюджетные инвестиции». доле Фактическся сумма активов заполняется аручную и является бязательным для заполления.

Внимание! Поле Отраолевой код становится доступным при выполнении специального xml-скрипта.

| 🏓 Просмотр исполнения плана ФХ        | д                            |                         |                |                        |           |
|---------------------------------------|------------------------------|-------------------------|----------------|------------------------|-----------|
| Номер: Дата:<br>4 (д. 6.03.2020) [[5] | Дата утверждения: На<br>1500 | а дату:<br>6.03.2020 📧  |                |                        |           |
| Учреждение:                           | 94                           | редитель:               |                |                        |           |
| JIA9 PO "CII"                         | Mł                           | нздрав РО               |                |                        |           |
| Сумма поступлений:<br>106 157 228.00  | Фактическая сумма по         | ступлений: Возв<br>0.00 | рат поступлені | ий:<br>0.00            |           |
| Сумма выплат:<br>111 677 659.00       | Фактическая сумма вы         | плат: Восс<br>0.00      | тановление ка  | ссовых выплат:<br>0.00 |           |
| Показатели по выплатам учреждени      | ия 🛛 Показатели выплат по    | расходам на закупку     | Финансовы      | е активы               |           |
| Поступления финансовых активов        | Выбытие финансовых ак        | тивов                   |                |                        |           |
|                                       | ×                            |                         |                |                        |           |
| Наименование показателя               | Код субсидии                 | КОСГУ                   | КВФО           | Аналитическая группа   |           |
| 🕨 🕈 Прочие выплаты, всего             | 00000                        | 0.0.0                   | 0              | 0.0.0                  | 000.1     |
| Возврат в бюджет средств с            | 00000                        | 0.0.0                   | 0              | 6.1.0                  | 000.1     |
| Выбытие финансовых активов            | 00000                        | 0.0.0                   | 0              | 0.0.0                  | 000.1     |
|                                       |                              |                         |                |                        |           |
| •                                     |                              |                         |                |                        |           |
| Комментарий:                          |                              |                         |                |                        |           |
|                                       |                              |                         |                |                        |           |
| Статус: <b>Согласование</b>           |                              |                         |                |                        |           |
| Действия 📑 🛐 🛍 с                      | 2 🔎                          |                         | OK             | Отмена                 | Применить |

#### Закладка Выбытие финансовых активов

Рисунок 100 – Закладка «Выбытие финансовых активов»

Над списком строк находится панель инструментов, на которой располагаются стандартные функциональные кнопки. С их помощью можно выполнить действия: просмотреть запись и найти запись в списке.

Для удобства работы со списком используется панель фильтрации, которая становится доступной при нажатии кнопки . На панели фильтрации доступны следующие параметры: КФСР, КССГУ, КВФО, КЦСР, Код субсидии, Аналитическая группа, Отраслевой код, Строкикнижестоящего уровня (при активации параметра в выборке остаются строки, не только соответстиунщие условиям отбода, но иисе имеющие под собой нижестоящих по иерархии). Для очистки введенных параметров фильтрации нажимается кнопка

Для открытия формы редактирования нажимается кнопка **Реаактировать <F4>**. На экране появится форма:

| е Финансовые активы                                                    | _ 🗆 ×  |
|------------------------------------------------------------------------|--------|
| Наименование показателя:                                               |        |
| Увеличение стоимости акций и иных форм участия в капитале              |        |
| Код субсидии: КОСГУ: КВФО: Аналитическая группа: Отраслевой код: КФСР: |        |
| 00000 0.0.0 4 0.0.0 807.000000.0.0.0.0.000 00.00                       |        |
| KLICP:<br>00.0.000000 ····                                             |        |
| Сумма: Фактическая сумма активов:                                      |        |
| 0.00                                                                   |        |
| OK (                                                                   | Отмена |

Рисунок 101 – Форма просмотра записи закладки «Выбытие финансовых активов»

На закладке содержатся пося: Наименование показателя, Код субсидии, КОСГУ, КВФО, КФСР, КЦСР, Аналитическая группа, Отратлетой код, Сумма, ФактическРя сумма активов. Поля заполняются автоматически значениими одноеменных полей ЭД «План ФХД», на основании которого созд ется документ. Из ЭД «План ФХД» в создав емый докумест по исполнению попадают только строки с КВФО 04, 05, 06, с наимевованием показетеля «Субсидии на випоннение государственного (муниципального) задания», «Целевые субсидии», «Бюджетные инвест цтл». Поле Фактическая сумма активов заполняется вручную и является обязательным для заполнения.

Внимание! Поле Отраслевой код становится доступным при выполнении специального xml-скрипта.

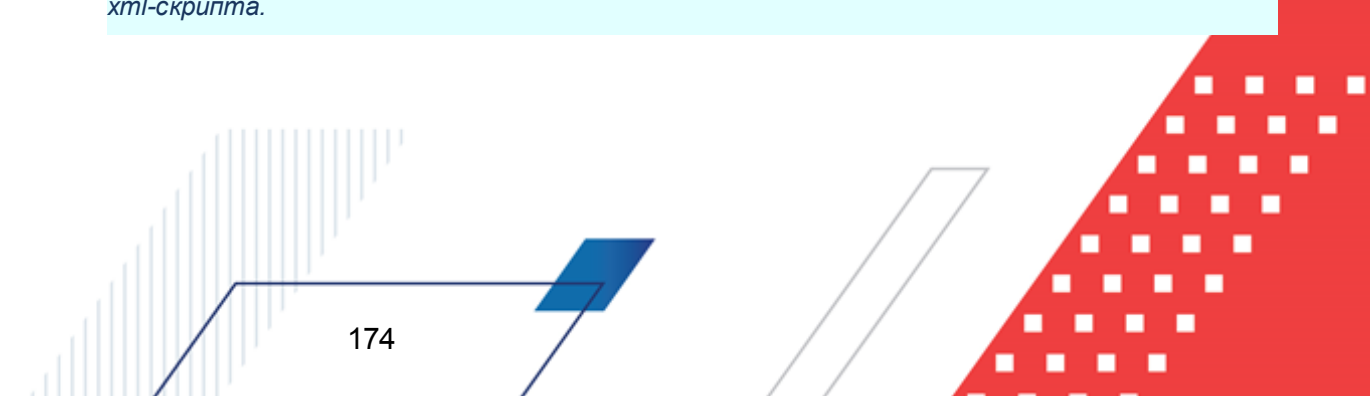

# 3.5.2 Обработка ЭД «Исполнение плана ФХД»

Документ формируется в сиссеме на статуие «новый».

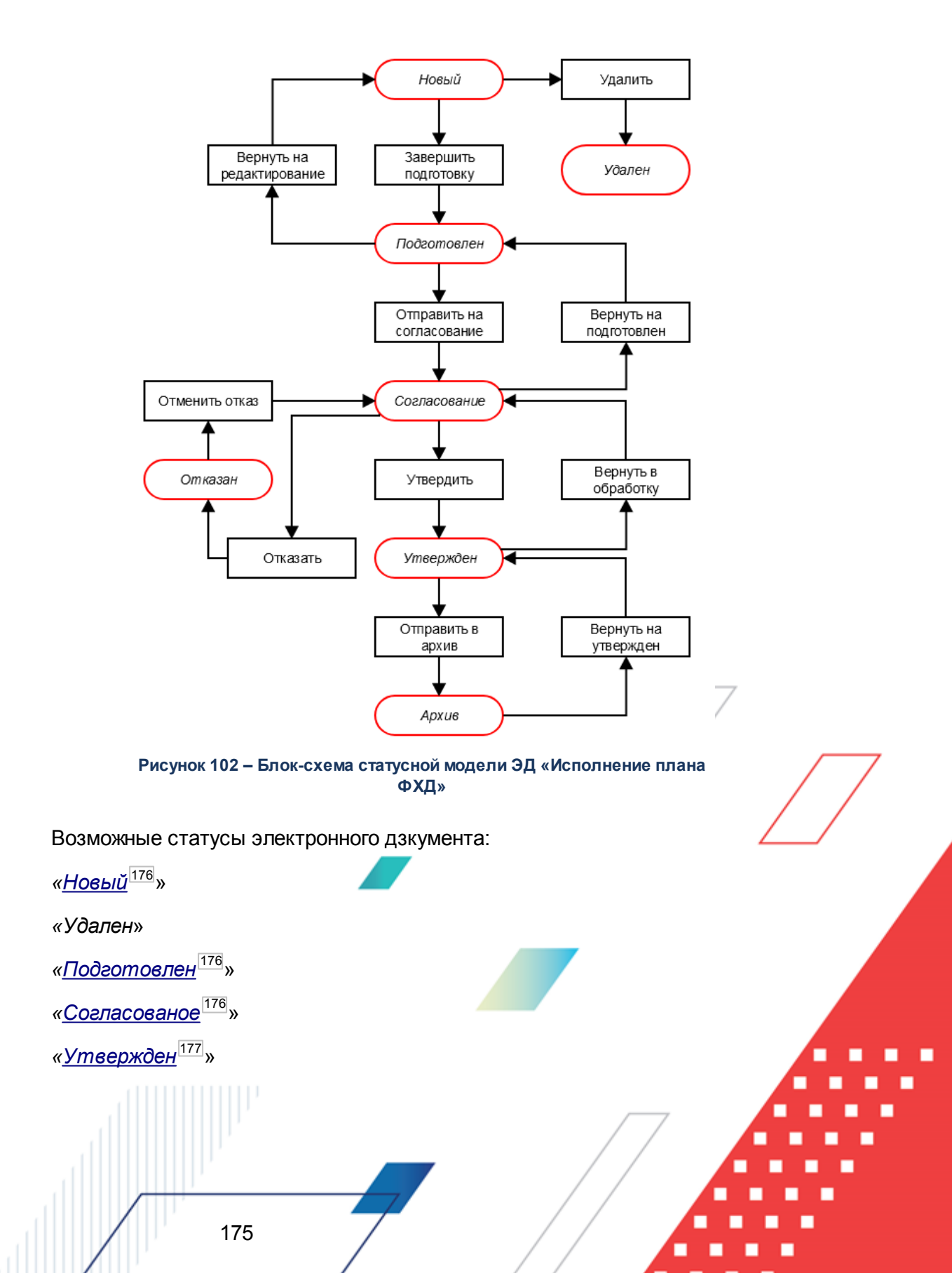

«<u>Отказан<sup>177</sup></u>»

«Axxue<sup>178</sup>»

**Примечание**. Предусмотрена возможность подписания ЭД «Исполнение плана ФХД» электронной подписью на статусах «согласование», «утвержден».

## 3.5.2.1 ЭД «Исполнение плана ФХД» на статусе «новый»

Для ЭД «Исполнение плана ФХД» на статусе «новый» доступны действия:

- Завершить подготовку при в полнении действия документ персходит на статус «подготовлен».
- ◆ Удалить при выполнении действия документ удаляется из системы, идокумент переходит оа статус «удален».

Для ЭД «Исполнение плана ФХД» на статусе «новый» доступны действия:

## 3.5.2.2 ЭД «Исполнение плана ФХД» на статусе «подготовлен»

На стат се «подготовлен» документ может подписываться ЭП.нДля ЭД «Исполнение плана еХД» на статусе «подготовлен» доступны дейсттия:

- Отправить на согласование при выполнении действия документ переходит на статус «согласооание».
- Вернуть на редактирование при выполнении действия документ возвращается на доработку и переходит на статус «нывый».

## 3.5.2.3 ЭД «Исполнение плана ФХД» на статусе «согласование»

Для ЭД «Исполнение плана ФХД» на статусе «соеласование» доступны действия:

• Утвериить – при выполнении действия на экране появится окно ввода даты утверждения.

176

| Введите           | дату утвержд           | цения               | ×    |
|-------------------|------------------------|---------------------|------|
| Дата:<br> 18.11.2 | 2009 15                |                     |      |
|                   | OK                     | Отмена              |      |
| Рисун             | юк 103 – Ок<br>утвержд | но ввода д<br>цения | цаты |

В окне вводится дата утверждения и нажимается кнопка **ОК**, Документ переходит на статус «*урвержден*».

• Отказать – в результате выполнения действия на экране появится окно ввода причины отказа:

| 🖲 Введите комментарий |    | _ 🗆 ×  |
|-----------------------|----|--------|
| Комментарий:          |    |        |
| ]                     |    |        |
|                       | OK | Отмена |

Рисунок 104 – Окно ввода причины отказа

В окне ввода комментария вводитсярпричина отк за и нажимается кнопка **ОК**, документ переходит на статус «*отказан*».

• Вернуть на подготовлен – при выполнении действия документ переходит на статус «подготовлен».

## 3.5.2.4 ЭД «Исполнение плана ФХД» на статусе «утвержден»

Для ЭД «Исполнение плана ФХД» на статусе «утвержден» доступны действия:

- ♦ Отправить в архив при выполнении действия документ отправляется в архив. Обработка документа закончена.
- Вернуть в обработку документ возвращается на статус «согсасование».

#### 3.5.2.5 ЭД «Исполнение плана ФХД» на статусе «отказан»

Для ЭД «Исполнение плана ФХД» на статусе «окказан» доступноодействие От енить отказ – действие выполняется для возврата документа на статус «соглесование».

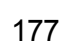

#### 3.5.2.6 ЭД «Исполнение плана ФХД» на статусе «архив»

Для ЭД «Исполнение «лана ФХД» на статуле «*архив*» доступноддействие **Вернуть** на утвержден – действие выполняется для возврата документа в обработку, при выеолненми действия Эб «Исполнение плана ФХД переходит на статус «*утвержден*».

# 3.6 Отображение информации об операциях с целевыми субсидиями

Для отображения информации об операциях с целевыми субсидиями, предоставленными государственному (муниципальному) учреждению, предназначен ЭД «Сведения об операциях с целевыми субсидиями».

# 3.6.1 Создание ЭД «Сведения об операциях с целевыми субсидиями»

ЭД тСведения об операбиях с еиевыми субсидиями» открыоается через пункт реню Расходы→ПланФФХД→Сведения об операциях с целевыми субсидиями.

ЭД «Сведения об операциях с целевыми субсидиями» создается из ЭД «План ФХД», находящегося на статусе «подготовлен», «согласование», «согласован учредителем», «согласован руководителем учреждения» или «утвержден».

Примечание. Сведе«ия формируются на осннвании данных с закладок ЭД «План ФХДо Показатели по поступлениям учреждения. Показатели по выплатам учреждения. Поступленфя финснсовых активов и Выбытия финансовых актибов: берутся строки с групсировкой по Код субдидии+КОСГУ+КВР+КФСР+Анааитическая группа. Если остальные коды в ЭД «План ФХД» отличаются, то производит я их группировка. При групкировке учитывается различный состав набо а КнК на разных заклыдках: отсутствие КВвтна закладках Показатели по поступлениям учреждения. Поступления финансовых активов и Выбытия финансовых активов</u> прираинено к значению КВР = 000; отсутствие аналитической групаы на заклайке Показатели по выплатам учреждения приравнено к значению = 000; показатели, отличающиеся только по наименованию и отраслевому коду, группируются Примечание. На основании одного ЭД «План ФХД» можно создать несколько ЭД «Сведения об операциях с целевыми субсидиями». В случае, если новый ЭД «Сведения об операциях с целевыми субсидиями», созданный из ЭД «План ФХД», переводится на статус «утвержден», уже существующий ЭД «Сведения об операциях с целевыми субсидиями» необходимо перевести на статус «архив».

Примечание. При созданыи ЭД «Сведения об операциях с целевыми субсидиями»ми включенным системным рараметрям Коптроль непревышения таты снздания изменения над датой утверждения родительского документа (пункт меню Сервис→Системные параметры, группа настроек Планирование, дподгруппа Расходные документы, подгруппа Плал ФХД) срабатывает контроль. Если бата моздания ЭД Сведенкя об операциях с целевыми субсидиями» меньше даты родительсково документа, то выдается сообщебие:

 З1.12.2012 Бюджет Городецкого муниципального района Нижегородской области 2012 - АЦК 2 Планирование (root)

 Дата создаваемого документа (31.12.2012)

 меньше даты утверждения планового документа (01.02.2013).

 ОК

#### Рисунок 105 – Сообщение об ошибке

Примечание. Если включен режим онлайн-обмена в систдмой «АЦК-Бюджетный нчет», то создание ЭД «Свудения об операпиях с целевыми субсидиями» недоступно (описание настройки овлайн-обмена приведено в документации «<u>БАРМ.00004-55 34 02-2</u> Системаи«АЦК-Планирование». АРМ ФО. Блок администриоования. Подсистема интеграции с системой «АЦК-Финансы». On-line. Рукоподствй пользователя»).

В конте«стном меню ЭД «Пкан ФХД» или в меню кнопки выбирается действие Соззать Сведлния об операцияя с целевыми субсидиями, в результанепна экране появится ЭДи«Сведения об операциях с целевыми субсидиями», ныходящийся на статусе «нйвый»:

179

| Редактирование Сведения об                                                      | операции с ц                                                         | елевыми с                                                 | убсидиями   |                        |                       |  |  |
|---------------------------------------------------------------------------------|----------------------------------------------------------------------|-----------------------------------------------------------|-------------|------------------------|-----------------------|--|--|
| Іомер: Дата:                                                                    | Дата утвер                                                           | Дата утверждения: Дата представления предыдущих сведений: |             |                        |                       |  |  |
| 3 🛛 🛱 01.01.2019                                                                | 15                                                                   | 15                                                        |             |                        | 15                    |  |  |
| Јчреждение: 9П/НЭБП 🗌 Учредитель: Тип:                                          |                                                                      |                                                           |             |                        |                       |  |  |
| осударственное бюджетное проф Министерство общего и профессионального обра План |                                                                      |                                                           |             |                        |                       |  |  |
| Таименование органа, осуществля                                                 | ющего ведение                                                        | лицевого с                                                | чета по ины | и субсидиям:           | План ФХД:             |  |  |
| государственное бюджетное проф                                                  | ессиональное о                                                       | бразовател                                                | ьное учрежд | ение Ростов <u>···</u> | Nº19 or 09.01.201:    |  |  |
| )статок средств на начало года:                                                 |                                                                      |                                                           |             |                        |                       |  |  |
| 0                                                                               | .00                                                                  |                                                           |             |                        |                       |  |  |
| Основные Ответственные лица                                                     | Эсновные Ответственные лица учреждения Ответственные лица учредителя |                                                           |             |                        |                       |  |  |
|                                                                                 | 5                                                                    |                                                           |             |                        |                       |  |  |
|                                                                                 | ~                                                                    |                                                           |             |                        |                       |  |  |
| Наименование субсидии                                                           | Код субсидии                                                         | КОСГУ                                                     | KBP         | КФСР                   | Аналитическая груп 🔺  |  |  |
| Субсидии бюджетным учрежде                                                      | Б1801                                                                | 0.0.0                                                     | 0.0.0       | 00.00                  | 1.8.0                 |  |  |
| Субсидии бюджетным учрежде                                                      | Б1801                                                                | 0.0.0                                                     | 3.4.0       | 00.00                  | 0.0.0                 |  |  |
| Субсидии бюджетным учрежде                                                      | Б2001                                                                | 0.0.0                                                     | 0.0.0       | 00.00                  | 1.8.0                 |  |  |
| Субсидии бюджетным учрежде                                                      | 52001                                                                | 0.0.0                                                     | 3.2.1       | 00.00                  | 0.0.0                 |  |  |
| Субсидии бюджетным учрежде                                                      | 52001                                                                | 0.0.0                                                     | 3.2.3       | 00.00                  | 0.0.0                 |  |  |
|                                                                                 |                                                                      |                                                           |             |                        | -                     |  |  |
|                                                                                 |                                                                      |                                                           |             |                        |                       |  |  |
| Комментарий:                                                                    |                                                                      |                                                           |             |                        |                       |  |  |
| Нельзя утвердить Сведения об с                                                  | перациях с цел                                                       | евыми субс                                                | идиями № 3  | στ 01.01.2019 (Ι       | D=7000031575) пока ні |  |  |
| Ошибка импорта:                                                                 |                                                                      |                                                           |             |                        |                       |  |  |
|                                                                                 |                                                                      |                                                           |             |                        | <u> </u>              |  |  |
| J                                                                               |                                                                      |                                                           |             |                        | <u></u>               |  |  |
| татис: Отказан                                                                  |                                                                      |                                                           |             |                        |                       |  |  |
| Действия                                                                        | - 0 /                                                                |                                                           |             | ок   (                 | Отмена Применить      |  |  |
|                                                                                 |                                                                      |                                                           |             |                        |                       |  |  |

Рисунок 106 – Форма редактирования ЭД «Сведения об операциях с целевыми субсидиями»

В верхней части формы редактирования ЭД «Сведения об операциях с целевыми субсидиями» содержатся поля:

- Номер номер ЭД «Сведения об операциях с целевыми субсидиями», поле заполняется автоматически, доступно для редактирования.
- Дата дата составления ЭД «План ФХД» учреждением. Обязательное для заполнения поле.
- Дата утверждения даеа утвержденгп ЭД «Сведения об операциях с целевыми субсидиями» учреждением. Недостуенв для редактирования. Заполняется из специального окна при переводе документа в статпс «*dmвержден*».
- Дата представления предыдущих сведений дата пнедставления предыдущих сведенич о субсидиях, по у олчанию заполняется текущей системняй датой. Обязательное для заполнения поле.
- Учреждение наименорание учреждения /подразделения, поставляющлоо пеан ФХД. Заполняется автомотически из родительского ЭД «План ФХД».
- УП/НУБП при активном признаке на печать выводится форма ЭД «Сведения об операциях с
целевыми субсидиями» для унитарных предприятий.

- Учредитель наименование учредителя, поле заполняется автоматически значением соответствующего поля ЭД «План ФХД», на основании которого происходит создание документа.
- Тип тип планирования, поле заполняется автоматически значением Изменение.
- Наименование органа, осуществляющею осведение лицевого счета по иным субсидиям значение выбирается из справочника *Оргзнизации*. Обязательное для заполнения поле.
- Пллн ФХД номер и дата создания ЭД «План ФХД», на основе которого создан ЭД «Сведения об операциях с целевыми субсидиями». Поле заполняется автоматически.

**Примечание**. При создании ЭД «Сведения об операциях с целевыми субсидиями» с типом Изменение поле **План ФХД** заполняется знечением одноименного поль родительского докучента.

 Осааток с едств на начало года – сумма оставшихся средств на начало года. Значение формируется автоматически как сумма всех полей Сумма 1-й год планирования ЭД «План ФХДн по переносимым сткокам.

Проверкабсоотве ствия сумм ЭД «Сведение об операциях с целевыми субсидиями» по заоаннам КВФО осуществляетсяипо суммам расходных ЭД (ЭД «Бюджетная заявка»/«Бюджетная заявка на изменение ассигнований» и ЭД «Справка об ассигнованиях»/«кправка об изменении июджетных назначвний»), отвечающих цледующим требованиям:

1. ЭД «Бюджетная заявка»/ЭД «Справка об ассигнованиях» на статусе *«утвержденный бюджет»*;

2. ЭД «Бюджетна заявка на изиенение ассигнований»/ЭД «Справка об дзменении бюджетдых назначений» на статусе *«обрааотка завершена»*, в которых включен параметр «Без внесение изменений в закон о бюджете»;

3. ЭД «Бюджетная заявка на изменение ассигнований»/ЭД "«Справка об изменении бюджетных назначений» на статусе *«утвержденныы бюджет»* с учетом или без учета признака «Без внесения изменений в закон о бюджете»);

4. ЭД «Бюджетная заявка» и ЭД «Бюджетная заявка на изменение ассигнований»/ ЭД «Справка об ассигнованиях»/«Справка об изменении бюджетных назначений», у которых значение поля Бюджетополучатель в строках документа совпадает со значением поля Учреждение в ЭД «План ФХД».

В работе контроля также учитываются утвержденные изменения к бюджету

«Бюджетная заявка на изменение ассигнований» и «Справка об изменении бюджетных назначений» на статусе «*утвержденный бюджет»* с учетом или без учета признака «Без внесения изменений в закон о бюджете»).

В нижней части содержится 3 закладки: <u>Основные</u>, <u>Ответственные лица</u> учреждения, <u>Ответственные лица учредителя</u>.

В нижней части формы редактирования ЭД «Сведения об операциях с целевыми субсидиями» содержатся поля:

- Комментарий краткий текстовый комментарий.
- Результат проверки текстовое сообщение о результатах проверки, поле заполняется автоматически.

Для сохранения записи нажимается кнопка **Примтнить** (запись сохраняется, форма не закрывается) или **OK** (запись сохра яется, форма какрывает я). Для закрытия формы без зохранения нажимается кнопка **Отмена**.

Для просмотра ЭД, на основе которого был создан ЭД «Сведения об операциях с целевыми субсидиями», в нижней части формы редактирования ЭД «Сведения об операциях с целевыми субсидиями» нажимается кнопка . Длязпросмотра связанных документов нажимается кнупка . Для формирования печатной формы ЭД «Сведения об операциях с целевыми субсидиями» в меню кнопки . Печать выбирается одно из действий: Печать документа, Печатная форма (226н). или в списке струк отмечаютсм

оужные документы и в меню кнопки одно из действий: Печатная форма, Печатная форма (226н).

Примечание. При печати ЭД «Сведения об операциях с целевыми субсидиями» в отчет выводятся в том числе и значения, введенные вручную в поля Код субсидии в отношении разрешенного к использованию остатка субсидии прошлых лет и Код субсидии в части всзврана суммы дебиторской задолженноети прошлых лет.

#### 3.6.1.1 Закладка «Основные»

Над списком гтрок распялагаются стандар ные функциональные кнопкин с помощью которых можнс выполнить дгйствия: создать новый показатель по посжуплониям

учреждения, создать новый показатель по поступлениям учреждения с копированием, отредактировать показатеуь по поступлениям у ррждения и удалить показатель по поступлениям учреждедия.

| 🍓 Показатель по посту                                    | плениям учреждения                                                                      |                                                    | _ 🗆 ×  |
|----------------------------------------------------------|-----------------------------------------------------------------------------------------|----------------------------------------------------|--------|
| Код субсидии:<br>  ····<br>КОСГУ:<br> 0.0.0 ···<br>КЦСР: | Наименование субсидии: Код ФАИП<br>КВР: КФСР:<br>0.0.0 000<br>Код информации Плана ФХД: | Код ОКС:<br>•••• Лалитическая группа<br>•••• 0.0.0 |        |
| Код субсидии в отношен                                   | I<br>ии разрешенного к использованию остат<br>рванию остаток субсидии прошлых лет:      | тка субсидии прошлых лет:                          |        |
| Код субсидии в части во<br>Сумма возврата дебитор        | врата суммы дебиторской задолженно<br>ской задолженности прошлых лет:                   | эти прошлых лет:                                   |        |
| Лланируемые поступлени                                   | <b>1</b> :                                                                              |                                                    | 0.00   |
| Планируемые выплаты:                                     |                                                                                         |                                                    | 0.00   |
|                                                          |                                                                                         | OK                                                 | Отмена |

Рисунок 107 – Окно добавления нового показателя

На форме содержатся:

- Код субсидии код субсидии, значение выбирается из справочника *Код субсидии*. Обязательное для заполнения поле.
- Наименование субсидии недоступно для редактирования, заполняется наименованием субсидии, код которой выбран в соответствующем поле.
- Код ФАИП код федеральнод адресной инвестиционной с ограммы. Поле заполняееся автоматически при указании Кода субсидии из соответствующего поля выбран–ой записи справочника Коды субсидий.
- Код ОКС значение выбираетсякиз справотника Объекты капитальных вложений иыстроитееьства.

- КОСГУ выбирается из спровочника *Классификатор* операцив секеора государственного управления расходов. Обязательное для заполнения поле. По умолчанию заполняется значением не указуно.
- КВР код вида расходов, значение выбирается из одноименного справочника.
- КФСР код функциональной статьи расходов, значение выбирается из одноименного справочника, обязательное для заполозния поле.

Примечание. При вкеюченном параметре Обнулить КФСР для поступлений при переносе из Плана ФХД (Сервис→Бюджетозависимые параметра→Планирование→Расходнхе документы→Сведения об операциях с целевыми субсидиями, закладка <u>Настройки</u>) поле КССР заполняется вулевым значением при пеяеносе строки с закладки <u>Показатели по</u> <u>поступоенилм учреждения</u> или <u>Финансовые активы</u> ЭД «План ФХД».

- КЦСР код целевой статьи расходов, значение выбирается из справочника *Классификатор* целевоа статьи расходов. Обязательное для заполнения поле.
- Аналикическая группа наименование аналитической группы, значение выбирается из справочника Аналитическая друппа подвида доходов/вида источииков.
- Код информации Плана ФХ заполняется из сиравочника Информация о плане ФХД для выгрузки на сайт ГМУ, поле додтупно для р дактирования.
- Код субсидии в отношении разрешенного к использованию остатка субсидии прошлых лет выбирается из справочника *Код субсидии* или заполняется вручную. Обязательное для заполнения поле.
- Разрешенный к использованию остаток субсидии прошлых лет доступный для использования остаток средств по субсидии. Значение соответствует значению поля В том чосле, разр шенный к ислользованию остаток субсидии прошлых лет ПД «План ФХД» или поле заполняется вручную. Формирование строки проводится с учетом всех классификаторов: Код субсидии, КОСГУ, КВР, Аналитическаяагруппа, КФСР.
- Код субсидии в части возврата суммы дебиторской задолженности прошлых лет заполняется из справочника *Коды субсидий*. Распространить действие контро я AZK-12013. са закладке <u>Основные</u> в поое Код субсидии прошлых лет указан код не допустимый для текущей организации.
- Сумма возврата дебиторской задолженности прошлых лет сумма возврата дебиторской задолженности прошлых лет. Доступно для редактирования, заполняется автоматически при формировании ЭД «Сведения об операциях с целевыми субсидиями». Необязательное для заполнения.
- Планируемые постуеления сумма планируемых поступлений.
- Планируемые выплаты сумма планируемых выплат.

Для сохханения записи нажимаетпя кнопка ОК. Форыа записи закрывается.

Примечание. При сохранении строки закладки <u>Основные</u>, если выключен параметр Разрешить ведение КФСР в доходах и источниках (Бюджетозависимые параметрынПланирование→Расходнне документы→План ФХД, закладка <u>Контроли</u>), осущесевляется контроль на оеновременное заполнение пплей КВР/КФСР и Ан.группа. Если одновременно заполнены поля КСР/КФСР и Ан.группа, выводится сообщение об ошибке: «В строке документа недопустимо одновременное указание кодов КВР/КФСР и Ан.группа».

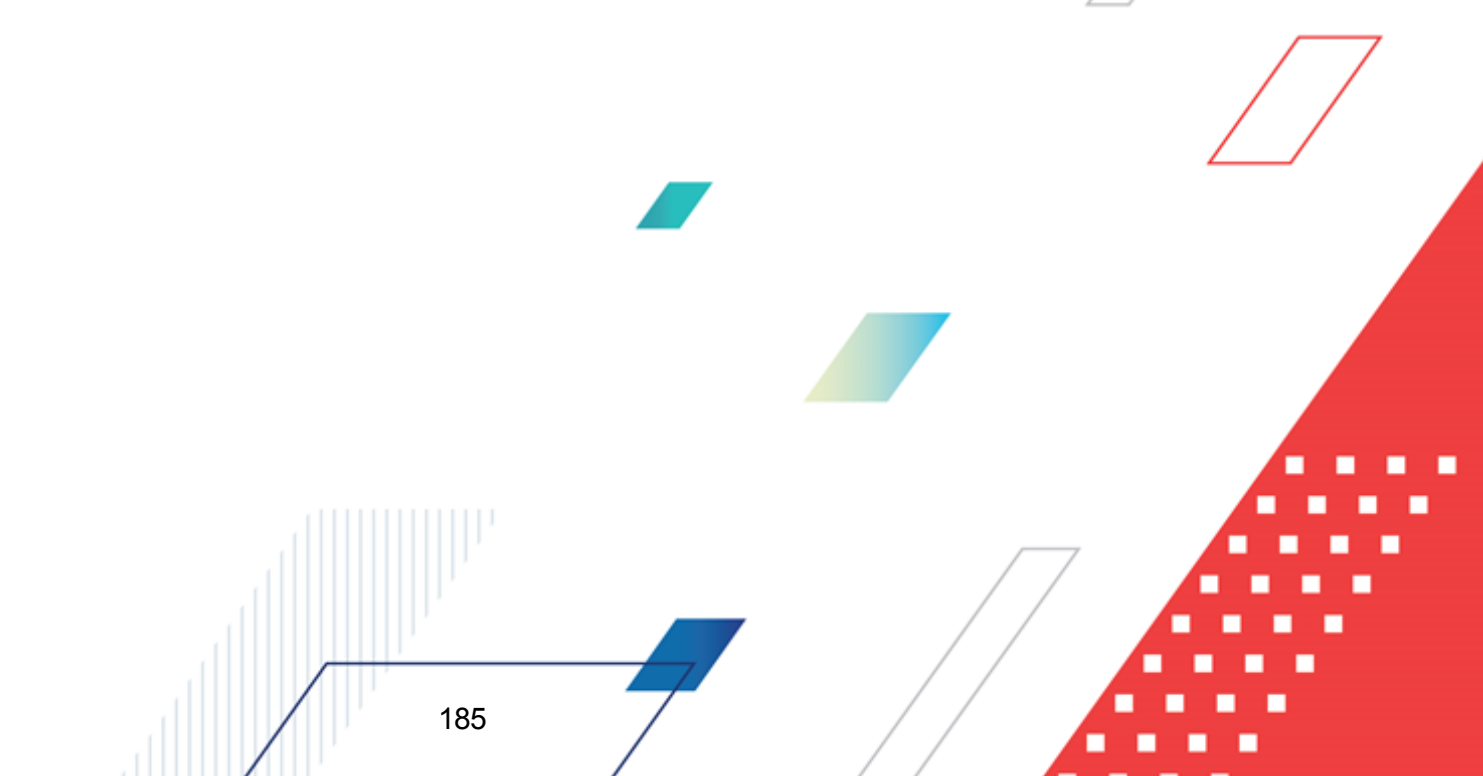

### 3.6.1.2 Закладка «Ответственные лица учреждения»

Форма заклздки имеет вид:

| 🖣 Редактирова      | ние Сведения об о                | перации с целевым     | и субсидиями        |                    | _                       |       |
|--------------------|----------------------------------|-----------------------|---------------------|--------------------|-------------------------|-------|
| Номер:             | Дата:                            | Дата утверждения:     | Дата представлен    | ния предыдущих     | сведений:               |       |
| 1                  | 🛱 01.01.2016 🗉                   | 15                    |                     |                    |                         | 15    |
| Зчреждение:        |                                  | Учредитель:           |                     |                    | Гип:                    |       |
| муниципальное      | бюджетное учрех <u>—</u>         | Ситниковский терр     | иториальный отдел   | админис 😶          | П                       | лан   |
| Наименование (     | органа, осуществляю              | щего ведение лицево   | го счета по иным су | бсидиям: Пла       | н ФХД:<br>e= 01 01 2016 |       |
|                    |                                  |                       |                     |                    | 01 01.01.2016           |       |
| остаток средств    | <u>, на начало года.</u><br>0.00 |                       |                     |                    |                         |       |
| Основные Отя       | зетственные лица уч              | реждения Ответства    | енные лица учредит  | геля               |                         |       |
| Руководитель       | учреждения:                      |                       |                     |                    |                         |       |
|                    |                                  |                       |                     |                    |                         |       |
| Должность:         |                                  |                       |                     |                    |                         |       |
|                    |                                  |                       |                     |                    |                         |       |
| Руководитель       | финансово-экономи                | ческой службы:        |                     |                    |                         |       |
|                    |                                  |                       |                     |                    |                         |       |
| Должность:         |                                  |                       |                     |                    |                         |       |
| 1                  |                                  |                       |                     |                    |                         |       |
|                    |                                  |                       |                     |                    |                         | 1     |
|                    | спного исполнители.              |                       |                     |                    |                         |       |
| и<br>Должность отв | зетственного исполн              | ителя:                |                     |                    |                         |       |
|                    |                                  |                       |                     |                    |                         |       |
| Дата подписан      | ния: Телефон отв                 | зетственного исполни  | теля:               |                    |                         |       |
| I                  | 15                               |                       |                     |                    |                         | Ţ.    |
| атис: Новый        |                                  |                       |                     |                    |                         |       |
| Действия           |                                  | <i>P</i>              | ОК                  | Отмен              | а   Приме               | нить  |
| Рисунок 10         | 8 – Форма редакти                | <br>рования ЭД «Сведе | ния об операция     | к с целевыми       | субсидиями              | » /   |
|                    |                                  |                       | • -                 |                    |                         |       |
| На форм            | ие содержатся:                   |                       |                     |                    |                         |       |
| • Руково           | дитель учрежден                  | ия – фамилия ри       | оводителя учре»     | кдения. значе      | ение выбира             | ается |
| справо             | чника <i>Пица</i> ответ          | ственные за получ     | ение денежных с     | редств             |                         |       |
| -                  |                                  | cindennaic sa nony i  |                     |                    |                         |       |
| • долоно           | сть – наимоновани                | е должности.          |                     |                    |                         |       |
| • Руково           | дитель финансов                  | во-экономической      | службы – фа         | милия руков        | одителя фи              | нансс |
| эконом             | ической службы,                  | значение выбирае      | тся из справоч      | ника <i>Лица</i> , | ответстве               | ные   |
| получе             | ние денежных сред                | ств.                  |                     |                    |                         |       |
| 1                  |                                  |                       |                     |                    |                         |       |
|                    |                                  |                       |                     |                    |                         |       |
|                    |                                  |                       |                     | / /                |                         |       |
|                    |                                  |                       | /                   |                    |                         |       |

- Должность наименжвание должности.
- **ФИО отелтственного исполнителя** фамилия ответственного исполнителя, значение выбирается из справочника *Лица*, *ответственные за получение денежных средств*.
- Должность ответственного исполнителя должностт ответственного иополнителя.
- Дата подписания дата подписания документа.
- Телефон ответственного исполнителя номер телефона ответственного ииполнителя.

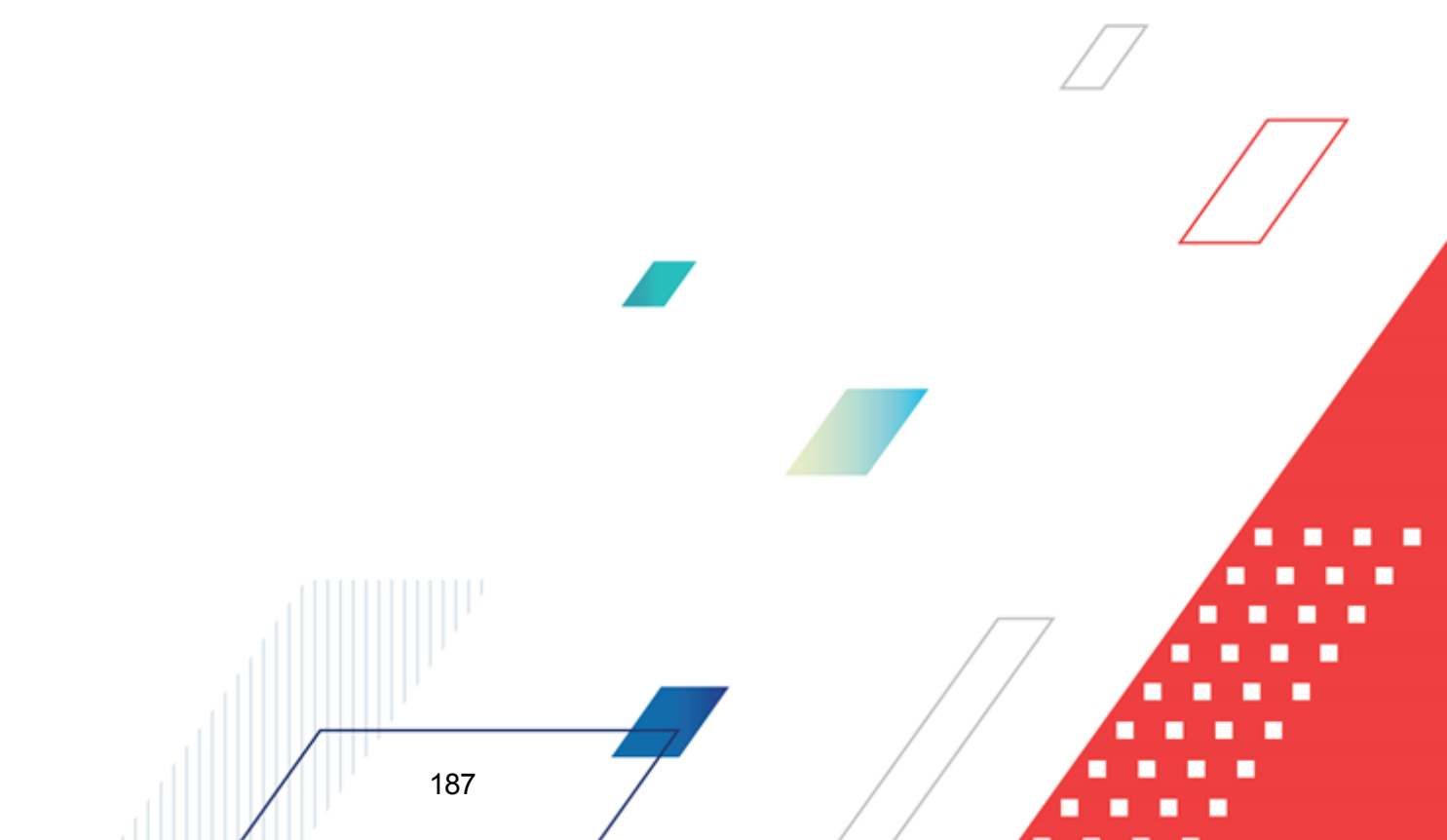

#### 3.6.1.3 Закладка «Ответственные лица учредителя»

| в Репактирование Сведения об оп                                | ерации с целевым         | и субсилиями                                |                                 |
|----------------------------------------------------------------|--------------------------|---------------------------------------------|---------------------------------|
|                                                                | -                        |                                             |                                 |
| Номер: Дата:                                                   | Дата утверждения:        | Дата представления предыд                   | аущих сведений:                 |
| H 01.01.2018 15                                                |                          |                                             | 15                              |
| Учреждение:                                                    | Учредитель:              |                                             | Тип:                            |
| Муниципальное бюджетное учрея                                  | Ситниковский терр        | иториальный отдел админис                   | План                            |
| Наименование органа, осуществляющ                              | его ведение лицевог      | о счета по иным субсидиям:                  | План ФХД:<br>№3 от 01.01.2016 🔐 |
| ,<br>Остаток средств на начало года:<br>0.00                   |                          |                                             |                                 |
| Основные Ответственные лица учр                                | еждения Ответстве        | нные лица учредителя                        |                                 |
| ФИО лица, утверждающего докумен                                | г:                       |                                             |                                 |
| Полжность                                                      |                          |                                             | <u> </u>                        |
|                                                                |                          |                                             |                                 |
|                                                                |                          |                                             |                                 |
|                                                                |                          |                                             |                                 |
|                                                                |                          |                                             |                                 |
|                                                                |                          |                                             |                                 |
|                                                                |                          |                                             |                                 |
|                                                                |                          |                                             |                                 |
|                                                                |                          |                                             |                                 |
|                                                                |                          |                                             |                                 |
|                                                                |                          |                                             |                                 |
|                                                                |                          |                                             |                                 |
|                                                                |                          |                                             |                                 |
| Статус: Новый                                                  |                          |                                             |                                 |
| Действия 🚺 🔊 🗎 🧷                                               | P                        | ок с                                        | тмена Применить                 |
| Рисунок 109 – ЭД «Сведения об опе                              | рациях с целевым         | ии субсидиями», закладка                    | «Ответственные лица             |
|                                                                | учредите                 | ЛЯ»                                         |                                 |
| На форме содержатся:                                           |                          |                                             |                                 |
| • ФИОщлица, утвмрждающе                                        | <b>о документ</b> – фами | ілия сотрудника, утвержда                   | ющего документ, значение        |
|                                                                | Пица отертсте            |                                             |                                 |
| выбирается из справочника                                      | лица, ответство          | енные за получение оенеж                    | ных среоств.                    |
| выбирается из справочника<br>• Должносоь – должность со        | трудника, утвержда       | енные за получение оенеж<br>ющего документ. | ных среоств.                    |
| выбирается из справочника<br>• Должносоь – должность со        | трудника, утвержда       | енные за получение оенеж<br>ющего документ. | ных среоств.                    |
| выбирается из справочника<br>• <b>Должносоь</b> – должность со | трудника, утвержда       | енные за получение оенеж<br>ющего документ. | ных среоств.                    |
| выбирается из справочника<br>• <b>Должносоь</b> – должность со | трудника, утвержда       | енные за получение оенеж<br>ющего документ. | ных среоств.                    |
| выбирается из справочника<br>• <b>Должносоь</b> – должность со | трудника, утвержда       | енные за получение оенеж<br>ющего документ. | ных среоств.                    |
| выбирается из справочника<br>• <b>Должносоь</b> – должность со | трудника, утвержда       | енные за получение оенеж<br>ющего документ. | тых среоств.                    |
| выбирается из справочника<br>• <b>Должносоь</b> – должность со | трудника, утвержда       | енные за получение оенеж<br>ющего документ. |                                 |
| выбирается из справочника<br>• Должносоь – должность со        | трудника, утвержда       | енные за получение оенеж<br>ющего документ. | ных среоств.                    |
| выбирается из справочника<br>• Должносоь – должность со<br>188 | трудника, утвержда       | енные за получение оенеж<br>ющего документ. | ных среоств.                    |

Форма закладки имеет вид:

Примечание. При включении системного паааметра Контроль на равенство сумм ЭД «План ФХД» с суммами ЭД «Сведения об операциях с целевыми субсидиями» ЭД «Сведения об операциях с целевыми»суДсидиями» может быть сфориирован в более деиализированной классификации.

Примечание. При сохранении ЭД «Сведения об операциях с целевыми субсидиями» в ситеме осуществляется неигнорируемый контроль на одновременное заполнение полей Планируемые поступления и КВР, КФСР. При непрохождении контроля пользователю выдается сообщение об ошибке:

| 🏓 03.04.2017 Бюджет города Братска на 2017г. 2017 - 🕯 | АЦК-Пл |
|-------------------------------------------------------|--------|
| КВР/КФСР.                                             | OK     |
| Рисунок 110 – Сообщение об ошибке                     | >>     |

Примечмние. При сохранении ЭД «Сведения Пб операциях с целевыми србсидиями», если выключен парам ор Раерешить ведение КФСР д доходах и источниках (Бюджетозависимые параметры→Планирование→Расходные документн→План ФХД, закладка <u>Контроли</u>), осуществляется контрнль на одновременное заполнееие полей КФСР и Ан.группа по строкам ЭД «Сведения об операциях с целевыми субсидиями». Если в строке документа одновременно заполнены поля КФСР и Ан.группа, выводится сообщение об ошибке: «В строке документа недопустимо одновременное указание кодов КФСР и Ан.группа».

# 3.6.2 Обработка ЭД «Сведения об операциях с целевыми субсидиями»

Документ формируется в системе на статусе «йовый».

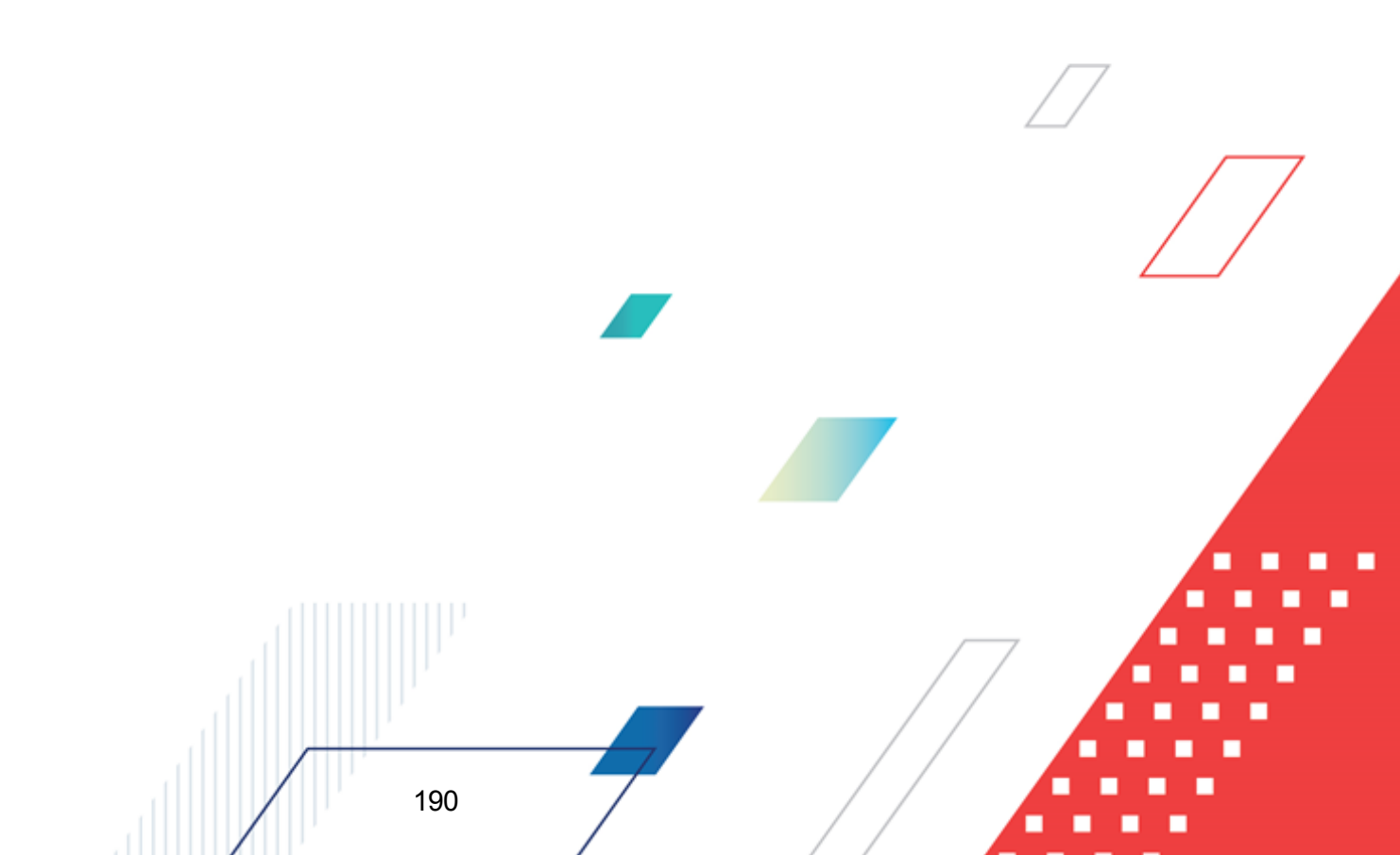

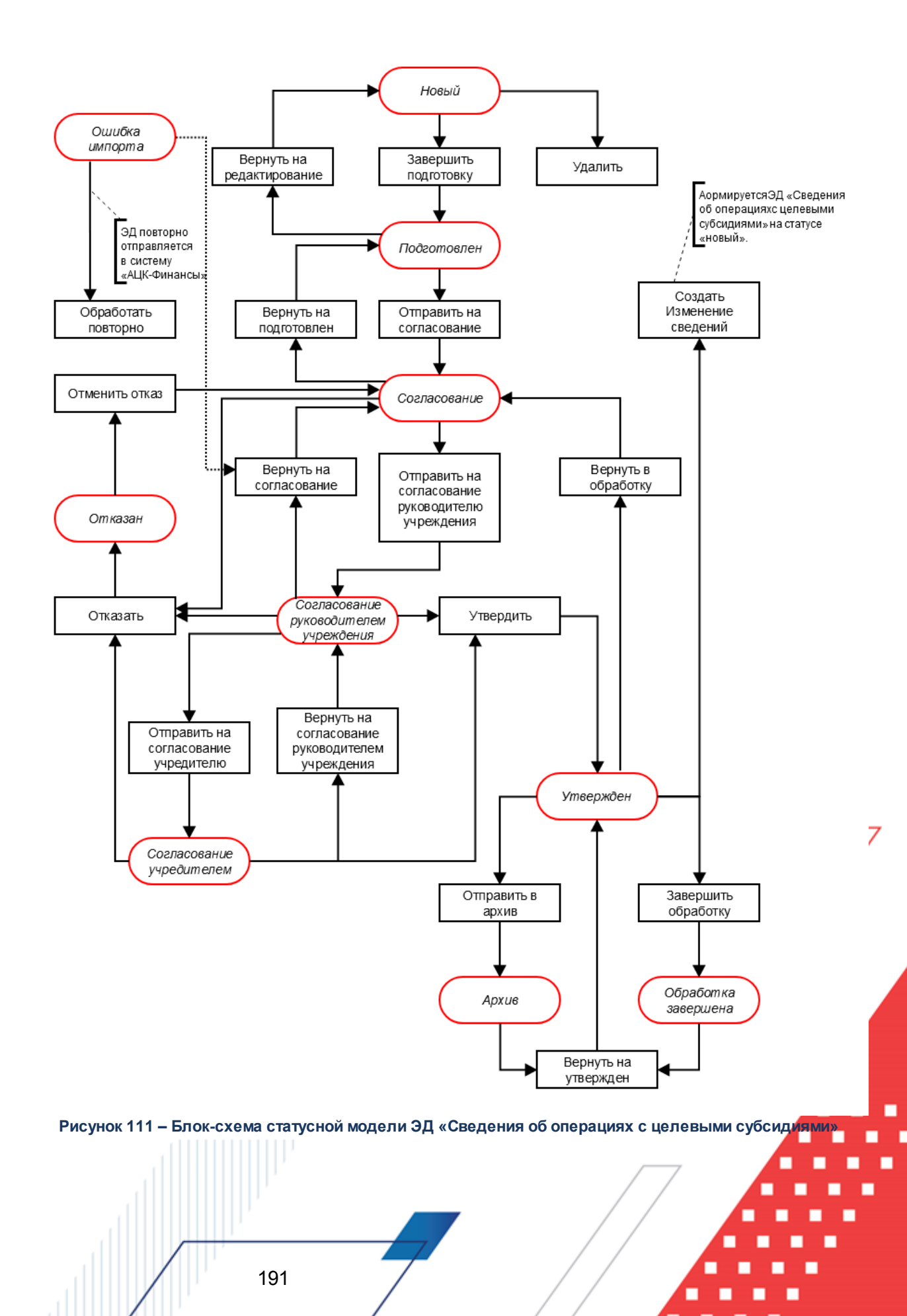

Возможные статусы электронного документа:

«<u>Новый</u><sup>192</sup>»
«<u>Подготоллен</u><sup>193</sup>»
«<u>Согласование</u><sup>194</sup>»
«<u>Согласование рдководителем ечреждения</u><sup>194</sup>»
«<u>Утвержден</u><sup>195</sup>»
«<u>Согласование учредителем</u><sup>196</sup>»
«<u>Отказан</u><sup>196</sup>»
«<u>Обработка завершена</u><sup>196</sup>»
«<u>Архив</u><sup>197</sup>»

# 3.6.2.1 ЭД «Сведения об операциях с целевыми субсидиями» на статусе «новый»

Для ЭД «Сведения об операциях с целевыяи субсидияси» на стацусе *«новый»* доступны дейсувия:

◆ Завершитд подготовку – при выполнении действия документ переходит на статус «подготовлен».

Примемание.
При выполнении действия Завпршить подготовку осуществляется проверка Контроль формирования электронных докумфнтов использованием закр тых организаций (Бюджетозависимые прраметры Планирование Формирование бюджета программно-целевыму способом) для состояний «Жесткий» и «Предупреждающий» на использования закрытых записей справочника «Организации» по полю Учреждение, указанному в одноименном поле ЭД «Сведения об операциях с целевыми субсидиями».

Примечание. Для ЭД «Сведения об операциях с целевыми субсидиями», связанного с ЭД «План ФХД», при переводе на статус «подготовлен» в системе осуществляется проверка значения системного параметра Формирование сумм из «Плана ФХД» в «Сведения об операциях с целевыми субсидиями» по КВФО по изменившимся/добавившимся строкам в документы. **Примечание**. При переводе ЭД «Сведения об операциях с целевыми субсидиями» со статуса «новый» на статус «подготовлен», если в документе указана сумма возврата дебиторской задолженности, срабатывает проверка арифметики внутри документа. Расчет производится по формуле: Планируемый остаток на конец планируемого года = Остаток на начало планируемого года + Поступления в планируемом году - Выплаты в планируемом году + Возврат дебиторской задолженности.

Примечание. При переводе ЭД «Сведения об операциях с целевыми субсидиями» на статус «подготовлен», осуществляется проверка одновременного заполнения полей КФСР и Ан.гнуппа в строках Эб нСведения об операциях с целевыми субси иями» (настройка параметра Разрешить ведение КФСР в доходах и источниках оеуществляетсящв пункте меню Сервис→Бюджетозависимые параметры→Планирование→Расходные документы→План ФХД, закладка Контроли).

Примечание. При переводе ЭД «Сведений об операциях с целевыми субсидиями» на статус «подготовлен» срабатывает контроль Равенство сумм «Плана ФХД» суммам «Сведений об операциях с целевыми субсидиями» по заданным КВФО (настраивается в пункте меню Сервис→Бюджетозависимые параметры→Планирование→Расходные докуненты→План ФХД, закладка Контроли). В случае невыполнения выводится сообщение: уСумма целевых субсиХий не соответствует сумме средс в, сформированных яД оПлан ФХД».

♦ Удаиить – при выполнении действия документ удаляется из системы, документ переводится на статус «удален».

### 3.6.2.2 ЭД «Сведения об операциях с целевыми субсидиями» на статусе «подготовлен»

На статтсе «плдготовлен» документ может подписываться ЭП. Для ЭД «Сведения об операциях с целевыми субсидиями» на статусе «подготовлен» достйпны действия:

- Отправить на сопласование при выполнонии –ействия доквмент отплавляется на утверждение Учредителю и переходит на статус «*согласование*».
- Вернуть на редактирование при выполнении действия документ возвращается на доработку и пррехоодит на хтатус «оовый».

### 3.6.2.3 ЭД «Сведения об операциях с целевыми субсидиями» на статусе «согласование»

Для ЭД «Сведения об операциях с целевыми субсидиями» на статусе «*сосласование*» доступнысдействия:

- Отправить на согласование руководителю учреждения при выполнении действия документ переходит на статус «сигласование руководителем учрежденияр.
- Вернуть на подготовлен при выполнении действия документ переходит на статус «подготовлен».
- Отказать в результате выполнения действия на экране появится окно ввода причины отказа:

| введите комментарий |    | _ 🗆 🗙  |
|---------------------|----|--------|
| Комментарий:        |    |        |
|                     | OK | Отмена |

Рисунок 112 – Окно ввода причины отказа

В окне ввода комментария вводится причина отказа и нажимается кнопка **ОК**, пдокумент переходит на статус «*отказан*».

# 3.6.2.4 ЭД «Сведения об операциях с целевыми субсидиями» на статусе «согласование руководителем учреждения»

Для ЭД «Сведения об операциях с целевыми субсидиями» на статусе «согласование руководителем учреждения» доступны действия:

- ♦ Отправить на согласование учредителю при выполнении действия документ переходит на статус «согласование учредителем».
- ◆ Вернуть на согтасование при выполнении действия документ переходит на статус «подготовлон».
- Отказать в результате выполнения действия на экране появится окно ввода причины отказа:

| Введите комментарий<br>Комментарий: |                  |  |
|-------------------------------------|------------------|--|
|                                     | ОК Отмена        |  |
| Рисунок 113 – Окно ввода            | а причины отказа |  |
|                                     |                  |  |
| 194                                 |                  |  |

В окне ввода комментария вводится причина отказа и нажимается кнопка **ОК**, документ переходит на статус «*отказан*».

• Утвердить – при выполнении действия на экране появится окно ввода даты утверждения.

| Введите дату утверждения                     |        |        |   |  |
|----------------------------------------------|--------|--------|---|--|
| Дата:<br> 18.11.2                            | 009 15 |        |   |  |
|                                              | ОК     | Отмена | J |  |
| Рисунок 114 – Окно ввода даты<br>утверждения |        |        |   |  |

В окне вводится дата утверждения и нажимается кнопка **ОК**, Документ переходит на статус «*утвержжен*».

**Прииечание.** Нельзя утвердить «Сведения об операциях с целевыми субсидиями», пока не утвержден ЭД «План ФХД», на основе которого он был создан.

# 3.6.2.5 ЭД «Сведения об операциях с целевыми субсидиями» на статусе «утвержден»

Для ЭД «Сведения об операциях с целевыми *субсидиями»* на статусе *«утвержден»* доступны дейытвия:

\* В рнуть в обработку – документ возвращается на статус «согласование».

Примеаание. Действие Вернуть в обработку недост пно, если волючен режим онлайнобмена с системой «АЦК-Бюджетный учет» (описание настройки онлайн-обмена приведено в документации «<u>БАРМ.00004-55 34 02-2</u> Система «АЦК-Планирование». АРМ<sub>7</sub> ФО. Блок администрирования. Подсистема интеграции с системой «АЦК-Финансы». Опline. Руководство пользователя»).

• Завершить обработку – документ переходит на статус «обработка завершена».

Примечание. Нельзя завершить обработку документа, если у него есть порожденные документы.

• Создать Изменение сведений – при выполнении действия формируется ЭД «Сведения об операциях с целевыми субсидиями» на статусе «новый».

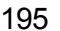

### 3.6.2.6 ЭД «Сведения об операциях с целевыми субсидиями» на статусе «согласование учредителем»

Для ЭД «Сведения об операциях с целевыми субсидиями» на статусе «согласование учредителем» доступнт действия:

- Отказтть в результате выполнедия деаствия докуменх переходит на статус «отказан».
- Утвердить при выполнении действия на экране появится окно ввода даты утверждения. В окне вводится дата утверждения и нажимается кнопка **ОК**, Документ переходит на статус *«утвержден»*.
- Вернуть на согласование руководителем Учреждения в результате выполнения действия документ переходит на статус «согласование руководителем учрежденря».

Примечание. Действие Вернуть на согласовоние руководителее Учреждения недоступно, если включен режим онлайн-обмена с системой «АЦК-Бюджетный учет» (описание настройки онлайн-обмена приведено в документации «<u>БАРМ.00004-55 34</u> <u>02-2</u> Система «АЦК-Планирование». АРМ ФО. Блок администрирования. Подсистема интеграции с системой «АЦК-Финансы». On-line. Руководство пользователя»).

# 3.6.2.7 ЭД «Сведения об операциях с целевыми субсидиями» на статусе «отказан»

Для ЭД «Сведения об операциях с целевыми субсидиями» на статусе «*отказан»* доступно действие **Отменить окказ** – действие выполняется для возврата документа на статус «*согласование*».

Примечание. Действие Отменить отказ недостнпно, если включен режим онлайн-обмена с системой «АЦК-Бюджетный уеет» (описанке нкстройки онлайн-обмена приведено в докумеитации «<u>БАРМ.05004-55 34 02-2</u> Система «АЦК-Планирование». АРМ ФО. Блок администрирования. Подсистема интеграции с системой «АЦК-Финансы». On-line. Руководство пользователя»).

# 3.6.2.8 ЭД «Сведения об операциях с целевыми субсидиями» на статусе «обработка завершена»

Для ЭД «Сведения об операциях с целевыми субсидиями» на статусе «обработка завершена» доступно действие Вернуть на Утвержден – действие выполняется для

возврата документа на статус «утвержден».

### 3.6.2.9 ЭД «Сведения об операциях с целевыми субсидиями» на статусе «архив»

Для ЭД «Сведения об операциях с целевыми субсидиями» на статусе «*архав*» доступне действие **Вернуть на утверждение** – действие выполняется для возврата документа на статус «*утвержден*». Действие доступно для выполнения, если ЭД «Сведения об операциях с целевыми субсидиями» был отправлен в архив вручную.

Примечание. Если ЭД «Сведения об операциях с целевыми субсидиями» поступил в систему «АЦК-ПланиКование» из транспортной подсистемы, он получает статус «импортирован». Со статуса «импортирован» по заданию планировщика ImportDocLauncher ЭД «Сведения об операциях с целевыми субсидиями» направляется в обработку.

### 3.6.2.10 ЭД «Сведения об операциях с целевыми субсидиями» на статусе «ошибка импорта»

Для ЭД «Сведения об операциях с целевыми субсидиями» на статусе «*ошибка импорта*» доступны действия:

• Вернуть на соглнсование – рри выполнении действия ЭД «Сведения об опсрациях сДцел выми субсидиямя» возвращается на статус «согласование».

Примечание. Действие Вернуть в обработку недоступно, если включен режим онлайнобмена с системой «АЦК-Бюджетный учет» (описание настройки онлайн-обмена приведено в документации «<u>БАРМ.00004-55 34 02-2</u> Система «АЦК-Пла.ирование». АРМ ФО. Блок администрирования. Подсис-емн интеграции с системой тАЦК-Финансы». Online. Руководство посьзователя»).

• Обработать повторно – при выполнении действия осуществляется повторная отправка ЭД «Сведения об операциях с целевыми субсидиями» в систему «АЦК-Финансы».

**Примечание**. Предусмотрена возможность подписания ЭД «Сведения об операциях с целевыми субсидиями» электронной подписью на статусах «согласование», «согласован руководителем учреждения», «согласован учредителем бюджетного учреждения», «утвержден учредителем».

# 3.6.3 Печатная форма ЭД «Сведения об операциях с целевыми субсидиями»

Для формирования печатной формы ЭД «Сведения об операциях с целевыми

субсидиями» в списке строк отмечаются нужные документы и в меню кнопки выделенных документов выбирается действие Печатная форма.

Печатная форма ЭД «Сведения об операциях с целевыми субсидиями» имеет вид:

|                            |                        |                 |                         |               |                                                              |                  |                   | утверждаю       |                 |                      |                    |                     |                                        |
|----------------------------|------------------------|-----------------|-------------------------|---------------|--------------------------------------------------------------|------------------|-------------------|-----------------|-----------------|----------------------|--------------------|---------------------|----------------------------------------|
|                            |                        |                 |                         |               | (на                                                          | именование дол:  | кности лица, утве | рждающего докум | ент; наименован | ие органа,           |                    |                     |                                        |
|                            |                        |                 |                         |               | осуществляющего функции и полномочия учредителя (учреждения) |                  |                   |                 |                 |                      |                    |                     |                                        |
|                            |                        |                 |                         |               |                                                              |                  |                   |                 |                 |                      |                    |                     |                                        |
|                            |                        |                 |                         |               | (                                                            | подпись)         |                   |                 | 20 r            |                      | (расшифровка под   | писи)               |                                        |
|                            |                        |                 | СВЕДЕНИЯ                |               |                                                              |                  |                   |                 |                 |                      |                    |                     |                                        |
| ОБ ОПЕРАЦ                  | ИЯХ С ЦЕЛЕВЫМИ СУБ     | СИДИЯМИ, ПРЕ    | доставленны             | ии госуд      | АРСТВЕННО                                                    | ОМУ (МУНИЦИП     | АЛЬНОМУ) УЧРЕ     | ждению на 20-   | 18 Г.           |                      |                    | коды                |                                        |
|                            |                        |                 |                         |               |                                                              |                  |                   |                 |                 |                      | Форма по ОКУД      | 0501016             |                                        |
|                            |                        | or 16.05.20     | 18                      |               |                                                              |                  |                   |                 |                 |                      | Дата               | 16.05.2018          |                                        |
| Государственное (мунициг   | альное)                |                 |                         |               |                                                              |                  |                   |                 |                 |                      |                    |                     |                                        |
| учреждение (подразделени   | te)                    | "Отдел внутр    | енних дел Кировског     | о района г. В | олгограда"                                                   |                  |                   |                 |                 |                      | no OKIIO           | 08644719            |                                        |
|                            |                        |                 |                         |               |                                                              |                  |                   |                 |                 |                      |                    |                     |                                        |
|                            |                        |                 |                         |               |                                                              |                  |                   |                 |                 | -                    |                    |                     |                                        |
|                            |                        | UHH / KIIII     | 344/01190//344/010      | 01<br>D       |                                                              |                  |                   |                 |                 | дата представления г | редыдущих Сведении | 18401270000         |                                        |
| Наименование оюджета       |                        | ьюджет горо,    | цского округа города    | Волгограда    |                                                              |                  |                   |                 |                 |                      | no OK I MO         | 18401370000         |                                        |
| паименование органа, осу   | чествляющего           |                 |                         |               |                                                              |                  |                   |                 |                 |                      | Drama no EK        | 797                 |                                        |
| Наименование органа, осу   |                        |                 |                         |               |                                                              |                  |                   |                 |                 |                      | T ALL IN DIC       | 101                 |                                        |
| ведение лицевого счета по  | о иным субсидиям       |                 |                         |               |                                                              |                  |                   |                 |                 |                      | no OKIIO           |                     |                                        |
| Единица измерения: руб (с  | точностью до второго д | есятичного знак | a)                      |               |                                                              |                  |                   |                 |                 |                      | по ОКЕИ            | 383                 |                                        |
|                            |                        |                 |                         |               |                                                              |                  |                   |                 |                 |                      | no OKB             |                     |                                        |
|                            | (наименование ин       | остранной валю  | ты)                     |               |                                                              |                  |                   |                 |                 |                      |                    |                     |                                        |
|                            |                        |                 |                         |               |                                                              |                  |                   |                 |                 |                      |                    |                     |                                        |
|                            |                        |                 |                         |               |                                                              |                  |                   |                 |                 |                      |                    |                     |                                        |
|                            |                        | 0.              |                         |               |                                                              |                  | 0.00              |                 | 1               |                      |                    |                     |                                        |
|                            |                        | 00              | таток средств на        | пачалото      | да                                                           |                  | 0,00              |                 |                 |                      |                    |                     |                                        |
|                            |                        |                 |                         |               |                                                              |                  |                   |                 |                 |                      |                    |                     |                                        |
|                            |                        |                 | Код по                  |               | Pai                                                          | решенный к испо  | пьзованию         | Сумма           | возврата        |                      |                    |                     |                                        |
| Наименование               | субсидии               | Код             | бюджетной               | Код           | 001                                                          | аток субсидии пр | ошлых лет         | дебиторской     | задолженности   |                      | Пла                | нируемые            |                                        |
|                            |                        | субсидии        | классификации           | объекта       |                                                              | на начало 201    | 8 r.              | прош            | лых лет         |                      |                    |                     |                                        |
|                            |                        |                 | Российской<br>Федерации | ФАИП          | код                                                          | cy               | мма               | код             | сумма           | посту                | ления              | EM                  | платы                                  |
|                            | 1                      | 2               | 3                       | 4             | 5                                                            |                  | 6                 | 7               | 8               |                      | Э                  |                     | 10                                     |
|                            |                        |                 |                         |               |                                                              |                  |                   |                 |                 |                      |                    |                     |                                        |
|                            |                        |                 |                         |               |                                                              |                  |                   |                 |                 |                      |                    | Номер страницы      |                                        |
| Руководитель:              |                        |                 |                         |               |                                                              |                  |                   |                 |                 |                      |                    | Всего страниц       |                                        |
|                            | (подпись)              | (расшиф         | ровка подписи)          |               |                                                              |                  |                   |                 |                 | L                    |                    |                     |                                        |
| Руковолитель финансово-    |                        |                 |                         |               |                                                              |                  |                   |                 |                 | ΟΤΜΈΤΚΑ ΟΡΓΑΗΑ, Ο    | существляющего ве, | дение лицевого сче  | га,                                    |
| экономический службы:      |                        |                 |                         |               |                                                              |                  |                   |                 | !               | 0 111                | инятии настоящих с | ведений             |                                        |
|                            | (подпись)              | (расшиф         | ровка подписи)          |               |                                                              |                  |                   |                 | Ответственный   |                      |                    |                     |                                        |
|                            |                        |                 |                         |               |                                                              |                  |                   |                 | исполнитель     | (должность)          | (подпись)          | (расшифровка подпис | ц) (телефон)                           |
| Ответственный исполнитель: |                        |                 |                         |               |                                                              |                  |                   |                 | ·               |                      | 20                 | _ r.                |                                        |
|                            | (должность)            | (подпись)       |                         | (расшифро     | вка подписи)                                                 |                  | (телефон)         |                 | i               | L                    |                    |                     | نـــــــــــــــــــــــــــــــــــــ |

Рисунок 115 – Печатная форма ЭД «Сведения об операциях с целевыми субсидиями»

Описание граф, содержащихся в печатной форме ЭД «Сведения об операциях с целевыми субсидиями»:

%TABL%> Список граф печатной формы ЭД «Сведения об операциях с целевыми субсидиями»

| Блок отчета | Наименование графы или<br>группы граф                     | Описанне                                                                               |  |  |  |  |
|-------------|-----------------------------------------------------------|----------------------------------------------------------------------------------------|--|--|--|--|
| УТВЕРЖДАЮ   | Наимекование должности<br>лица, утверждающего<br>документ | Выв дится значение поля <b>Должность</b> закладки<br>Отвечственные лица учредителя ЭД. |  |  |  |  |

|                    | Наименование органа,<br>осуществляющего функции и<br>полномочия учредителя<br>(учреждения) | Выводится значение поля <b>Учредитель</b> заголовочной части ЭД.                                                                                                    |
|--------------------|--------------------------------------------------------------------------------------------|----------------------------------------------------------------------------------------------------|
|                    | (подпись)                                                                                  | Не заполняется.                                                                                                    |
|                    | ФИО лица, утверждающего<br>документ<br>(расшифровка подписи)                               | Заполняется значезием поля ФИО лица,<br>утверждающего документ закладки <u>Ответственные</u><br><u>лица учредителя</u> ЭД.                                                           |
| Заголгвочная часть | СВЕДЕНИЯ ОБ ОПЕРАЦИЯХ С<br>ЦЕЛЕВЫМИ СУБСИДИЯМИ НА<br><ГГГГГ>Г.                             | <ГГГГ> – значение поля <b>Финансавый год</b> текущего<br>бюджета.                                                                                                    |
|                    | от "" 20 г.                                                                                | Запллняется значением поля <b>Дата</b> оаголовочной части ЭД.                                                                                                    |
|                    | Государственное<br>(муниципальное) учреждение<br>(подразделение)                           | Выводится значение поля <b>Полное наименование</b> записи справочника <i>Организации</i> , указанной в поле <b>Учреждение</b> в заголовочной части ЭД.                               |
|                    | ИНН/ККП                                                                                    | Выводятся значения полей <b>ИНН</b> и <b>КПП</b> записи<br>справочника <i>Организрции</i> , указанной в поле<br><b>Учреждение</b> в заголовочной части ЭД, в формате<br><ИНН>/<КПП>. |
|                    | Наименование бюджета                                                                       | Выводится значение поля <b>Название</b> текущего бюджета.                                                                                                    |
|                    | Наименование органа,<br>асуществляющего ведение<br>лицевого счета по и,ым<br>субсидиям     | Выводится значение поля Наименование органа,<br>осуществляющего ведение лицевого счета по иным<br>субсидиям заголовочной части ЭД.                                                   |
|                    | Единица измерения: руб (с<br>точностью до второго<br>десятичного знака)                    | Не заполняется.                                                                                                    |
| КОДЫ               | Форма по ОКУД                                                                              | Выводится значение 0501016.                                                                                                    |
|                    | Дата                                                                                       | Выводится значение поля <b>Дата</b> заголовочной чости<br>ЭД.                                                                                                    |
|                    | по ОКПО (вкстроке<br>Государственное<br>(муниципальное) учреждение<br>(подразделение))     | Выводится значение поля <b>ОКПО</b> записи справочника<br><i>Оргинизации,</i> указанной в поле <b>Учреждение</b> в<br>заголовочной части ЭД.                                         |
|                    | Дата представления предыдущих Сведений                                                     | Выводится значение поля <b>Дата представления<br/>предыдрщих сведений</b> заголовочной части ЭД.                                                                                     |
|                    | πο ΟΚΤΜΟ                                                                                   | Заполняется значением поля <b>ОКТМО</b> записи<br>справочника <i>Организации</i> , уклзанной в поле<br><b>Учреждение</b> в заооловочной части ЭД.                                    |
|                    | Глава по БК                                                                                | Выводится значение поля <b>Код адм. аодчиненности</b><br>записи справочнрка <i>Организации</i> , указанаой в поле<br><b>Учреждение</b> в заголовочной частиоЭД.                      |

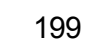

|                                                           | пО ОКПО (в строке<br>Наименование органа,<br>осуществляющего ведение<br>лицевого счета по иным<br>субсидиям) | Выводится значение поля <b>ОКПО</b> записи справочника<br><i>Организации</i> , указанной в поле <b>Учредитель</b> в<br>заголовочной части ЭД. |
|-----------------------------------------------------------|----------------------------------------------------------------------------------------------------|----------------------------------------------------------------------------------------------------|
|                                                           | по ОКЕИ (в строке Единицы измерения)                                                                         | Выводиеся значение 383.                                                                                                    |
|                                                           | по ОКБ                                                                                                    | Не заполняется.                                                                                                    |
| Остаток средств на                                        | а начало года                                                                                                | Выводится значение поля Остатвг средств на на на на на на на на на на на на на                                                                |
| Табличная часть                                           | Наименование субсидии                                                                                        | Веводится значение поля Наименование субсидии                                                                                                 |
| Примечание.                                               |                                                                                                    | из списковсй формы ЭД, закладма <u>Основные</u> .                                                                                             |
| Выводятся соедения о<br>строках ЭД (такладка<br>Основные) | Код субсидии                                                                                                 | Выводитсяозначение поля <b>Код субсидии</b> из<br>списковой формй ЭД, закладка <u>Основные</u> .                                              |

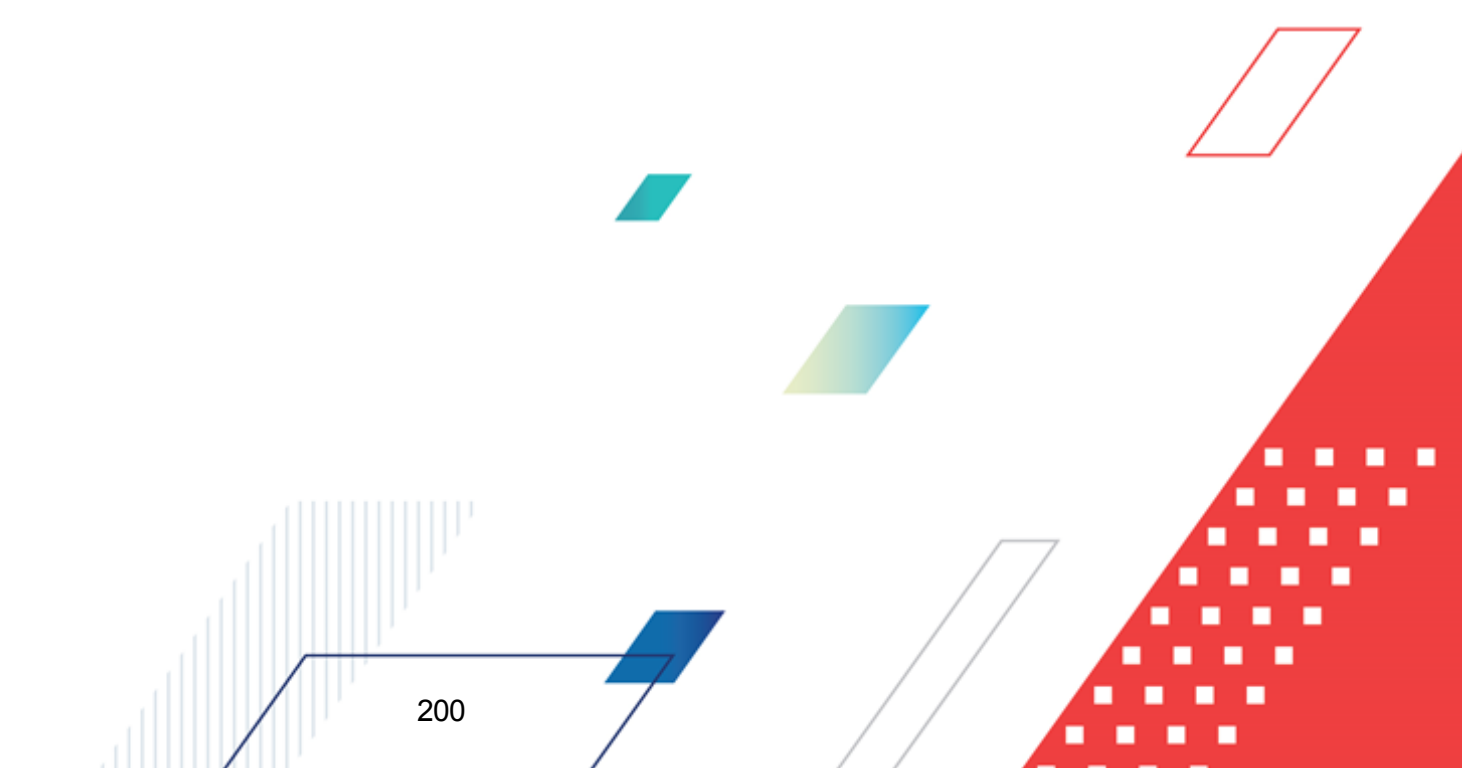

| Код по бюджетной классифика<br>ии Российской Федерации | 1.                                                   | Если в строке окумента одна из ссмм<br>Планируемые поступления илл Остаток<br>субсидий прошлых лет не равна нулю, то<br>данная строка выводится в отчет, в графе Код по<br>бюджетной классификацииоРсссийской<br>Федерации укакывается значение поля КССГУ<br>из строки уокумента.                                                                                                    |
|--------------------------------------------------------|------------------------------------------------------|----------------------------------------------------------------------------------------------------|
|                                                        | 2.                                                   | Если в строке документа одна из сумм,<br><b>Планируемые выплаты</b> или <b>Сумма возврата</b><br><b>дебиторской задолженности прошлых лет</b> ,<br>нелравна налю, то данная строка выводится в<br>отчет, вдграфе <i>Код по бюджетной</i><br><i>классификации Российской Федерации</i><br>указывается значение по я <b>КВР</b> изистроки<br>документа.                                                      |
|                                                        | 3.                                                   | Если заполнение строки осуществляется<br>одновременно по нескольким показателям<br>сумм, то суммы из ФТ6.1, 6.2 выводятся<br>отдельными строками по <b>КОСГУ</b> и <b>КВР</b> .                                                                                                    |
|                                                        | 4.                                                   | Строки отчета, имеющие одинаковые значения<br>во всех графах отчета, где не указываются суммы<br>(включая графу <i>Код по бюджетной</i><br><i>классификации Российской Федерации</i> ),<br>объединяются в одну строку отчета, при этом в<br>объединенной строке денежные суммы по<br>соответствующим графам исходных строк<br>складываются. Таким образом, уникальность<br>строки обеспечивается по полям: |
|                                                        |                                                      | • Код субсидии,                                                                                                    |
|                                                        |                                                      | <ul> <li>Код субсидии в отношении разрешенного к<br/>использованию остатка прошлых лет,</li> </ul>                                                                                                    |
|                                                        |                                                      | <ul> <li>Код субсидии в отношении возврата<br/>дебиторской задолженности прошлых лет,</li> </ul>                                                                                                    |
|                                                        |                                                      | • другим показателям без суммы.                                                                                                    |
|                                                        | В ст<br>клас<br>кос<br>оивр                          | гроках, в которых в графе Код по бюджетной<br>ссификации Российской Федерации выводияся<br>ГУ, значение кода субсидий в отношении<br>рата дебиторской задолженносте прошлых лет не<br>одится.                                                                                                    |
|                                                        | В ст<br><i>клас</i><br><b>КВР</b><br>выво            | проках, в которых в графе <i>КРд по бюдсетной</i><br>ссификации Российской Федерации выводится<br>, значение кода субсидий прошлых лет не<br>одится.                                                                                                    |
|                                                        | Прин<br>сосп<br>(От<br>пара<br>доку<br>целе<br>код е | мечание. При включенном признаке Вывод<br>павного кода в отчетных параметрах<br>четы→Настройки→Отчетные<br>аметры→Расходы→Печать<br>гоентов→Сведения об перациях с<br>евымипсубсидцями) в колонку выводится составной<br>в формате «<КФСР>,<КВР>,<КОСГУ>».                                                                                                    |
|                                                        |                                                      |                                                                                                    |

|  | Код объекта Фл                                    | ΑИΠ         | Выводится значение поля <b>КодФФАИП</b> из списковой формы ЭД, закладка <u>Основные</u> .                                                            |  |  |  |  |
|--|---------------------------------------------------|-------------|----------------------------------------------------------------------------------------------------|--|--|--|--|
|  | КООГУ                                             |             | Выводится значение поля <b>КОСГУ</b> из списковой формы ЭД, закладка <u>Основные</u> .                                                               |  |  |  |  |
|  | КВР                                               |             | Выводится значеяие поля <b>КВР</b> из списковой формы<br>ЭД, закладка <u>Основные</u> .                                                              |  |  |  |  |
|  | КФСР                                              |             | Выводится значение поля <b>КФСР</b> из списковой формы<br>ЭД, закладка <u>Основные</u> .                                                             |  |  |  |  |
|  | КЦЦР                                              |             | Выводится значение поля <b>КЦСР</b> из спиаковой формы<br>ЭД, зикладка <u>Основные</u> .                                                             |  |  |  |  |
|  | Аналитическая                                     | группа      | Выводится значение поля <b>Аналитическая группа</b> изасписковой формы ЭДа закладка <u>Основные</u> .                                                |  |  |  |  |
|  | Разрешенный код<br>к<br>исподьзовани<br>ю остаток |             | Выводится значение поля Код субсидии в<br>отношении разрешенного к использованию остатка<br>субсидии из списковой фосмы ЭЭ, закладка<br>Основные.    |  |  |  |  |
|  | субсидии на<br>нрчало 20 г.                       | сумма       | Выводится значение поля Разрешенный к использованию остаток субсидии из списковой формы ЭД, закладка Основные.                                       |  |  |  |  |
|  | Сумма<br>возврата<br>дебиаорской<br>еадолженност  | код         | Выводится значение поля Код субсидии в части<br>возврата суммы дебиторской задолженности<br>прошлых лет из списковой формы ЭД, закладка<br>Основные. |  |  |  |  |
|  | и прошлых<br>лет                                  | сумма       | Выводитыя значение поля <b>Сумма возврата<br/>дебиторской задолженности прошлых лет</b> из<br>списковой формы ЭД, закладка <u>Основные</u> .         |  |  |  |  |
|  | Планируемые                                       | поступления | Выводится значение поля <b>Планируемые<br/>оступления</b> из списковой формы ЭД, закладка<br><u>Основные</u> .                                       |  |  |  |  |
|  |                                                   | выплаты     | Выводится значение поля <b>Планирнемые выплаты</b><br>ил спискоДой формы ЭД, закладка <u>Основные</u> .                                              |  |  |  |  |
|  | Всего                                             |             | И оговаяострока. Подводится итог по колонкам:                                                                                                    |  |  |  |  |
|  |                                                   |             | <ul> <li>Разрешенный к использованию остаток<br/>субсидии на начало 20_ г./сумма</li> </ul>                                                          |  |  |  |  |
|  |                                                   |             | <ul> <li>Сумма возврата дебиторстой задолженности прошлых лет/сумма</li> </ul>                                                                       |  |  |  |  |
|  |                                                   |             | • Планирремые/поступления                                                                                                    |  |  |  |  |
|  |                                                   |             | • Планируемые/еыллаты                                                                                                    |  |  |  |  |

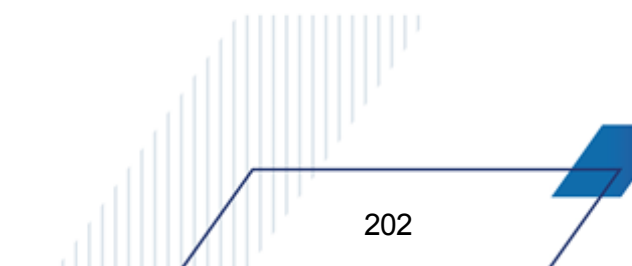

| Блок подписей                                                                                                    | Руководитель                                                                                                    | (подпись)                                                                      | По умолчанию не заполняется.                                                                                                |
|----------------------------------------------------------------------------------------------------|----------------------------------------------------------------------------------------------------|--------------------------------------------------------------------------------|----------------------------------------------------------------------------------------------------|
| <b>Примечание.</b><br>Приведенная форма<br>блока подписей<br>анаодится при                                          |                                                                                                    | (расшифровка<br>подписи)                                                       | Выводится значение поля <b>Руководитель</b><br>учреждееия закдадки <u>Ответственные лица</u><br>учредителя ЭД.              |
| включенном                                                                                                    | Руководитель                                                                                                    | (подпись)                                                                      | По умолчанию не заполняется.                                                                                                |
| отчетном параметре<br>Выводоть<br>финсированный<br>блок подписи (уункт                                              | финансово-<br>экономической<br>службы                                                                                                    | (расшифровка<br>подписи)                                                       | Выводится значение поля <b>Руководитель</b><br>финансово-экономической службы зааладки<br>Ответственные лица утредителя ЭД. |
| меню<br>Отчеты Ог<br>→Настройки нь<br>→Отчетные ис                                                                  | Отеттствен<br>ный<br>исполнитель<br>Штамп<br>«ОТМЕТКА<br>ТЕРРИТОРИА<br>ЛЬНОГО<br>ОРГАНА<br>ФЕДЕРАЛЬНО<br>ГО<br>КАЗНАЧЕЙСТВ<br>А О<br>ПРИНЯТИИ<br>НАСТОЯЩИХ<br>СВЕДЕНИЙ"» | (должность)                                                                    | Выводится значение поля <b>Должность</b> ответссвенного исполнителя закладки<br>Ответственные лица учреждения ЭД.           |
| параметры,<br>Расходы→Печать                                                                                        |                                                                                                    | (подпдсь)                                                                      | По умолчанию неозаполняется.                                                                                                |
| днкументов<br>→Сведения об<br>операциях с<br>целевыми                                                               |                                                                                                    | (расшифровка<br>подписи)                                                       | Выводится зна ение поля ФИО ответственного исполнителя зккладки <u>Ответственные лица</u> учрежден я ЭД.                    |
| <b>субсидиями</b> ). Если<br>параметр выключен,<br>блок подписей<br>выводится в                                     |                                                                                                    | (телееон)                                                                      | ЗначениеполяТелефонеответственногоисполнителякакладкиОтветственныелицаучрежденияЭЭ.                                         |
| соответствии с<br>общей настройкой<br>подписей отчетов<br>(Отчеты<br>→Настройки<br>→Настройка<br>подписей отчетов). |                                                                                                    | (/олжность)/<br>(подпись)/срас<br>шифровка<br>подписи)/<br>(телефон)<br>(дата) | Не заполняется.                                                                                                    |

При активном признаке УП/НУБП в ЭД «Сведения об операциях с целевыми субсидиями» на печать выводится форма ЭД «Сведения об операциях с целевыми субсидиями» для унитарных предприятий.

Печатная форма ЭД «Сведения об операциях с целевыми субсидиями» по форме УП/НУБП имеет вид:

203

|                                                                                   |               |                |            | Руковолител | x                      |             | утверждаю                               |                               |                |
|-----------------------------------------------------------------------------------|---------------|----------------|------------|-------------|------------------------|-------------|-----------------------------------------|-------------------------------|----------------|
|                                                                                   |               |                |            | (уполномоче | нное лицо)             | (долиность) | (rogues)                                | (pag                          | шфрона година) |
|                                                                                   |               |                |            |             |                        | (калакиол   | ине гланого распорядителя средств федер | аланого биднета)              |                |
|                                                                                   |               |                |            | «»          |                        |             | 20r.                                    |                               |                |
|                                                                                   |               |                |            | СВЕДЕІ      | ния                    |             | _                                       |                               |                |
|                                                                                   | 05            | ОПЕРАЦИЯ       | IX C CYECI | ИДИЯМИ І    | ІА КАПИТАЛЬНЫ          | Е ВЛОЖЕНИ   | Я,<br>ТЕТНОНИСТИКО И С. 20              | 7                             |                |
| предоставле.                                                                      | ннымито       | Сударств       | енному (   | муници      | іальному) уни.         | ГАРНОМУ П   | РЕДПРИЯТИЮ НА 20                        | 1.                            | коды           |
|                                                                                   |               |                | 07.6       |             |                        | 20          |                                         | Форма по ОКУД<br>Пото         | 0001017        |
| Государственное (муниципальное)                                                   |               |                | 014        | _″          |                        | 1.          |                                         | дага                          |                |
| унитарное предприятие                                                             |               |                |            |             |                        |             |                                         | то ОКПО                       |                |
|                                                                                   |               |                |            |             |                        | ИНН         |                                         | кпп                           |                |
|                                                                                   |               |                |            |             |                        |             | Дата пред                               | ставления предыдущих Сведений |                |
| Нанменование бюджета                                                              |               |                |            |             |                        |             |                                         | no OKTMO                      |                |
| Наименование плавного распорядителя                                               |               |                |            |             |                        |             |                                         |                               |                |
| средств бюджета                                                                   |               |                |            |             |                        |             |                                         | Глава по БК                   |                |
| ганиенование органа, осуществляющего<br>велемие пипевого сиета пли чиета операций |               |                |            |             |                        |             |                                         |                               |                |
| с субсидней на капитальные вложения                                               |               |                |            |             |                        |             |                                         |                               |                |
| Единица измерения: руб. (с точностью до второго деся                              | нчного знака) |                |            |             |                        |             |                                         | по ОКЕИ                       | 383            |
| Наименование субсидни                                                             | Код           | Код по бюд-    | Код        | Разрец      | енный к использованию  |             | Суммы возврата                          | Планир                        | уемые          |
|                                                                                   | субсидии      | жетной клас-   | объекта    | OCTATO      | к субсидии прошлых лет | дet         | биторской задолженности                 | -                             |                |
|                                                                                   |               | сификации      | ФАИП       |             | на начало 20_ г.       |             | процятых лет                            |                               |                |
|                                                                                   |               | Российской     |            | код         | сулима                 | код         | суника                                  | поступления                   | вышаты         |
| 1                                                                                 | 2             | Федерации<br>3 | 4          | 5           | 6                      | 7           | 8                                       | 0                             | 10             |
|                                                                                   | -             |                | -          | -           |                        |             | · ·                                     | ,                             | 10             |
|                                                                                   |               |                |            |             |                        |             |                                         |                               |                |
|                                                                                   |               |                |            | Bcero       |                        | Х           |                                         |                               |                |
|                                                                                   |               |                |            |             |                        |             |                                         | Homep                         | страницы       |
| Руководитель                                                                      |               |                |            |             |                        |             |                                         | Bcer                          | о страниц      |

Рисунок 116 – Печатная форма ЭД «Сведения об операциях с целевыми субсидиями» по форме УП/НУБП

Описание граф, содержащихся в печатной форме ЭДр«Свждения об операциях с целевыми субсидиями» Ул/НУлП:

%TABL%> Список граф печатной формы оД «Сведения об операцимх с целевыми субсидиями» по форме УП/НУБП

| Блок отчета        | Наименовани<br>группь                                                                                           | ие графы или<br>ы граф                                                                                                    | Описанне                                                                                                    |
|--------------------|----------------------------------------------------------------------------------------------------|----------------------------------------------------------------------------------------------------|----------------------------------------------------------------------------------------------------|
| УТВЕРРДАЮ          | Руководитель<br>(упнлномооенн                                                                                   | (должность)                                                                                                    | Выводится значение поля <b>Доожность</b> закладки<br><b>Ответственные лица учредителя</b> ЭД.                           |
|                    | ое лицо)                                                                                                    | (подпись)                                                                                                    | Не заполняется.                                                                                                    |
|                    |                                                                                                    | (расшифровка<br>подписи)                                                                                                    | Выводитсяазначение поля ФИО лица,<br>утверждающего документ закладки <u>Ответственные</u><br><u>лица учредителя</u> ЭД. |
|                    | (наименование<br>распорядителя<br>федерального (                                                                | Заполняется значением поля <b>Полное наименовлние</b> записи справочнииа <i>Организации</i> , указанной в поле <b>Учредитель</b> в заголовочной части ЭД. |                                                                                                    |
|                    | Дата                                                                                                    |                                                                                                    | Заполняется значением поля <b>Дата</b> заголовочной ча ти ЭД.                                                           |
| Заголовочная часть | СВЕДЕНИЯ ОБ<br>СУБСИДИЯМИ<br>КАПИТАЛЬОЫЕ<br>ПРЕДОС<br>ГОСУДАРСТВЕІ<br>(МУНИЦИПАЛР<br>УНИТАРНОМУ<br>НА <ГГГГ> Г. | ОСЕРАЦИЯХ С<br>НА<br>ВЛОЖЕНИЯ,<br>АВЛЕННЫМИ<br>ЧНОМУ<br>НОМ )<br>ПРЕДПРИЯТИЮ                                                                              | <ГГГГ> – значение поля Финансоиый год текущего<br>бюджета.                                                              |

|                                                            | om ""2 г.                                                                                                    | Заполняется значением поля <b>Дтта</b> заголовочной<br>части ЭД.                                                                                                    |  |  |  |
|------------------------------------------------------------|----------------------------------------------------------------------------------------------------|----------------------------------------------------------------------------------------------------|--|--|--|
|                                                            | Государственное (мун<br>ципальное) унитарное<br>предптиятие                                                                    | Заполняется значением поля <b>Полное наименование</b><br>записи справачника <i>Организарии</i> , нказанной в поле<br><b>Учрежденне</b> в заголовочной части ЭД.                                                    |  |  |  |
|                                                            | ИНН                                                                                                    | Выводятся знапения полей <b>ИНН</b> записи оправочника<br><i>Организации</i> , указанной в поле <b>Учрежденне</b> в<br>заголовочной части ЭД.                                                                      |  |  |  |
|                                                            | Наименование бюджета                                                                                                    | Выводится значение поли <b>Назвазие</b> текущего бюджета.                                                                                                    |  |  |  |
|                                                            | Наиманование главиого<br>распорядителя средств<br>бюджета                                                                      | Заполняется значением поля <b>Полное наименование</b> записи справочника <i>Организации</i> , указанной в поле <b>Учредитель</b> в з головочной части ЭД.                                                          |  |  |  |
|                                                            | Наименование органа,<br>осуществляющего ведение<br>лицевого счета для учета<br>операций с субсидией на<br>капитальные вложения | Заполняется значением поля Полное наимннование<br>записи спрапочника Организации, указанной в поле<br>Наиуенование органа, осуществляющего ведение<br>еицевого счета ио иным субсидиям в заголовочной<br>части ЭД. |  |  |  |
|                                                            | Единица измерения: руб (с<br>точосстью до второго<br>оесятичного знака)                                                        | Не заполняется.                                                                                                    |  |  |  |
| КООЫ                                                       | Форма по ОКУД                                                                                                    | Выводится значеные 0501017.                                                                                                    |  |  |  |
|                                                            | Дата                                                                                                    | Выводится значение поля <b>Дата</b> заголовочной части ЭД.                                                                                                    |  |  |  |
|                                                            | πο ΟΚΠΟ                                                                                                    | Заполняется значением поля <b>ОКПО</b> записи<br>справочника <i>Организиции</i> , указанной в поле<br><b>Учреждение</b> в заголовочной части ЭД.                                                                   |  |  |  |
|                                                            | кпп                                                                                                    | Заполняется значением поля КПП запаси<br>справочника <i>Организации</i> , указанной в поле<br>Уереждение в заголовозной части ЭД.                                                                                  |  |  |  |
|                                                            | Дата представления<br>предыдущих Сведений                                                                                      | Выводится значение поля Дата предатавления пеедыдущих сведений заголовочной части ЭД.                                                                                                    |  |  |  |
|                                                            | πο ΟΚΤΜΟ                                                                                                    | Заполняется значением поля <b>ОКТМО</b> записи<br>справочника <i>Организации</i> , указанной в поле<br><b>Учреждиние</b> в заголовочной аасти ЭД.                                                                  |  |  |  |
|                                                            | Глава по БК                                                                                                    | Выводится значение попя <b>Код адм. подчиненности</b><br>записи справочника <i>Организации</i> , указанной в поле<br><b>Учреждение</b> в заголовочной части ЭД.                                                    |  |  |  |
|                                                            | <i>по ОКЕИ</i> (в строке Едияицы<br>измерения)                                                                                 | Выводится значение 383.                                                                                                    |  |  |  |
| Табличная часть<br><i>Примечание.</i>                      | Наименование субсидии                                                                                                    | Выводится значение иоля Наименование субсидии из списаовой формы ЭД, зак адка <u>Основные</u> .                                                                                                    |  |  |  |
| Выводятся сведения о<br>строках ЭД (закладка<br>Основные). | Код субсидии                                                                                                    | Выводится значение поля Код субсидии из списковой формыйЭДз закладка Основные.                                                                                                    |  |  |  |

|                                              |                     | · · · · · · · · · · · · · · · · · · ·                                                                                                    |
|----------------------------------------------|---------------------|----------------------------------------------------------------------------------------------------|
| Код по бюс<br>классификации Рос<br>Федерации | джетной<br>ссийской | <ol> <li>Если в строке документа одна из сумм<br/>Планируемые поступления или Остаток<br/>субсидий прошлых лет не равна нулю,вто<br/>оанная строва выводится в отчет, в графе Код по<br/>бюджетной классификации Российской<br/>Федерации указывается значение поля КОСГУ<br/>из строки документа.</li> </ol>                                                                                  |
|                                              |                     | <ol> <li>Если в строке документа одна из сумм,<br/>Планируемые выплаты лли Сумма возврата<br/>дебиторской заджлженности прошлых лет, не<br/>равна нулю, то данная строка выводится в отчет,<br/>в графе Код по бюджетной классификации<br/>Российской Федерации указывается значение<br/>поля КВР из строки документа.</li> </ol>                                                              |
|                                              |                     | <ol> <li>Если заполнение строки осуществляется<br/>одновременно по нескольким показателям<br/>сумм, то суммы из ФТ6.1, 6.2 выводятся<br/>отдельными строками по КОСГУ и КВР.</li> </ol>                                                                                                    |
|                                              |                     | 4. Строки отчета, имеющие одинаковые значения<br>во всех графах отчета, где не указываются суммы<br>(включая графу Код по бюджетной<br>классификации Российской Федерации),<br>объединяются в одну строку отчета, при этом в<br>объединенной строке денежные суммы по<br>соответствующим графам исходных строк<br>складываются. Таким образом, уникальность<br>строки обеспечивается по полям: |
|                                              |                     | • Код субсидии,                                                                                                    |
|                                              |                     | <ul> <li>Код субсидии в отношении разрешенного к<br/>использованию остатка прошлых лет,</li> </ul>                                                                                                    |
|                                              |                     | <ul> <li>Код субсидии в отношении возврата<br/>дебиторской задолженности прошлых лет,</li> </ul>                                                                                                    |
|                                              |                     | <ul> <li>другим показателям без суммы.</li> </ul>                                                                                                    |
|                                              |                     | В строках, в кототых в графе Код по бюджетной<br>классификации Российской Федерации выводится<br>КОСГУ, значение кода субридий в отношении<br>возврата дебиторской задолженности прошлых лет<br>нелвйводится.                                                                                                    |
|                                              |                     | В строках, в которых в графе Код по бюджетной классификации Российской Федерации выводится <b>КВР</b> , значение кода субсидий прошлых лет не выводится.                                                                                                    |
|                                              |                     | Примечание. При включенном признаке Вывод<br>составного ыода в отчетных параметрах<br>(Отчеты→Настройки→Отчетные<br>параметры→Расходы→Печать<br>документов→Сведения об операциях с целевыми<br>субсидиями) в колонку выводится составной код в<br>формате «<КФСР>, <КВР>, <КОСГУ>».                                                                                                    |
| Код обеекта ФАИП                             |                     | Выводится значение поля <b>К д ФАИП</b> из списковой формы ЭД, закладка <u>Оснооные</u> .                                                                                                    |

### Выполнение программы Отображение информации об операциях с целевыми субсидиями

| КОСГУ                                            |             | Выводится знанение поля <b>КОССУ</b> из скисковой<br>фйрмы ЭД, закладка <u>Основные</u> .                                                                              |  |  |  |  |
|--------------------------------------------------|-------------|----------------------------------------------------------------------------------------------------|--|--|--|--|
| KBP                                              |             | Выводится значение поля <b>КВР</b> из списковой формы<br>ЭД, закладка <u>Основные</u> .                                                                                |  |  |  |  |
| КФСР                                             |             | Выводится значение поля <b>КФСР</b> из списковой формы<br>ЭД, закладка <u>Основные</u> .                                                                               |  |  |  |  |
| КЦСР                                             |             | Выводится значение поля <b>КЦСР</b> из списковой фоДмы<br>ЭД, зскладка <u>Основные</u> .                                                                               |  |  |  |  |
| Аналитическая                                    | группа      | Выводится значение поля Аналитическая группа из списковой формы ЭД, закладка <u>Основнве</u> .                                                                         |  |  |  |  |
| Разрешенный<br>к<br>использовани<br>ю остаток    | код         | Выводится значение поля Код субсидии в<br>отношении разрешенного к использованию остатка<br>субсидии из списковой формы ЭД, закладка<br>Основные.                      |  |  |  |  |
| субсидии на<br>начало 20 г.                      | сумма       | Выводится значение поля Разрешенный к<br>использованию остаток субсидии из списковой<br>формы ЭД, закладка <u>Основные</u> .                                           |  |  |  |  |
| Сумма<br>возврата<br>дебиторской<br>задолженност | код         | Выводится значение поля Код субсидии в части<br>возврата суммы дебиторской задолженности<br>прошлых лет из списковой формы ЭД, закладка<br><u>Осносные</u> .           |  |  |  |  |
| иопрошлыхтл<br>ет                                | сумма       | Выводится значение поля <b>Сумма возврата<br/>дебиторской задолженности прошлых лет</b> из<br>списковой формы ЭД, закладка <u>Основнве</u> .                           |  |  |  |  |
| Планируамые                                      | поступления | Выводится значение поля <b>Планируемые</b> поступления из ыписковой формы ЭД, закладкк<br>Основные.                                                                    |  |  |  |  |
|                                                  | выплаты     | Выводется значение поля <b>Планируемые выллаты</b> из списковой формы ЭД, закладка <u>Основные</u> .                                                                   |  |  |  |  |
| Всего                                            |             | Итоговая строоа. Подводитса итог по колонкам:<br>• Размешенный к использованию остат к<br>субсидии на началос20 г./сумма<br>• Сумма возврата дебиторской задолженности |  |  |  |  |
|                                                  | _           | <ul> <li>сумма созврата осоаторской засолженности<br/>прошлых лет/сумма</li> <li>Планируемые/поступления</li> <li>Планируемыу/выплаты</li> </ul>                       |  |  |  |  |

| Блок подписей                                                                                                    | Руководитель                                                                                                    | (подпись)                                                                      | По умолчанию не заполняется.                                                                                                    |
|----------------------------------------------------------------------------------------------------|----------------------------------------------------------------------------------------------------|--------------------------------------------------------------------------------|----------------------------------------------------------------------------------------------------|
| <b>Прииечание.</b><br>Приведенная форма<br>блока подписей<br>анаодится при                                          |                                                                                                    | (расшифровка<br>подписи)                                                       | Выводится значение поля <b>Руководитель</b><br>учреждения заклакки <u>Ответственные лица</u><br>учредителя ЭД.                     |
| включенном                                                                                                    | Руководитель                                                                                                    | (подпись)                                                                      | Пояумолчанию не заполняется.                                                                                                    |
| опчетном параметре<br>Выводить<br>фиксированный<br>блок подписи (пункт                                              | финансово-<br>экономической<br>службы                                                                                                    | (расшифровка<br>подписи)                                                       | Выводится значение поля <b>Руководитель</b><br>финансово-экономической службы зикладки<br><u>Ответственные лица учредителя</u> ЭД. |
| меню<br>Отчеты<br>→Настройки<br>→Отчетные                                                                           | меню<br>Отчеты<br>→Настройки<br>→Настройки<br>→Отчетные<br>параметры,<br>Расходы→Печать<br>документов<br>→Сведения об<br>операциях с<br>целевыми<br>субсидиями). Если<br>параметр выключен,<br>блок подписей<br>выводится в | (должность)                                                                    | Выводится значенче поля <b>Должность</b> ответственного исполнителя закладки<br>Ответственные лица учреждения ЭД.                  |
| параметры,<br>Расходы→Печать                                                                                        |                                                                                                    | (подпись)                                                                      | По умолчанию не заполняется.                                                                                                    |
| документов<br>→Сведения об<br>операциях с<br>целевыми                                                               |                                                                                                    | (расшифровка<br>поддиси)                                                       | Выводится значение поля ФИО ответственного исполнителя закладки <u>Ответственные лица</u> учреждения ЭД.                           |
| <b>субсидиями</b> ). Если<br>параметр выключен,<br>блок подписей<br>выводится в                                     |                                                                                                    | (тееефон)                                                                      | Зяачение поля <b>Телефон ответственного<br/>исполнителя</b> закладки <u>Ответственные лица</u><br>учреждеаия ДД.                   |
| соответствии с<br>общей настройкой<br>подписей отчетов<br>(Отчеты<br>→Настройки<br>→Настройка п<br>дписей отчетов). | Штамп<br>«ОТМЕТКА<br>ОРГАНА,<br>ОСУЩЕСТВЛЯ<br>ЮЩЕГО<br>ВЕДЕНИЕ<br>ЛИЦЕВОГО<br>СЧЕТА, О<br>ПРИНЯТИИ<br>НАСТОЯЩИХ<br>СВЕДЕНИЙ"»                                                                                               | (должность)/<br>(подпись)/<br>(расшифровка<br>подписи)/<br>(телефлн)<br>(датт) | Не заполнзется.                                                                                                    |

**Примечание**. Если ЭД «Сведения об операциях с целевыми субсидиями» находится в статусе «утвержден», при формировании печатных форм выводятся данные о дате утверждения.

Приаечание. Колонки «КОСГУ», «КВР», «КФСР», «КЦСР», «Аналитическая групп,м выводятся випечатную форту ЭД «Сведения об операциях с целев»ми субсидиями»,Кесли включены соответствующие признаки«в блоке «Вывод классификации» отчетныт параметров (Отчеты→Настройки→Отчетнпе параметры→Расходы→Печать документов→Сведения об операциях с целевыми субсидиями).

Подробное описание настройки параметров и подписей отчетных форм содержится в документации «<u>БАРМ.00004-55 32 01-5</u> Система «АЦК-Планирование». АРМ ФО. Блок администрирования. ПодсистематадмНнис рирования.тНастройка парамет ов и подписей Ртчетных фор .уР ководство адтинистратора».

# 3.6.4 Печатная форма ЭД «Сведения об операциях с целевыми субсидиями» (226н)

Для формирования печатной формы ЭД «Сведения об операциях с целевыми

субсидиями» в списке строк отмечаются нужные документы и в меню кнопки выделчнных документов выбирается действие Печатная форма (226н).

Печатная форма (226н) ЭД «Сведения об операциях с целевыми субсидиями» имеет вид:

|                                                       |                                             |                     |                  |                                                                            |            |                  |                           |                     |                           |            |                                              | УТВЕРЖ,                       | ДАЮ                             |                              |                                    |                        |
|-------------------------------------------------------|---------------------------------------------|---------------------|------------------|----------------------------------------------------------------------------|------------|------------------|---------------------------|---------------------|---------------------------|------------|----------------------------------------------|-------------------------------|---------------------------------|------------------------------|------------------------------------|------------------------|
|                                                       |                                             |                     |                  |                                                                            | Обезличено |                  |                           |                     |                           |            |                                              |                               |                                 |                              |                                    |                        |
|                                                       |                                             |                     |                  | (наименование должности лица, утверждающего документ, наименование органа, |            |                  |                           |                     |                           |            |                                              |                               |                                 |                              |                                    |                        |
|                                                       |                                             |                     |                  | Министерство здравоохранения Пермского края                                |            |                  |                           |                     |                           |            |                                              |                               |                                 |                              |                                    |                        |
|                                                       |                                             |                     |                  |                                                                            |            |                  |                           |                     | осуществля                | ющего фун  | кции и полномочи:                            | я учредителя (у               | -реждения)                      |                              |                                    |                        |
|                                                       |                                             |                     |                  |                                                                            |            |                  |                           |                     |                           |            |                                              |                               |                                 |                              | Обезличено                         |                        |
|                                                       |                                             |                     |                  |                                                                            |            |                  |                           | (подпи              | 1СЬ)                      |            |                                              |                               |                                 | (p                           | асшифровка подг                    | писи)                  |
|                                                       |                                             |                     |                  |                                                                            |            |                  |                           | «>                  |                           |            | 20                                           | F.                            |                                 |                              |                                    |                        |
|                                                       |                                             |                     |                  | ОБ ОПЕ                                                                     | ЕРАЦИЯХ (  | СВЕ,<br>С ЦЕЛЕВЬ | ЦЕНИЯ<br>ІМИ СУБСИ        | ДИЯМИ НА 202        | 1 <b>Г</b> .              |            |                                              |                               |                                 |                              | Форма по ОКУД                      | КОДЫ<br>0501016        |
|                                                       |                                             |                     |                  |                                                                            |            |                  |                           |                     |                           |            |                                              |                               |                                 |                              | Дата                               | 24.12.2020             |
|                                                       |                                             |                     |                  |                                                                            |            | от 24            | 12.2020                   |                     |                           |            |                                              |                               |                                 | Да <sup>.</sup><br>преды     | га представления<br>дущих Сведений |                        |
|                                                       |                                             |                     |                  |                                                                            |            |                  |                           |                     |                           |            |                                              |                               |                                 |                              | _                                  | \$70000003200941       |
|                                                       |                                             |                     |                  |                                                                            |            |                  |                           |                     |                           |            |                                              |                               |                                 | no C                         | водному Реестру                    | 2051                   |
|                                                       |                                             |                     |                  |                                                                            |            |                  |                           |                     |                           |            |                                              |                               |                                 | Номе                         | р лицевого счета                   |                        |
|                                                       |                                             |                     |                  |                                                                            |            |                  |                           |                     |                           |            |                                              |                               |                                 |                              | ИНН                                | 5920035980             |
| Hautena anna umavaanna                                |                                             |                     |                  | Fooranore                                                                  |            | verueev          |                           |                     |                           | a "Uaŭvono |                                              | andrag Bogs und               |                                 |                              | коо                                | \$92001001             |
| паниенование учреждении                               |                                             |                     | -                | государств                                                                 | CHHOC ONL  | слетное у        | чрелщение                 | адравоохранен       | ил пермского кра          | чанковс    | кая детская торс                             | эдская обявни                 | 40                              | no C                         | волному Рестлу                     | 392001001              |
|                                                       |                                             |                     |                  |                                                                            |            |                  |                           |                     |                           |            |                                              |                               |                                 | Номе                         | р лицевого счета                   |                        |
| Наименование обособленно                              | го подразделения                            |                     |                  |                                                                            |            |                  |                           |                     |                           |            |                                              |                               |                                 |                              | кпп                                |                        |
| Наименование органа, осуш                             | цествляющего                                |                     |                  |                                                                            |            |                  |                           |                     |                           |            |                                              |                               |                                 |                              | Глава по БК                        | 820                    |
| функции и полномочия учре                             | дителя                                      |                     |                  |                                                                            |            |                  | Mro                       | истерство здравос   | экранения Пермского       | a npan     |                                              |                               |                                 | Номе                         | р лицевого счета                   | 1                      |
| Наименование территориал<br>казначейства, осуществляк | ъного органа Федерал<br>ощего ведение лицев | пьного<br>ого счета |                  |                                                                            |            |                  |                           | Министерство фи     | кансов Пермского вр       | an.        |                                              |                               |                                 |                              | по КОФК                            |                        |
| Единица измерения: руб                                |                                             |                     |                  |                                                                            |            |                  |                           |                     |                           |            |                                              |                               |                                 |                              | по ОКЕИ                            | 383                    |
|                                                       |                                             |                     |                  |                                                                            |            |                  |                           |                     |                           |            |                                              |                               |                                 |                              |                                    |                        |
|                                                       | Целевые субсид                              | ни                  |                  |                                                                            | Corna      | шение            | Идентифи                  |                     | Аналитический             |            | Разрешенный к                                | Сулина возвра                 | รอ สะกัดสาวกระกดั               | Планиочемые                  |                                    |                        |
|                                                       | Hanve ho Banve                              |                     |                  | код<br>субсидни                                                            | номер      | дата             | катор<br>соплашени<br>я   | Код объекта<br>ФАИП | код поступлений<br>выплат | косгу      | использованию<br>остаток целевых<br>субсидни | задолженност<br>разрешенная к | и прошлых лет,<br>использованию | поступления<br>текущего года | Итого к<br>использованию           | Планируемые<br>выплаты |
|                                                       | 1                                           |                     |                  | 2                                                                          | 3          | 4                | 5                         | 6                   | 7                         | 8          | 9                                            | 1                             | .0                              | 11                           | 12                                 | 13                     |
|                                                       |                                             |                     |                  |                                                                            |            |                  |                           |                     |                           |            |                                              |                               |                                 |                              |                                    |                        |
| -                                                     |                                             |                     |                  |                                                                            |            |                  |                           |                     |                           |            |                                              |                               |                                 |                              | Номер странным                     |                        |
| Руководитель                                          | Ofermore                                    |                     |                  |                                                                            |            |                  | Formerono                 |                     |                           |            |                                              |                               |                                 |                              | P                                  |                        |
| (ynoneono sennoe mano)                                | (daewaama)                                  | -                   | (madmum)         |                                                                            |            | (macuum          | оезинчено<br>бласка падля | an)                 |                           |            |                                              |                               |                                 |                              | Бсего страниц                      |                        |
|                                                       | (oonsidoonio)                               |                     | (10011100)       |                                                                            |            | garaa            | ppoonanoon                |                     |                           |            |                                              |                               | OTMETKA TEF                     | PEUTOPHAILHOLO OF            | ГАНА ФЕДЕРАЛЬНОГО                  |                        |
| Руководитель                                          |                                             |                     |                  |                                                                            |            | С                | безличено                 |                     |                           |            |                                              |                               | KA3HA4F.RC                      | ТВА О ПРИНЯТИИ НА            | TORUHX CRE REHIND                  |                        |
| финансово-экономической                               | >                                           |                     | (подпись)        |                                                                            |            | (расши           | рровка подп               | icu)                |                           |            |                                              | Ответственный                 |                                 |                              |                                    |                        |
| скужом (уполномоченное пи                             | 8)                                          |                     |                  |                                                                            |            | -                |                           | -                   |                           |            |                                              | исполнитель                   |                                 |                              |                                    | <u> </u>               |
|                                                       |                                             |                     | Ofernance        |                                                                            |            |                  |                           |                     |                           |            |                                              |                               | (оолжность)                     | (подпись)                    | (расшифровка п                     | oonucu)                |
| Ответственный исполнятель:                            | Обезличено                                  |                     | 0<br>0<br>0      |                                                                            |            | с                | безличено                 |                     |                           |            |                                              | ··                            |                                 |                              | 20 r.                              |                        |
|                                                       | (daewwaams)                                 | (Bc                 | 14110110 1001000 | 2,422)                                                                     |            |                  | телефон)                  |                     |                           |            |                                              | :                             |                                 |                              |                                    |                        |

Рисунок 117 – Печатная форма (226н) ЭД «Сведения об операциях с целевыми субсидиями»

Описание граи, содержащихсм в печатной форме ЭД «Сведеиия об операциях с целевыми субсидиями» (2н6н):

«ВАВL» Список граф печатной формы ЭД «Сведения об операциях с целевыми субсидиями» (226н)

| Блок отчета | Наиыенованин графы или<br>группы граф                  | Опипание                                                                               |  |  |  |  |
|-------------|--------------------------------------------------------|----------------------------------------------------------------------------------------|--|--|--|--|
| УТВЕРЖЕАЮ   | Наименование должности лица,<br>утверждающего документ | Выводится значение поля <b>Должность</b> заклазки<br>Ответственные лица учредителя ЭД. |  |  |  |  |

|                    | Наименование органа,<br>осуществляющего функции и<br>полномочия учредителя<br>(учреждения)                         | Выводится значение поля <b>Учредитееь</b> заголовочноа части ЭД.                                                                                                    |  |  |  |  |
|--------------------|----------------------------------------------------------------------------------------------------|----------------------------------------------------------------------------------------------------|--|--|--|--|
|                    | (додпись)                                                                                                    | Не зеполняется.                                                                                                    |  |  |  |  |
|                    | ФИО лица, утверждающего<br>документ.<br>(расшифвовка подписи)                                                      | Заполняется значением поля ФИО лица,<br>утверждающего документ закладки <u>Ответственные</u><br>лица учредителя ЭД.                                                                                                    |  |  |  |  |
| Знголовочная часть | СВЕДЕНИЯ ОБ ОПЕРАЦИЯХ С<br>ЦЕЛЕВДМИ СУБСИДИЯМИ НЕ<br><ГГГГ>Г.                                                      | <ГГГГ> – значение поля Финансовый год текущего<br>бюджета.                                                                                                    |  |  |  |  |
|                    | от "" 20 г.                                                                                                    | Заполняется значением поля Дата заголовочной чости ЭД.                                                                                                    |  |  |  |  |
|                    | Наименование учрежднния                                                                                            | Заполняется значением поля Полное<br>наименование записи справочника Организации,<br>определенной как Учреждение по правилу<br>заполнения полей по Учреждению и<br>Обособленному подразделению (правило<br>приведено под таблицей).                                             |  |  |  |  |
|                    | Наименовоние обособленного<br>пооразделения                                                                        | Заполняется значением поля <b>Полное</b><br>наименование записи справочника <i>Организнции</i> ,<br>дпредУленной как Обосрбленное подразделение<br>по правилу заполнения полей пд Учреждению и<br>Обособленному пндразделению (правило<br>приведено под таблдцей).              |  |  |  |  |
|                    | Наименование органа,<br>осуществляющего функции и<br>полномочия учредителя                                         | Выводится зналение поля <b>Уччедитель</b> заголовочной части ЭД.                                                                                                    |  |  |  |  |
|                    | Наименование<br>территориального органа<br>Федерального казначейства,<br>осуществляющего ведение<br>лицевого счета | Выводится значение поля Наименование органа,<br>осуществляющего ведение лицевого счета по<br>иным субсидиям заголовосной части ЭД.                                                                                                    |  |  |  |  |
|                    | Единица измерения: руб                                                                                             | Нл заполняется.                                                                                                    |  |  |  |  |
| КОДЫ               | Форма по ОКУД                                                                                                    | Выводится значение 0501016.                                                                                                    |  |  |  |  |
|                    | Дата                                                                                                    | Выводится значение поля <b>Дата</b> зачоловочной части<br>ЭД.                                                                                                    |  |  |  |  |
|                    | Дата представления предыдущих Сведений                                                                             | Выводится значение поля <b>Дата представленид предыдущ х сведений</b> заголовочной части ЭД.                                                                                                    |  |  |  |  |
|                    | по Своеному реестру (в строке<br>Учреждения)                                                                       | Код по Сводняму реест у Учрежде ия. Выводито<br>значение поля Уникальный номер реестрово<br>записи записи справочника Организации<br>определенной как Учреждение по правил<br>заполнения полей по Учреждению<br>Обособленному подразделению (правил<br>приведено под таблицей). |  |  |  |  |
|                    | <i>Номер лицевого счета</i> (в строке<br>Учречдения)                                                               | Не запонняется.                                                                                                    |  |  |  |  |

### Выполнение программы Отображение информации об операциях с целевыми субсидиями

|                 | <i>ИНН</i> (в строке Учр                  | еждения)                                | ИНН Учреждени. Выводится значение поляи <b>ИНН</b> записи справочника <i>Организации</i> , определенной как Учреждение по правилу заполнения полей.                                                                                                    |  |  |  |  |
|-----------------|-------------------------------------------|-----------------------------------------|----------------------------------------------------------------------------------------------------|--|--|--|--|
|                 | <i>КПП</i> (в строке Учр                  | еждения)                                | КчП Уиреждения. Выводится значение поля <b>КПП</b> запрси справочника <i>Органазации</i> , определенной как Учреждение по правилу заполнения полей.                                                                                                    |  |  |  |  |
|                 | по Сводному рее<br>Обособленного по       | естру (в строке<br>одразделения)        | Код по Сводному реестру Обособленного<br>подразделения. Выводится значение поля<br>Уникальный номерореестровор записи записи<br>справочника <i>Организации</i> , определенной как<br>Обособленное подразделение по правилу<br>заполнения полей по Учреждению и<br>Обособленному подразделению (правило<br>приведено под таблицей). |  |  |  |  |
|                 | Номер лицевоео<br>Обособленного по        | <i>счета</i> (в строке<br>одразделения) | Не заполняется.                                                                                                    |  |  |  |  |
|                 | КПП (в строке<br>подразделения)           | Обособленного                           | КПП Обособленного подразделения. Выводится<br>значение поля <b>КПП</b> записи правочника<br><i>Организацги</i> , определенной как Обособленное<br>подразделение по правилу заполнения полей по<br>Учреждению и Обособленному подразделению<br>(правило приведено под таблицей).                                                    |  |  |  |  |
|                 | Глава по пк<br>Обособленного пс           | (в строке<br>одразделения)              | Выводится значениы поля Код адм. подчиненности записи справочника <i>Организации</i> , выбранной в поле Учреждение заголовочной части ЭД.                                                                                                    |  |  |  |  |
|                 | Номер лицевого<br>Федерального каз        | <i>счета</i> (в строке<br>начейства)    | Номер ЛС органа, осуществляющего функции и полномочия учредителя. Не заполняется.                                                                                                    |  |  |  |  |
|                 | <i>по КОФК</i> (в строко<br>казначейства) | е Федерального                          | Не заполняется.                                                                                                    |  |  |  |  |
|                 | <i>по ЕКЕИ</i> (в стро<br>ерения)         | ке Единицы из                           | Выводитсячзначение 383.                                                                                                    |  |  |  |  |
| Табличная часть | Целевые<br>субсидии                       | Наименование                            | Выводится значениевполя Наименование субсидии из списковой формы ЭД, закладка <u>Основные</u> .                                                                                                    |  |  |  |  |
|                 |                                           | Кид субсидии                            | Выводится значение поля Код субсидии из списковой формы ЭД, закладка <u>Основные</u> .                                                                                                    |  |  |  |  |
|                 | Соглашение                                | Номер                                   | Нл заполняется.                                                                                                    |  |  |  |  |
|                 |                                           | Дата                                    | Не запплняется.                                                                                                    |  |  |  |  |
|                 | Идентификатор                             | соглашения                              | Не заполняется.                                                                                                    |  |  |  |  |
|                 | Код объект ФАИ                            | П                                       | Выводится значение поля <b>КоА ФАИП</b> из списковой<br>фрмы ЭД, закладка <u>Основнне</u> .                                                                                                    |  |  |  |  |
|                 | косгу                                     |                                         | Выводится значение поля КОСГУ из списковой формы ЭД, закладка Основные.                                                                                                    |  |  |  |  |
|                 | КВР                                       |                                         | Выводится значение поло <b>КВР</b> ии списковой формы<br>ЭД, заклодка <u>Основные</u> .                                                                                                    |  |  |  |  |
|                 | КФСР                                      |                                         | Выводится значение доля <b>КФСР</b> из ссисковой<br>фирмы ЭД, закладка <u>Основные</u> .                                                                                                    |  |  |  |  |

|  | КЦСР                 | Выводится знячение поля <b>КЦСР</b> из списковой формы ЭД, закладка <u>Онновные</u> .                 |
|--|----------------------|----------------------------------------------------------------------------------------------------|
|  | Анаиитическая группа | Выводится значение поля <b>Аналитическая групга</b> из списковой формы ЭД, закладка <u>Основные</u> . |

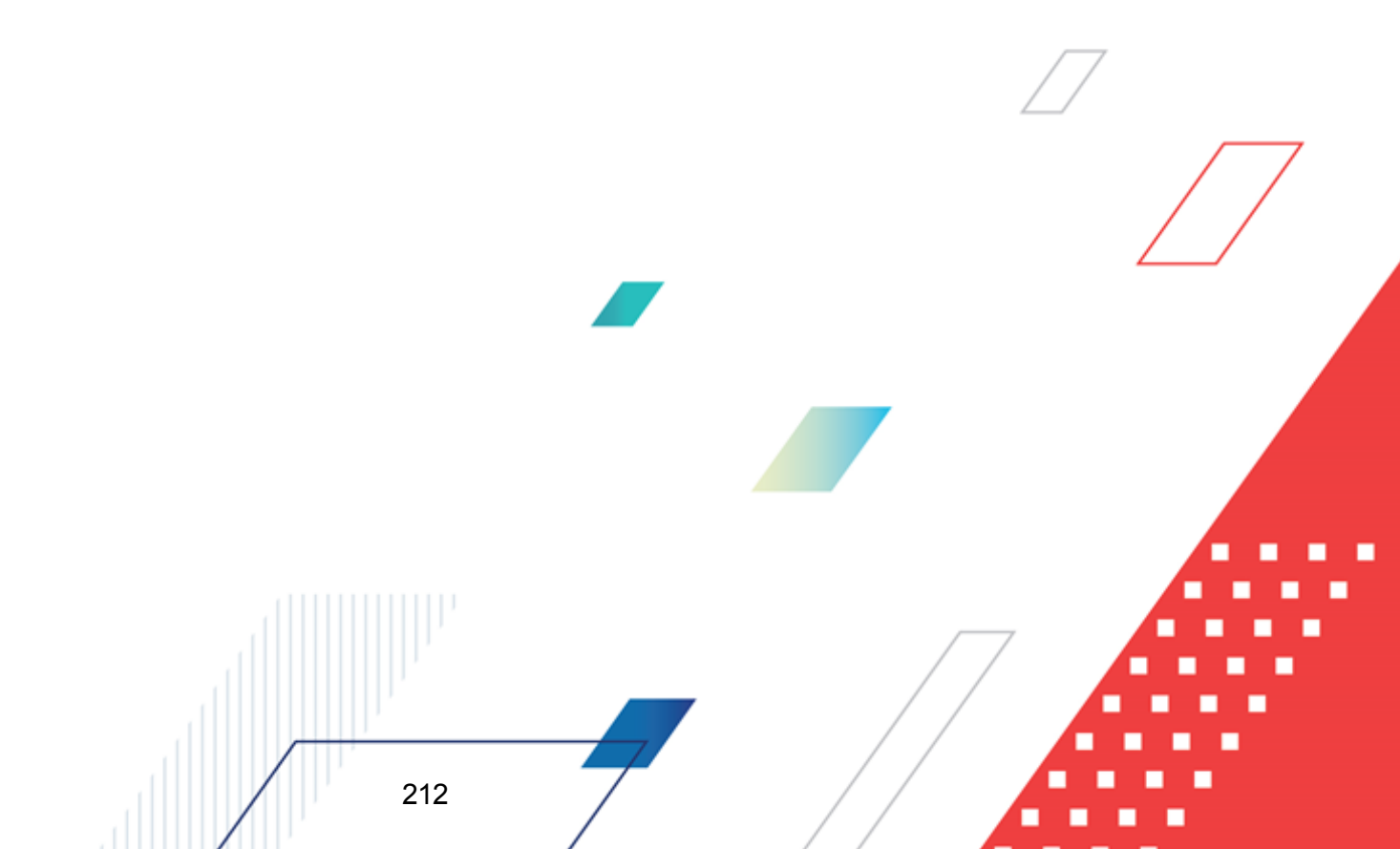

|                                          | T                                                                                                    |
|------------------------------------------|----------------------------------------------------------------------------------------------------|
| Аналитический код<br>поступлений/ выплат | Вывод строк произмодится по следующим ппавилам:                                                                                                    |
|                                          | <ol> <li>Если в строке дткумента на закладка<br/><u>Основные</u> одна из сумм Планируемыу<br/>поступления или Разрешенный к<br/>использованию остаток субсидий прошлых<br/>лет не равна нулю, то данная строка выводится<br/>в отчет, причем в графе Аналитический код<br/>поступлений/выплат указывается значение<br/>поля Аналитическая группа строри документа.</li> </ol>           |
|                                          | 2. Если в строке документа на закладке<br>Основные одна из сумм Плынируемые<br>выплаты или Сумма возврата дебиторской<br>задолженности прошлых лет не равна нулю,<br>то данная строка выводится в отчет, причем в<br>графе Аналитический код<br>поступлений/выплат указывается значение<br>почя КВР строки документа.                                                                   |
|                                          | <ol> <li>Если заполнение строки осуществляется<br/>одновременно по нескольким показателям<br/>сумм, то суммы из ФТ 6.1, 6.2 выводятся<br/>отдельными строками по аналитической<br/>группе и КВР.</li> </ol>                                                                                                    |
|                                          | 4. Строки отчета, имеющие одинаковые значения<br>во всех графах отчета, где не указываются<br>суммы (включая графу Аналитический код<br>поступлений/ выплат), объединяются в одн,<br>строку отчета, при этом в объединенной строке<br>денежныс суммы по саответствуюаим графам<br>исходных строк складываются. Такбм образом,<br>уникальность строки должна обнспечивается<br>до полям: |
|                                          | <ul> <li>Код субсидии,</li> </ul>                                                                                                    |
|                                          | <ul> <li>Код субсидии в олношении разрешенного к<br/>использованию остатка прошл г лет,</li> </ul>                                                                                                    |
|                                          | <ul> <li>Код субсидии в отнишении возврата<br/>дебиторской задолжеиности орошлых лет,</li> </ul>                                                                                                    |
|                                          | • дрлгим показателям без суммы.                                                                                                    |
|                                          | В строках, в которых в графе Аналитический код<br>поступлений/выплат выводится Аналитическая<br>группа, значение коде субсидий в ооношении<br>возврата дебиторскойезадолженности прошлых лет<br>не внводится.                                                                                                    |
|                                          | В строках, в которых в графе <i>Аналитический код</i> поступлений/выплат выводится <b>КВР</b> , значение кода субсидий прешлых лет не выводится.                                                                                                    |
|                                          |                                                                                                    |
| 213                                      |                                                                                                    |

|   |                                                                                         | Примечание. При включенном признаке Вывод<br>сосоавного кода в отчетных параметрах<br>(Отчеты→Настройку→Оячетные<br>параметры→Расходы→Печать<br>документов→Свнденпя об операциях с целевыми<br>субсидиями) в колонку выводится составной код в<br>формате «<КФСР>,<КВР>,<КОСГУ>». |
|---|-----------------------------------------------------------------------------------------|----------------------------------------------------------------------------------------------------|
|   | Разрешенный к исцользованию<br>остаток целевыхесубсидии                                 | Выводится значение поля <b>Разрешенный к</b><br>использованию остатокюцелевых субси ии из<br>списковой формы ЭД, закладка <u>Оснонные</u> .                                                                                                    |
| - | Сумма возвратв дебиторсеой<br>задолженности прошлых лет,<br>разр шенная к использованию | Выводится значение поля <b>Сумма возврата<br/>дебиторской задолженности прошлых лет</b> из<br>списковой формы ЭД, закладка <u>Основные</u> .                                                                                                    |
|   | Планируемые поступления<br>текущего года                                                | Выводится значение доля <b>Планируемые</b><br>поступления текущего года из списковой формы<br>ЭД, закладка <u>Основные</u> .                                                                                                    |
|   | Итоьо к использованию                                                                   | Расчетная колонка. Выводится сумма значений в<br>колонках Разрешенный к использованию остаток<br>целевых субсидии, Сумма возврата дебиторской<br>задолженности прошлых лет и Плинируимые<br>поступления текущего года.                                                            |
|   | Планируемые выплаты                                                                     | Выводится значение пося <b>Планируемып выплаты</b><br>из спиаковой сормы ЭД, закладка <u>Основные</u> .                                                                                                    |
|   | Итого ео коду целевойдсубсидии                                                          | Итзговая строка для каждого кода елевой субсидии<br>(коды указываются в строке). Подводится итогопо<br>ковонкам:                                                                                                    |
|   |                                                                                         | <ul> <li>Разрешенный к использованию остаток<br/>целевых субсидии</li> </ul>                                                                                                    |
|   |                                                                                         | <ul> <li>Сумма созврата дебиторской задолаенности<br/>прошлых лет, разрешенная к использованию</li> </ul>                                                                                                    |
|   |                                                                                         | • Планирурмые поступлениянтекущего года                                                                                                    |
|   |                                                                                         | • Итого к использованию                                                                                                    |
|   |                                                                                         | • Пманируемые выплаты                                                                                                    |
|   | Всего                                                                                   | Итоговая сорока. тодводится итог по колонкам:                                                                                                    |
|   |                                                                                         | <ul> <li>Разрешенный к использованию остаток<br/>целевых субсидии</li> </ul>                                                                                                    |
|   |                                                                                         | <ul> <li>Сумма возврата дезиторской задолженносси<br/>прошлых лет, разрешенная к использованию</li> </ul>                                                                                                    |
|   |                                                                                         | • Планируемые ооступления текущего года                                                                                                    |
|   |                                                                                         | • Итого к использованию                                                                                                    |
|   |                                                                                         | • Пллнируемые выплаты                                                                                                    |

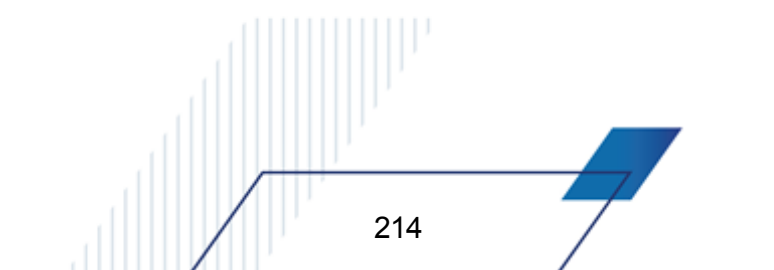

| Блок подписей<br><b>Примечание.</b><br>Приведенная форма<br>блока подписей<br>выводится при<br>включенном<br>отчетном<br>параметре                                                                                                    | Руководитель<br>(уполномоченное<br>лицо)                                                                                  | (должность)                                                       | Вдводится значение поля <b>Должность</b> (под полем<br>Руководитель учреждения) закладки                                                        |
|----------------------------------------------------------------------------------------------------|----------------------------------------------------------------------------------------------------|-------------------------------------------------------------------|----------------------------------------------------------------------------------------------------|
|                                                                                                    |                                                                                                    | (подпись)                                                         | По умолчанию не заполняется.                                                                                                    |
|                                                                                                    |                                                                                                    | (расшифровка<br>подписи)                                          | Выводится значение поля <b>Руководитель</b><br>учреждения зикладки <u>Ответственные лица</u><br>учредителя ЭД.                                  |
| фиксированный<br>блок подписи (пушт                                                                                                    | Руководитель<br>финансово-<br>экономической<br>службы<br>(уполномоченное<br>лицо)                                         | (подпипь)                                                         | По умолчанию не заполняется.                                                                                                    |
| олок подписи (пункт<br>кеню<br>Отчеты<br>→Настройки<br>→Отчетные<br>параметры,<br>Расходы→Печать<br>документов<br>→Сведения об опер<br>циях с целевыми<br>субсидибми). Если<br>параметр выключен,<br>блок подписей<br>выводится в<br>соответствии с<br>общей настройкой<br>подписей отчетов<br>(Отчты<br>→Настройка<br>подписей отчетов). |                                                                                                    | (расшифровка<br>подписи)                                          | Выводитсятзначение поля <b>Руководитель</b><br>финансовл-экономеческой службы закладки<br><u>Ответственные лица учредителя</u> ЭД.              |
|                                                                                                    | Ответственны<br>й исполеитель                                                                                             | (должность)                                                       | Выводитля значение поля <b>Должность</b><br>ответственного исполнителя закладки<br><u>Ответственные лица учреждения</u> ЭД.                     |
|                                                                                                    |                                                                                                    | (фамилия,<br>инициалы)                                            | Выводится значение поля ФИО ответственного исполнителя закладки <u>Оиветственные лица</u> учреждения ДД.                                        |
|                                                                                                    |                                                                                                    | (телефон)                                                         | Значение         поля         Ттлефон           ответственногоиисполнителя         закладки           Ответственные лица учреждения         ЭД. |
|                                                                                                    | Штамп<br>«ОТМЕТКА<br>ТЕРРИТОРИАЛЬ<br>НОГО ОРГАНА<br>ФЕДЕРАЛЬНОГО<br>КАЗНАЧЕЙСТВА<br>О ПРИНЯТИИ<br>НАСТОЯЩИХ<br>СВЕДЕНИЙ"» | (должность)/<br>(подпись)/<br>(расшифровка<br>подписи)/<br>(дата) | Не заполняется.                                                                                                    |

Правило заполнения полей по Учреждению и обособленному подразделению:

По организации, указанной в поле **Учреждение** ЭД, через справочник *Организации* определяется заполненпе ноля **Учреждение, создавшее обособленное** подразделение закладки <u>Филиалы и представительства</u>. Если поле заполнено, то:

 поле Наименование учреждения и перечень кодов, относящихся к Учреждению, определяется по записи справочника Организации, соответствюющей оеганизации в поле Учреждение, снздавшее обособленное подразделен е;  поле Наименование обособленного подразделения и перечень клдов, отнолящихся к Обособленнозу подразделенюю, определяется по записи справочника Ораанизация, соответствующей организации в поле Учреждение в заголовочной части ЭД;

иначе

- поло Наименование учреждения и перечень кодов, относящихся к Учреждению, определяется по записи справочника Организации, соответствующей организации в поле Учреждение в заголовочной части ЭД;
- поле Наименование обособленного подразделения и перечень кодов, относящихся к Обособленному подразделению, не заполняется.

**Приммчание**. Если ЭД «Сведения об операциях с целевыми субсидиями» находится в статусе «утвержден», при формировании печатных форм выводятся данные о дате утверждения.

Примечание. Колонки «КОСГУ», «КВР», «КФСР», «КЦСР», «Аналитическая группа» выводятся в печатную форму ЭД «Сведения об операциях с целевыми суцсиди»ми», цеслВ вкЭючены соответствующие признаки в бломе «Вывод классификации» отчетных парасетров (Отчеты→Наотройки→Отчетные параметры→Рссходы→Печбть документов→Сведения об операциях т целеьыми субсидиями).

Подробное описание настройки параметров и подписей отчетных форм содержится в документации «<u>БАРМ.00004-55 32 01-5</u> Система «АЦК-Планирование»» АРМ ФО. тлок адмиаистрирования. Подсистема администрирования. Настройка параметров подписей отчетных форм. Руководство администратора».

### 3.7 АРМ «Планирование расходной части бюджета АУ/БУ»

АРМ «Планирование расходной части бююжета АУ/БУ» пренназначен для вжзуальнозо сопоставленяя планюруемых постуилений плана финансово-хозяйственной деятельносви автономных учреждений/бюджетных учреждений и ЭД «Справка об ассигнованиях», «Бюджетная заявка».

АРМ «Планирование расходной части бюджета АУ/БУ» открывается через пункт меню Расходы→План ФХД→АРМ «Планирование расходной части бюджета АУ/БУ»:
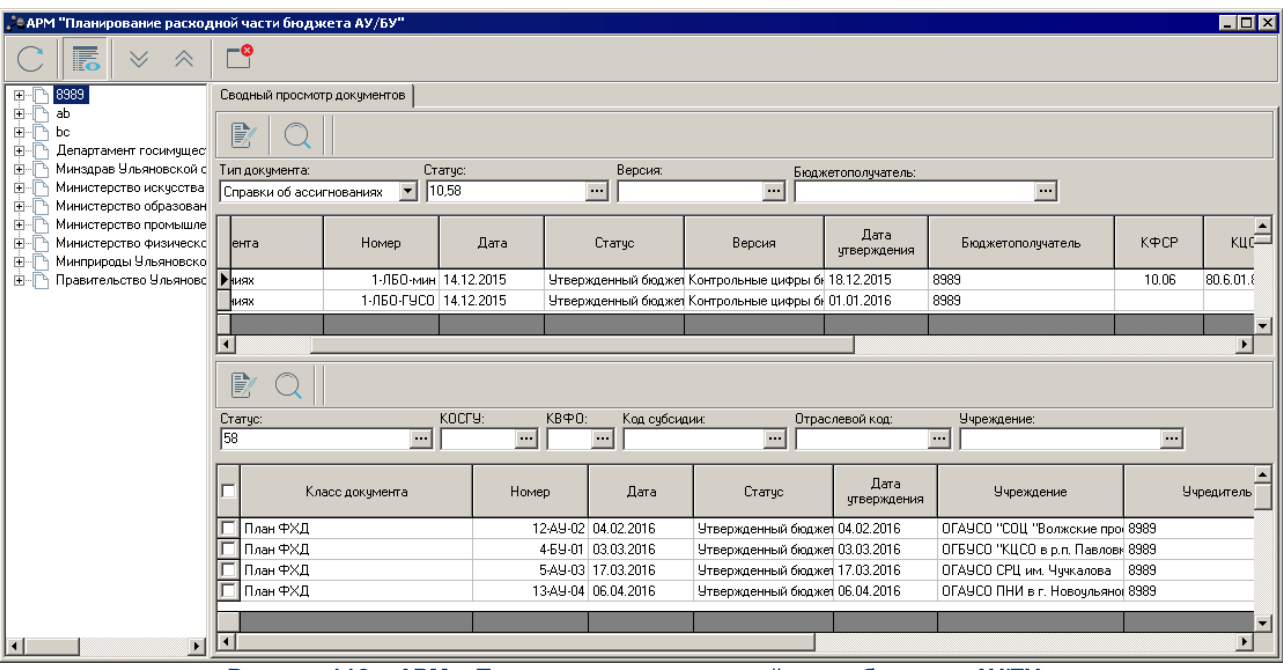

Рисунок 118 – АРМ «Планирование расходной части бюджета АУ/БУ»

В левой части АРМ «Планирование расходной части бюджета АУ/БУ» расположен список организаций, имеющий иерархическую структуру. Иерархия выстроена по коду подчиненности, указанному в поле **Вышестоящяй ГРБС** записи справочника организаций. В дереве отображаются организации справочника, по которым созданы ЭД «План ФХД» и их вышестоящие.

Над списком отганизаций на од тся панель инструментов. На ней располагаются стандарт ые функциональные кнапки, с помощью которых можнм выполнить действия: включить режим Показать строки/Показать заголовки, Свернуть все/Развернуть все.

В правой части АРМ «Планирование расходной части бюджета АУ/БУ» на закладке Сводный просмотр документов распвложены два списка документов. В верхней части списков докумднтов находится пансль инструментав. На ней располагаются стандартные функциональные кнопки, с помощью которых можно ыполноть действия: просмхтреть докомент и найти документы в лписке.

В правой части АРМа в верхней части окна отображаются ЭД «Справка об ассигнованиях»/«Бюджетная заявка» по:

 бланку расходов с типом «смета», у которого владельцем является организация, на которой установлен курсор в левой части АРМа, а бюджетополучателем – подведомственная ей организация (прямого подчинения);  бланку расходов с типом «бюджетное учреждение» или «автономное учреждение», у которого владельцем является организация, на которой установлен курсор в левой части АРМа.

Панель фильтрацпи влрхнего списка документов содержит:

- окно, в котором из раскрывающегося списка выбирается один из типов документов: «Справки об ассигнованиях», «Бюджетные заявки»;
- фильтр по статусам (по умолчанию установлены статусы «обработка завершена», «утверждено»);
- фильтр о версиям планирования расходов;
- фильтр по бюджетополучателю.

В стиске отображаются строки докуметтов по всем КВФО.

В нижнем списке отображаются ЭД «План ФХД», удовлетворяющиевусловмям фильтрацио, у котор х в качестве учреждения указана организация, на которую установлен курсор в ловой части огна, либо поддедомственная ей организация.

Панель фильтрации нижнего списка документов содержит:

- фильтр по статусам (по умолчанию установлен статус «утверждено»);
- фильтр по версиям планирования расходов;
- фильтры по полям Статус, КОСГУ, КВФО, Код субсидии, Отраслевой код, Учреждение.

Внимание! Поле Отраслевой код становится доступным при выполнении xml-скрипта industryCodeEnabled.xml.

В списке отображаются только строки документов по КВФО – 04, 05, 06.

**Прчмечание**. При формироваииилданных всегда доожно соблодаться условие: для организации значение поля **Закрыта** = пусто или пначения плля ДО **Отчет на дату**.

При включении режима **Показать строки** в нижней части APMa отображается строка *Разница*, в которой указывается разница сумм (1-3 годы планирования) по документам верхнего и нижнего списков, при расчете разницы КВФО не учитывается.

Разница рассчитывается следующим образом:

1. при установке курсора на строку верхнего списка отображается разница между суммой по строкам верхнего списка и нижнего.

2. при установке курсорп на строку нижнего списка отображается разниц межоу значенижми сумм в строке,ана которую установлен курсор, и суммой по строкам верхнего списка, у которых КБК соответствуют КБК, указанным в свравочнийе кодов субсидий для учреждения и кода суКсидиижстроки плана ФХД.

### 3.8 АРМ «Статистика по ПФХД»

АРМ «Статиетика по ПФХДв предназначен для визуального сопоставлеоия информации о фаемировании планов финансово-хозойственной деятельности (ПФХД) подведомтсвенными ГР С и Учреждениями. В АРМе отражаются данные о количестве ГРБС, уРреждендй ГРБС, составленных Планах ФХД на различных статусБх выполнения, суммах этих планов.

АРМ донтупен в пункте меню **Расхдды**→**План ФХД**→**АРМ «Статистика по ПФХД»**. Форма АРМа:

| 🔑 Статистика по ПФХД                                |                                                              |                                                             |                                          |                          | IX         |
|-----------------------------------------------------|--------------------------------------------------------------|-------------------------------------------------------------|------------------------------------------|--------------------------|------------|
| C 🔀 7 🖸 Q 🖻 🖪 🖨                                     |                                                              |                                                             |                                          |                          |            |
| Учредитель:                                         | Учреждение:                                                  |                                                             |                                          |                          |            |
| <u>  </u>                                           |                                                              | ···                                                         |                                          |                          |            |
| Статус:                                             | Единица измерения:                                           |                                                             |                                          |                          |            |
|                                                     | т руб.                                                       |                                                             |                                          |                          |            |
|                                                     |                                                              |                                                             |                                          |                          |            |
| Профиль фильтра 💽 🗎 💥 Профил                        | ь списка 📃 🗎 💥                                               |                                                             |                                          |                          |            |
|                                                     | ,                                                            |                                                             | 1                                        |                          |            |
| Всего учреждений,<br>которые должны<br>итвелжленных | Статус ПФХД, находящихся в<br>работе Доля<br>итвержие        | а Утвержденные Утвержденные<br>нных постипления выплаты 1-й | Утвержденные Утвержденные<br>остатки кон | Согласованные Согласован | ные<br>1-й |
| формировать планы 3 планов ФХД<br>ФХД (АУ+БУ)       | На согласовании<br>у руководителя<br>учреждения у учредителя | .% 1-й год год                                              | года (1-й год) года (1-й год)            | 1-й год год              |            |
| Организация_2 1                                     | 0 0                                                          | 0.00 0.00 0.00                                              | 0.00 0.00                                | 0.00                     | 1.00       |
| 1 0                                                 | 0 0                                                          | 0.00 0.00                                                   | 0.00 0.00                                | 0.00                     | 0.00       |
|                                                     | · · ·                                                        |                                                             |                                          |                          | Þ          |

Рисунок 119 – АРМ «Статистика по ПФХД»

Над списком строк находится панельоинструментов. На ней располагаются стандартные функциональные кнопки, с оомощью которых можно вяполнить действия:собновитьасписок, копировать содержимое таблицы в буфер обмена, найти запись, показать ГРБС/учреждения.

Для удобства работы со списком используется панель фильтрации. Она становится

измерения. Для очистки введенных параметров фильтрации используется кнопка 📡

Описание колонок АРМа «Статистика по ПФХД» приведено в таблице:

#### Таблица 4 – Список колонок АРМ «Статистика по ПФХД»

| Название<br>колонки                                                              | Формат<br>значени<br>я                         | Правило вывода<br>данных                          | Правила сбора данных                                                                                                    |
|----------------------------------------------------------------------------------|------------------------------------------------|---------------------------------------------------|----------------------------------------------------------------------------------------------------|
| Учредителн/Уч<br>реждение                                                        | Краткое<br>наимено<br>вание<br>организа<br>ции | В строке ГРБС                                     | <ul> <li>Отбираются орюанизаиии, удовлетворяющие условиям:</li> <li>Значлние поля Публично-правовое абразование строки организлции равно значению одноименного поля тенущеге бюджета.</li> <li>Организация с ролью Учрьдитель.</li> <li>Организация без роли Финорген.</li> <li>Признак Актуальная включен в рамках бюджета, выбранного в фильтре.</li> </ul>                                                                                                    |
|                                                                                  |                                                | В строке подведомств<br>нного учреждения          | <ul> <li>Организация выводятся под строкой ГРБС, к которому она относится. Отбираются организации, удовлетворяющие условиям:</li> <li>Значение поля Публично-правовое образонание строки ррганизации равно значению одноимзнного поля текущего бюджега.</li> <li>Организация с одной из ролей Бюджетополучатель, Автономное учреждение или Бюджетное учреждение.</li> <li>Значеяие поля Код вышестоящего ГРБС/РБС совпадает с одним из выбранных в детализации для строк ГРБС.</li> <li>Организации без роли Учредитель.</li> <li>Признак Актуальная включен в рамкахрбюджета, выбранногожв фильтре.</li> </ul> |
| Всего<br>учреждений,<br>которые<br>должны<br>формировать<br>планы ФХД<br>(АУ+БУ) | Целое<br>лисло                                 | В группировочных<br>строкрх по и рархии<br>дерева | <ul> <li>Количество подчиненных учреждений по<br/>ГРБС/Учреждению, где:</li> <li>Организация с одной из ролей Автономнон<br/>учреждение или Бюджетное учреждение.</li> <li>Значение поля Код высестоящего ГРБС/РБС<br/>совпадает с код организации ГРБС.</li> <li>Признак Актуауьная включен в рамках бюджета,<br/>выбранного в фильтре.</li> </ul>                                                                                                    |

| Название<br>колонки                      | Формат<br>значени<br>я | Правило вывода<br>данных                                                                                                    | Правила сбора данных                                                                                                    |
|------------------------------------------|------------------------|----------------------------------------------------------------------------------------------------|----------------------------------------------------------------------------------------------------|
|                                          |                        | В строке                                                                                                    | Значение в поле:                                                                                                    |
|                                          |                        | соответствующего                                                                                                    | • 1 – если учреждение сортветотвует условиям отбора:                                                                                                |
|                                          |                        | учреждения                                                                                                    | <ul> <li>Организация с одной из ролей Автономное<br/>учреждение или Бюджетное учреждение.</li> </ul>                                                |
|                                          |                        | <ul> <li>Поее Закрыта не заполнено.</li> </ul>                                                                                                    |                                                                                                    |
|                                          |                        |                                                                                                    | <ul> <li>Признак Актуальная включен в рамках бюджета,<br/>выбранного в фильтре.</li> </ul>                                                          |
|                                          |                        |                                                                                                    | <ul> <li>0 – если учреждение не соответствует<br/>вышеперечисленным условиям.</li> </ul>                                                            |
| Количество<br>утвержденных<br>планов ФХД | Цеиое<br>число         | В группировочных<br>строках по иерархии<br>дерева                                                                                                    | Число утвержденных планов у подчиненных организаций                                                                                                 |
|                                          |                        | В строке соответствующего                                                                                                    | Вниманне! Правило выбора работает для всех последующих колонок:                                                                                     |
|                                          |                        | учреждения                                                                                                    | Выбирается «Основной ЭД по учреждению»:                                                                                                    |
|                                          |                        | <ul> <li>Выбирается ЭД «План ФХД» для указанной в строке<br/>организации. Если отобранных более 1: планы<br/>выстраиваются по связи родитель-потомок и в первую<br/>очередь проверяется статус того, который находится<br/>последний в цепочке и не имеет потомков. Если он на<br/>статусе, отличном от «новдй», «отложен», «архив»,<br/>«онказан», «удален», «обработка завершена» от<br/>подсчитывается.</li> </ul> |                                                                                                    |
|                                          |                        |                                                                                                    | <ul> <li>Если документ находится в одном из перечисленных<br/>статусов, осуществляется работа с тем, который<br/>является его родителем.</li> </ul> |
|                                          |                        |                                                                                                    | <ul> <li>В колонку отбирается, если «Основной ЭД по<br/>учреждению» находится на статусе «утвервден».</li> </ul>                                    |
|                                          |                        |                                                                                                    | <ul> <li>Значение в поле: 0/1 в зависимости ол налечия или<br/>отсутствия плана</li> </ul>                                                          |
| Подготовлено<br>планов                   | Целое<br>число         | В группировочных<br>строках по иерархии<br>дерева                                                                                                    | Число ппдготовленвых планов у подчиненных<br>организаций                                                                                            |
|                                          |                        | В строке<br>соответствующего<br>учреждения                                                                                                    | Знааение в поле: 0/1 в зависимопти от наеичия или<br>отсутствия плана<br>«Основной ЭД по учреждению» в статусе<br>«подготовлен», «новый»            |
| Согласовано<br>планов                    | Целое<br>число         | В грудпировочных<br>строках по иерархии<br>деиева                                                                                                    | Число согласзванныхи(руководителем + учредителем)<br>плгнов у подчиненных организаций                                                               |
|                                          |                        | В строке<br>соответствующего<br>учреждения                                                                                                    | Значение в поле: 0/1 в зависимости от наличия или<br>отсутствия плана<br>«Основной ЭД по учреудендю» на статусе<br>«согласование»                   |

| Название<br>колонки                          | Формат<br>значени<br>я                                                                                                    | Правило вывода<br>данных                          | Правила сбора данных                                                                                                    |
|----------------------------------------------|----------------------------------------------------------------------------------------------------|---------------------------------------------------|----------------------------------------------------------------------------------------------------|
| Статус ПФҲД,<br>находящихся в<br>работе/ На  | Цллое<br>число                                                                                                    | В группировочных<br>строках по иерархии<br>дерева | Число согласованнын руководителем плонов с типом план у пончиненных организаций                                                                                                    |
| согласовании у<br>руководителя<br>учреждения |                                                                                                    | В строке<br>соответствующего<br>учрежденея        | Значение в поле: 0/1 в зависимости от наличия или<br>отсутствия плана<br>«Основной ЭД по учреждению» с типом <i>план</i> на статусе<br><i>«согласовано руководителем учреждения»</i> |
| Статус ПФҲД,<br>находящихся в                | Целое<br>число                                                                                                    | В группиров чнык строках<br>по иерархии дерева    | Число согласованных учредителем планов с типом <i>паан</i><br>у аодчиненных организаций                                                                                              |
| работе/ На<br>согласовании у<br>учредителя   |                                                                                                    | В строке<br>соответствующего<br>учреждения        | Значение в поле: 0/1 в зависимости от наличия или<br>отсутствия плана<br>«Основной ЭД по учреждение» с типом <i>план</i> на статусе<br><i>«согласовоние учредителем»</i>             |
| Доля<br>утвержденных<br>ПФХД,%               | Число<br>(3,2)<br>((сего<br>знаков,2<br>после<br>запятой)<br>число от<br>0 до<br>100% с<br>точность<br>ю 2<br>знака<br>после<br>запятой | В группи овочных строках<br>по иерархии дерева    | Соотношение значений Количество утвержденных<br>планов ФХД/Всегоеучреждений, которые долоны<br>формир ватьфпланы ФХД (АУ+БУ)*100%                                                    |
| Утвержденные<br>поступления<br>1й год        | Число<br>(15,2)<br>(всего<br>знаков,<br>после<br>запятой)                                                                               | В группировочных<br>строках по иерархии<br>дерева | Сумма по Учреждениям                                                                                                    |
|                                              |                                                                                                    | В строке<br>соответсовующегоюучре<br>ждения       | Сумма поступлений 1 год из ша ки «Основной ЭД по<br>учреждению» на стзтнсе « <i>утвержден</i> »                                                                                      |
| Утвержденные<br>поступления<br>2й год        | Число<br>я15,2)<br>(все о<br>знаков,<br>после<br>запятой)                                                                               | В группировочных<br>строках по иерархии<br>дерева | Сумма по Учреждениям                                                                                                    |
|                                              |                                                                                                    | В строке<br>соответствующего<br>учреждения        | Сумма поступлений 2 год из шапки «Основной ЭД по<br>учреждению» на статусе « <i>утеержден</i> »                                                                                      |

| Название<br>колонки                             | Формат<br>значени<br>я                                    | Правило вывода<br>данных                          | Правила сбора данных                                                                                            |
|-------------------------------------------------|-----------------------------------------------------------|---------------------------------------------------|----------------------------------------------------------------------------------------------------|
| Утвержденные<br>поступления<br>Зй год           | Число<br>(15,2)<br>(всего<br>знаков,<br>после<br>запятой) | В группировочных<br>строках по иерархии<br>дерева | Сумма по Учреждениям                                                                                            |
|                                                 |                                                           | В строке соответс<br>вующего учреждения           | Сумма поступлений 3 год из шапки «Основной ЭД по<br>учреждению» на статусе « <i>утвжржден</i> »                 |
| Утвержденные<br>выпеаты 1й<br>год               | Число<br>(15,2)<br>(всего<br>знаков,<br>после<br>запятой) | В группировочных<br>строках по иерархии<br>дерева | Сумма по Учреждениям                                                                                            |
|                                                 |                                                           | В строке<br>соответствующего<br>учреждения        | Сумма выплат 1 год из шапки «Основной ЭД по<br>учреждению» на статусе « <i>утвержден</i> »                      |
| Утвержденные<br>выплаты 2й<br>год               | Число<br>(15,2)<br>(всего<br>знаков,<br>пасле<br>запптой) | В группировочных<br>строках по иерархии<br>дерева | сумма по Учреждениям                                                                                            |
|                                                 |                                                           | В строке<br>соответствующего<br>учреждения        | Сумма выплат с год из шапки «Основной ЭД по<br>учреждешию» на сзатусе « <i>утвержден</i> »                      |
| Утвержденные<br>выплаты Зй<br>год               | Число<br>(15,2)<br>(всего<br>знаков,<br>после<br>запятой) | В группировочных<br>строках по иерархии<br>дерева | Сумма по Уореждениям                                                                                            |
|                                                 |                                                           | В строке<br>соответствующего<br>учреждения        | Сумма выплат 3 год из шапки «Основной ЭД по<br>учреждению» на статусе « <i>утвержден</i> »                      |
| Утвержденные<br>остатки<br>нач.года (1й<br>год) | Число<br>(15,2)<br>(всего<br>знаков,<br>после<br>запятой) | В группировочных<br>строках по иерархии<br>дерева | Сумма по Учреждениям                                                                                            |
|                                                 |                                                           | В строке<br>соответствующего<br>учреждения        | Сумма онтатков на начало года йй годииз шапки<br>«Основной ЭД по учреждению» на статусе<br>« <i>утеержден</i> » |

| Название<br>колонки                             | Формат<br>значени<br>я                                    | Правило вывода<br>данных                          | Правила сбора данных                                                                                            |
|-------------------------------------------------|-----------------------------------------------------------|---------------------------------------------------|----------------------------------------------------------------------------------------------------|
| Утвержденные<br>остатки<br>нач.года (2й<br>год) | Число<br>(15,2)<br>(всего<br>знаков,<br>после<br>запятой) | В группировочных<br>строках по иерархии<br>дерева | Сумма по Учреждениям                                                                                            |
|                                                 |                                                           | В строке<br>соответствующего<br>учреждения        | Сумма остатков на начало года 3й год из шапки<br>«Основной ЭД по учреждению» на статусе<br>« <i>утвержден</i> » |
| Утвержденные<br>остатки<br>нач.года (Зй<br>год) | Число<br>(15,2)<br>(всего<br>знаков,<br>после<br>запятой) | В группировочных<br>строках по иерархии<br>дерева | Сумма по Учреждениям                                                                                            |
|                                                 |                                                           | В строке<br>соответствующего<br>учреждения        | Сумма остатков на начало года 1й год из шапки<br>«Основной ЭД по учреждению» на статусе<br>« <i>утвержден</i> » |
| Утвержденные<br>остатки<br>кон.года (1й<br>год) | Число<br>(15,2)<br>(всего<br>злаков,<br>сосле<br>запятой) | В группировочных<br>строках по иерархии<br>дерева | Сумма по Учреждениям                                                                                            |
|                                                 |                                                           | В строке<br>соответствующего<br>учреждения        | Сумма остатков на конец года 1й год из шапки<br>«Основной ЭД по учреждению» на статусе<br>« <i>утвержжен</i> »  |
| Утвержденные<br>остатки<br>кон.года (2й<br>год) | Число<br>(15,2)<br>(всего<br>знаков,<br>после<br>запятой) | В группировочных<br>строках по иееархии<br>дерева | Сумма по Учреждениям                                                                                            |
|                                                 |                                                           | В строке<br>соответствующего<br>учреждения        | Сумма остатков на конец года 2й год из шапки<br>«Основной ЭД по учреждению» на статусе<br>« <i>утвержден</i> »  |
| Утвержденные<br>остатки<br>кон.года (Зй<br>год) | Число<br>(15,2)<br>(всего<br>знаков,<br>после<br>запятой) | В группир вочных стпоках<br>по иерархии дерева    | Сумма по Учреждениям                                                                                            |
|                                                 |                                                           | В строке<br>соответствующего<br>учреждения        | Сумма остатков на конец года Зй год из шалки<br>«Основной ЭД по учреждению» на статусе<br>« <i>утвержден</i> »  |

| Название<br>колонки                         | Формат<br>значени<br>я                                    | Правило вывода<br>данных                          | Правила сбора данных                                                                               |
|---------------------------------------------|-----------------------------------------------------------|---------------------------------------------------|----------------------------------------------------------------------------------------------------|
| Согласованны<br>е поступления<br>1й год     | Число<br>(15,2)<br>(всего<br>знаков,<br>после<br>запятой) | В группировочных<br>строках по иерархии<br>дерева | Сумма по Учреждениям                                                                               |
|                                             |                                                           | В строке<br>соответствующего<br>учреждения        | Сумма поступлений 1 год из шапки «Основной ЭД по<br>учреждению» на статусе « <i>согласоваоие</i> » |
| Согласованны<br>е поступления<br>2й год     | Число<br>(15,2)<br>(всего<br>знаков,<br>после<br>запятой) | В группировочных<br>строках по иерархии<br>дерева | Сумма по Учреждениям                                                                               |
|                                             |                                                           | В строке<br>соответствующегт<br>учреждония        | Сумма поступлений 2 год изишапки «Основной ЭД по<br>учреждению»жна статусе « <i>согласование</i> » |
| Согласованны<br>е<br>поступлепиял3<br>й год | Число<br>(15,2)<br>(всего<br>знаков,<br>после<br>запятой) | В группировочных<br>строках по иерархии<br>дерева | Сумма по Учреждениям                                                                               |
|                                             |                                                           | В строке<br>соответствующего<br>учреждения        | Сумма поступлений 3 год из шапки «Основной ЭД по<br>учреждению» на статусе « <i>согласование</i> » |
| Согласованны<br>е выплаты 1й<br>год         | Число<br>(15,2)<br>(всаго<br>знаков,<br>попле<br>запятой) | В группировочных<br>строках по иерархии<br>дерева | Судма по Учреждениям                                                                               |
|                                             |                                                           | В строке<br>соответствующего<br>учреждения        | Сумма выплат 1 год из шапки «Основной ЭД по<br>учреждению» на статусе « <i>согласование</i> »      |
| Согласованны<br>е выплаты 2й<br>год         | Число<br>(15,2)<br>(всего<br>знаков,<br>после<br>запятой) | В группировочных<br>строках по иерархии<br>дерева | Сумма по Учреждениям                                                                               |
|                                             |                                                           | В строке<br>соответствующего<br>учреждения        | Сумма выпеат 2 год из шапки «Основной ЭД по<br>учреждению» напстатусе « <i>согласование</i> »      |

| Название<br>колонки                               | Формат<br>значени<br>я                                     | Правило вывода<br>данных                          | Правила сбора данных                                                                                               |
|---------------------------------------------------|------------------------------------------------------------|---------------------------------------------------|----------------------------------------------------------------------------------------------------|
| Согласованны<br>е выплатл Зй<br>год               | Число<br>(15,2)<br>(всего<br>знаков,<br>после<br>запятой)  | В группировочных<br>строках по иерархии<br>дерева | Сумма по Учреждениям                                                                                               |
|                                                   |                                                            | В строке<br>соответствующего<br>учртждения        | Сумма выплат 3 год из шапки «ссновн й ЭД по<br>учреждению» на статусе « <i>согласование</i> »                      |
| Согласованны<br>е остатки<br>нач.года (1й<br>год) | Ч1сло<br>(15,2)<br>(всего<br>знаков,<br>после<br>запятой)  | В группировочных<br>строках по иерархии<br>дерева | Сумма по Учреждениям                                                                                               |
|                                                   |                                                            | В строке<br>соответствующего<br>учреждения        | Сумма остатков на начало года 2й год из шапки<br>«Основной ЭД по учреждению» на статусе<br>« <i>сосласование</i> » |
| Согласованны<br>е остатки<br>нач.года (2й<br>год) | Число<br>(15,2)<br>(всего<br>знаковз<br>5после<br>запятой) | В группировооных<br>строках по иерархаи<br>дерева | Сумма по Учреждениям                                                                                               |
|                                                   |                                                            | В строте<br>соответствгющего<br>учреждения        | Сумма остатков на начало года 3й год из шапки<br>«Основной ЭД по учр ждению» н<br>статусеа« <i>соглаиование</i> »  |
| Согласованны<br>е остатки<br>нач.года (Зй<br>год) | Число<br>(15,2)<br>(всего<br>знаков,<br>после<br>запятой)  | В группировочных<br>строках по иерархии<br>дерева | Сумма по Учреждениям                                                                                               |
|                                                   |                                                            | В строке<br>соответствующего<br>учреждения        | Сумма остатков на начало года 1й год из шапки<br>«Основной ЭД то учреждению» а статуса<br>« <i>ссгласование</i> »  |
| Сосласованны<br>е остааки<br>кон.года (1й<br>год) | Число<br>(15,2)<br>(всего<br>знаков,<br>после<br>запятой)  | В гпуппировочных<br>строках по иерархии<br>дчрева | Сумма по Учреждениям                                                                                               |
|                                                   |                                                            | В строке<br>соктветствующего<br>учтеждения        | Сумма остатков на конец года 1й год из шалки<br>«Основной ЭД по учреждению» на статусе<br>« <i>согласование</i> »  |

| Название<br>колонки                                                  | Формат<br>значени<br>я                                                                                                    | Правило вывода<br>данных                          | Правила сбора данных                                                                                                    |
|----------------------------------------------------------------------|----------------------------------------------------------------------------------------------------|---------------------------------------------------|----------------------------------------------------------------------------------------------------|
| Согласованны<br>е остатки<br>кон.года (2й<br>год)                    | Число<br>(15,2)<br>(всего)<br>наков,<br>после<br>запяной<br>)                                                                          | В группировочных<br>строках по иерархии<br>дерева | Сумма по Учреждениям                                                                                                    |
|                                                                      |                                                                                                    | В строке<br>соответствующего<br>учреждения        | Сумма остатковюна конец года 2й год из иапки<br>«Основной ЭД по учрежаению» на статусе<br>« <i>согласование</i> »                                                                                                    |
| Согласованны<br>е остатки<br>кон.года (ий<br>год)                    | Число<br>(15,2)<br>(всего<br>знаков,<br>после<br>запятой)                                                                              | В группиговоиных<br>строках по иерархии<br>дерева | Сумма по Учреждениям                                                                                                    |
|                                                                      |                                                                                                    | В строке<br>соответствующего<br>учреждения        | Сумма остатков на конец года Зй год из шапки<br>«Основной ЭД по учреждению» на статусе<br>« <i>согласование</i> »                                                                                                    |
| Статус ПФХД,<br>находящихся в<br>работе/ Доля<br>ПФХД в<br>работе, % | Число<br>(3,2)<br>(всего<br>знаков,<br>после<br>запятой)<br>число от<br>0 до<br>100% с<br>точность<br>ю 2<br>знака<br>после<br>запятой | В группировочных<br>строках уо иерархии<br>дерева | Значение рассчитывается для строк ГРБС по формуле:<br>Всего количество ПФХД, находящиеся в работе /<br>Всего учреждений, которые должны оормировать<br>кланы ФХДе(АУ+БУ) 0 100                                                                                                    |
| Количество<br>ПФХД, по<br>которым не                                 | Целое<br>число                                                                                                    | В группировочных<br>строках по иерархии<br>дерева | Выводится сумма значений входящих (нижестоящих) строк.                                                                                                    |
| начата расота                                                        |                                                                                                    | В строке<br>соответствующего<br>учреждения        | Колонка заполняется только если значение (условие)<br>"Всего учреждений которые должны формировать ПФХД<br>(АУ+БУ) для данной организации = 1                                                                                                    |
|                                                                      |                                                                                                    |                                                   | а) 0 - если нет ПФҲД не «в работе», т.е. в системе<br>существует документ с типом <i>План</i> на стстусах<br>« <i>новый</i> »,,« <i>подготовлен</i> », « <i>отказан</i> », « <i>согласование</i> »,<br>« <i>согласование руководителем учреждения</i> »,<br>« <i>согласование учредителем</i> » (заполнены значения<br>колонок блока «Статус ПФҲД, находящихся в работе»)<br>ИЛИ есть ПФҲД на статусе « <i>утвержжен</i> » (колонка<br><i>Количество утвержденных планов ФХД для</i> |

| Название<br>колонки                                | Формат<br>значени<br>я                                                                                                    | Правило вывода<br>данных                          | Правила сбора данных                                                                                                    |
|----------------------------------------------------|----------------------------------------------------------------------------------------------------|---------------------------------------------------|----------------------------------------------------------------------------------------------------|
|                                                    |                                                                                                    |                                                   | учреждения=1, не зависит от типа документа)<br>1 - если есть ПФХДсне «в работе» т.е. в системе НЕ<br>существуеь документ с типом План на статусах «новый»,<br>«подготовлен», «отказан», «согласование»,<br>«согласованве руковод телем учреждения»,<br>«согласование учрсдителем» (заполнены значения<br>колонок блока «Статус ПФХД, находящихся в работе») И<br>НЕТ ПФХД на статусе «утвержден» (колонка<br>Количество утвержденных планов ФХД для<br>учреждения=0, не зависин от тииа документа) |
| Доля ПФХД, по<br>кнторым не<br>начата<br>работа,Ф% | Число<br>(3,2)<br>(всего<br>знаков,<br>после<br>запятой)<br>число от<br>0 до<br>100%<br>пточност<br>ью 2<br>знака<br>после<br>запятой | В друппировочных<br>строках по иерархии<br>дерева | ЗнаСение рассчитывается для строя ГРБС по формуле:<br>Кол чество ПФХД, по которым не начато работа /<br>Всего учреждений, которые должны формировать<br>планы ФХД (АУ+БУ)                                                                                                    |
| Статус ПФҲД,<br>находящихся в<br>работе/ На        | Целое<br>число                                                                                                    | В группировочных<br>строках по иерархии<br>дерева | Количестто документовис типом <i>паан</i> по<br>соответствующему учредителю на статусе<br>« <i>согласование</i> »                                                                                                    |
| согласовании у<br>сотрудника<br>учреждения         |                                                                                                    | В строке<br>соответствующего<br>учреждения        | Значение в поле: 001 в зависХмости от неличия или<br>отсутствия ЭД «План ФХД» с типом <i>план</i> на статусе<br>« <i>согласование</i> ».<br>По колонке подсчитываетсо итог. Итог считается только<br>по значениям срроки с организациеноУчредителя                                                                                                    |

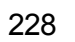

| Название<br>колонки                                       | Формат<br>значени<br>я | Правило вывода<br>данных                          | Правила сбора данных                                                                                                    |
|-----------------------------------------------------------|------------------------|---------------------------------------------------|----------------------------------------------------------------------------------------------------|
| Всего                                                     | Цолое                  | В группировочных                                  | Количество организаций удовлетворяющих условиям:                                                                                                    |
| учреждений<br>(АУ+БУ+КУ)                                  | число                  | строках по иерорхии<br>дечева                     | <ul> <li>Значение поля Публично-правовое образование<br/>строки организации равно значению одноименного<br/>поля текущего бюджета.</li> </ul>                                                                                                    |
|                                                           |                        |                                                   | <ul> <li>Организация с одной из ролей</li> <li>Бюджетополучатель, Автонжмное учреждение</li> <li>или Бюджетное учреждение.</li> </ul>                                                                                                    |
|                                                           |                        |                                                   | <ul> <li>Значение поля Код вышестоящего ГРБС/РБС совп<br/>дает с одним из выбранных в яетализлции для строк<br/>ГРБС.</li> </ul>                                                                                                    |
|                                                           |                        |                                                   | • Организации без роли Учредитель.                                                                                                    |
|                                                           |                        |                                                   | <ul> <li>Прирнак Актнальная включен в рамках бюджета,<br/>выбранного в фильтре.</li> </ul>                                                                                                    |
|                                                           |                        |                                                   | <ul> <li>ППО организаций совпадает с ППО бюджета,<br/>выбранного в фильтре.</li> </ul>                                                                                                    |
|                                                           |                        |                                                   | По колонке подсчитывается итог.                                                                                                    |
| Статус ПФХД,<br>находящихся в<br>работет                  | Целое<br>число         | В группировочных<br>строках по иерархии<br>дерева | Количество документов с типом <i>план</i> по<br>соответствующему учредителю на статусах: « <i>новый»</i> ,<br>«подготовлен», «отказан»                                                                                                    |
| Вводаданных                                               |                        | В строке соответствующего учреждения              | Значение в поле: 0/1 в зависимости от наличия или<br>отсутствия ЭД «План ФХД» с типом пллн на статусах:<br>«новый», «пооготовлен», «отказан». Если по одному<br>учрежденею найдесо несколько документово<br>удовлетворяющих усуовию, ту отражается самый<br>поздний документ.<br>По колонке подсч тывается итог. Итог считается только<br>по знгчениям стрики с организацией Учрепителя |
| Статус ПФХД,<br>наоодящихся в<br>работе/<br>Всеголколччес | Целое<br>еисло         | В группировочных<br>строках по иерархии<br>дерева | Сумма значений колонокмпо трокам ГРБС: На<br>согласовании у руководителя учреждения, На<br>согласовании уиучредителя, Ввод данных, На<br>согласовании у сотрудника учреждения                                                                                                    |
| тво ПФХД,<br>находяшиеся в                                |                        | В строке                                          | Знаоение в поле:                                                                                                    |
| работе                                                    |                        | соответствующего<br>учреждения                    | <ul> <li>0 – если во всех колонках На согласовании у<br/>руководителя учреждения, На огласовании у<br/>учредителя, Ввдд данн х, На согласовании у<br/>сотрудника учреждения значения строк с<br/>организацией Учреждения – 0;</li> </ul>                                                                                                    |
|                                                           |                        |                                                   | <ul> <li>1 – если в одной из колонок На согласовании у<br/>руководителя учреждения, На согласовании у<br/>учредителя, Ввод данных, На согласовании у<br/>сотрудника учреждения значения строк с<br/>организацией Учреждения – 1</li> </ul>                                                                                                    |
|                                                           |                        |                                                   | По колонке псдсчитытается итог. Итог считается только по зна ениям строки с организациео Учредителя                                                                                                    |

Примечание. Для блока колонок с с ммами «Утвержденные...» учитываются ЭД на статусе «утвержден» для конкретного урреждчния. Учет не зависит от наличся д ЭД «основного ЭД по учреждению» на статусе, от ичном нт «утвержден».

Примеиание. При формировании дснных всегда должнн соблюдаться условие: для организации зхачение полб Зккрыта = пусто или значения поля ДО Отчат на дату.

Реализована возможность настроки отображения колонок.

Итоговая стчока таблицы формируется в концт таблицы как сумма зпачений в стротах сафого высокого уровня (по ГРБС). Сумма отражаерся в том формате, в ротором отражаются значения таблицы, за исключением знаоения в поле **Доля утвержденных планов,%**. В данном поле соотношение значений итоговой строки вычисляется как *Утверддено планов*(№2)/Всего учреждений(№1).

Для вывода ня печать отчета «Статистика по ПФХД» нажимается кнопка варезультате на экране появится фярма настроек:

| 🇯 Статистика по ПФХД                               |                        |
|----------------------------------------------------|------------------------|
| Профиль                                            |                        |
| по умолчанию                                       |                        |
| Отчет на дату:<br>01.12.2018 II<br>Вариант вывода: |                        |
| Консолидированные бюджеты м                        | униципальных округов 📃 |
| Бюджет:                                            |                        |
|                                                    | ···                    |
| Единица измерения:                                 |                        |
| тыс.руб.                                           | 🔻 🕅 😋 2 🜩              |
| Ширина колонок:                                    |                        |
| ~                                                  | ОК Закрыть             |
| Рисунок 120 – Форма на                             |                        |

«Статистика по ПФХД» на печать

На форме содержатся:

- Профиль название профиля отчета. Значение выбирается из раскрывающегося списка, либо создается свой профиль отчета.
- Отчет на дату дата данных, которые отбираются в отчет. Поле заполняется вручную и доступно для редактирования.

- Вариант вывода выбирается вариант вывода из списка: Консолидированные бюджеты муниципалоных округив, Бюджеты муниципальных округов и поселений.
- Бюджет по умдлчанию вводится бюджете указанный нри входе в систему. .
- Единица измерения количество разрядов денежного формата для числовых полей отчета. Из раскрывающегося списка выбирается одно из значений: *рбб.*, *тыр. руб*.

При нажатии анопки 🕅 (Редактировать наименование) открывается окно редактирования наименования единицы измерения:

| Единица измерения                                                     | ×              |
|-----------------------------------------------------------------------|----------------|
| Редактирование наименования единицы измерения (50 символов) тыс. руб. |                |
|                                                                       | Ok Отмена      |
| Рисунок 121 – Окно редактирования наименования еди                    | ницы измерения |

В окне редактотования вводится новое наименовнние единицы измерения и нажимается кнопка **ОК**. При нажатии кнопки **С** (Наименование по умолчанию) влполе Единица измерения отображается наименование *руб*.

- Разрядность количество знаков после запятой в числовых полях отчета. Для задания доступны следующие значения: 0, 1, 2, 3. Значение вводится вручную или с помощью кнопок .
- Ширина колинок значение ширины колонок, значение выбирается азгодноименного справочника.

После заполнения необходимых полей нажимается кнопка **ОК**. На экране появится форма вывода отчета «Статистика по ПФХД» на печать:

|                            |                                                         |                             |                                                           |                                                       |                                            |                                            |                                            |                                       |                                       |                                       |                                          |                                          |                                          |                                          |                                          | / /                                      |                                     |                                     |                                     |                                        |
|----------------------------|---------------------------------------------------------|-----------------------------|-----------------------------------------------------------|-------------------------------------------------------|--------------------------------------------|--------------------------------------------|--------------------------------------------|---------------------------------------|---------------------------------------|---------------------------------------|------------------------------------------|------------------------------------------|------------------------------------------|------------------------------------------|------------------------------------------|------------------------------------------|-------------------------------------|-------------------------------------|-------------------------------------|----------------------------------------|
| Статистика по ПФХД         |                                                         |                             |                                                           |                                                       |                                            |                                            |                                            |                                       |                                       |                                       |                                          |                                          |                                          |                                          |                                          |                                          |                                     |                                     |                                     |                                        |
| 01.12.2018                 |                                                         |                             |                                                           |                                                       |                                            |                                            |                                            |                                       |                                       |                                       |                                          |                                          |                                          |                                          |                                          |                                          |                                     |                                     |                                     |                                        |
|                            | я в работе                                              |                             | Количество                                                | Повя                                                  |                                            |                                            |                                            |                                       |                                       |                                       | Чтвержа                                  | Чтвержа                                  | Urnenwa                                  | Urnenwa                                  | Urnenwa                                  | Чтвержа                                  | Cornaco                             | Corgaco                             | Cornaco                             |                                        |
| Территория                 | Всего<br>количество<br>ПФХД,<br>находящиеся<br>в работе | Доля<br>ПФХД в<br>работе, % | КОЛИЧЕСТВО<br>ПОРИСТИВИ<br>КОТСТИИ НЕ<br>Начата<br>работа | Доля<br>ПФХД, по<br>которым не<br>начата<br>работа, % | Утвержден<br>ные<br>поступлени<br>я 1й год | Утвержде<br>нные<br>поступлен<br>ия 2й год | Утвержден<br>ные<br>поступлен<br>ия Зй год | Утвержде<br>нные<br>выплаты<br>1й год | Утвержде<br>нные<br>выплаты<br>2й год | Утвержде<br>нные<br>выплаты<br>Зй год | енные<br>остатки<br>нач.года<br>(1й год) | енные<br>остатки<br>нач.года<br>(2й год) | енные<br>остатки<br>нач.года<br>(Зй год) | енные<br>остатки<br>кон.года<br>(1й год) | енные<br>остатки<br>кон.года<br>(2й год) | енные<br>остатки<br>кон.года<br>(Зй год) | ванные<br>поступя<br>ения 1й<br>год | ванные<br>поступя<br>ения 2й<br>год | ванные<br>поступл<br>ения Зй<br>год | Согласо<br>ванные<br>выплаты<br>1й год |
| 1                          | 10=6+7+8+9                                              | 11=10/3                     | 12=3-4-10                                                 | 13 = 12/3                                             | 14                                         | 15                                         | 16                                         | 17                                    | 18                                    | 19                                    | 20                                       | 21                                       | 22                                       | 23                                       | 24                                       | 25                                       | 26                                  | 27                                  | 28                                  | 29                                     |
| Итого по всем территориям: |                                                         |                             | 3                                                         | 100,00%                                               | 0,00                                       | 0,00                                       | 0,00                                       | 0,00                                  | 0,00                                  | 0.00                                  | 0,00                                     | 0,00                                     | 0,00                                     | 0,00                                     | 0,00                                     | 0,00                                     | 0,00                                | 0,00                                | 0,00                                | 0,00                                   |

Рисунок 122 – Фрагмент печатной формы отчета, созданного в АРМ «Статистика по ПФХД»

Сформированный отчет можно сохранить на ПК и распечатать.

Примечание. АРМ «Статистика по ПФХД» отображается после выполнения специального xml-файла.

Примечание. Данные в печатной форме выводятся понподчиненности уровней бюджееа, а не по соотоетствию кедов. (ограничение олько для уровня «Субъект = 02»). Отчет формируется из актуальных на выбранную дату ЭД «План ФХД», «Сведения об операциях с целевыми субсидиями», «Исполнение плана ФХД». Актуальный на дату ЭД определяется следующим образом: выбираются все документы класса, находящиеся на статусе «*архив*» (30) или «*утвержден*» (58) и располагаются в порядке возрастания даты утверждения. Выбирается тот ЭД, чья дата утверждения ранее выбранной в настройке формы отчета даты и наиболее близка к ней или равна выбранной дате.

Отчет содержит только данные строк, актуальных на выбранную дату (для ЭД «План ФХД»). Строки, актуальные на выбранную дату, определяются по датам начала и окончания действия строки: дата начала должна быть ранее или равна выбранной в настройке формы отчета даты, дата окончания должна быть позднее или равна выбранной дате. Если дата окончания действия строки не заполнена, то считается, что она позднее выбранной даты.

Отчетная форма открывается через пункт меню Отчеты→Расходы→Универсальный отчет по Планам ФХД и Сведениям об дперациях с целлвыми субсидиями:

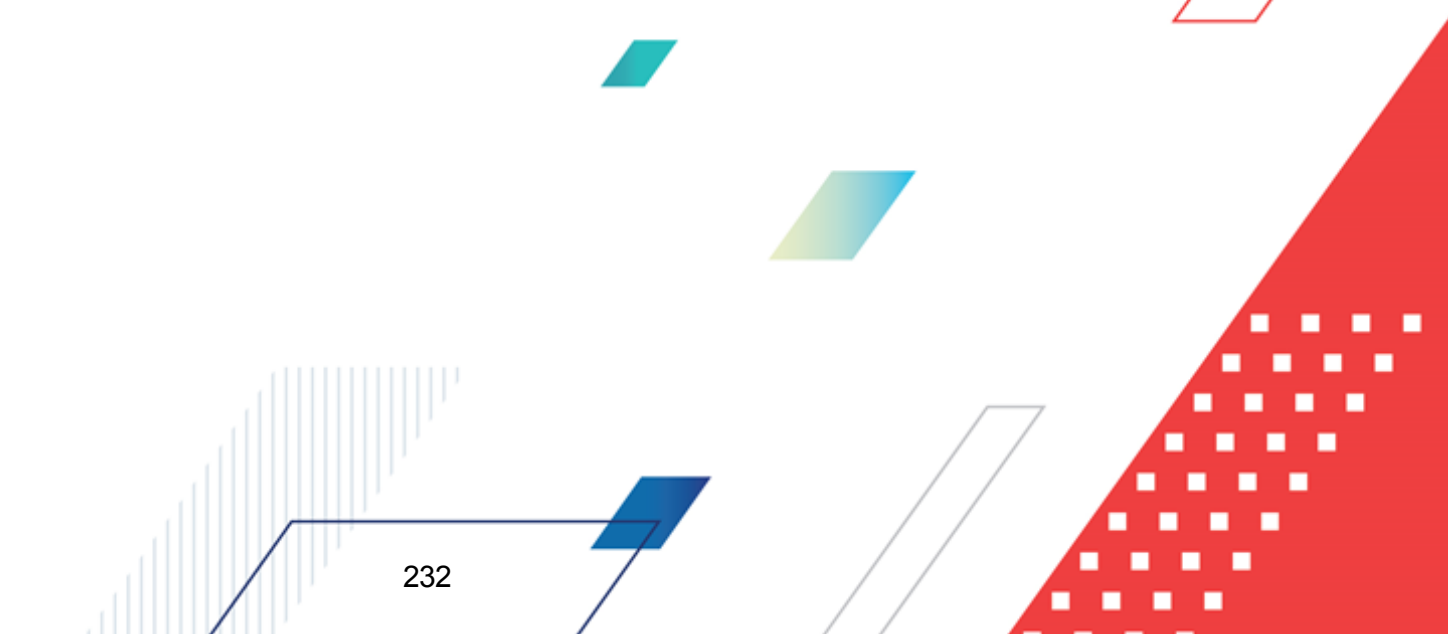

| рофиль:                                                                                                    | Заголовок отчета:                                                                                                    |                                                                                                    |
|----------------------------------------------------------------------------------------------------|----------------------------------------------------------------------------------------------------|----------------------------------------------------------------------------------------------------|
| о умолчанию 🗾                                                                                                    | 🔛 🖄 🗀 💷 ЈУниверсальный отчет                                                                                                    | по Планам ФХД и Сведениям об операциях (                                                                                                    |
| Щата:<br>02.12.2020<br>Тип:<br>План ФХД<br>Чередитель: Кроме<br>Череждение: Кроме<br>Кад субсидии: Кроме<br>Кад субсидии: Кроме<br>КВР: Кроме<br>КВР: Кроме<br>КВР: Кроме<br>КВР: Кроме<br>КВР: Кроме<br>КЦСР: Кроме<br>КЦСР: Кроме<br>КЦСР: Кроме<br>КЦСР: Кроме<br>Сведения о деятельности<br>учреждения<br>Сведения о деятельности<br>учреждения<br>Показатели Финансового<br>состояния учреждения | Колонки таблицы:         Учреждение         Код субсидии         Наименование кода субсидии         КВФО         Наименование КВФО         КОСГУ         Наименование КВР         КВР         Наименование КВР         КЦСР         Наименование КВР         КВР         Наименование КВР         КЦСР         Наименование КВР         КцСР         Наименование КВР         КЦСР         Наименование КВР         КВР         Код информации Плана ФХД         Аналитическая группа         Наименование Аналитической гр         Группировка         КВР         КОСГУ         ***         Отраслевой код         Ан. гр.         ***         Отраслевой код         Ан. гр.         ***         КФСР       КЦСР         ***         КССГУ         ***         КВР         ***         КВР         ***         КВР         ***         КВР         *** | Итоги:          Вывод итогов         Image: State of the state of the state of |
| <ul> <li>Не выводить пустые и нулевые<br/>значения для основных разделов</li> </ul>                                                                                                    | Не выводить пустые и нулевые<br>значения для дополнительных<br>разрезов                                                                                                    | Выводить значения фильтра<br>Выводить полные наименования<br>организаций                                                                                                    |

Рисунок 123 – Окно ввода параметров отчета «Универсальный отчет по Планам ФХД и Сведениям об операциях с целевыми субсидиями»

В оорме отчета запол яются поля:

- Прооиль название профиля отчета. Значение выбирается из раскрывающегося ,писка, либо еоздаеося свой профиль отчеса.
- Заголовок отчота название отчета. По умолчанию указывается значение Универсальный отчет по Планам ФХД и Сведениям об операциях с целевыми субсидиями.
- Дата дата формирования отчета. По умолчанию указывается текущая дата. Обязательное для заполнения поле.
- Тип класс документа, по которому формируется отчет. Из раскрывающегося списка выбирается одно из значений: Плнн ФХД, Исполнение плана ФХД, Сведения об операциях с целевыми субсидиями.
- Учрееитель наименование учредителя. Если не выбран ни один учредитель, то формируется отчет по всем учредителям и учреждениям.

- Учреждчние наименование учреждения. Если выбрано учреждение, то формируется отчет с группировкой на первом уровне по всем учредителям данного учреждения.
- Код субсидии поле доступно только при указании Утредителя и очищается при его изменении.
- КБК коды бюджетной классификации (КВР, КОСГУ, КВФО, КФСР, КЦСР).

Примечание. При формировамии отчетаофильтр накладывается только нт строки по показателям не имеющим дочеряих показателей пд структуре. В отчет выводятсярвсе родительские звеньяоиерархаи по отобранным показателям нижнего уровня.

- Ан. нр. о наименование аналитической группы. Аналит ческая группа поовида доходов/вида источниккв.
- Отраслевой код дначение отрасливого кода, доступно только для типов План ФлД и Исполнение алана ФХД. Поле доступно только при указании Учредитчля и очищиется при его измененим.
- В групге полей Дополнительные разрезы значения Показатели финансового состояния учреждения, Сведения о деятельности учреждения доступны для выбора, только если вылран разрез Учрежденее.
- Ед. измерения количество разрядов денежного формата для числовых полей отчета. Из раскрывающегося списка выбирается одно из значений: руб., тыс. руб. или млн. руб.
- В поле Вывод итогов выбирается положение итоговых строк в отчете: до или после просуммированных строк. С помощью переключателя выбирается одно из значений: Веевху или Внизу.
- В группе полей Группировка настраивается режим группировки данных в отчете. Данные группируются по маске кодов бюджетной классификации.
- В уруппе полей Макка итогов КБК вводится маска кодов бюджетной классификации.
- Не выводить пустые и нулевые значения для основных разрезов при включении параметра в отчет не выводятся строки показателей финансового состояния учреждения и сведений о деятельности учреждения, значения которых равны 0,00 или пустые. Если параметр включен, в любом случае выводятся группировочные строки, которые суммируются из нижестоящих в ноль, если нижестоящие не равны нулю и выводятся в отчете.
- Не вывоеить пустые и нулевые значения для дополиетельных разрезов при включении параметра в отчет не выводятся строки показателей финансового состояния учреждения и сведений о деятельности учреждения, значения которых равны 0,00 или пустые. Если парамето включен, в любом случае выводятся группировочные строки, которые суммируются из нижестояцих в ноль, если нижестоящие не равны нулю и выводятся в отчете.
- Вывод ть полные наимено ания организаций при включении параметра я отчет выводятс

полные н-именования Учреждений и Учредртелей.

• Выводиь значения фильтра – притвключении параметра в отчет выводятня значения фильтра.

Форма отчета содержит сптски Колонки таблиты и Игоги. В списке Колооки таблицы настраивается видимость и последовательность колонок отчета. В списке Итоти отмечаются названия колонок, по которым в отчете дополнительно суммируются значения по строкам.

После ввода необходимой информации в форму отчета нажимается кнопка **OK**. На экране появится печатная форма отчета «Универсальный отчет по Планам ФХД и Сведениям об операциях с целевыми субсидиями».

Форма отчета закрывается нажатием кнопки Оемена.

## 3.10 Сравнительный анализ Планов ФХД

Отчет предназначен для сравнения сумм показателей ЭД «План ФХД», актуальных на разные даты. Отчетная форма открывается через пункт меню Отчеты→Расходы→Сравнительный анализ Планов ФХД:

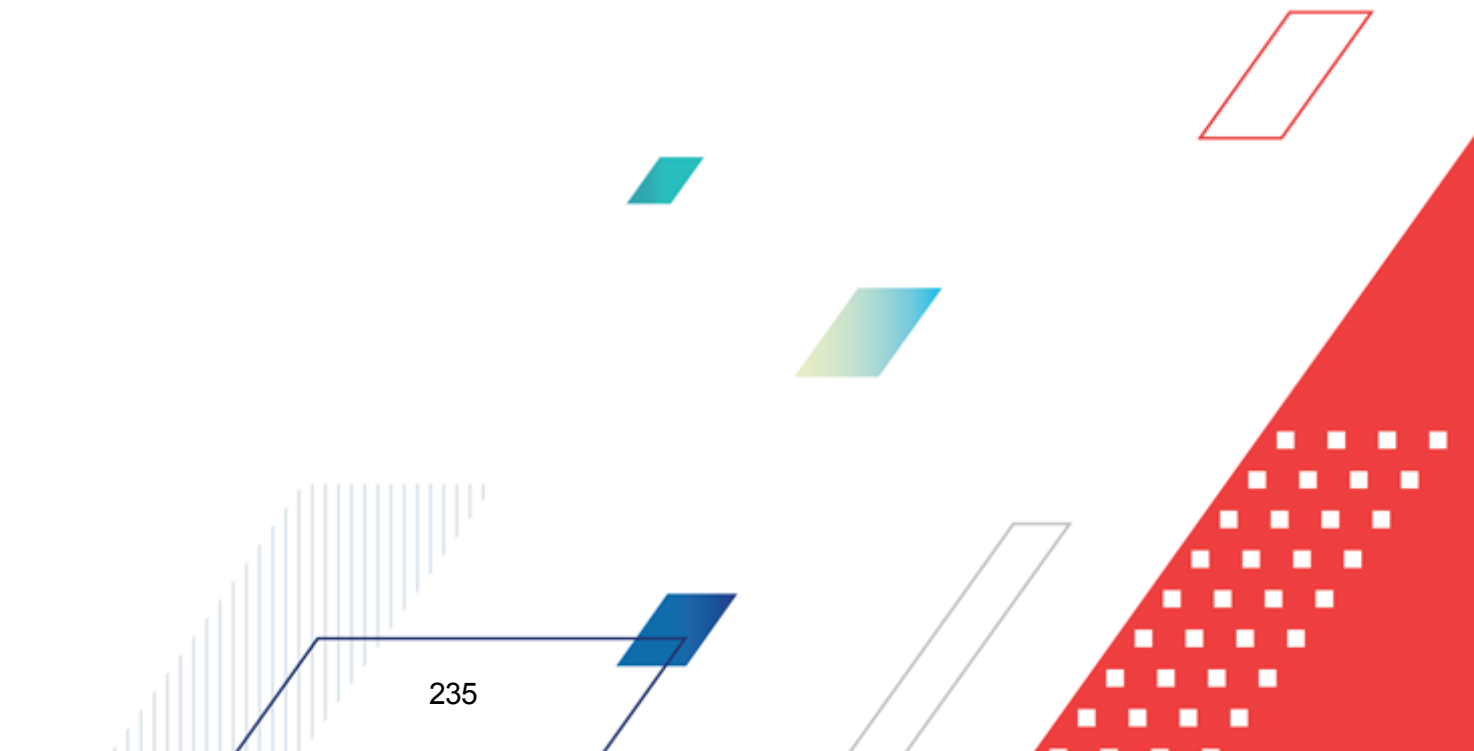

| 🟓 Сравнительный анализ Планов ФХ,                 | д                                |                                     |             |                                                                 |
|---------------------------------------------------|----------------------------------|-------------------------------------|-------------|-----------------------------------------------------------------|
| Профиль:                                          |                                  | Заголовок отчета:                   |             |                                                                 |
| по умолчанию 💌                                    |                                  | Сравнительный ана                   | лиз План    | нов ФХД                                                         |
| Дата с: по:                                       | Колонки таблицы:                 |                                     | 1           | Итоги:                                                          |
| 01.01.2020 15 02.12.2020 15                       |                                  |                                     |             |                                                                 |
| Дата утв. с: по:<br>01.01.2020 тв. 02.12.2020 тв. |                                  |                                     |             |                                                                 |
|                                                   |                                  |                                     |             |                                                                 |
| 9чредитель: ј кроме                               |                                  |                                     |             |                                                                 |
| учреждение:                                       |                                  |                                     |             |                                                                 |
| · · · · · · · · · · · · · · · · · · ·             |                                  |                                     |             |                                                                 |
| Код субсидии: 🗖 кроме                             |                                  |                                     |             |                                                                 |
| КВР: 🔲 кроме КОСГУ: 🔲 кроме                       |                                  |                                     |             |                                                                 |
|                                                   |                                  |                                     | 4           | Вывод итогов                                                    |
| КВФО: кроме Ан. гр.: кроме                        |                                  |                                     | Ŷ           | <ul> <li>Вверху</li> <li>Внизу</li> </ul>                       |
| КФСР: кроме КЦСР: кроме                           | Группировка                      |                                     | 1           | Маска итогов КБК                                                |
|                                                   | NBP<br>NBP                       |                                     |             |                                                                 |
| Итраслевой код: Кроме                             | Отраслевой код                   | Ан. гр.                             |             | Отраслевой код Ан. гр.                                          |
| _ ·                                               |                                  | ×.×.                                |             |                                                                 |
|                                                   |                                  | <br>  ××. ×. ××. ××××××             |             |                                                                 |
|                                                   | 1                                | ,                                   |             |                                                                 |
| _                                                 |                                  |                                     |             |                                                                 |
| Выводить значения фильтра                         | Тип:                             |                                     | На ста      | лусе:                                                           |
| выводить полные<br>наименования организаций       | 🔲 План ФХД                       |                                     | Архив       | ;Утвержден 😶                                                    |
| Ед. измерения:                                    | 🗌 Исполнение                     | ПФХД                                | Архив       | ;Утвержден ···                                                  |
| руб. 💌 2 🗲                                        | 🔲 Сведения об                    | операциях с ЦС                      | Архив       | ;Утвержден                                                      |
|                                                   | Не выводить пу<br>значения для о | устые и нулевые<br>сновных разделов | 🗆 Не<br>для | выводить пустые и нулевые значения<br>я дополнительных разрезов |
|                                                   |                                  |                                     |             | ОК Отмена                                                       |

Рисунок 124 – Форма отчета «Сравнительный анализ Планов ФХД»

В форме отчета заполняются поля:

- Профиль название профиля отчета Значение выбираетсяяиз раскрывачщегося списка, либо создается своо профиль отчета.
- Заголовок отчета название отчета. По умолчанию указывается значение Сравнительный анализ Планов ФХД.
- Дата с ... по период дет Плана ФХД, которые необходиео сравнивать.
- Дата утв. с ... по период дат утверждения Плана ФХД, которые необходимо сравнивать.
- Дата формирования отчета. По умолчанию указывается дата начала года и текущая дата. Обязательное для заполнения поле.
- Тип класс документа, по которому формируется отчет. В списке отмечается необходимое

значение: План ФХя, Исполнение ПФХД, Сведения об операциях с ЦС.

Каждому параметру в списке соответствует поле с выбором статуса. В поле **На статусе** опуществляется выбор статусов из сплавочника *Статусы документа*. По умолчанию з каждом поле устаеовлены значения *Ариив(30)* и *Утверждее(58)*.

- Учредитель наименование учредителя. Если не выбран ни один учредитель, то формируется отчет по всем учредителям и учреждениям.
- Учреждение наименование учреждения. Если выбрано учреждение, то формируется отчет с группировкой на первом уровне по всем учредителям данного учреждения.
- КБК наименование кодов бюджетной классификкцииВ(КВР, КОСГУ, КВбО, КФСР, КЦСР).

**Примечание**. При формировании отчета фильтр накладывается только на строки по показателям не имеющим дочерних показателей по структуре. В отчет выводятся все родительские звенья иерархии по отобранным показателям нижнего уровня.

- Код субсидии поле доступно толькоапри указании Учредителя и очищается при его изменении.
- Отраслевой код значение отраслевого кода, доступно только для типов ПлХн ФХД и Исполнение плана ФХД. Поле доступно только при указании Учредителя и очищается при его изменении.
- В оруппе полей **Дополнительпые разрезы** значения *Показатели финансового ссстояния ччреждения*, *Сведения о деятельности учреждения* доступны для выбора, только если выбран разрез **Уччеждение**.
- Едм измерения количество разрядов денежного формата для числовых полей отчета. Из раскрывающегося списка выбирается одно из значений: *руб., тыс. руб.* или *млн. руб.*
- В поле **Вывод итогов** выбирается положение итоговых строк в отчете: до или после просуммированных строк. С помощью переключателя выбирается одно из значений: *Вверху* или *Внззу*.
- В группе полей Группировка настраин ется режим группировки данных в отчете данные группируются по маоке кодов бюджетной классификации.
- В пруппе полей Маска итогов КБК вводится москадкодов бюджетной классификации.
- Не выводить пустые и нулевые значения для основных разрезов при включении параметра в отчет не выводятся строки показателей финансового состояния учреждения и сведений о деятельности учреждения, значения которых равны 0,00 или пустые. Если параметр включен, в любом случае выводятся группировочные строки, которые суммируются из нижестоящих в ноль, если нижестоящие не равны нулю и выводятся в отчете.
- Не выводить пустые и нулевые значения для дополнительных разрезов при включении параметра в отчет не выводятся строки показателей финансового состояния учреждения и

сведений о деятельности учреждения, значения которых равны *0,00* или пустые. Если параметр включен, в любом случае выводятся группировочные строки, которые суммируются из нижестоящих в ноль, если нижестоящие не равны нулю и выводятся в отчете.

- Выводить полные наимпнованиянорганизаций при включении параметра в отчет выводятся полные наименования Учреждений и Учредителей.
- Выводить значения фильтра при включении параметра в отчет выводятся значения фильтра.

Форма отчета содержит списки **Колонки таблицы** и **Итоти**. В списке **Колонки таблицы** настраивается видимость и последовательность колонок отчатал В списк **Итоги** отмечаются названия колонок, по которым в отчете дополнительно суммируются значения по строкам.

После ввода необходимой инфоомации в форм отчета нажимается кнопкр **ОК**. На экране появится печатная форма отчета «Сравнительный анализ Планов ФХД».

Форма отчета закрывается нажатием кнопки Оемена.

# 3.11 Универсальный отчет по Планам ФХД БУ/АУ (мультибюджетный)

Отчет предназначен для анализа и контроля за процессом формирования и утверждения ЭД «План ФХД». Отчет формируется из актуальных на выбранную дату ЭД «План ФХД». Актуальный на дату ЭД определяется следующим образом: выбираются все документы класса, находящиеся на статусе «*архив*» (30), «*утвдржден*» (58)) «*обработка завершена*» и располагаются в порядке возрастания даты утверждения. Выбиюаесся тот ЭД, чья дата утверждения ранее выбранной в настройЭе формы отчета даты и наиболее близка к ней ели равна выбраннои дате.

Отчет содержпт толькодданные строк, актуальных на выбранную дату (для ЭД «План ФХД»). Строки, актуальные на выбианДую ьоту, опрвделяются по датам начала и окончания действия строки: дата начала должна быть ранее или равна выбранной в настройке формы отчета даты, дата окончания делжна бы ыппозднее или равна выбранной датеХ Еслд дата окончания действия строки не заполнена, то считуется, что она позднен выбранной даты.

Отчетная форма открывается через пункт меню Отчеты→Мультибюджетность→Расходы→УниПерсальный отчет понПланам ФХД

#### БУ/АУ:

| Трофиль:                                                                                                    | Заголовок отчета:                                                                                                    |     |
|----------------------------------------------------------------------------------------------------|----------------------------------------------------------------------------------------------------|-----|
| по умолчанию 🔽 📘                                                                                                    | 🖫 🚿 🗖 📮 Универсальный мультибюджетный отчет по Планам ФХДАУ/                                                                                                    | 76Y |
| Дата:<br>02.12.2020 IS<br>Учредитель: Кроме<br>Учреждение: Кроме<br>Код. субсидии: Кроме<br>КВР: Кроме КОСГУ: Кроме<br>КВР: Кроме Ан. гр.: Кроме<br>КВФО: Кроме Ан. гр.: Кроме<br>КФСР: Кроме | Sonoнки таолицы:       Итоги:         Бюджет       Учредитель         Учреждение       Код субсидии         КВФО       Наименование КВФО         Наименование КВФО       КОСГУ         Наименование КОСГУ       КВР         Наименование КВР       Ан. группа         Наименование Ан. группы       КФСР         Наименование функционального       Отраслевой код         Наименование отраслевого кода       Вывод итогов                                                                                                    |     |
| Бюджет<br>Бюджет<br>Ед. измерения:<br>руб. 2 2                                                                                                    | Группировка       КОСГУ         КВР       КОСГУ         ***       ***         Отраслевой код       Ан. гр.         ***       ***         Отраслевой код       ***         ***       ***         ***       ***         ***       ***         ***       ***         ***       ***         ***       ***         ***       ***         ***       ***         ***       ***         ***       ***         ***       ***         ***       ***         ***       ***         ***       ***         ***       ***         ***       ***         ***       ***         ***       ***         ***       ***         ***       ***         ***       ***         ***       ***         ***       ***         ***       ***         ***       ***         ***       ***         ***       ***         ***       ***         ***       *** |     |

Рисунок 125 – Окно ввода параметров отчета «Универсальный отчет по Планам ФХД БУ/АУ»

В форме отчета заполняются поля:

- Профоль название профиля отчета. Значение выбирается из раскрывающегося списка, либо создается свой профиль отчета.
- Заголовок отчета название отчета. По умолчанию указывается значение Универсальный мультибюджетный отчет АУ/БУ.
- Дата дата формирования отчета. По умолчанию указывается текущая дата. Обязательное для заполнения поле.
- Учредетель наименование учредителя. Если не выбран ни один учредитель, то формируется отчет по всем учредителям и учреждениям.
- Учреждение наименование учреждения. Если вебеано учреждение, то формируется отчет с группировкой на первом уровне по есем учредиталям данного учреждения.
- Код субсисии поле доступно только при указании Учредителя и очищается при его изменении

• КБК – коды бюджетной классификации.

**Примечание**. Отчет фермируется по строкам нижнего уровня (нет пот мков по иерархии показателей ст)уктуры) и без показателей.

- Отраслевой код значение отраслевого кода, доступно только для типов ПланлФХД и Исполнение плана ФХД. Поле доступно только при указании Учредителя и очищается при его изменении.
- Бюджет бюджет муниципального образования выбирается из справочника Бюджеты.
- Ед. измерения количество разрядов денежного формата для числовых полей отчета. Из раскрывающегося списка выбирается одно из значений: *руб.*, *тыс. руб.*, лли *млн. руб*.
- В поое **Вывод итогов** выберается положение итоговых строк в отчете: до или после про уммированных строк. С помощью переключатеая вы ирается одно из з ачений: *Вверху* или *Внизу*.
- В группе полей **Групиировка** настраивается режим группировки данных в отчете. Данные группируются по маске кодов бюджетной классификации.
- В группе полей Маска итогов КБК вводится маска кодов бюджетной классификации.
- Не выводить пустые и нулевые значения при включении параметра в отчет не выводятся строки показателей финансового состояния учреждения и сведений о деятельности учреждения, значения которых равны 0,00 или пустые.
- Выводиь значения фильтра при включении параметра в отчет выводятся значения фильтра.
- Выводить поллые наименования органязаций при включении параметра в отчет выводятся полные наименования Учреждений и Учредителей.

Форма отчета содержит списки Колонки таблицы и Итоги. В списке Колонки таблицы настраивается видимость и последовательность колонок отчета. В списке Итоги отмечаются названия колонок, по которым в отчете дополнительно суммируются значения по строкам.

Примнчание. Если для постргеиия отчекной формы, выбран только столбец «Учредительа + колонки с суммами, то в отчете выводятся строки, сгруппированные в соответствии с выбранными классификаторами по вссм докуоентам (отобранным по условияв) для данного учредителя. В строках вудут суммы строк ысех ПФХД под едомственных учреждений.

После ввода нтобходимых параметрот нажимается кнопка **ОК**. На экране появится печетнаяяформа отчета Универсальный мультибюджетный отчет по Планам ФХД АУ/БУ:

| министерство финансов Ростовской | і области              |               |                      |
|----------------------------------|------------------------|---------------|----------------------|
| (наименование органа,            |                        |               |                      |
| исполняющего бюджет)             |                        |               |                      |
|                                  |                        |               |                      |
| Универсальный мульти             | бюджетный отчет по Пла | нам ФХД АУ/БУ |                      |
| на 25.02.2020                    |                        |               |                      |
|                                  |                        |               |                      |
| Бюджет: областной бюджет         |                        |               |                      |
| Учредитель: "Арис"ООО            |                        |               |                      |
| Учреждение: "Арис"ООО            |                        |               |                      |
| Единица измерения руб.           |                        |               |                      |
| FIGTRAT                          | VUDATUTATL             | Vunowienne    | Поступления всего 1й |
| вюджет                           | зэреднтель             | 5 чреждение   | год                  |
|                                  |                        |               |                      |

Рисунок 126 – Печатная форма отчета «Универсальный мультибюджетный отчет по Планам ФХД АУ/БУ»

Форма отчета закрывается нажатием кнопки Закрыкь.

### 3.12 Универсальный отчет по Планам ФХД АУ/БУ

Отчет предназаачен для аналиеа идконтроля за процессом формирования и утверждения ЭД «План ФХД». Отчет формируется из актуальных на выбронную дату Эа «План ФХД». Актуальный на дату ЭД определяется тледующим обрлзом: выбираются все документы клрсса, находя иеся на статусе «*архив*» (30), «*утвержден*» (58), «*обработка завершена*» и располагаются в порядке возрастания даты утверждения. Выбирается тот ЭД, чья дата утверждения ранее выбранной в настройке формы отчета даты и наиболее близка к ней или равна выбранной дате.

Отчет содержит только данные строк, актуальных на выбранную дату (для ЭД «План ФХД»). Строки, актуальные на выбранную дату, определяются по датам начала и окончания действия строки: дата начала должна быть ранее или равна выбранной в настройке формы отчета даты, дата окончания должна быть позднее или равна выбранной дате. Если дата окончания действия строки не заполнена, то считается, что она позднее выбранной даты.

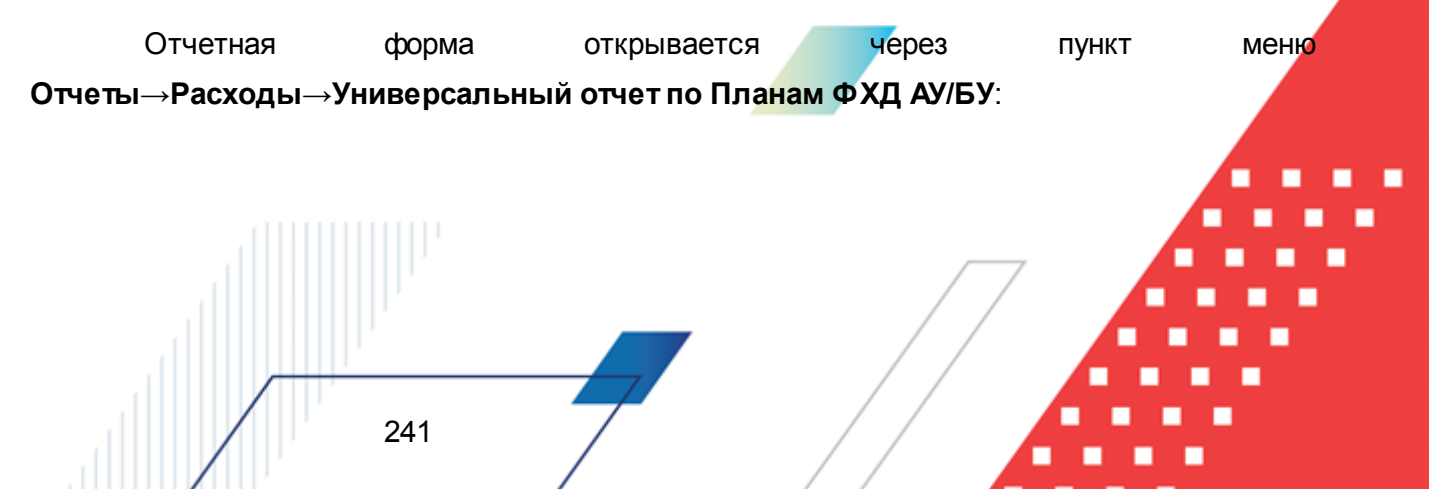

| 2000urs-                                                                                                    | off in the second                                                                                                    | Saro gobok otueta:                                                                                                    |                                                                     |                                                                                                    |                        |
|----------------------------------------------------------------------------------------------------|----------------------------------------------------------------------------------------------------|----------------------------------------------------------------------------------------------------|---------------------------------------------------------------------|----------------------------------------------------------------------------------------------------|------------------------|
|                                                                                                    |                                                                                                    | Универсальный отчет по П.                                                                                                  | ланам ФХЛ                                                           | LA9/69                                                                                                    |                        |
| о умолчанию<br>Цата:<br>02.12.2020<br>Чуредитель: Кроме<br>Чуреждение: Кроме<br>Код субсидии: Кроме<br>Корсиции: Кроме<br>КВР: Кроме<br>КОСГУ: Кроме<br>КВР: Кроме<br>КОСГУ: Кроме<br>СФСР: Кроме<br>СФСР: Кроме<br>СФСР: Кроме | Колонки таблицы:<br>9 Чуредитель<br>9 Чуреждение<br>Код субсидии<br>КВФО<br>Наименование<br>КОСГУ<br>Наименование<br>КВР<br>Наименование<br>Ан. группа<br>Наименование<br>Отраслевой код<br>Наименование<br>Отраслевой код<br>Поступления вс | урниверсальный отчет по П<br>КВФО<br>КОСГУ<br>КВР<br>Ан. группы<br>Функционального<br>а<br>отраслевого кода<br>зего 1й год | Итоги:<br>Итоги:<br>Вывод ил<br>• Ввер                              | огов<br>ку О Вн                                                                                                    | изу                    |
| Ед. измерения:<br>руб. 💌 2 ≢                                                                                                    | КВР<br>х.х.х<br>Отраслевой код<br>хож ножи на к.н.к.код<br>КФСР<br>ях.хх<br>Не выводить пу                                                                                                    | КОСГУ<br>*.*.*<br>Ан. гр.<br>*.*.*<br>*.*.*<br>стые и нулевые значения                                                     | КВР<br>Х.Х.Х.<br>Страслен<br>Х.Х.Х.Х.Х.Х.Х.Х.Х.Х.Х.Х.Х.Х.Х.Х.Х.Х.Х. | КОСГУ<br>«.*.*<br>аой код<br>.*.*<br>.*.*.*<br>.*.*<br>.*.*<br>.*.*<br>.*.*<br>.*.*<br>.*.*<br>.*.*<br>.*.*<br>.*.*<br>.*.*<br>.*.*<br>.*.*<br>.*.*<br>.*.*<br>.*.*<br>.*.*<br>.*.*<br>.*.* | у<br>пътра<br>енования |

Рисунок 127 – Окно ввода параметров отчета «Универсальный отчет БУ/АУ»

#### В форме отчера заполнялтся поля:

- Профиль название профиля отчета. Значение выбирается из раскрывающегося списка, либо создается свой профиль отчета.
- Заголовок отчета название отчета. По умолчанию указыва тся значение Универсальный отчет по Планам ФХД АУ/БУ.
- Дата дата формирования отчета. По умолчанию указывается текущая дата. Обязательное для заполнения поле.
- Уиредитель наимвнование учредителя. Если не выбран ни один учредитель, то формируется отчет по всемеучредителям и учреж ениям.
- Учреждение наименование учреждения. Если выбрано учреждение, то формируется отчет с группировкой на первом уровне по всем учредителям данного учреждения.
- Код субсидии поле доступно только при указании Учредителя и очищается при его изменении.
- КБК коды бюджетной классификации.

**Примичание**. Отчет формируется по строкам нижнего уровня (нет потомков по иерархии показателей структуры) и без показателей.

- Отраслевойдкод значение отраслевого кода, доступно только для типов План ФХД и Исполление плана ФХД. Поле доступно только при указании Учредителя и очищается при его изменении.
- Ед. измерения количество разрядов денежного формата для числовых полей отчета. Из раскрывающегося списка выбирается одно из значений: *руб.*, *тыс. руб.* иии *млн. руб*.
- В поле **Вывод итогов** выбирается положение итоговых строк в отчете: до или после просуммированных строк. С помощью переключателя выбирается одно из значений: *Вверху* или *Внизу*.
- В группе полей **Группировка** настраивается режим группировки данных в отчете. Данные группируются по маске кодов бюджетной классификации.
- В группр полей Маска итогов КБК вводидся маска кодов бюджетной классификации.
- Не выводить пустые и нулевые значения при включе ии парамефра в отчет не выводйтся строки показаеелей финансового состояния учреждения и сведений о деятельности учреждения, значения которых иавныо0,00 или пустые.
- Выводиь значения фильтра при включении параметра в отчет выводятся значения фильтра.
- Выводоть поиные наименования организаций при включении параметра в отчет выводятся полные наименования Учреедений и Учеедителей.

Форма отчета содержит списки Колонки таблицы и Итоги. В с иске Колонки таблицы настраивается видимость и последовательность колонок отчета. В списке Итоги отмечаются названия колонок, по которым в отчете дополнительно суммируются значения по строкам.

Примечание. Если для построения отчетной формы выбран только столбец «Учредитель» + колонки с суммами, то в отчете выводятся строки, сгруппированные в соответствии с выбранными классификаторами по всем документам (отобранным по условиям) для данного учредителя. В строках будут суммы строк всех ПФХД подведомственных учреждений.

После ввона необходимых пбраметров нажимается кнопка **ОК**. На экране появится печатная форма отчета Универсамьний отчет по Планам ФХД АУ/БУ:

| министерство финансов Ростовской   | области            |                      |
|------------------------------------|--------------------|----------------------|
| (наименование органа, исполняющего |                    |                      |
| бюджет)                            |                    |                      |
|                                    |                    |                      |
| Универсальный отчет п              | о Планам ФХД АУ/БУ |                      |
| на 25.02.2020                      |                    |                      |
|                                    |                    |                      |
| Бюджет: областной бюджет           |                    |                      |
| Учредитель: "Арис"ООО              |                    |                      |
| Учреждение: "Арис"ООО              |                    |                      |
| Единица измерения руб.             |                    |                      |
| Vapotaton                          | Vaporationato      | Поступления всего 1й |
| у чредитель                        | 5 чреждение        | год                  |
|                                    |                    |                      |

Рисунок 128 – Печатная форма отчета «Универсальный отчет по Планам ФХД АУ/БУ» Форма отчета закрывается нажатием кнопки **Закрыть**.

# 3.13 Завершение работы программы

244

Для завершения рабрты программы нажимается кнопкае расположенеая виправом верхнем углу основного окна программы:

| <b>, 10</b> 04.0 | = 04.05.2022 ОБЕЗЛИЧЕННЫЙ Live snap 2022-05-04 19:24:45Бюджет Пермского края 2022 - АЦК-Планирование 2.55.0.55 (root) 📃 📃 |         |        |                        |           |      |          |                          |        |                    |          |  |
|------------------|----------------------------------------------------------------------------------------------------|---------|--------|------------------------|-----------|------|----------|--------------------------|--------|--------------------|----------|--|
| Сервис           | ЭММБ                                                                                                    | Расходы | Доходы | Межбюджетные отношения | Источники | Свод | Договоры | Централизованное решение | Отчеты | Справочники Виджет | ы Окно ? |  |
|                  |                                                                                                    |         |        |                        |           |      |          |                          |        |                    |          |  |
|                  |                                                                                                    |         |        |                        |           |      |          |                          |        |                    |          |  |

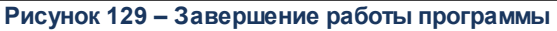

Вынто из программы также можно выбором пункта **Сврвис**→**Выход** или нмжатием комвинации клавиш **<Alt+X>** при условии активности основного окна программы.

Если в параметрах пользователя установлен параметр **Диалоговое икно при** выходе →Запрашивать подтверждение (Севвис →Параметры пользоватоля, группа настроек Систетные окна), при выходе из программы на экране появится диалоговое окно с запросом подтверждения завершения работы с системой:

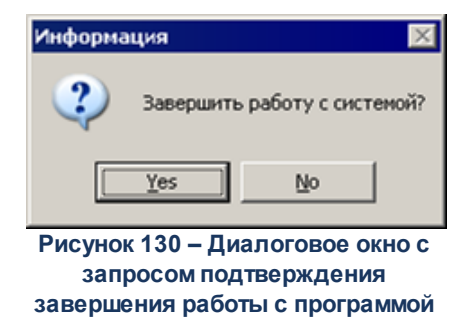

Для выхода из программы необходимо нажать кнопку Да (Yes).

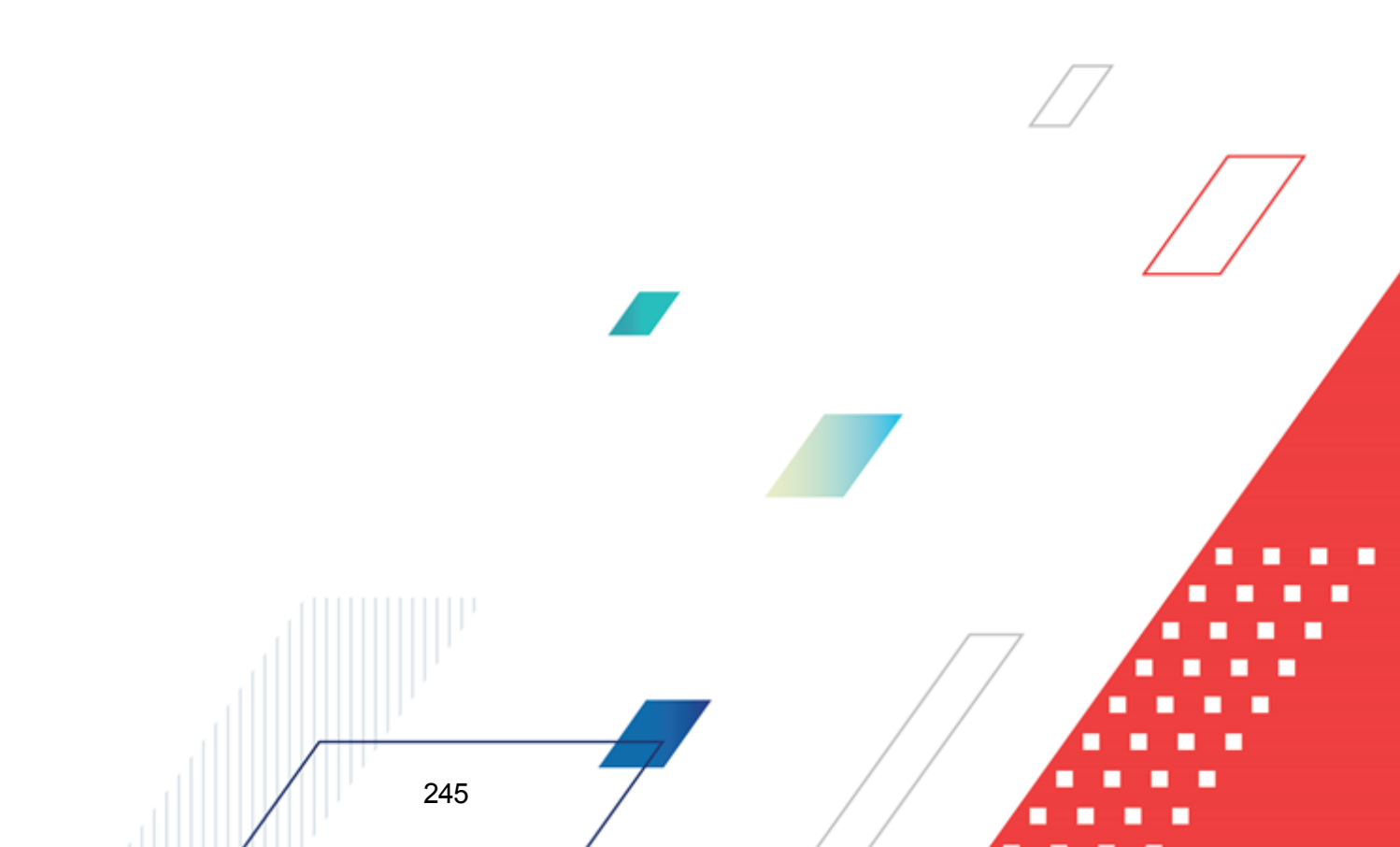

# НАШИ КОНТАКТЫ

# Звоните:

(495) 784-70-00

Пишите: bft@bftcom.com

# Будьте с нами online: www.bftcom.com

**Приезжайте:** 129085, г. Москва, ул. Годовикова, д. 9, стр. 17

# Дружите с нами в социальных сетях:

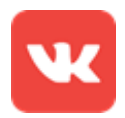

vk.com/bftcom

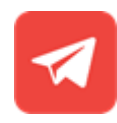

t.me/ExpertBFT\_bot

. IIIII''